SÜRÜM 2,2 ŞUBAT 2023 702P09014

# Xerox® B305/B315 Çok Fonksiyonlu Yazıcı

Kullanıcı Kılavuzu

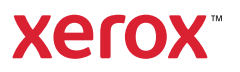

© 2023 Xerox Corporation. Tüm hakları saklıdır. Xerox<sup>®</sup>, Xerox Corporation şirketinin Amerika Birleşik Devletleri'ndeki ve diğer ülkelerdeki bir ticari markasıdır.

Adobe<sup>®</sup>, Adobe PDF logo, Adobe<sup>®</sup> Reader<sup>®</sup>, Adobe<sup>®</sup> Type Manager<sup>®</sup>, ATM<sup>®</sup>, Flash<sup>®</sup>, Macromedia<sup>®</sup>, Photoshop<sup>®</sup> ve PostScript<sup>®</sup>, Adobe Systems, Inc.'nin ticari ya da tescilli ticari markalarıdır.

Apple<sup>®</sup>, Bonjour<sup>®</sup>, EtherTalk<sup>®</sup>, TrueType<sup>®</sup>, iPad<sup>®</sup>, iPhone<sup>®</sup>, iPod<sup>®</sup>, iPod<sup>®</sup>, iPod touch<sup>®</sup>, AirPrint<sup>®</sup> and the AirPrint Logo<sup>®</sup>, Mac<sup>®</sup>, Mac OS<sup>®</sup> ve Macintosh<sup>®</sup>, Apple Inc.'nin ABD ve diğer ülkelerdeki ticari ya da tescilli ticari markalarıdır.

Gmail<sup>™</sup> webmail hizmeti ve Android<sup>™</sup> mobil teknoloji platformu Google, Inc.'nin ticari markalarıdır.

HP-GL<sup>®</sup>, HP-UX<sup>®</sup> ve PCL<sup>®</sup>, Hewlett-Packard Corporation'ın Amerika Birleşik Devletleri ve/veya diğer ülkelerdeki tescilli ticari markalarıdır.

IBM<sup>®</sup> ve AIX<sup>®</sup>, International Business Machines Corporation'ın Amerika Birleşik Devletleri ve/veya diğer ülkelerdeki tescilli ticari markalarıdır.

McAfee<sup>®</sup>, ePolicy Orchestrator<sup>®</sup> ve McAfee ePO<sup>™</sup>, McAfee, Inc.'nin Amerika Birleşik Devletleri ve diğer ülkelerdeki ticari ya da tescilli ticari markalarıdır.

Microsoft<sup>®</sup>, Windows Vista<sup>®</sup>, Windows<sup>®</sup>, Windows Server<sup>®</sup> ve OneDrive<sup>®</sup>, Microsoft Corporation'ın Amerika Birleşik Devletleri ve/veya diğer ülkelerdeki tescilli ticari markalarıdır.

Mopria, Mopria Alliance'ın bir ticari markasıdır.

PANTONE® ve diğer Pantone, Inc. ticari markaları Pantone, Inc.'in mülkiyetindedir.

UNIX<sup>®</sup> Amerika Birleşik Devletleri ve diğer ülkelerde sadece X/ Open Company Limited üzerinden lisansı verilen bir ticari markadır.

Linux®, Linus Torvalds'ın tescilli bir ticari markasıdır.

Wi-Fi SERTİFİKALI Wi-Fi Direct<sup>®</sup>, Wi-Fi Alliance'ın bir ticari markasıdır.

PCL<sup>®</sup>, Hewlett-Packard Company firmasına ait bir ticari markadır. PCL, yazıcı ürünlerinde bulunan bir yazıcı komutları setinin (dili) ve fonksiyonlarının adıdır. Bu yazıcı PCL diline uyumlu olacak şekilde tasarlanmıştır. Bunun anlamı yazıcının farklı uygulamalarda kullanılan PCL komutlarını tanıdığı ve yazıcının bu komutlara denk düşen fonksiyonlara öykündüğüdür.

Diğer tüm ticari markalar kendi sahiplerine aittir.

# İçindekiler

| Güvenlik bilgileri                                                                | 11        |
|-----------------------------------------------------------------------------------|-----------|
| Kurallar                                                                          | 12        |
| Ürün Beyanları                                                                    |           |
| Bakım Güvenliği                                                                   | 16        |
| Sarf Malzemeleriyle İlgili Bilgiler                                               | 17        |
| Yazıcıyı tanıma                                                                   | 19        |
| Yazıcı Hakkında Bilgi Bulma                                                       | 20        |
| Yazıcı yapılandırması                                                             | 22        |
| Kontrol panelini kullanarak                                                       | 23        |
| Ana ekranı özelleştirme                                                           | 24        |
| Ekran klavyesinin dilini değiştirme                                               | 25        |
| Gösterge ısığının durumunu anlama                                                 |           |
| Kaăit secme                                                                       | 27        |
| Kağıtlarla ilaili vöneraeler                                                      | 27        |
| Kağıt özellikleri                                                                 |           |
| Kabul edilemez kağıtlar                                                           |           |
| Matbu formları ve antetli kağıtları seçme                                         |           |
| Kağıtları saklama                                                                 | 29        |
| Desteklenen kağıt boyutları                                                       | 29        |
| Desteklenen kağıt türleri                                                         |           |
| Desteklenen kağıt ağırlıkları                                                     |           |
| Kurma, Yükleme ve Yapılandırma                                                    | 35        |
| Yazıcı için bir yer seçme                                                         |           |
| Kabloları takma                                                                   |           |
| Yazıcının IP Adresini Bulma                                                       | 40        |
| Opsivonel tepsileri takma                                                         |           |
| Baslanaıc Kurulumu Sihirbazı                                                      | 42        |
| Xerox <sup>®</sup> Fasy Assist I lyaulaması                                       | ے،<br>43  |
| Kurulu Vazicilar İcin Xerov <sup>®</sup> Fasy Assist Llygulamasına Bağlanma       | رب        |
|                                                                                   | 40<br>//7 |
| Ay                                                                                |           |
| Yazıcını bir Kubiolu Ethemet ağına bağıanması<br>Yazıcıyı bir Wi-Fi gğına bağlama |           |
| Yazıcıyı Wi-Fi Protected Setup (WPS) kullanarak kablosuz ağa bağlama              |           |
| Wi-Fi Direct'i Yapılandırma                                                       |           |
| Yazıcıya mobil ayqıt bağlama                                                      |           |
| Yazıcıya bilgisayar bağlama                                                       | 49        |
| Wi-Fi ağını devre dışı bırakma                                                    | 50        |
| Yazıcı bağlanabilirliğinin kontrol edilmesi                                       | 50        |
| Yazıcıyı faks göndermek için ayarlama                                             | 51        |
| Faks işlevini kurma                                                               | 51        |
| Standart telefon hattı kullanarak faks kurulumu yapma                             | 52        |

| Farklı priz ve 1<br>Bolirli bir zil b                                                                                                    | fiş girişleri olan bölge veya ülkelerde faks kurulumu<br>Vizmətinə bağlama                                                                                                    | 53             |
|----------------------------------------------------------------------------------------------------|----------------------------------------------------------------------------------------------------|----------------|
| Faks tarihini v                                                                                                    | ve saatini avarlama                                                                                                    |                |
| Yaz saatini va                                                                                                    | apilandirma                                                                                                    |                |
| Faks hoparlör                                                                                                    | rü ayarlarını yapılandırma                                                                                                    | 55             |
| Cihaz Ses Ayarlarıı                                                                                                    | nın Yapılandırılması                                                                                                    | 56             |
| E-posta SMTP aya                                                                                                    | ırlarını yapılandırma                                                                                                    | 57             |
| Yazıcıdaki e-posta                                                                                                    | kurulum sihirbazını kullanma                                                                                                    | 58             |
| Yazıcıdaki Ayarlar                                                                                                    | Menüsünü Kullanma                                                                                                    | 59             |
| Embedded Web S                                                                                                    | erver'ı Kullanma                                                                                                    | 60             |
| E-posta Hizm                                                                                                    | net Saălayıcıları                                                                                                    | 60             |
| Kaăıt ve özel ortar                                                                                                    | m vükleme                                                                                                    |                |
| Kaăıt bovutu                                                                                                    | nu ve türünü avarlama                                                                                                    |                |
| Universal kağ                                                                                                    | jıt ayarlarını yapılandırma                                                                                                    |                |
| Tepsileri Yükle                                                                                                    | eme                                                                                                    | 69             |
| Çok Amaçlı B                                                                                                    | Besleyiciyi Yükleme                                                                                                    | 71             |
| Tepsileri bağl                                                                                                    | lantılandırma                                                                                                    | 72             |
| Yazılımı, sürücüleri                                                                                                    | i ve aygıt yazılımlarını kurma ve güncelleme                                                                                                    | 74             |
| Yazıcı yazılım                                                                                                    | ıını kurma                                                                                                    | 74             |
| Bir bilgisayar                                                                                                    | a yazıcı ekleme                                                                                                    | 74             |
| Yazılımı Yükle                                                                                                    | eme                                                                                                    | 75             |
| Yazılım Gunce                                                                                                    | elleniyor                                                                                                    |                |
| Yapılandımla<br>Vazdırma süri                                                                                                    | i dosyasını içe veya aişa aktarına<br>üçüsüne meyçut seçenekleri ekleme                                                                                                    |                |
| Menü Avarları Sav                                                                                                    | ıfasını Vazdırma                                                                                                    |                |
| Mena Ayanan Say                                                                                                    |                                                                                                    |                |
|                                                                                                    | tirmo                                                                                                    | 00             |
| Yazıcıyı güvenli hale ge                                                                                                    | tirme                                                                                                    | 83             |
| Yazıcıyı güvenli hale ge<br>Güvenlik yuvasınır                                                                                                    | tirme<br>n konumlandırılması                                                                                                    | 83<br>84       |
| Yazıcıyı güvenli hale ge<br>Güvenlik yuvasınır<br>Yazıcı belleğini siln                                                                                                    | rtirme<br>n konumlandırılması<br>ne                                                                                                    | 83<br>84<br>85 |
| Yazıcıyı güvenli hale ge<br>Güvenlik yuvasınır<br>Yazıcı belleğini siln<br>Üretici varsayılan                                                                                                    | tirme<br>n konumlandırılması<br>ne<br>ayarlarını geri yükleme                                                                                                    | 83<br>         |
| Yazıcıyı güvenli hale ge<br>Güvenlik yuvasınır<br>Yazıcı belleğini siln<br>Üretici varsayılan<br>Geçicilik Bildirimi                                                                                                    | ıtirme<br>n konumlandırılması<br>ne<br>ayarlarını geri yükleme                                                                                                    | 83<br>         |
| Yazıcıyı güvenli hale ge<br>Güvenlik yuvasınır<br>Yazıcı belleğini siln<br>Üretici varsayılan<br>Geçicilik Bildirimi                                                                                                    | tirme<br>n konumlandırılması<br>ne<br>ayarlarını geri yükleme                                                                                                    |                |
| Yazıcıyı güvenli hale ge<br>Güvenlik yuvasınır<br>Yazıcı belleğini siln<br>Üretici varsayılan<br>Geçicilik Bildirimi<br>Yazdır                                                                                                    | ıtirme<br>n konumlandırılması<br>ne<br>ayarlarını geri yükleme                                                                                                    |                |
| Yazıcıyı güvenli hale ge<br>Güvenlik yuvasınır<br>Yazıcı belleğini siln<br>Üretici varsayılan<br>Geçicilik Bildirimi<br>Yazdır<br>Bilgisayardan yaza                                                                                                    | ıtirme<br>n konumlandırılması<br>ne<br>ayarlarını geri yükleme<br>dırma                                                                                                    |                |
| Yazıcıyı güvenli hale ge<br>Güvenlik yuvasınır<br>Yazıcı belleğini siln<br>Üretici varsayılan<br>Geçicilik Bildirimi<br>Yazdır<br>Bilgisayardan yaza<br>Mobil aygıttan yazı                                                                                                    | tirme<br>n konumlandırılması<br>ne<br>ayarlarını geri yükleme<br>dırma<br>zdırma                                                                                                    |                |
| Yazıcıyı güvenli hale ge<br>Güvenlik yuvasınır<br>Yazıcı belleğini siln<br>Üretici varsayılan<br>Geçicilik Bildirimi<br>Yazdır<br>Bilgisayardan yaza<br>Mobil aygıttan yaz                                                                                                    | tirme<br>n konumlandırılması<br>ne<br>ayarlarını geri yükleme<br>dırma<br>zdırma<br>Service kullanarak mobil aygıttan yazdırma                                                                                                    |                |
| Yazıcıyı güvenli hale ge<br>Güvenlik yuvasınır<br>Yazıcı belleğini siln<br>Üretici varsayılan<br>Geçicilik Bildirimi<br>Yazdır<br>Bilgisayardan yaza<br>Mobil aygıttan yaz<br>AirPrint kullar                                                                                                    | tirme<br>n konumlandırılması<br>ne<br>ayarlarını geri yükleme<br>dırma<br>zdırma<br>Service kullanarak mobil aygıttan yazdırma<br>narak mobil aygıttan yazdırma                                                                                                    |                |
| Yazıcıyı güvenli hale ge<br>Güvenlik yuvasınır<br>Yazıcı belleğini siln<br>Üretici varsayılan<br>Geçicilik Bildirimi<br>Yazdır<br>Bilgisayardan yaza<br>Mobil aygıttan yaz<br>Mopria Print<br>AirPrint kullar<br>Wi-Fi Direct®                                                                                                    | n konumlandırılması<br>ne<br>ayarlarını geri yükleme<br>dırma<br>zdırma<br>Service kullanarak mobil aygıttan yazdırma<br>narak mobil aygıttan yazdırma<br>Ə kullanarak mobil aygıttan yazdırma                                                                                                    |                |
| Yazıcıyı güvenli hale ge<br>Güvenlik yuvasınır<br>Yazıcı belleğini siln<br>Üretici varsayılan<br>Geçicilik Bildirimi<br>Yazdır<br>Bilgisayardan yaza<br>Mobil aygıttan yaz<br>Mopria Print<br>AirPrint kullar<br>Wi-Fi Direct®<br>Bir flash sürücüder                                                                                                    | tirme<br>n konumlandırılması<br>ne<br>ayarlarını geri yükleme<br>dırma<br>zdırma<br>Service kullanarak mobil aygıttan yazdırma<br>narak mobil aygıttan yazdırma<br>b kullanarak mobil aygıttan yazdırma<br>n yazdırma                                                                                                    |                |
| Yazıcıyı güvenli hale ge<br>Güvenlik yuvasınır<br>Yazıcı belleğini siln<br>Üretici varsayılan<br>Geçicilik Bildirimi<br>Yazdır<br>Bilgisayardan yaza<br>Mobil aygıttan yaz<br>Mopria Print<br>AirPrint kullar<br>Wi-Fi Direct@<br>Bir flash sürücüder<br>Desteklenen flash                                                                                                    | tirme<br>n konumlandırılması<br>ne<br>ayarlarını geri yükleme<br>dırma<br>zdırma<br>Service kullanarak mobil aygıttan yazdırma<br>narak mobil aygıttan yazdırma<br>الالالا المراجع المراجع الم<br>المراجع المراجع المراج |                |
| Yazıcıyı güvenli hale ge<br>Güvenlik yuvasınır<br>Yazıcı belleğini siln<br>Üretici varsayılan<br>Geçicilik Bildirimi<br>Yazdır<br>Bilgisayardan yaza<br>Mobil aygıttan yaz<br>Mopria Print<br>AirPrint kullar<br>Wi-Fi Direct@<br>Bir flash sürücüder<br>Desteklenen flash                                                                                                    | tirme<br>n konumlandırılması<br>ne<br>ayarlarını geri yükleme<br>dırma<br>zdırma<br>Service kullanarak mobil aygıttan yazdırma<br>narak mobil aygıttan yazdırma<br>b kullanarak mobil aygıttan yazdırma<br>p kullanarak mobil aygıttan yazdırma<br>sürücüler ve dosya türleri<br>er                                                                                                    |                |
| Yazıcıyı güvenli hale ge<br>Güvenlik yuvasınır<br>Yazıcı belleğini siln<br>Üretici varsayılan<br>Geçicilik Bildirimi<br>Yazdır<br>Bilgisayardan yaza<br>Mobil aygıttan yaz<br>Mopria Print<br>AirPrint kullar<br>Wi-Fi Direct®<br>Bir flash sürücüder<br>Desteklenen flash<br>Flash sürücüla<br>Dosya türleri.                                                                                                    | tirme<br>n konumlandırılması<br>ne<br>ayarlarını geri yükleme<br>dırma<br>zdırma<br>Service kullanarak mobil aygıttan yazdırma<br>narak mobil aygıttan yazdırma<br>v kullanarak mobil aygıttan yazdırma<br>v kullanarak mobil aygıttan yazdırma<br>sürücüler ve dosya türleri                                                                                                    |                |
| Yazıcıyı güvenli hale ge<br>Güvenlik yuvasınır<br>Yazıcı belleğini siln<br>Üretici varsayılan<br>Geçicilik Bildirimi<br>Yazdır<br>Bilgisayardan yaza<br>Mobil aygıttan yaz<br>Mopria Print<br>AirPrint kullar<br>Wi-Fi Direct<br>Bir flash sürücüder<br>Desteklenen flash<br>Flash sürücüder<br>Dosya türleri.<br>Gizli işlerin yapılar                                                                              | tirme<br>n konumlandırılması<br>ne<br>ayarlarını geri yükleme<br>dırma<br>zdırma<br>Service kullanarak mobil aygıttan yazdırma<br>narak mobil aygıttan yazdırma<br>b kullanarak mobil aygıttan yazdırma<br>p yazdırma<br>sürücüler ve dosya türleri<br>er                                                                                                    |                |
| Yazıcıyı güvenli hale ge<br>Güvenlik yuvasınır<br>Yazıcı belleğini siln<br>Üretici varsayılan<br>Geçicilik Bildirimi<br>Yazdır<br>Bilgisayardan yaza<br>Mobil aygıttan yaz<br>Mopria Print<br>AirPrint kullar<br>Wi-Fi Direct®<br>Bir flash sürücüder<br>Desteklenen flash<br>Flash sürücüle<br>Dosya türleri.<br>Gizli işlerin yapılar<br>Gizli ve diğer bekle                                                      | tirme<br>n konumlandırılması<br>ayarlarını geri yükleme<br>dırma<br>zdırma<br>Service kullanarak mobil aygıttan yazdırma<br>narak mobil aygıttan yazdırma<br>b kullanarak mobil aygıttan yazdırma<br>sürücüler ve dosya türleri<br>er<br>etilen işleri yazdırma                                                                                                    |                |
| Yazıcıyı güvenli hale ge<br>Güvenlik yuvasınır<br>Yazıcı belleğini siln<br>Üretici varsayılan<br>Geçicilik Bildirimi<br>Yazdır<br>Bilgisayardan yaza<br>Mobil aygıttan yaz<br>Mobria Print<br>AirPrint kullar<br>Wi-Fi Direct<br>Bir flash sürücüder<br>Desteklenen flash<br>Flash sürücüder<br>Dosya türleri.<br>Gizli işlerin yapılar<br>Gizli ve diğer bekle<br>Windows kull                                      | tirme<br>n konumlandırılması<br>ne                                                                                                    |                |
| Yazıcıyı güvenli hale ge<br>Güvenlik yuvasınır<br>Yazıcı belleğini siln<br>Üretici varsayılan<br>Geçicilik Bildirimi<br>Yazdır<br>Bilgisayardan yaza<br>Mobil aygıttan yaz<br>Mobil aygıttan yaz<br>Mopria Print<br>AirPrint kullar<br>Wi-Fi Direct®<br>Bir flash sürücüde<br>Desteklenen flash<br>Flash sürücüle<br>Dosya türleri.<br>Gizli işlerin yapılar<br>Gizli ve diğer bekle<br>Windows kull<br>Macintosh ku | tirme<br>n konumlandırılması<br>ayarlarını geri yükleme<br>dırma<br>zdırma<br>Service kullanarak mobil aygıttan yazdırma<br>narak mobil aygıttan yazdırma<br>b kullanarak mobil aygıttan yazdırma<br>sürücüler ve dosya türleri<br>er<br>dırılması<br>etilen işleri yazdırma<br>lanıcıları için                                                                                                    |                |
| Yazıcıyı güvenli hale ge<br>Güvenlik yuvasınır<br>Yazıcı belleğini siln<br>Üretici varsayılan<br>Geçicilik Bildirimi<br>Yazdır<br>Bilgisayardan yaza<br>Mobil aygıttan yaz<br>Mopria Print<br>AirPrint kullar<br>Wi-Fi Direct@<br>Bir flash sürücüder<br>Desteklenen flash<br>Flash sürücüle<br>Dosya türleri.<br>Gizli işlerin yapılar<br>Gizli ve diğer bekle<br>Windows kull<br>Macintosh ku                      | tirme<br>n konumlandırılması<br>ayarlarını geri yükleme<br>dırma<br>zdırma<br>Service kullanarak mobil aygıttan yazdırma<br>narak mobil aygıttan yazdırma<br>Narak mobil aygıttan yazdırma<br>kullanarak mobil aygıttan yazdırma<br>sürücüler ve dosya türleri<br>er<br>hdırılması<br>etilen işleri yazdırma<br>lanıcıları için<br>i listesini yazdırma                                                                                                    |                |

| Bir yazdırma işini iptal etme                            |            |
|----------------------------------------------------------|------------|
| Yazıcı kontrol panelinden                                |            |
| Bilgisayardan                                            |            |
| Toner koyuluğunu ayarlama                                |            |
| Kopyalama                                                |            |
| Otomatik belge besleyicisi ve tarayıcı camını kullanarak |            |
| Fotokopi çekme                                           |            |
| Fotoğraf kopyalama                                       |            |
| Antetli kağıda kopyalama                                 |            |
| Kağıdın her iki tarafına kopyalama                       |            |
| Kopyaları küçültme veya büyütme                          |            |
| Bir kağıda birden çok sayfa kopyalama                    |            |
| Kopyaları harmanlama                                     |            |
| Kartları kopyalama                                       |            |
| Bir kopyalama kısayolu oluşturma                         |            |
| E-posta                                                  | 113        |
| Otomatik belge besleyicisi ve tarayıcı camını kullanarak |            |
| E-posta gönderme                                         |            |
| Kontrol panelini kullanarak                              |            |
| Bir kısayol numarası kullanma                            |            |
| E-posta kısayolu oluşturma                               |            |
| Faks                                                     |            |
| Otomatik balga bash visisi ya targuna agarua kullan arak | 110        |
| Erks gönderme                                            |            |
| Faks gondenne                                            |            |
|                                                          |            |
| Faks programiama                                         |            |
| Faks nedeli kisayolu oluşturma                           | ۱۷۱<br>۱۷۱ |
| Faks çozununugunu degiştirme                             | ۲۷۱<br>۱۷۵ |
| Faks aüplüğü vazdırma                                    | 123        |
| jatonmoven fakelari engelleme                            | 124        |
| Este heldetme                                            | 125        |
|                                                          | 120        |
|                                                          |            |
| Tarama                                                   |            |
| Otomatik belge besleyicisi ve tarayıcı camını kullanarak | 130        |
| Bilgisayara tarama                                       |            |
| Windows kullanıcıları için                               | 131        |
| Macintosh kullanıcıları için                             | 131        |
| Kısayol kullanarak bir FTP sunucusuna tarama             | 132        |
| Kısayol kullanarak bir ağ klasörüne tarama               |            |
| Flaş sürücüye tarama                                     | 134        |
| Yazıcı menülerinin kullanımı                             |            |

| Menü haritası                       |     |
|-------------------------------------|-----|
| Aygıt                               |     |
| Tercihler                           |     |
| Eko Modu                            |     |
| Uzak Operatör Paneli                |     |
| Bildirimler                         |     |
| Güç Yönetimi                        | 145 |
| Fabrika Varsayılanlarını Geri Yükle |     |
| Bakım                               |     |
| Görünür Ana Ekran Simgeleri         |     |
| Bu Yazıcı Hakkında                  |     |
| Yazdır                              |     |
| Düzen                               |     |
| Ayarlar                             |     |
| Kalite                              |     |
| PDF                                 |     |
| PostScript                          |     |
| PCL                                 |     |
| Görüntü                             |     |
| Kağıt                               |     |
| Tepsi Yapılandırması                |     |
| Ortam Yapılandırması                |     |
| Kopyalama                           |     |
| Varsavılan Kopvalama Avarları       | 163 |
| Faks                                | 165 |
| Varsavilan Eaks Avarlari            | 165 |
| vaisayilan Faks Ayanan              |     |
| E-posta                             |     |
| E-posta Ayarları                    |     |
| Varsayılan E-posta Ayarları         |     |
| FTP                                 |     |
| Varsayılan FTP Ayarları             |     |
| USB Sürücüsü                        |     |
| Flash Sürücü Tarama                 |     |
| Flash Sürücü Yazdırma               |     |
| Ağ/Bağlantı Noktaları               |     |
| Ağa Genel Bakış                     |     |
| Kablosuz                            |     |
| Wi-Fi Direct                        |     |
| AirPrint                            |     |
| Mobil Hizmetler Yönetimi            |     |
| Ethernet                            |     |
| TCP/IP                              |     |
| SNMP                                |     |
| IPSec                               |     |
| 802.1x                              |     |
| LPD Yapılandırması                  |     |
| HIIP/FIP Ayarlari                   |     |
| USD                                 |     |
| Hunci ay enşimini sininanalıma      | 207 |
|                                     |     |
| Guveniik                            |     |

| Oturum Açma Yöntemleri                                  |     |
|---------------------------------------------------------|-----|
| Sertifika Yönetimi                                      |     |
| USB Aygıtlarını Zamanlama                               |     |
| Oturum Açma Sınırlamaları                               |     |
| Gizli Yazdırma Ayarı                                    |     |
| Geçici Veri Dosyalarını Sil                             |     |
| Çözümler LDAP Ayarları                                  |     |
| Muhtelif                                                |     |
| Raporlar                                                |     |
| Menü Ayarları Sayfası                                   |     |
| Aygıt                                                   |     |
| Yazdır                                                  |     |
| Kısayollar                                              |     |
| Faks                                                    |     |
| Ağ                                                      |     |
| Sarf Malzeme Planı                                      |     |
| Plan Etkinleştirme                                      |     |
| Plan Dönüştürme                                         |     |
| Abonelik Hizmeti                                        |     |
| Sorun Giderme                                           |     |
|                                                         | 222 |
| izici bakımı                                            |     |
| Parcaların ve sarf malzemelerinin durumunu kontrol etme |     |
| Sarf malzemesi hildirimlerini yapılandırma              | 225 |
|                                                         | 223 |
|                                                         |     |
|                                                         |     |
| Parça Ve Sart Malzemeleri Sipariş Etme                  |     |
| Orijinal Xerox Sarf Malzemeleri Kullanma                |     |
| Parça ve sarf malzemeleri değiştirme                    |     |
| Toner kartuşunu değiştirme                              |     |
| Görüntüleme ünitesini değiştirme                        |     |
| Tepsiyi değiştirme                                      |     |
| Yazıcı parçalarını temizleme                            |     |
| Yazıcıyı temizleme                                      |     |
| Dokunmatik ekranı temizleme                             |     |
| Tarayıcıyı Temizleme                                    |     |
| Enerji ve kağıt tasarrufu                               |     |
| Güc tasarrufu modu ayarlarını yapılandırma              |     |
| Yazıcı ekranının parlaklığını ayarlama                  |     |
| Sarf malzemelerinden tasarruf etme                      |     |
| Yazıcıyı Başka Bir Yere Taşıma                          |     |
|                                                         |     |
| run giderme                                             |     |
| Yazdırma kalitesi sorunları                             |     |
| Yazdırma sorunları                                      |     |
| Yazdırma kalitesi kötü                                  |     |
| Yazdırma işleri yazdırılmıyor                           |     |
| Yavaş yazdırılıyor                                      |     |
| İş yanlış tepsiden veya yanlış kağıda yazdırılıyor      |     |

| Gizli ve diğer bekletilen belgeler yazdırılmıyor                           |           |
|----------------------------------------------------------------------------|-----------|
| Yazıcı yanıt vermiyor                                                      |           |
| Flash sürücü okunamıyor                                                    |           |
| USB baălantı noktasını etkinlestirme                                       | 28        |
| Aă bağlantı sorunları                                                      |           |
| Emboddod Wab Sorver acilamiyor                                             |           |
| Varici Wi Ei gäng bağlanamıyor                                             |           |
| Sarf malaamalarii da ilaili aarunlar                                       |           |
|                                                                            |           |
| Kartuşu değiştirin, yazıcı bolgesi uyuşmuyor<br>Xerox Dışı Sarf Malzemeler |           |
| Sıkışmaları giderme                                                        |           |
| Sıkısmaları önleme                                                         | 20        |
| Sıkısma konumlarını belirleme                                              |           |
| Otomatik belge beslevicisinde kağıt sıkısması                              |           |
| Standart Cıktı Tepsisinde Kağıt Sıkısması                                  |           |
| Çok Amaçlı Besleyicide Kağıt Sıkışması                                     |           |
| Tepsilerde Kağıt Sıkışması                                                 |           |
| Çift Taraflı Ünitede Kağıt Sıkışması                                       |           |
| Arka Kapakta Kağıt Sıkışması                                               |           |
| Kaăıt besleme sorunları                                                    |           |
| Yazdırma sırasında zarf yapıskan oluvor                                    | 3,        |
| Harmanlanmıs vazdırma calısmıyor                                           |           |
| Tensi bağlantılandırma çalışmıyor                                          | 3'        |
| Kağıt cok sık sıkısıvor.                                                   |           |
| Sıkısan savfalar veniden vazdırılmadı                                      |           |
| F-posta sorupları                                                          | 3'        |
| "SMTP supucusu kurulmadı" bata mesajını aizleme                            | 3.        |
| F-nosta gönderilemivor                                                     |           |
| E posta gondeniem jon                                                      |           |
|                                                                            | د         |
| Arayan kimligi gosterilmiyor                                               |           |
| Faks gonderilemiyor veya alinamiyor                                        |           |
| Faks aliyof ama gonderemiyor                                               | .د        |
| Paks gondenyor ama alamiyor                                                | ،کر<br>در |
| Duşuk laks yazalımla kalitesi                                              |           |
| Iarama sorunlari                                                           |           |
| Bilgisayara taranamıyor                                                    |           |
| Bir ağ klasörüne tarama yapılamıyor                                        |           |
| Belgeler ya da fotoğrafların kısmi kopyaları                               |           |
| larama işi başarısız oldu                                                  |           |
| Duşuk kopyalama kalitesi                                                   |           |
| ADF den tarama yaparken çıktıda oluşan koyu renk alkey çızgiler            |           |
| Tarayici kapanmiyor                                                        |           |
| Tarama işlemi çok uzun suruyor veya bilgisayarın donmasına neden oluyor    |           |
| Taravici yutilit ventiliyoti                                               |           |
| ADE kavdını avarlama                                                       |           |
|                                                                            |           |
| Muşteri destegiyle iletişim                                                | 3:        |
| nleyici Bilgiler                                                           |           |
| Temel Düzenlemeler                                                         |           |

| Ses Emisyon Seviyeleri                                              |     |
|---------------------------------------------------------------------|-----|
| Avrupa Birliği Lot 19 Eko Tasarım Direktifi                         |     |
| Statik Duyarlılık Uyarısı                                           |     |
| ENERGY STAR                                                         |     |
| Sıcaklık Bilgileri                                                  |     |
| Información de la energía de México                                 |     |
| Lazer Uyarısı                                                       |     |
| Güç                                                                 |     |
| Telekomünikasyon Düzenleyici Bildirimleri                           |     |
| Kablosuz Ürünler İçin Düzenleyici Bildirimler                       |     |
| Federal İletişim Komisyonu (FCC) Uygunluk Bilgileri Bildirimi       | 341 |
| Innovation, Science and Economic Development Canada Uygunluk Beyanı |     |
| Almanya                                                             |     |
| Türkiye RoHS Yönetmeliği                                            |     |
| Ukrayna RoHS Uyumluluğu                                             |     |
| Kopyalama Yönetmelikleri                                            |     |
| Amerika Birleşik Devletleri                                         |     |
| Kanada                                                              |     |
| Diğer Ülkeler                                                       |     |
| Malzeme Bilgi Güvenlik Formları                                     |     |
| Geri Dönüşüm ve Bertaraf                                            |     |
| Ürünün Bertarafı ve Geri Dönüştürülmesi                             |     |
| Kuzey Amerika                                                       | 351 |
| Xerox Green World Alliance                                          |     |
| Atık Elektrik ve Elektronik Cihazlar (WEEE) Direktifi               |     |
| Hindistan F Atık Uyarısı                                            | 353 |
|                                                                     |     |

İçindekiler

# Güvenlik bilgileri

Bu bölüm şunları içerir:

| Kurallar                            | 12 |
|-------------------------------------|----|
| Ürün Beyanları                      | 13 |
| Bakım Güvenliği                     | 16 |
| Sarf Malzemeleriyle İlgili Bilgiler | 17 |

#### Kurallar

Not: Not, size yardımcı olabilecek bir bilgiyi tanımlar.

🔨 Uyarı: Uyarı, ürünün donanımına veya yazılımlarına zarar verebilecek durumları anlatır.

Dikkat: Dikkat, yaralanmanıza neden olabilecek olası tehlike durumunu belirtir.

#### Dikkat bildirimlerinin farklı türleri:

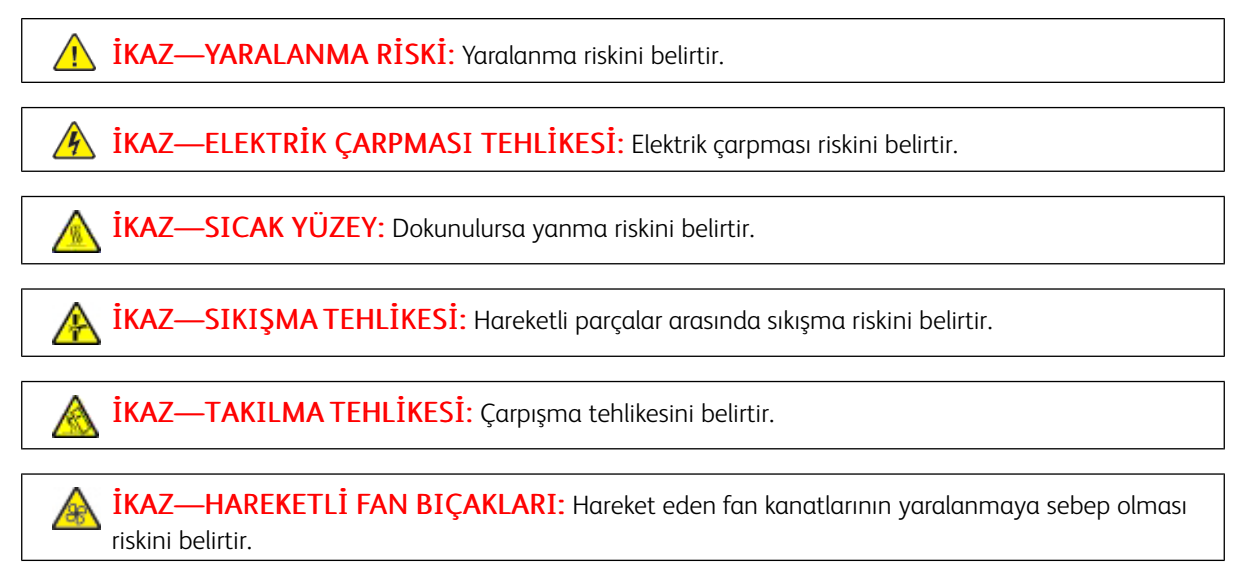

#### Ürün Beyanları

İKAZ—YARALANMA RİSKİ: Yangın veya elektrik çarpması riskini önlemek için güç kablosunu ürünün yakınındaki ve kolay erişilebilir bir konumdaki uygun şekilde tanımlanmış ve doğru şekilde topraklanmış bir elektrik prizine bağlayın.

İKAZ—YARALANMA RİSKİ: Yangın veya elektrik çarpmasını önlemek için yalnızca bu ürünle birlikte verilen güç kablosunu veya üretici onaylı yedek güç kablolarını kullanın.

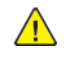

IKAZ—YARALANMA RİSKİ: Bu ürünü uzatma kabloları, çoklu prizler, çoklu uzatıcılar veya UPS cihazlarıyla kullanmayın. Bu tür aksesuarların güç kapasitesi bir lazer yazıcıyla kolaylıkla aşılabilir ve bu durum yangın riskine, cihazların hasar görmesine ve yazıcı performansının kötüleşmesine neden olabilir.

İKAZ—YARALANMA RİSKİ: Bu ürünü bir hat içi taşma koruyucusuyla birlikte kullanmayın. Bir taşma koruyucu cihazın kullanılması yangın riskine, cihazların hasar görmesine veya yazıcı performansının kötüleşmesine neden olabilir.

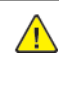

İKAZ—YARALANMA RİSKİ: Bu ürünü kamusal anahtarlamalı telefon şebekesine bağlarken yangın riskini azaltmak icin yalnızca 26 AWG veya daha genis telekomünikasyon RJ-11 kablosu kullanın. Avustralya'daki kullanıcılar için: Kablo, Avustralya İletişim ve Medya Kurumu tarafından onaylanmış olmalıdır.

İKAZ—ELEKTRİK ÇARPMASI TEHLİKESİ: Elektrik çarpmasını önlemek için ürünü suya yakın veya nemli yerlere yerleştirmeyin veya böyle yerlerde kullanmayın.

İKAZ—ELEKTRİK CARPMASI TEHLİKESİ: Elektrik carpması riskini önlemek için bu ürünü fırtınalı havalarda kurmayın veya güç kablosu, faks özelliği veya telefon gibi herhangi bir elektrik veya kablo bağlantısı yapmayın.

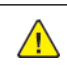

İKAZ—YARALANMA RİSKİ: Güç kablosunu kesmeyin, bükmeyin, eğmeyin, çarpmayın veya üzerine ağır nesneler koymayın. Güç kablosunu aşınma veya baskıya maruz bırakmayın. Güç kablosunu mobilya ve duvarlar gibi nesnelerin arasına sıkıştırmayın. Bunlardan herhangi biri söz konusu olursa, yangın veya elektrik çarpması riski oluşabilir. Bu gibi sorunlar olup olmadığını kontrol etmek için güç kablosunu düzenli olarak inceleyin. İncelemeden önce güç kablosunu elektrik prizinden çıkarın.

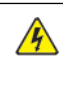

İKAZ—ELEKTRİK ÇARPMASI TEHLİKESİ: Elektrik çarpması riskini önlemek için, Ethernet ve telefon sistem bağlantıları gibi tüm dış bağlantıların işaretli eklenti bağlantı noktalarına doğru yapılmış olduğundan emin olun.

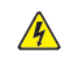

**İKAZ—ELEKTRİK ÇARPMASI TEHLİKESİ:** Elektrik çarpması riskini önlemek için yazıcıyı kurduktan bir süre sonra denetleyici ana kartına erişiyorsanız veya isteğe bağlı donanım veya bellek cihazları takıyorsanız devam etmeden önce yazıcının gücünü kapatın ve elektrik kablosunu prizden çekin. Yazıcıya bağlı başka cihazlarınız varsa bu cihazları kapatın ve yazıcıya giden tüm kablolarını çıkarın.

**İKAZ—ELEKTRİK ÇARPMASI TEHLİKESİ**: Elektrik çarpması riskini önlemek için faks özelliğini fırtınalı havalarda kullanmayın.

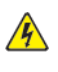

İKAZ—ELEKTRİK ÇARPMASI TEHLİKESİ: Yazıcının dışını temizlerken elektrik çarpması riskine engel olmak için, güç kablosunu prizden çekin ve yazıcıya takılı tüm kabloları çıkarın.

**İKAZ—YARALANMA RİSKİ**: Yazıcının ağırlığı 20kg'dan (44lb) fazlaysa yazıcıyı güvenli bir şekilde kaldırmak için iki veya daha fazla kişi gerekebilir.

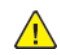

İKAZ—YARALANMA RİSKİ: Yazıcı taşınırken yaralanmaların veya yazıcının hasar görmesinin önüne geçmek için aşağıdaki kurallara uyun:

- Tüm kapakların ve tepsilerin kapalı olduğundan emin olun.
- Yazıcıyı kapatın ve güç kablosunun fişini elektrik prizinden çekin.
- Yazıcıdan tüm kordon ve kabloları çıkarın.
- Yazıcının ayrı, yerde duran isteğe bağlı tepsileri varsa veya yazıcıya çıkış seçenekleri takılıysa yazıcıyı taşımadan önce bunları çıkarın.
- Yazıcıda tekerlekli taban varsa dikkatli bir şekilde yeni konuma tekerlekleri kullanarak taşıyın. Eşiklerden ve kırılmış zemin üstünden geçerken dikkatli olun.
- Yazıcıda bir tekerlekli taban yoksa ancak isteğe bağlı tepsilerle veya çıkış seçenekleriyle yapılandırılmışsa çıkış seçeneklerini kaldırın ve yazıcıyı tepsilerden kaldırın. Yazıcıyı ve herhangi bir seçeneği aynı anda kaldırmaya çalışmayın.
- Yazıcıyı kaldırmak için mutlaka tutma yerlerini kullanın.
- Yazıcıyı taşımak için kullanılan tekerlekli aracın taşıyıcı yüzeyi, yazıcının tabanının tamamının oturabileceği genişlikte olmalıdır.
- Donanım seçeneklerini taşımak için kullanılan tekerlekli araçların taşıyıcı yüzeyi, seçeneklerin boyutlarına uygun büyüklükte olmalıdır.
- Yazıcıyı dik tutun.
- Ciddi sarsma hareketlerinden kaçının.
- Yazıcıyı yere bırakırken parmaklarınızın altında olmadığından emin olun.
- Yazıcının çevresinde yeterince boş alan olmasını sağlayın.

**İKAZ—TAKILMA TEHLİKESİ**: Yazıcınıza veya MFP'nize bir veya daha fazla seçeneğin yüklenmesi için tekerlekli taban, mobilya veya yaralanmalara neden olabilecek dengesizliği önlemek amacıyla başka özellikler gerekebilir. Desteklenen konfigürasyonlar hakkında daha fazla bilgi için yazıcıyı satın aldığınız yere başvurun.

R

**İKAZ—TAKILMA TEHLİKESİ:** Ekipmanın arızalanma riskini azaltmak için her tepsiyi ayrı ayrı yükleyin. Tüm diğer tepsileri gerekene kadar kapalı tutun. **İKAZ—SICAK YÜZEY:** Yazıcının içi sıcak olabilir. Sıcak yüzeylerin neden olabileceği bir yaralanma riskini azaltmak için dokunmadan önce yüzeyin soğumasını bekleyin.

**İKAZ—SIKIŞMA TEHLİKESİ:** Sıkışmadan kaynaklanan yaralanmaları önlemek için bu etiketle işaretlenen alanlarda dikkatli olun. Dişliler, kapılar, tepsiler ve kapaklar gibi hareket eden parçaların etrafında sıkışmadan kaynaklanan yaralanmalar oluşabilir.

**İKAZ—HAREKETLİ FAN BIÇAKLARI:** Hareket eden fan kanatlarının yaralanmaya sebep olması riskini belirtir.

**İKAZ—YARALANMA RİSKİ:** Bu üründe bir lazer düzeneği kullanılmaktadır. Kullanıcı Kılavuzu'nda belirtilenler dışında kontrol veya ayar veya prosedür kullanımı tehlikeli radyasyon enerjisi yayılmasına neden olabilir.

**İKAZ—YARALANMA RİSKİ:** Bu ürünün içindeki lityum pil değiştirilemez. Lityum piller yanlış değiştirildiği takdirde patlayabilir. Lityum pili yeniden şarj etmeyin, parçalamayın veya yakmayın. Kullanılmış lityum pilleri üretici tarafından verilen yönergelere ve yerel düzenlemelere göre elden çıkarın.

Bu ürün, üreticiye ait parçalar kullanılarak sıkı küresel güvenlik standartlarına uygun olacak şekilde tasarlanmış, test edilmiş ve bu standartlara uygun olduğu onaylanmıştır. Bazı parçaların güvenlik özellikleri daima açık olmayabilir. Üretici, başka yedek parçaların kullanılması durumunda hiçbir sorumluk kabul etmez.

Bu kılavuzda açıklananlar dışındaki hizmet ve onarımlar için yetkili servis temsilcisine başvurun.

Bu ürün yazdırma ortamını ısıtan bir yazdırma prosesi kullanır ve ısınma bazı ortamların emisyon yaymasına neden olabilir. Muhtemel zararlı emisyonların önüne geçmek için, kullanım kılavuzunda yazdırma ortamı seçimi ile ilgili bölümü anlamanız gerekir.

Bu ürün, normal çalışma sırasında az miktarda ozon üretebilir ve ozon konsantrasyonlarını önerilen maruziyet limitlerinin altındaki seviyelerde tutmak üzere tasarlanmış bir filtre ile donatılmış olabilir. Yoğun kullanım sırasında yüksek ozon konsantrasyon seviyelerini önlemek için bu ürünü, havalandırması iyi olan bir alana kurun, ozon ve egzoz filtrelerini ürün bakım yönergelerinde belirtildiği gibi değiştirin. Ürün bakım yönergelerinde filtreler hakkında hiç referans yoksa bu üründe filtre değişikliği gerekmez.

#### BU YÖNERGELERİ SAKLAYIN.

### Bakım Güvenliği

Bu üründe, müşteri belgelerinde açıklanmayan hiçbir bakım işlemi gerçekleştirmeyin.

**İKAZ—YARALANMA RİSKİ:** Aerosol temizleyiciler kullanmayın. Aerosol temizleyiciler elektromekanik ekipman üzerinde kullanıldığında patlama veya yangınlara neden olabilir.

Sarf malzemelerini ve temizleme malzemelerini sadece açıklandığı gibi kullanın.

Vidalarla bağlanmış olan kapak ve muhafazaları sökmeyin. Müşteri tarafından servisi yapılabilecek bileşenler bu kapakların arkasında bulunur.

Kuru Mürekkep veya Toner Dökülmesi durumunda dökülen kuru mürekkebi veya toneri temizlemek için süpürge veya nemlendirilmiş bir bez kullanın. Temizlik sırasında toz oluşmasını en aza indirmek için yavaşça silin. Elektrik süpürgesi kullanmaktan kaçının. Elektrik süpürgesi kullanmanız gerekiyorsa makine, tutuşabilir tozlar için tasarlanmış olmalı ve patlama sınıfı bir motora ve iletken olmayan bir hortuma sahip olmalıdır.

**İKAZ—SICAK YÜZEY:** Isıtıcı üzerindeki metal yüzeyler sıcaktır. Bu alandaki sıkışmış kağıtları çıkarırken her zaman dikkatli olun ve metal yüzeylere dokunmamaya çalışın.

#### Sarf Malzemeleriyle İlgili Bilgiler

**İKAZ—YARALANMA RİSKİ:** Örneğin, mürekkep veya ısıtıcı gibi kartuşların cilde veya göze temas etmemesine dikkat edin. Göz teması tahrişe ve yanmaya neden olabilir. Kartuşu sökmeye çalışmayın. Aksi takdirde, cilde veya göze temas riski artabilir.

Tüm sarf malzemelerini ambalaj ya da kabı üzerindeki talimatlara göre saklayın.

Tüm sarf malzemelerini çocukların ulaşamayacağı bir yerde tutun.

Kuru mürekkebi/toneri, yazıcı kartuşlarını veya kuru mürekkep/toner kutularını kesinlikle açık aleve atmayın.

Xerox<sup>®</sup> sarf malzemelerini geri dönüşüm programlarıyla ilgili daha fazla bilgi için, aşağıdaki adresleri ziyaret edin: https://www.xerox.com/recycling. Güvenlik bilgileri

## Yazıcıyı tanıma

Bu bölüm şunları içerir:

| Yazıcı Hakkında Bilgi Bulma         | 20 |
|-------------------------------------|----|
| Yazıcı yapılandırması               | 22 |
| Kontrol panelini kullanarak         | 23 |
| Ana ekranı özelleştirme             | 24 |
| Ekran klavyesinin dilini değiştirme | 25 |
| Gösterge ışığının durumunu anlama   | 26 |
| Kağıt seçme                         | 27 |

## Yazıcı Hakkında Bilgi Bulma

| NE ARIYORSUNUZ?                                                                                                    | BURADA BULABİLİRSİNİZ                                                                                                    |
|----------------------------------------------------------------------------------------------------|----------------------------------------------------------------------------------------------------|
| Başlangıç kurulum yönergeleri:<br>• Yazıcıyı bağlama<br>• Yazıcı yazılımını kurma                                                                                                    | Yazıcıyla birlikte verilen kurulum belgelerine bakın ve-<br>ya şu adresi ziyaret edin: www.xerox.com.                                                                                                    |
| <ul> <li>Kurulum ve yazıcıyı kullanmayla ilgili daha fazla<br/>yönerge:</li> <li>Kağıt ve özel ortam seçme ve depolama</li> <li>Kağıt yükleme</li> <li>Yazıcı ayarlarını yapılandırma</li> <li>Belge ve fotoğraf görüntüleme ve yazdırma</li> <li>Yazıcı yazılımını kurma ve kullanma</li> <li>Yazıcıyı ağ üzerinde yapılandırma</li> <li>Yazıcının bakımı</li> <li>Sorun giderme ve sorunları çözme</li> </ul> | www.xerox.com adresini ziyaret edin.                                                                                                    |
| Yazıcı yazılımının kullanımı ile ilgili yardım                                                                                                    | <ul> <li>Microsoft Windows veya Macintosh işletim sistemleri<br/>hakkında yardım—Bir yazıcı yazılım programını veya<br/>uygulamasını açın ve ardından Yardım öğesini<br/>tıklayın.</li> <li>İçeriği hassas bilgileri görüntülemek için Yardım düğ-<br/>mesini tıklayın.</li> <li>Yardım, yazıcı yazılımı ile birlikte otomatik olarak<br/>yüklenir.</li> <li>İşletim sistemine bağlı olarak yazıcı yazılımı, yazıcı<br/>program klasöründe veya masaüstünde bulunur.</li> </ul> |

| NE ARIYORSUNUZ?                                                                                                    | BURADA BULABİLİRSİNİZ                                                                                                    |
|----------------------------------------------------------------------------------------------------|----------------------------------------------------------------------------------------------------|
| En son ek bilgiler, güncellemeler ve müşteri desteği:<br>• Belgeler<br>• Sürücü yüklemeleri<br>• Canlı sohbet desteği<br>• E-posta desteği<br>• Sesli destek | <ul> <li>www.xerox.com adresini ziyaret edin.</li> <li>Ülkenizi veya bölgenizi seçin ve sonra uygun destek<br/>sitenizi görüntülemek için ürününüzü seçin.</li> <li>Ülkeniz veya bölgeniz için destek iletişim bilgilerini<br/>web sitesinde veya yazıcınızla birlikte verilen garanti<br/>belgesinde bulabilirsiniz.</li> <li>Müşteri desteğiyle iletişime geçtiğinizde aşağıdaki bil-<br/>gileri hazırda bulundurun:</li> <li>Satın alma yeri ve tarihi</li> <li>Makina türü ve sori pumaraşı</li> </ul> |
| <ul> <li>Güvenlik bilgileri</li> <li>Düzenleyici bilgiler</li> <li>Garanti bilgileri</li> <li>Çevre bilgileri</li> </ul>                                     | <ul> <li>Garanti bilgileri ülkeye veya bölgeye bağlı olarak değişir:</li> <li>ABD'de—Yazıcıyla birlikte verilen Sınırlı Garanti Beyanına bakın veya şu adrese gidin: www.xerox. com.</li> <li>Diğer ülkelerde ve bölgelerde—Yazıcıyla birlikte verilen garanti belgesine bakın.</li> </ul>                                                                                                    |

## Yazıcı yapılandırması

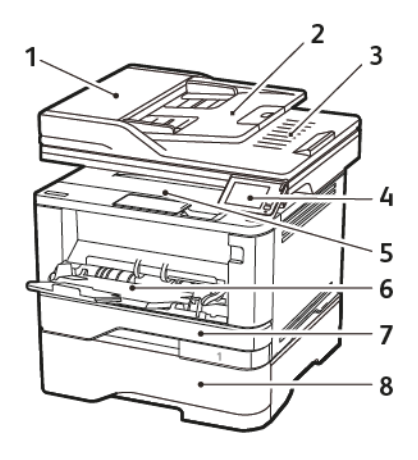

- 1. Otomatik belge besleyici (ADF)
- 2. ADF tepsisi
- 3. ADF selesi
- 4. Kontrol paneli

- 5. Standart kutu
- 6. Çok amaçlı besleyici
- 7. Standart 250 sayfalık tepsi
- 8. Opsiyonel 550 sayfalık tepsi

## Kontrol panelini kullanarak

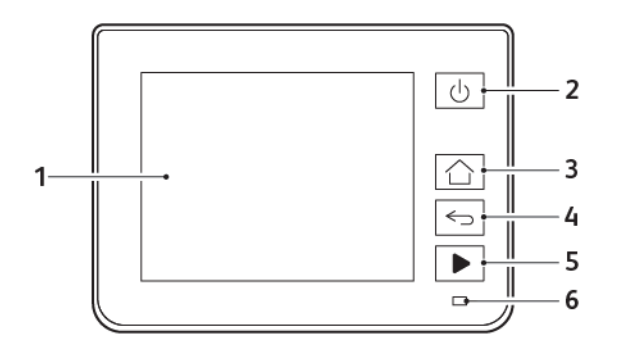

|   | KONTROL PANELİ PARÇASI | FONKSİYON                                                                                                    |
|---|------------------------|----------------------------------------------------------------------------------------------------|
| 1 | Göster                 | <ul><li>Yazıcı mesajlarını ve sarf malzemesi durumunu<br/>gösterir.</li><li>Yazıcıyı kurar ve çalıştırır.</li></ul> |
| 2 | Güç düğmesi            | Yazıcıyı açar veya kapatar.<br>Not: Yazıcıyı kapatmak için güç düğmesini beş sa-<br>niye basılı tutun.              |
| 3 | Ana sayfa düğmesi      | Ana ekrana döner.                                                                                                   |
| 4 | Geri düğmesi           | Önceki ekrana geri döner.                                                                                           |
| 5 | Başlat düğmesi         | Seçilen moda bağlı olarak bir işi başlatır.                                                                         |
| 6 | Gösterge ışığı         | Yazıcının durumunu denetler.                                                                                        |

#### Ana ekranı özelleştirme

- 1. Kontrol panelinden Ayarlar > Aygıt > Görünür Ana Ekran Simgeleri öğelerine dokunun.
- 2. Ana ekranda görünmesini istediğiniz simgeleri seçin.
- 3. Değişiklikleri uygulayın.

#### Ekran klavyesinin dilini değiştirme

Not: Klavyenin dilini yalnızca e-posta veya tarama gibi alfanümerik giriş gerektiren yazıcı görevlerinde değiştirebilirsiniz.

- 1. Giriş alanına dokunun.
- 2. Klavyede dil tuşuna dokunup basılı tutun.
- 3. Dil seçin.

## Gösterge ışığının durumunu anlama

| GÖSTERGE IŞIĞI      | YAZICI DURUMU                             |
|---------------------|-------------------------------------------|
| ΚαραΙι              | Yazıcı kapalı veya Bekleme modunda.       |
| Mavi                | Yazıcı hazır veya verileri işliyor.       |
| Yanıp sönen kırmızı | Yazıcı kullanıcı müdahalesi gerektiriyor. |
| Sürekli sarı        | Yazıcı Uyku modunda.                      |

#### Kağıt seçme

#### KAĞITLARLA İLGİLİ YÖNERGELER

Kağıt sıkışmaları önlemek ve sorunsuz yazdırma sağlamak için uygun kağıt kullanın.

- Her zaman yeni ve hasarsız kağıt kullanın.
- Kağıt yüklemeden önce, kağıdın önerilen yazdırılabilir yüzünü öğrenin. Bu bilgi genellikle kağıt paketinin üzerinde bulunur.
- Kesilmiş veya elle koparılmış kağıt kullanmayın.
- Farklı boyut, tür veya ağırlıklardaki kağıtları aynı tepside kullanmayın, aksi takdirde kağıt sıkışabilir.
- Fotokopi makineleri veya yazıcılar için özel olarak tasarlanmamış kaplamalı kağıtları kullanmayın.

#### KAĞIT ÖZELLİKLERİ

Aşağıdaki kağıt özellikleri yazdırma kalitesini ve güvenilirliğini etkiler. Yazdırmadan önce aşağıdaki faktörleri göz önünde bulundurun.

#### Ağırlık

Standart tepsi, 60 - 120 g/m<sup>2</sup> (16 - 32 lb) uzun grenli kağıt ağırlıklarında kağıt besleyebilir. Ağırlığı, 60g/m<sup>2</sup> (16lb) altındaki kağıtlar doğru beslenmek için yeterince sert olmayabilir ve sıkışmalara neden olabilir.

#### Kıvrılma

Kıvrılma kağıdın kenarlarından bükülme eğilimidir. Aşırı kıvrılma besleme sorunlarına yol açabilir. Kağıt aşırı sıcaklığa maruz kaldığı yazıcıdan geçtikten sonra da oluşabilir. Kağıdın sıcak, nemli, soğuk veya kuru ortamlarda açıkta saklanması yazdırmadan önce kağıdın kıvrılmasına neden olabilir ve besleme sorunlarına yol açabilir.

#### Düzgünlük

Kağıdın düzgünlüğü yazdırma kalitesini etkiler. Kağıt çok kabaysa, ısıtıcı doğru ısıtamayabilir. Kağıt çok düzgünse, kağıt besleme veya yazdırma kalitesi sorunlarına neden olabilir. 50 Sheffield puanına sahip kağıtların kullanılmasını öneririz.

#### Nem içeriği

Nem içeriği hem yazdırma kalitesini hem de yazıcının kağıdı doğru besleme yeteneğini etkiler. Kağıdı kullanana kadar orijinal ambalajında tutun. Kağıdın nem değişikliklerine maruz kalması kağıdın performansını düşürebilir.

Kağıdı yazdırmadan önceki 24-48 saat içinde yazıcıyla aynı ortamda orijinal ambalajında saklayarak hazırlayın. Kağıdı sakladığınız veya depoladığınız ortam yazıcının bulunduğu ortamdan çok farklıysa, bu bekletme süresini birkaç güne çıkarın. Kalın kağıtlar için daha uzun bir hazırlama süresi gerekebilir.

#### Gren yönü

Gren kağıt liflerinin bir kağıt yaprağı yönündeki hizalanmasını belirtir. Gren, ya kağıt uzunluğu yönünde *uzun grenli* ya da kağıt genişliği yönünde *kısa grenli* olur.

60-120g/m² (16-32-lb) ağırlığında kağıtlar için uzun grenli kağıt önerilir.

#### Lif içeriği

Çoğu yüksek kaliteli fotokopi kağıdı % 100 kimyasal olarak işlenmiş odun hamurundan yapılır. Bu içerik kağıda yüksek bir kararlılık sağlar ve bu sayede daha az besleme sorunu oluşur ve daha yüksek bir yazdırma kalitesi elde edilir. Pamuk gibi elyaf içeren kağıtlar, kağıt kullanımını olumsuz etkileyen özelliklere sahiptir.

#### KABUL EDİLEMEZ KAĞITLAR

Aşağıdaki kağıt türlerinin bu yazıcıyla kullanılması önerilmez:

- Karbonsuz kağıt, karbonsuz kopya kağıdı (CCP) veya karbon gerektirmeyen kağıt (NCR) olarak da bilinen, karbon kağıdı kullanmadan kopya çıkarmak için kullanılan kimyasal olarak işlenmiş kağıtlar
- Yazıcıya bulaşabilecek kimyasallar içiren matbu kağıtlar
- Yazıcının ısıtıcısının sıcaklığından etkilenebilecek matbu kağıtlar
- Optik karakter tanıma (OCR) formları gibi ±2,3 mm'den (±0,9 inç) daha büyük hedef alanları (sayfa üzerinde belirli bir yazdırma konumu) gerektiren matbu kağıtlar

Bazı durumlarda, yazdırma konumu bir yazılım uygulaması tarafından ayarlanarak bu formlara başarıyla yazdırılabilir.

- Kaplamalı kağıtlar (silinebilir bond), sentetik kağıtlar, termal kağıtlar
- Kaba-kenarlı, kaba veya ağır dokulu yüzeyi olan kağıtlar veya kıvrılmış kağıtlar
- EN12281:2002 (Avrupa) yönergelerine uygun olmayan geri dönüştürülmüş kağıtlar
- Ağırlığı 60g/m<sup>2</sup>'den (16 lb) düşük kağıtlar
- Çok-parçalı formlar veya belgeler

#### MATBU FORMLARI VE ANTETLİ KAĞITLARI SEÇME

- Uzun grenli kağıt kullanın.
- Offset taş baskısı veya kabartma yazdırma prosedürleri için yalnıza matbu form veya antetli kağıt kullanın.
- Kaba veya ağır dokulu yüzeyi olan kağıtlardan kaçının.
- Tonerin içindeki reçineden etkilenmeyen mürekkepleri kullanın. Oksidasyonla-kuruyan veya yağ-esaslı mürekkepler bu şartlara genellikle uygundur, ama bu durum lateks mürekkepleri için geçerli olmayabilir.
- Büyük miktarlarda satın almadan önce, kullanmayı düşündüğünüz matbu formlara ve antetli kağıtlara örnek yazdırın. Bu işlem, önceden basılmış formdaki veya antetli kağıttaki mürekkebin yazdırma kalitesini etkileyip etkilemeyeceğini belirler.
- Emin değilseniz kağıt tedarikçinize başvurun.

• Antetli kağıtlara yazdırırken kağıdı, yazıcınızın doğru yönünde yükleyin. Daha fazla bilgi için bkz. Kağıt ve Özel Ortam Kılavuzu.

#### KAĞITLARI SAKLAMA

Sıkışmaların ve baskı kalitesi eşitsizliklerini gidermeye katkıda bulunmak için bu kağıt saklama yönergelerini uygulayın:

- Kağıdı yazdırmadan önceki 24-48 saat içinde yazıcıyla aynı ortamda orijinal ambalajında saklayarak hazırlayın.
- Kağıdı sakladığınız veya depoladığınız ortam yazıcının bulunduğu ortamdan çok farklıysa, bu bekletme süresini birkaç güne çıkarın. Kalın kağıtlar için daha uzun bir hazırlama süresi gerekebilir.
- En iyi sonuçlar için kağıtlarınızı 21°C (70°F) sıcaklıkta ve bağıl nemin yüzde 40 olduğu bir ortamda saklayın.
- Çoğu etiket üreticisi 18–24°C (65–75°F) arasında bir sıcaklıkta ve bağıl nemin yüzde 40 ila 60 olduğu bir ortamda yazdırmanızı önermektedir.
- Kağıtlarınızı karton kutularda tutarak, zemin yerine bir palet veya raf üzerinde saklayın.
- Kağıt paketlerini düz bir zeminde saklayın.
- Kağıt paketlerinin üzerine hiçbir şey koymayın.
- Kağıdı yalnızca yazıcıya yüklemeye hazır olduğunuzda karton kutudan veya ambalajdan çıkarın. Karton kutu ve ambalaj, kağıdı temiz, kuru ve düz tutmaya yardımcı olur.

|                     | STANDART         | OPSİYONEL        |               |                 |              |              |
|---------------------|------------------|------------------|---------------|-----------------|--------------|--------------|
| KAĞIT               | 250<br>YAPRAKLIK | 550<br>YAPRAKLIK | ÇOK<br>AMAÇLI | ÇİFT<br>TARAFLI |              |              |
| BOYUTU              | TEPSİ            | TEPSİ            | BESLEYİCİ     | YAZDIRMA        | TARAYICI     | ADF          |
| A4                  | $\checkmark$     | $\checkmark$     | $\checkmark$  | $\checkmark$    | $\checkmark$ | $\checkmark$ |
| 210x297mm           |                  |                  |               |                 |              |              |
| (8.27x11.7in-<br>ç  |                  |                  |               |                 |              |              |
| A5 Dikey<br>(SEF)   | $\checkmark$     | $\checkmark$     | $\checkmark$  | x               | $\checkmark$ | $\checkmark$ |
| 148x210mm           |                  |                  |               |                 |              |              |
| (5.83x8.27in-<br>ç) |                  |                  |               |                 |              |              |
| A5 Yatay<br>(LEF)1  | $\checkmark$     | $\checkmark$     | $\checkmark$  | X               | $\checkmark$ | $\checkmark$ |
| 210x148mm           |                  |                  |               |                 |              |              |

#### DESTEKLENEN KAĞIT BOYUTLARI

| KAĞIT<br>BOYUTU                                               | STANDART<br>250<br>YAPRAKLIK<br>TEPSİ | OPSİYONEL<br>550<br>YAPRAKLIK<br>TEPSİ | ÇOK<br>AMAÇLI<br>BESLEYİCİ | ÇİFT<br>TARAFLI<br>YAZDIRMA | TARAYICI     | ADF          |
|---------------------------------------------------------------|---------------------------------------|----------------------------------------|----------------------------|-----------------------------|--------------|--------------|
| (8.27x5.83in-<br>ç)                                           |                                       |                                        |                            |                             |              |              |
| A6<br>105x148mm<br>(4.13x5.83in-<br>ç)                        | $\checkmark$                          | $\checkmark$                           | √                          | X                           | $\checkmark$ | √            |
| JIS B5<br>182x257mm<br>(7.17x10.1in-<br>ç)                    | $\checkmark$                          | $\checkmark$                           | $\checkmark$               | X                           | $\checkmark$ | √            |
| Oficio<br>(Meksika)<br>215.9x340.4-<br>mm<br>(8.5x13.4inç)    | √                                     | √                                      | √                          | √                           | x            | √            |
| <b>Hagaki</b><br>100x148mm<br>(3.94x5.83in-<br>ç              | $\checkmark$                          | x                                      | √                          | X                           | $\checkmark$ | X            |
| <b>Statement</b><br>139.7x215.9-<br>mm<br>(5.5x8.5inç)        | $\checkmark$                          | $\checkmark$                           | $\checkmark$               | X                           | $\checkmark$ | √            |
| <b>Executive</b><br>184.2x266.7-<br>mm<br>(7.25x10.5in-<br>ç) | $\checkmark$                          | $\checkmark$                           | √                          | X                           | $\checkmark$ | √            |
| Letter                                                        | $\checkmark$                          | $\checkmark$                           | $\checkmark$               | $\checkmark$                | $\checkmark$ | $\checkmark$ |

|                                   | STANDART         | OPSİYONEL        |               |                 |              |              |
|-----------------------------------|------------------|------------------|---------------|-----------------|--------------|--------------|
| VAČIT                             | 250<br>YAPRAKLIK | 550<br>YAPRAKLIK | ÇOK<br>AMAÇLI | ÇİFT<br>TARAFLI |              |              |
| BOYUTU                            | TEPSİ            | TEPSİ            | BESLEYİCİ     | YAZDIRMA        | TARAYICI     | ADF          |
| 215.9x279.4-<br>mm                |                  |                  |               |                 |              |              |
| (8.5x11inç)                       |                  |                  |               |                 |              |              |
| Legal                             | $\checkmark$     | $\checkmark$     | $\checkmark$  | $\checkmark$    | х            | $\checkmark$ |
| 215.9x355.6-<br>mm                |                  |                  |               |                 |              |              |
| (8.5x14inç)                       |                  |                  |               |                 |              |              |
| Folio                             | $\checkmark$     | $\checkmark$     | $\checkmark$  | $\checkmark$    | х            | $\checkmark$ |
| 215.9x330.2-<br>mm                |                  |                  |               |                 |              |              |
| (8.5x13inç)                       |                  |                  |               |                 |              |              |
| Universal <sup>3</sup>            | $\checkmark$     | $\checkmark$     | $\checkmark$  | <b>√</b> 2      | х            | $\checkmark$ |
| 99x148mm -<br>215.9x359.9-<br>2mm |                  |                  |               |                 |              |              |
| (3.9x5.83inç                      |                  |                  |               |                 |              |              |
| -<br>8.5x14.17in-<br>ç)           |                  |                  |               |                 |              |              |
| 73/4 Zarf                         | х                | х                | $\checkmark$  | х               | $\checkmark$ | Х            |
| 98.4x190.5-<br>mm                 |                  |                  |               |                 |              |              |
| (3.875x7.5in-<br>ç)               |                  |                  |               |                 |              |              |
| 9 Zarf                            | х                | х                | $\checkmark$  | х               | $\checkmark$ | x            |
| 98.4x225.4-<br>mm                 |                  |                  |               |                 |              |              |
| (3.875x8.9in-<br>ç)               |                  |                  |               |                 |              |              |
| 10 Zarf                           | х                | х                | $\checkmark$  | x               | $\checkmark$ | x            |
| 104.8x241.3-<br>mm                |                  |                  |               |                 |              |              |

| KAĞIT<br>BOYUTU                                                                                    | STANDART<br>250<br>YAPRAKLIK<br>TEPSİ | OPSİYONEL<br>550<br>YAPRAKLIK<br>TEPSİ | ÇOK<br>AMAÇLI<br>BESLEYİCİ | ÇİFT<br>TARAFLI<br>YAZDIRMA | TARAYICI     | ADF |
|----------------------------------------------------------------------------------------------------|---------------------------------------|----------------------------------------|----------------------------|-----------------------------|--------------|-----|
| (4.12x9.5inç)                                                                                      |                                       |                                        |                            |                             |              |     |
| DL Zarf<br>110x220mm<br>(4.33x8.66in-<br>ç)                                                        | x                                     | x                                      | $\checkmark$               | X                           | $\checkmark$ | x   |
| <b>C5 Zarf</b><br>162x229mm<br>(6.38x9.01in-<br>ç)                                                 | x                                     | x                                      | $\checkmark$               | x                           | $\checkmark$ | x   |
| <b>B5 Zarf</b><br>176x250mm<br>(6.93x9.84in-<br>ç)                                                 | X                                     | X                                      | $\checkmark$               | X                           | $\checkmark$ | X   |
| OtherEnve-<br>lope<br>98.4x162m-<br>m -<br>176x250mm<br>(3.87x6.38in-<br>ç -<br>6.93x9.84in-<br>ç) | X                                     | X                                      | √                          | X                           | √            | X   |

<sup>1</sup> Varsayılan destek, uzun kenar beslemesidir.

<sup>2</sup> Çift taraflı yazdırma için kağıdın en az 210 mm (8,27 inç) genişliğinde ve 279,4 mm (11 inç) uzunluğunda olması gerekir.

<sup>3</sup> Universal seçeneği belirlendiğinde uygulama tarafından aksi belirtilmediği sürece sayfa 215,90 x 355,60 mm (8,5 x 14 inç) olarak biçimlendirilir.

| KAĞIT TÜRÜ             | STANDART<br>250<br>YAPRAKLIK<br>TEPSİ | OPSİYONEL<br>550<br>YAPRAKLIK<br>TEPSİ | ÇOK AMAÇLI<br>BESLEYİCİ | ÇİFT TARAFLI<br>YAZDIRMA | OTOMATİK<br>BELGE<br>BESLEYİCİ |
|------------------------|---------------------------------------|----------------------------------------|-------------------------|--------------------------|--------------------------------|
| Düz kağıt              | $\checkmark$                          | $\checkmark$                           | $\checkmark$            | $\checkmark$             | $\checkmark$                   |
| Kart destesi           | х                                     | х                                      | $\checkmark$            | х                        | x                              |
| Geri<br>Dönüşümlü      | $\checkmark$                          | $\checkmark$                           | $\checkmark$            | $\checkmark$             | X                              |
| Kağıt etiketler*       | $\checkmark$                          | $\checkmark$                           | $\checkmark$            | х                        | Х                              |
| Bond                   | $\checkmark$                          | $\checkmark$                           | $\checkmark$            | $\checkmark$             | x                              |
| Antetli Kağıt          | $\checkmark$                          | $\checkmark$                           | $\checkmark$            | $\checkmark$             | x                              |
| Önceden<br>yazdırılmış | $\checkmark$                          | $\checkmark$                           | $\checkmark$            | $\checkmark$             | Х                              |
| Renkli Kağıt           | $\checkmark$                          | $\checkmark$                           | $\checkmark$            | $\checkmark$             | х                              |
| Hafif Kağıt            | $\checkmark$                          | $\checkmark$                           | $\checkmark$            | $\checkmark$             | X                              |
| Ağır Kağıt             | $\checkmark$                          | $\checkmark$                           | $\checkmark$            | $\checkmark$             | x                              |
| Kaba/Pamuk             | $\checkmark$                          | $\checkmark$                           | $\checkmark$            | $\checkmark$             | x                              |
| Zarf                   | х                                     | х                                      | $\checkmark$            | х                        | x                              |
| Pürüzlü zarf           | х                                     | x                                      | $\checkmark$            | х                        | x                              |

#### DESTEKLENEN KAĞIT TÜRLERİ

\* Tek taraflı kağıt etiketler, ayda 20 sayfadan az olan ara sıra kullanımlar için desteklenir. Vinil etiketler, ilaç etiketleri veya çift taraflı etiketler desteklenmez.

#### DESTEKLENEN KAĞIT AĞIRLIKLARI

|                | STANDART<br>250<br>YAPRAKLIK<br>TEPSİ | OPSİYONEL<br>550<br>YAPRAKLIK<br>TEPSİ | ÇOK AMAÇLI<br>BESLEYİCİ | ÇİFT TARAFLI<br>YAZDIRMA | OTOMATİK<br>BELGE<br>BESLEYİCİ |
|----------------|---------------------------------------|----------------------------------------|-------------------------|--------------------------|--------------------------------|
| Kağıt ağırlığı | 60–120g/m <sup>2</sup>                | 60–120g/m <sup>2</sup>                 | 60-217g/m <sup>2</sup>  | 60-90g/m <sup>2</sup>    | 60-90g/m <sup>2</sup>          |
|                | (16-14,51kg)                          | (16-14,51kg)                           | (16-26,31kg)            | (16-10,89kg)             | (16-10,89kg)                   |

Yazıcıyı tanıma

## Kurma, Yükleme ve Yapılandırma

Bu bölüm şunları içerir:

| Yazıcı için bir yer seçme                                       |    |
|-----------------------------------------------------------------|----|
| Kabloları takma                                                 |    |
| Yazıcının IP Adresini Bulma                                     |    |
| Opsiyonel tepsileri takma                                       | 41 |
| Başlangıç Kurulumu Sihirbazı                                    |    |
| Xerox® Easy Assist Uygulaması                                   |    |
| Ağ                                                              |    |
| Yazıcıyı faks göndermek için ayarlama                           | 51 |
| Cihaz Ses Ayarlarının Yapılandırılması                          | 56 |
| E-posta SMTP ayarlarını yapılandırma                            | 57 |
| Yazıcıdaki e-posta kurulum sihirbazını kullanma                 |    |
| Yazıcıdaki Ayarlar Menüsünü Kullanma                            |    |
| Embedded Web Server'ı Kullanma                                  | 60 |
| Kağıt ve özel ortam yükleme                                     | 69 |
| Yazılımı, sürücüleri ve aygıt yazılımlarını kurma ve güncelleme | 74 |
| Menü Ayarları Sayfasını Yazdırma                                | 82 |

#### Yazıcı için bir yer seçme

- Donanım seçeneklerini yüklemek için tepsileri, kapakları ve kapıları açmaya yetecek kadar boşluk bırakın.
- Yazıcıyı prizin yakınına kurun.

**Uyarı:** Yangın veya elektrik çarpması riskini önlemek için güç kablosunu ürünün yakınındaki ve kolay erişilebilir bir konumdaki uygun şekilde tanımlanmış ve doğru şekilde topraklanmış bir elektrik prizine bağlayın.

**İKAZ—ELEKTRİK ÇARPMASI TEHLİKESİ:** Elektrik çarpmasını önlemek için ürünü suya yakın veya nemli yerlere yerleştirmeyin veya böyle yerlerde kullanmayın.

- Odadaki hava akışının ASHRAE 62 standardının veya CEN Teknik Komitesi 156 standardının en son gözden geçirilmiş haline uygun olduğundan emin olun.
- Düz, sağlam ve sabit bir yüzey seçin.
- Yazıcıyı aşağıdaki şartlarda tutun:
  - Temiz, kuru ve tozsuz
  - Zımba tellerin ve ataşların uzağında
  - Klima, ısıtıcı veya vantilatörlerin doğrudan hava akımlarının uzağında
  - Doğrudan güneş ışığı almayan ve aşırı nemli olmayan yerde
- Önerilen sıcaklıklara uymaya ve sıcaklık dalgalanmalarından kaçınmaya dikkat edin.

| Ortam sıcaklığı   | 10 - 32,2°C (50 - 90°F)    |
|-------------------|----------------------------|
| Saklama sıcaklığı | -40 - 40°C (-40 - 40,00°C) |

• Doğru havalandırma için yazıcının etrafında aşağıdaki önerilen boşlukları bırakın:
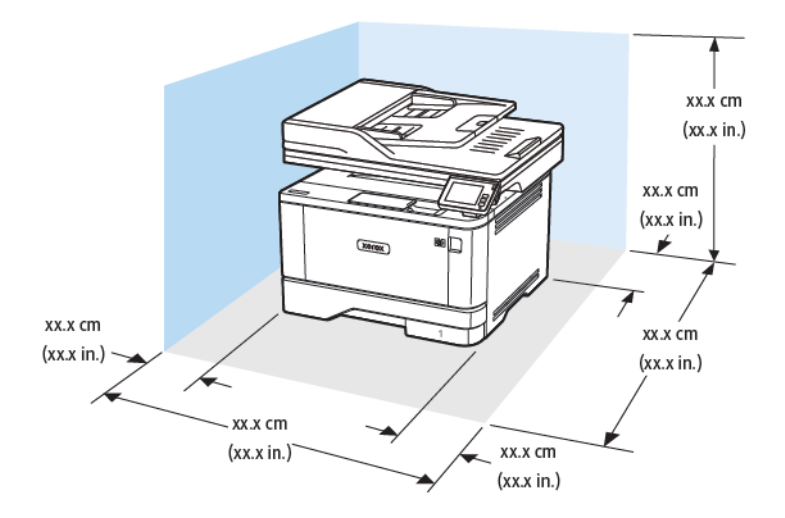

- 1. Üst: 305 mm (12 inç)
- 2. Arka: 100 mm (3,94 inç)
- 3. Sağ taraf: 76,2 mm (3 inç)

- 4. Ön: 305 mm (12 inç)
- Not: Yazıcının önünde olması gereken minimum boşluk 76 mm'dir (3 inç).
- 5. Sol taraf: 110 mm (4,33 inç)

# Kabloları takma

**İKAZ—ELEKTRİK ÇARPMASI TEHLİKESİ:** Elektrik çarpması riskini önlemek için bu ürünü fırtınalı havalarda kurmayın veya güç kablosu, faks özelliği veya telefon gibi herhangi bir elektrik veya kablo bağlantısı yapmayın.

 $\wedge$ 

**İKAZ—YARALANMA RİSKİ:** Yangın veya elektrik çarpması riskini önlemek için güç kablosunu ürünün yakınındaki ve kolay erişilebilir bir konumdaki uygun şekilde tanımlanmış ve doğru şekilde topraklanmış bir elektrik prizine bağlayın.

İKAZ—YARALANMA RİSKİ: Yangın veya elektrik çarpmasını önlemek için yalnızca bu ürünle birlikte verilen güç kablosunu veya üretici onaylı yedek güç kablolarını kullanın.

**İKAZ—YARALANMA RİSKİ**: Bu ürünü kamusal anahtarlamalı telefon şebekesine bağlarken yangın riskini azaltmak için yalnızca 26 AWG veya daha geniş telekomünikasyon (RJ-11) kablosu kullanın. Avustralya'daki kullanıcılar için: Kablo, Avustralya İletişim ve Medya Kurumu tarafından onaylanmış olmalıdır.

Uyarı: Veri kaybını veya yazıcı arızası oluşmasını önlemek için aktif olarak yazdırma işlemi yapılırken USB kablosuna, herhangi bir kablosuz ağ adaptörüne veya yazıcının gösterilen alanlarına dokunmayın.

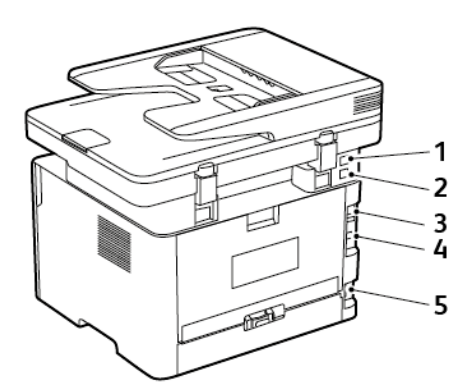

| NUMARA | YAZICI BAĞLANTI NOKTASI | FONKSİYON                                                                                                    |
|--------|-------------------------|----------------------------------------------------------------------------------------------------|
| 1      | EXT bağlantı noktası    | Yazıcıya ve telefon hattına daha<br>fazla aygıt (telefon ya da telesek-<br>reter) bağlayın. Yazıcı için ayrı bir<br>faks hattınız yoksa ve bu bağlantı<br>yöntemi ülkenizde ya da bölgeniz-<br>de destekleniyorsa bu bağlantı<br>noktasını kullanın. |
| 2      | LINE bağlantı noktası   | Faks gönderip almak için standart<br>bir duvar prizi (RJ-11), DSL filtresi<br>veya VoIP adaptörü ya da telefon                                                                                                    |

| NUMARA | YAZICI BAĞLANTI NOKTASI     | FONKSİYON                                                                                                    |
|--------|-----------------------------|----------------------------------------------------------------------------------------------------|
|        |                             | hattınıza erişmenizi sağlayan her-<br>hangi bir adaptör yoluyla yazıcıyı<br>çalışan telefon hattına bağlayın. |
| 3      | Ethernet bağlantı noktası   | Yazıcıyı bir ağa bağlayın.                                                                                    |
| 4      | USB yazıcı bağlantı noktası | Yazıcıyı bilgisayara bağlayın.                                                                                |
| 5      | Güç kablosu girişi          | Yazıcıyı doğru topraklanmış bir<br>elektrik prizine takın.                                                    |

## Yazıcının IP Adresini Bulma

Yazıcının IP adresini görüntülemek iin Ana Ekranı açın. IP adresleri, 123.123.123.123 gibi nokta işareti ile ayrılan dört rakam dizisinden oluşur.

Bir proxy sunucu kullanıyorsanız, Web sayfasını doğru yüklemek için bir süreliğine devre dışı bırakın.

# Opsiyonel tepsileri takma

**İKAZ—ELEKTRİK ÇARPMASI TEHLİKESİ:** Elektrik çarpması riskini önlemek için yazıcıyı kurduktan bir süre sonra denetleyici ana kartına erişiyorsanız veya opsiyonel donanım veya bellek aygıtları takıyorsanız devam etmeden önce yazıcının gücünü kapatın ve elektrik kablosunu prizden çekin. Aygıta bağlı başka aygıtlarınız varsa bu aygıtları kapatın ve yazıcıya giden tüm kablolarını çıkarın.

- 1. Yazıcıyı kapatın.
- 2. Güç kablosunu prizden çekin ve ardından yazıcıdan çıkarın.
- 3. Opsiyonel tepsiyi ambalajından çıkarın ve tüm ambalaj malzemelerini sökün.
- 4. Yazıcıyı opsiyonel tepsiyle hizalayın ve ardından yerine indirin.

**İKAZ—YARALANMA RİSKİ:** Yazıcının ağırlığı 20kg'dan (44lb) fazlaysa yazıcıyı güvenli bir şekilde kaldırmak için iki veya daha fazla kişi gerekebilir.

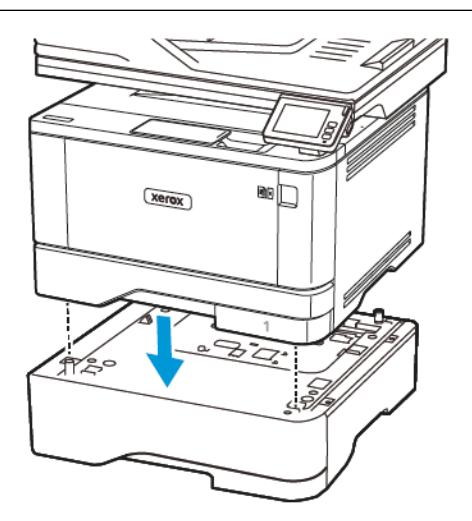

5. Elektrik kablosunu yazıcıya ve ardından bir prize bağlayın.

**İKAZ—YARALANMA RİSKİ:** Yangın veya elektrik çarpması riskini önlemek için güç kablosunu ürünün yakınındaki ve kolay erişilebilir bir konumdaki uygun şekilde tanımlanmış ve doğru şekilde topraklanmış bir elektrik prizine bağlayın.

6. Yazıcıyı açın.

Tepsiyi, yazdırma işleri için kullanılabilir olması amacıyla yazıcı sürücüsüne ekleyin. Daha fazla bilgi için bkz. Yazdırma sürücüsüne mevcut seçenekleri ekleme.

# Başlangıç Kurulumu Sihirbazı

Yazıcıya ilk defa güç beslendiğinde başlangıç kurulumu sihirbazı görüntülenir. Genel ayarları tamamlamak ve yazıcıyı ağa kaydetmek için başlangıç kurulumu sihirbazını kullanabilirsiniz.

Başlangıç kurulumu sihirbazı Dil, Tarih ve Saat ve yazıcı hakkındaki diğer kritik bilgiler gibi temel yazıcı ayarlarını tamamlamanıza yardımcı olacak yönergelerin bulunduğu bir ekran setinden meydana gelir. Gerekirse yazıcıyı bir Wi-Fi ağına bağlamak için de başlangıç kurulumu sihirbazını kullanabilirsiniz.

# Xerox<sup>®</sup> Easy Assist Uygulaması

Yazıcıya akıllı telefondan ulaşmak için Xerox Easy Assist uygulamasını mobil cihazınıza indirerek kurun. Xerox Easy Assist uygulamasını akıllı telefonunuza kurarak yeni yazıcınızı kolayca kurabilir, yapılandırmasını yönetebilir, sarf malzemesi ihtiyacını gösteren bildirimleri görüntüleyebilir ve bu sarf malzemeleri sipariş edebilir ve yazıcınız için canlı sorun giderme desteği alabilirsiniz.

Xerox Easy Assist Uygulaması, yazıcınızın nakliye kutusundan çıkarılmasına yardımcı olacak talimatlar ve video bağlantıları içerir. Xerox Easy Assist uygulamasını akıllı telefonunuza kurmak için QR Kodunu taratmanız gerekir. İki tür QR Kodu bulunmaktadır:

- Birinci QR Kodu, uygulamanın ilk kurulumu içindir. Bu QR Kodunu nakliye kutusunda veya yazıcıyla birlikte verilen Kurulum Kılavuzunda bulabilirsiniz. Xerox Easy Assist uygulamasını ilk defa kurmak için bu QR Kodunu akıllı telefon kameranızla taratmanız gerekir.
- İkinci QR Kodu, akıllı telefon ile yazıcı arasında bir Kablosuz ağ bağlantısı kurulması içindir. Örneğin, Wi-Fi
  Direct'e bağlantı yapılabilir. Dokunmatik ekranlı Kullanıcı Arayüzü veya 2 satırdan geniş ekran arayüzü içeren
  yazıcılarda QR Kodunu yazıcının kontrol panelinde bulabilirsiniz. Daha fazla bilgi için bkz. Kurulu Yazıcılar İçin
  Xerox<sup>®</sup> Easy Assist Uygulamasına Bağlanma. İkinci QR Kodunu Xerox Easy Assist uygulaması üzerinden
  taratmanız gerekir.

Xerox Easy Assist uygulamasını kurmak ve kullanmak için şunları yapın:

1. Yazıcınızın ambalajından çıkarılması hakkında yararlı bir video izlemek için ambalaj kutusu üzerindeki veya yazıcınızla verilen Kurulum Kılavuzundaki QR Kodunu akıllı telefonunuzun kamerasıyla taratın.

Akıllı telefonunuza bağlı olarak, uygulamayı Apple App Store'dan veya Google Play Store'dan indirmeniz istenecektir. Son Kullanıcı Lisans Sözleşmesini (EULA) okuyun ve ardından uygulamada görüntülenen talimatları takip edin.

- 2. Yazıcıya ilk defa güç beslendiğinde ilk kurulum için ilk kurulum sihirbazı görüntülenir. Yazıcı kontrol panelinden şu işlemleri yapın:
  - a. Dil seçiminizi yapın ve ardından İleri öğesine dokunun.

Xerox Easy Assist Mobil Uygulama ekranı görüntülenir.

b. Yazıcınızı kurmak ve yönetmek üzere mobil cihazınızı kullanmak için Evet öğesine dokunun.

Mobil cihaz türünüzü onaylamanız için Uygulamayı Edinin ekranı görüntülenir. Seçeneklerden birini seçin:

- iOS: Xerox Easy Assist uygulamasını iPhone'unuza kurmak için bu seçeneği seçin.
- Android: Xerox Easy Assist uygulamasını Android mobil cihazınıza kurmak için bu seçeneği seçin.
- Uygulamaya sahibim: Xerox Easy Assist uygulamasını daha önce mobil cihazınıza kurduysanız bu seçeneği seçin.
- 3. iOS veya Android seçeneğini seçtiyseniz uygulamayı indirmenize yardımcı olacak bir ekran görüntülenir. Kontrol panelinden **QR Kodunu Göster** seçeneğine dokunun.

QR Kodunun bulunduğu bir ekran görüntülenir. Uygulamayı kurmak için QR Kodunu akıllı telefonunuzun kamerasıyla taratın.

- 4. Xerox Easy Assist uygulamasını akıllı telefonunuza indirerek kurun:
  - Android telefonlar için: Google Play Store'a gidin ve ardından Xerox Easy Assist uygulamasını aratın.
  - iOS ve iPhone'lar için: Apple App Store'a gidin ve ardından Xerox Easy Assist uygulamasını aratın.
- 5. Uygulamayı akıllı telefonunuza ilk defa kuruyorsanız Son Kullanıcı Lisans Sözleşmesi (EULA) altındaki **Kabul** ediyorum öğesine dokunun.
- 6. Uygulamada görüntülenen talimatları takip edin. Akıllı telefonunuzu yazıcıya bağlamak için **Yazıcıma Bağlan** öğesine dokunun.
- 7. Uygulamaya bağlanmak için, yazıcı kontrol panelinden **QR Kodunu Taratın** seçeneğine dokunun. İkinci QR Kodu görüntülenir.

Önemli: 2 satırlı ekran arayüzüne sahip yazıcıların kontrol panelinde bir QR Kodu görüntülenmez. Yazıcıyı mobil cihazınıza bağlamak için kontrol panelinde görüntülenen talimatları takip edin. Sizden istendiğinde yazıcınız için Wi-Fi Direct SSID Adını ve Parolasını girin. Yazıcı ve uygulama, Wi-Fi Direct üzerinden bağlanır.

8. Xerox Easy Assist uygulaması üzerinden ikinci QR Kodunu taratın. Uygulamada görüntülenen talimatları takip edin.

Bağlantı yapılandırıldığında akıllı telefonunuz ve yazıcınız geçici olarak aynı Kablosuz ağı paylaşır.

9. Xerox Easy Assist uygulamasının desteğiyle, genel ayarları tamamlayın ve yazıcıyı ağa kaydedin. Genel ayarlara Yönetici Parolası, Bağlantı, Birimler, Tarih ve Saat, Sesler, Güç Tasarrufu ayarları ve dahası dâhildir.

Not: Akıllı telefonunuzun, yazıcıyla aynı Kablosuz veya kablolu ağa bağlandığından ve kurulum tamamlandıktan sonra bunların iletişim kurabildiğinden emin olun.

10. Uygulamada ilk kurulumu tamamlamak için yazıcınız için gerekli bilgileri girin ve ardından **Kurulumu Tamamla** öğesine dokunun.

Hoş geldiniz ekranı görüntülenir.

11. İlk kurulum tamamlandığında Xerox Easy Assist uygulamasıyla şu işlemleri gerçekleştirebilirsiniz:

#### Yeni Yazıcı Kurulumu

QR Koduna veya IP Adresine sahipseniz Xerox Easy Assist uygulamasının yardımıyla yeni bir Xerox yazıcıyı kurabilirsiniz. Uygulamada Yazıcılarım ekranından + simgesine ve ardından **Yeni Bir Yazıcı Kur** öğesine dokunun. Uygulamada görüntülenen talimatları takip edin.

#### Yazıcı Durumu

Durum altında yazıcının hazır olup olmadığı, toner seviyesi ve her bir tepsi için kağıt tepsisi durumu gibi yazıcı bilgileri görüntülenir. Xerox Easy Assist uygulaması üzerinden parça ve sarf malzemeleri sipariş edebilirsiniz. Toner seviyesi düşük görünüyorsa yeni bir toner sipariş etmek için **Toner** simgesini seçin ve ardından **Sipariş et** öğesine dokunun.

#### Bildirimler

Xerox Easy Assist uygulaması sizi yazıcıdaki hatalardan ve sorunlardan haberdar edebilir. Hata bildirimini görüntülemek için **Zil** simgesine dokunun.

#### Yazdır

Xerox Easy Assist uygulaması üzerinden bir yazdırma işi gerçekleştirebilirsiniz. Uygulamadan yazıcıyı seçin ve ardından **Yazdır** öğesine dokunun. Mobil cihazınızdan yazdırmak istediğiniz belgeyi seçin, yazdırma ayarlarını doğrulayın ve **Yazdır** öğesine dokunun.

#### Cihaz Ayarları

**Cihaz Ayarları** sekmesinden yazıcı ayarlarınızı görüntüleyebilir ve düzenleyebilirsiniz. İlk kurulum sırasında bir parola oluşturmadıysanız mevcut yazıcı ayarlarınızı görüntülemek veya düzenlemek için parola oluşturmanız gerekir.

#### Destek

Yazıcıyla ilgili sorunlarınızda destek talep etmek ve çözüm bulmak için Xerox Easy Assist uygulamasını kullanabilirsiniz. Uygulamada yazıcınızı seçin ve ardından **Destek** öğesine dokunun. Xerox Destek Personeli Canlı Sohbet Botuna bağlanırsınız.

#### Yazdırma ve Tarama Sürücüleri

Yazıcınız için Yazdırma ve Tarama Sürücülerini Xerox Easy Assist uygulamasından indirebilirsiniz. Uygulamadan yazıcınızı seçin ve ardından **Yazdırma ve Tarama Sürücüleri** öğesine dokunun. E-posta alanına kayıtlı e-posta adresinizi yazın ve e-posta adresinizi eklemek için + simgesine dokunun. Yazdırma ve Tarama Sürücülerini indirmeniz için uygulama, e-posta adresinize bir Hızlı Bağlantı gönderecektir.

#### Yazdırma Sınama Sayfası

Tüm ayarların doğru olduğunu doğrulamak için bir sınama sayfası yazdırabilirsiniz. Uygulamadan yazıcınızı seçin ve ardından **Sınama Sayfası Yazdır** öğesine dokunun.

#### Yazıcıyı Kaldırma

Xerox Easy Assist uygulamasından bir yazıcıyı kaldırabilirsiniz. Uygulamadan kaldırmak istediğiniz yazıcıyı seçin ve **Kaldır** öğesine dokunun.

## KURULU YAZICILAR İÇİN XEROX® EASY ASSİST UYGULAMASINA BAĞLANMA

Xerox Easy Assist (XEA) uygulamasını ilk kurulum gerektirmeyen bir yazıcı için kurmak ve kullanmak için **Bildirim Merkezi > Ağa Bağlı > Xerox Easy Assist Uygulamasına Bağlan > QR Kodunu Göster** öğelerini seçerek QR Kodunu kontrol panelinden bulun. QR Kodunu taratın ve kontrol panelinde ve mobil cihazınızda verilen talimatları takip edin:

- Akıllı telefonunuza bağlı olarak, uygulamayı ilk defa kurarken uygulamayı Apple App Store'dan veya Google Play Store'dan indirmeniz istenecektir.
- Uygulama zaten kuruluysa Xerox Easy Assist özelliklerine erişmek için yazıcınızı akıllı telefonunuza bağlayın.

Önemli: 2 satırlı ekran arayüzüne sahip yazıcıların kontrol panelinde bir QR Kodu görüntülenmez. Yazıcıyı mobil cihazınıza bağlamak için kontrol panelinde görüntülenen talimatları takip edin. Sizden istendiğinde yazıcınız için Wi-Fi Direct SSID Adını ve Parolasını girin. Yazıcı ve uygulama, Wi-Fi Direct üzerinden bağlanır.

Yazıcınız zaten ağınızda kuruluysa ve İlk Kurulum Sihirbazı tamamlanmışsa yazıcıyı XEA uygulaması üzerinden doğrudan Yazıcılarım listesine ekleyebilirsiniz. Yazıcı durumunu görüntüleyebilir, yazıcı sürücülerini edinebilir ve Sohbet botu desteği alabilirsiniz. Ağda bulunan bir yazıcıyı eklemek için XEA uygulamasının Ana sayfasını açın. Yazıcılarım ekranından + simgesine dokunun. Uygulama, ağda yakında bulunan yazıcıları arar:

- Uygulama, yazıcınızı bulursa yazıcıyı doğrudan seçebilir ve ekleyebilirsiniz.
- Uygulama, aradığınız yazıcıyı bulamıyorsa yazıcıyı IP adresini girerek ekleyebilirsiniz.

Yazıcı ve mobil cihazınız iletişim kuramıyorsa bunların aynı ağda olduğundan emin olun.

## Ağ

#### YAZICININ BİR KABLOLU ETHERNET AĞINA BAĞLANMASI

Yazıcı bir kablolu Ethernet ağına bağlanırken Wi-Fi bağlantısı otomatik olarak kesilir. Bağlantı sağlandığında yazıcı Kontrol Panelinden bir IP adresi ayarlayın.

Başlamadan önce Etkin Bağdaştırıcının Otomatik konumuna ayarlandığından emin olun.

- 1. Ana ekrandan **Ayarlar > Ağ/Bağlantı Noktaları > Ağa Genel Bakış > Etkin Bağdaştırıcı** öğelerine dokunun.
- 2. Ethernet kablosunu yazıcıya bağlayın. Ethernet kablosunun İnternet bağlantısı olduğundan emin olun.
- 3. Yeni Xerox yazıcıyı kurmak ve yönetmek için Xerox Easy Assist'teki talimtaları takip edin.

### YAZICIYI BİR Wİ-Fİ AĞINA BAĞLAMA

Başlamadan önce şunlardan emin olun:

- Etkin BağdaştırıcıOtomatik olarak ayarlanır. Ana ekrandan Ayarlar > Ağ/Bağlantı Noktaları > Ağa Genel Bakış > Etkin Bağdaştırıcı öğelerine dokunun.
- Ethernet kablosu yazıcıya bağlı değildir.

#### Yazıcıdaki kablosuz kurulum sihirbazını kullanma

Sihirbazı kullanmadan önce yazıcının aygıt yazılımının güncel olduğundan emin olun. Daha fazla bilgi için bkz. Yazılım Güncelleniyor.

- 1. Ana ekrandan Wi-Fi simgesine ve ardından Şimdi kur öğesine dokunun.
- 2. Bir Wi-Fi ağı seçin ve ardından ağ parolasını girin.
- 3. Bitti öğesine dokunun.

#### Yazıcıdaki Ayarlar Menüsünü Kullanma

- 1. Ana ekrandan **Ayarlar > Ağ/Bağlantı Noktaları > Kablosuz > Yazıcı Paneli Üzerinden Kurulum > Ağ Seç** öğelerine dokunun.
- 2. Bir Wi-Fi ağı seçin ve ardından ağ parolasını girin.
  - Not: Wi-Fi ağı özellikli yazıcı modellerinde, ilk kurulum sırasında kurulum için bir Wi-Fi ağı istemi görüntülenir.

#### YAZICIYI Wİ-Fİ PROTECTED SETUP (WPS) KULLANARAK KABLOSUZ AĞA BAĞLAMA

Başlamadan önce şunlardan emin olun:

- Erişim noktası (kablosuz yönlendirici) WPS sertifikalı veya WPS onaylıdır. Daha fazla bilgi için erişim noktanızla birlikte gelen belgelere bakın.
- Bir kablosuz ağ adaptörü yazıcınıza takılıdır. Daha fazla bilgi için adaptörle birlikte verilen yönergelere bakın.
- Etkin BağdaştırıcıOtomatik olarak ayarlanır. Ana ekrandan Ayarlar > Ağ/Bağlantı Noktaları > Ağa Genel Bakış > Etkin Bağdaştırıcı öğelerine dokunun.

### Push Düğmesi yöntemini kullanma

- 1. Ana ekrandan **Ayarlar > Ağ/Bağlantı Noktaları > Kablosuz > Wi-Fi Korumalı Kurulum > Düğme Yöntemini Başlat** öğelerine dokunun.
- 2. Ekrandaki yönergeleri izleyin.

### Kişisel kimlik numarası (PIN) yöntemini kullanma

- 1. Ana ekrandan **Ayarlar > Ağ/Bağlantı Noktaları > Kablosuz > Wi-Fi Korumalı Kurulum > PIN Yöntemini Başlat** öğelerine dokunun.
- 2. Sekiz basamaklı WPS PIN'ini kopyalayın.
- 3. Bir web tarayıcısı açıp adres alanına erişim noktanızın IP adresini yazın.
  - IP adresini öğrenmek için erişim noktanızla birlikte gelen belgelere bakın.
  - Bir proxy sunucu kullanıyorsanız web sayfasının doğru yüklenmesi için bir süreliğine sunucuyu devre dışı bırakın.
- 4. WPS ayarlarına erişim sağlayın. Daha fazla bilgi için erişim noktanızla birlikte gelen belgelere bakın.
- 5. Sekiz basamaklı PIN değerini girin ve değişiklikleri kaydedin.

## Wİ-Fİ DİRECT'İ YAPILANDIRMA

Wi-Fi Direct bir erişim noktası (kablosuz modem) kullanılmaksızın kablosuz aygıtların doğrudan Wi-Fi Direct etkin bir yazıcıya bağlanmasına izin veren Wi-Fi tabanlı bir bire bir teknolojidir.

- 1. Ana ekrandan Ayarlar > Ağ/Bağlantı Noktaları > Wi-Fi Direct öğelerine dokunun.
- 2. Ayarları yapılandırın.
  - Wi-Fi Direct'i Etkinleştir—Yazıcının kendi Wi-Fi Direct ağını yayınlamasını etkinleştirir.
  - Wi-Fi Direct Adı—Wi-Fi Direct ağı için bir ad atar.
  - Wi-Fi Direct Parolası—Bire bir bağlantı kullanılırken kablosuz güvenliğin sağlanması için bir parola atar.
  - Parolayı Ayarlar Sayfasında Göster—Parolayı Ağ Ayarları Sayfasında gösterir.

• **Bağlantı Taleplerini Otomatik Kabul Et**—Yazıcının bağlantı taleplerini otomatik olarak kabul etmesine izin verir.

Not: Push düğmesi taleplerinin otomatik olarak kabul edilmesi güvenli değildir.

- Varsayılan olarak Wi-Fi Direct ağ parolası, yazıcı ekranında görünmez. Parolayı göstermek için parola göstermek simgesini etkinleştirin. Ana ekrandan Ayarlar > Güvenlik > Muhtelif > Parolayı Etkinleştir/ PIN'i Göster öğelerine dokunun.
- Wi-Fi Direct ağının parolasını yazıcı ekranında görüntülemeden öğrenmek için ana ekrandan Ayarlar > Raporlar > Ağ > Ağ Ayarları Sayfası öğelerine dokunun.

## YAZICIYA MOBİL AYGIT BAĞLAMA

Mobil aygıtınızı bağlamadan önce Wi-Fi Direct'ın yapılandırıldığından emin olun. Daha fazla bilgi için bkz. Wi-Fi Direct'i Yapılandırma.

### Wi-Fi Direct kullanarak bağlanma

Not: Bu talimatlar sadece Android mobil aygıtları için geçerlidir.

- 1. Mobil aygıttan ayarlar menüsüne gidin.
- 2. Wi-Fi'yi etkinleştirin ve ardından Wi-Fi Direct öğesine dokunun.
- 3. Yazıcı Wi-Fi Direct adını seçin.
- 4. Yazıcı kontrol panelinde bağlantıyı onaylayın.

### Wi-Fi Kullanarak Bağlanma

- 1. Mobil aygıttan ayarlar menüsüne gidin.
- 2. Wi-Fi öğesine dokunun ve ardından yazıcı Wi-Fi Direct adını seçin.

🥕 Not: Wi-Fi Direct adından önce DIRECT-xy (x ve y iki rastgele karakterdir) dizesi eklenir.

3. Wi-Fi Direct parolasını girin.

## YAZICIYA BİLGİSAYAR BAĞLAMA

Bilgisayarınızı bağlamadan önce Wi-Fi Direct'ın yapılandırıldığından emin olun. Daha fazla bilgi için, bkz. Wi-Fi Direct'i Yapılandırma.

### Windows kullanıcıları için

- 1. Yazıcılar ve tarayıcılar öğesini açın ve ardından Bir yazıcı veya tarayıcı seçin öğesini tıklayın.
- 2. Wi-Fi Direct yazıcılarını göster öğesini tıklayın ve ardından yazıcı Wi-Fi Direct adını seçin.
- 3. Yazıcı ekranından yazıcının sekiz haneli PIN'i not edin.

4. PIN'i yazıcıya girin.

🔊 Not: Yazıcı sürücüsü kurulu değilse Windows, uygun sürücüyü indirecektir.

### Macintosh kullanıcıları için

1. Kablosuz simgesini tıklayın ve ardından yazıcı Wi-Fi Direct adını seçin.

Not: Wi-Fi Direct adından önce DIRECT-xy (x ve y iki rastgele karakterdir) dizesi eklenir.

2. Wi-Fi Direct parolasını girin.

Not: Wi-Fi Direct ağını kestikten sonra bilgisayarınızı önceki ağa geri bağlayın.

## Wİ-Fİ AĞINI DEVRE DIŞI BIRAKMA

- 1. Ana ekrandan **Ayarlar > Ağ/Bağlantı Noktaları > Ağa Genel Bakış > Etkin Bağdaştırıcı > Standart Ağ** öğelerine dokunun.
- 2. Ekrandaki yönergeleri izleyin.

## YAZICI BAĞLANABİLİRLİĞİNİN KONTROL EDİLMESİ

- 1. Ana ekrandan **Ayarlar > Raporlar > Ağ > Ağ Kurulum Sayfası**.
- 2. Ağ ayarları sayfasının ilk bölümünü kontrol edin ve durumun bağlı olduğunu onaylayın.

Durumu bağlı değil ise LAN bağlantısı aktif olmayabilir veya ağ kablosu doğru çalışmıyor olabilir. Çözüm için yöneticinize başvurun.

# Yazıcıyı faks göndermek için ayarlama

## FAKS İŞLEVİNİ KURMA

- Bazı bağlantı yöntemleri yalnızca bazı ülke veya bölgelerde geçerlidir.
- Faks işlevi etkinleştirilmiş olduğu halde tam olarak kurulmazsa gösterge ışığı kırmızı renkte yanıp sönebilir.
- TCP/IP ortamınız yoksa faksı kurmak için kontrol panelini kullanın.

**Uyarı:** Veri kaybını veya yazıcı arızası oluşmasını önlemek için kablolara veya etkin olarak faks gönderilmesi ya da alınması sırasında gösterilen alanda yazıcıya dokunmayın.

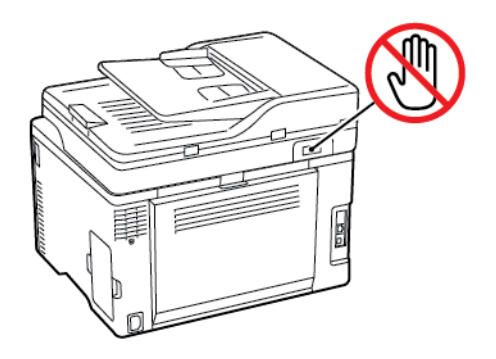

## Yazıcıdaki faks kurulum sihirbazını kullanma

- Bu sihirbaz sadece analog faks henüz kurulmadığında görüntülenir.
- Bu sihirbaz sadece analog faks kurulumu gerçekleştirir. Diğer faks modlarını ayarlamak için Ayarlar > Faks > Faks Kurulumu öğelerini seçin.
- Sihirbazı kullanmadan önce yazıcı aygıt yazılımının güncel olduğundan emin olun. Daha fazla bilgi için bkz. Yazılım Güncelleniyor.
- 1. Ana ekrandan **Faks** öğesine dokunun.
- 2. Şimdi kur öğesine dokunun.
- 3. Faks adını girin ve ardından Sonraki öğesine dokunun.
- 4. Faks numarasını girin ve ardından Bitti öğesine dokunun.

#### Yazıcıdaki Ayarlar Menüsünü Kullanma

- 1. Ana ekrandan Ayarlar > Faks > Faks Kurulumu > Genel Faks ayarları öğelerine dokunun.
- 2. Ayarları yapılandırın.

### Embedded Web Server'ı Kullanma

- 1. Bir web tarayıcısı açın ve adres alanına yazıcının IP adresini yazın.
  - Yazıcının IP adresini ana ekranda görüntüleyin. IP adresleri, 123.123.123.123 gibi nokta işareti ile ayrılan dört rakam dizisinden oluşur.
  - Bir proxy sunucu kullanıyorsanız web sayfasının doğru yüklenmesi için bir süreliğine sunucuyu devre dışı bırakın.
- 2. Ayarlar > Faks > Faks Kurulumu > Genel Faks Ayarları öğelerini tıklayın.
- 3. Ayarları yapılandırın.

4. Değişiklikleri uygulayın.

## STANDART TELEFON HATTI KULLANARAK FAKS KURULUMU YAPMA

**İKAZ—ELEKTRİK ÇARPMASI TEHLİKESİ:** Elektrik çarpması riskini önlemek için bu ürünü fırtınalı havalarda kurmayın veya güç kablosu, faks özelliği veya telefon gibi herhangi bir elektrik veya kablo bağlantısı yapmayın.

**İKAZ—ELEKTRİK ÇARPMASI TEHLİKESİ:** Elektrik çarpması riskini önlemek için faks özelliğini fırtınalı havalarda kullanmayın.

**İKAZ—YARALANMA RİSKİ:** Bu ürünü kamusal anahtarlamalı telefon şebekesine bağlarken yangın riskini azaltmak için yalnızca 26 AWG veya daha geniş telekomünikasyon (RJ-11) kablosu kullanın. Avustralya'daki kullanıcılar için: Kablo, Avustralya İletişim ve Medya Kurumu tarafından onaylanmış olmalıdır.

#### Kurulum 1: Yazıcı ayrı bir faks hattına bağlı

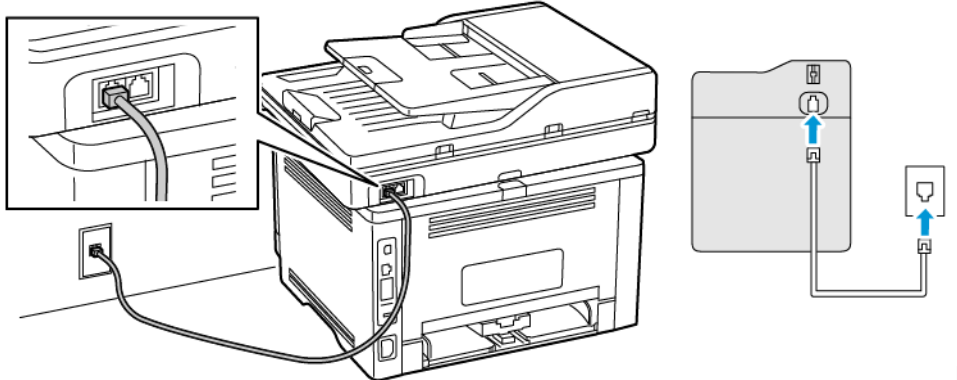

Kurulum 1: Yazıcı ayrı

bir faks hattına bağlı

- 1. Telefon kablosunun bir ucunu yazıcının arka tarafındaki hat bağlantı noktasına takın.
- 2. Kablonun diğer ucunu etkin bir analog duvar jakına takın.

- Yazıcıyı faksları otomatik olarak (Otomatik Yanıtlama öğesini **Açık** olarak ayarlayın) ya da manuel olarak (Otomatik Yanıtlama öğesini **Kapalı** olarak ayarlayın) alacak şekilde ayarlayabilirsiniz.
- Faksları otomatik olarak almak istiyorsanız yazıcıyı, belirli sayıda zil sesini bekledikten sonra çağrıları yanıtlayacak şekilde ayarlayın.

## Kurulum 2: Yazıcı hattı bir telesekreterle paylaşıyor

Not: Farklı bir zil sesi hizmeti aboneliğiniz varsa yazıcı için doğru zil sesi düzenini ayarladığınızdan emin olun. Aksi takdirde, faksları otomatik olarak alacak şekilde ayarlasanız bile, yazıcı faksları alamaz.

### Farklı prizlere bağlı

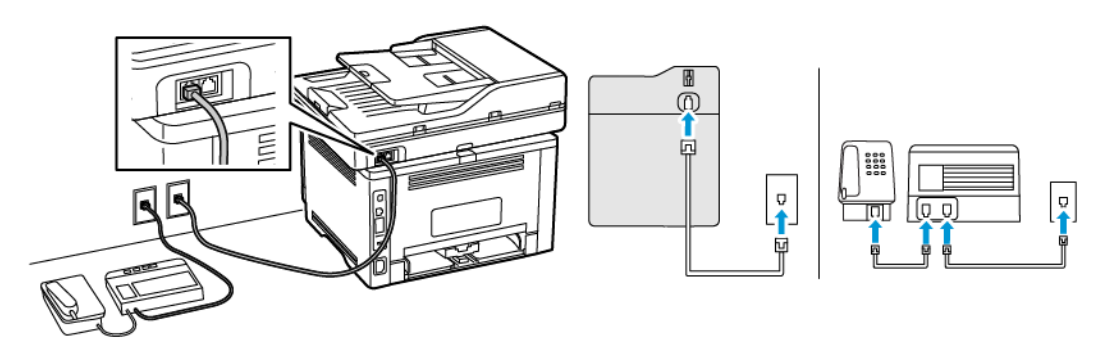

- 1. Telefon kablosunun bir ucunu yazıcının arka tarafındaki hat bağlantı noktasına takın.
- 2. Kablonun diğer ucunu etkin bir analog duvar jakına takın.
- Hattınızda sadece bir telefon numaranız varsa yazıcıyı, faksları otomatik olarak alacak şekilde ayarlayın.
- Yazıcıyı telesekreterden sonra zil iki kez çalınca çağrıları yanıtlayacak şekilde ayarlayın. Örneğin, telesekreter zil dört kez çaldıktan sonra çağrıları yanıtlıyorsa yazıcının Çalma Sayısı ayarını **6** olarak ayarlayın.

## FARKLI PRİZ VE FİŞ GİRİŞLERİ OLAN BÖLGE VEYA ÜLKELERDE FAKS KURULUMU

**İKAZ—ELEKTRİK ÇARPMASI TEHLİKESİ:** Elektrik çarpması riskini önlemek için bu ürünü fırtınalı havalarda kurmayın veya güç kablosu, faks özelliği veya telefon gibi herhangi bir elektrik veya kablo bağlantısı yapmayın.

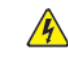

**İKAZ—ELEKTRİK ÇARPMASI TEHLİKESİ:** Elektrik çarpması riskini önlemek için faks özelliğini fırtınalı havalarda kullanmayın.

**Uyarı:** Bu ürünü kamusal anahtarlamalı telefon şebekesine bağlarken yangın riskini azaltmak için yalnızca 26 AWG veya daha geniş telekomünikasyon (RJ-11) kablosu kullanın. Avustralya'daki kullanıcılar için: Kablo, Avustralya İletişim ve Medya Kurumu tarafından onaylanmış olmalıdır.

Birçok ülkenin veya bölgenin benimsediği standart priz RJ11'dir. Tesisinizde kullanılan priz veya ekipman bu tür bir bağlantıyla uyumlu değilse bir telefon bağdaştırıcısı kullanın. Bulunduğunuz ülke veya bölgede kullanılan bağdaştırıcı yazıcınızla birlikte gelmeyebilir ve ayrı olarak satın almanız gerekebilir. Yazıcının telefon bağlantı noktasına takılı bir bağdaştırıcı kapağı olabilir. Bir seri ya da kademeli telefon sistemine bağlıyorsanız bağdaştırıcı kapağını yazıcının telefon bağlantı noktasından çıkarmayın.

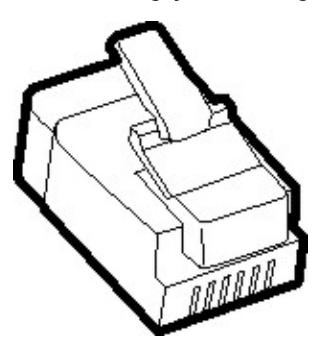

## Yazıcıyı RJ11 prizi dışında bir prize bağlama

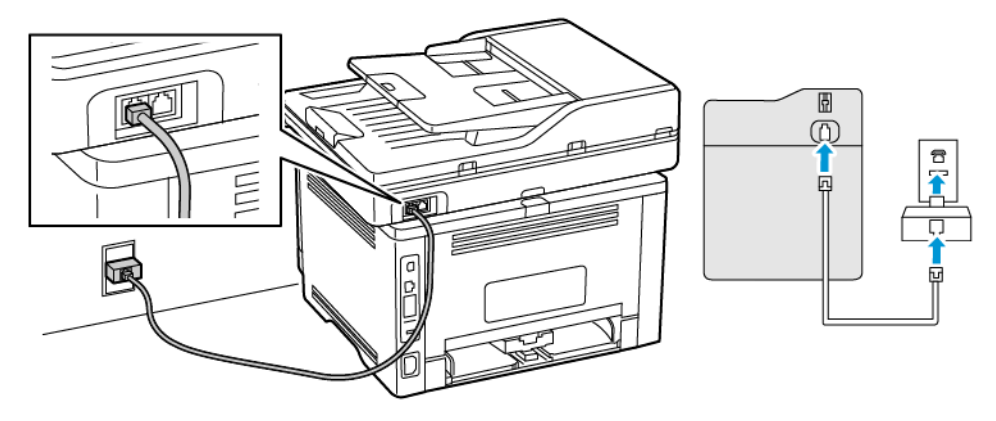

- 1. Telefon kablosunun bir ucunu yazıcının arka tarafındaki hat bağlantı noktasına takın.
- 2. Kablonun diğer ucunu RJ11 bağdaştırıcısına takın ve sonrasında bağdaştırıcıyı prize takın.
- 3. Aynı prize RJ11 konektörü olmayan bir diğer aygıtı bağlamak istiyorsanız bu aygıtı doğrudan telefon bağdaştırıcısına bağlayın.

#### Yazıcıyı Almanya'da prize bağlama

Almanya'daki prizlerde iki tür bağlantı noktası vardır. N bağlantı noktası faks makineleri, modemler ve telesekreterler içindir. F bağlantı noktası telefonlar içindir. Yazıcıyı N bağlantı noktalarından birine bağlayın.

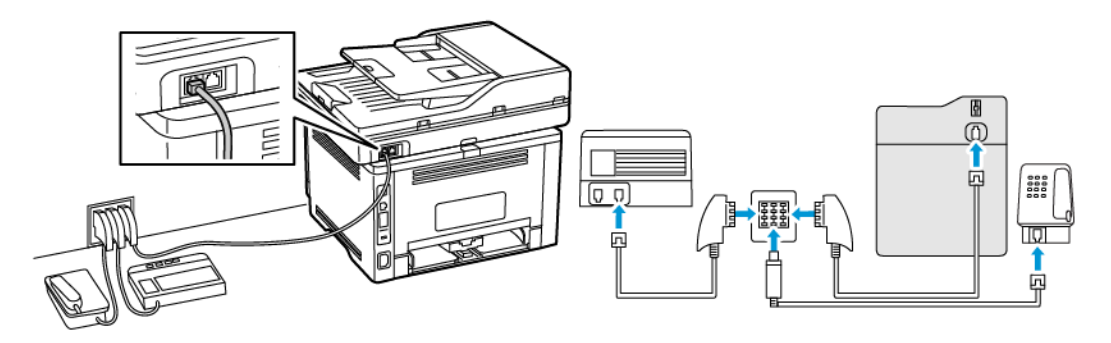

- 1. Telefon kablosunun bir ucunu yazıcının arka tarafındaki hat bağlantı noktasına takın.
- 2. Kablonun diğer ucunu RJ11 bağdaştırıcısına ve bağdaştırıcıyı da N bağlantı noktasına takın.
- 3. Aynı prize bir telefon ve telesekreter bağlamak istiyorsanız, resimde görüldüğü gibi bağlayın.

#### BELİRLİ BİR ZİL HİZMETİNE BAĞLAMA

Belirgin bir zil hizmeti, bir telefon hattında birden fazla telefon numarasına sahip olmanıza olanak sağlar. Her telefon numarasına, farklı bir çalma düzeni atanır.

- 1. Ana ekrandan Ayarlar > Faks > Faks Kurulumu > Faks Alma Ayarları > Yönetici Kontrolleri > Yanıtlama Açık öğelerine dokunun.
- 2. Zil sesi düzeni seçin.

#### FAKS TARİHİNİ VE SAATİNİ AYARLAMA

- 1. Ana ekrandan Ayarlar > Aygıt > Tercihler > Tarih ve Saat > Yapılandır öğelerine dokunun.
- 2. Ayarları yapılandırın.

#### YAZ SAATİNİ YAPILANDIRMA

- 1. Ana ekrandan Ayarlar > Aygıt > Tercihler > Tarih ve Saat > Yapılandır öğelerine dokunun.
- 2. Saat Dilimi menüsünden (UTC+kullanıcı) Özel öğesine dokunun.
- 3. Yapılandır menüsünden UTC Ofseti öğesine dokunun.
- 4. Ayarları yapılandırın.

#### FAKS HOPARLÖRÜ AYARLARINI YAPILANDIRMA

- 1. Ana ekrandan Ayarlar > Faks > Faks Kurulumu > Hoparlör Ayarları öğelerine dokunun.
- 2. Şunları yapın:
  - Hoparlör Modunu Daima Açık olarak ayarlayın.
  - Hoparlör Ses Düzeyini Yüksek olarak ayarlayın.
  - Zil Sesi Düzeyini etkinleştirin.

# Cihaz Ses Ayarlarının Yapılandırılması

Not: Cihaz Sesleri simgesi sadece bazı yazıcı modellerinde bulunur.

1. Kontrol panelinden Cihaz Sesleri simgesine dokunun.

Durum/Sarf Malzemeleri ekranı görüntülenir.

- Durum/Sarf Malzemeleri ekranından Cihaz Sesleri: Açık öğesini seçin.
   Cihaz Sesleri ekranı görüntülenir.
- 3. Cihaz Sesleri ekranından aşağıdaki ses ayarlarını etkinleştirebilir veya devre dışı bırakılabilir:
  - Tüm Sesleri Kapat
  - Geri Bildirim Düğmesi
  - Cihaz Geri Bildirimlerine Erişim
  - Ses Düzeyi
  - ADF Yüklendi Uyarısı
  - Alarm Denetimi
  - Kartuş Alarmı
  - Hoparlör Modu
  - Zil Sesi Düzeyi

# E-posta SMTP ayarlarını yapılandırma

Taranan bir belgeyi e-posta üzerinden göndermek için Basit Posta Transfer Protokolünü (SMTP) yapılandırın. Ayarlar her bir e-posta hizmet sağlayıcısı için farklıdır.

Başlamadan önce yazıcının bir ağa bağlı olduğundan ve ağın da İnternet'e bağlı olduğundan emin olun.

# Yazıcıdaki e-posta kurulum sihirbazını kullanma

Not: Sihirbazı kullanmadan önce yazıcı aygıt yazılımının güncel olduğundan emin olun. Daha fazla bilgi için bkz. Yazılım Güncelleniyor.

- 1. Ana ekrandan E-posta öğesine dokunun.
- 2. Şimdi kur öğesine dokunun ve ardından e-posta adresinizi girin.
- 3. Parolayı yazın.
  - E-posta hizmet sağlayıcınıza bağlı olarak hesabınızın parolasını, uygulama parolasını veya doğrulama parolasını girin. Parola hakkında daha fazla bilgi için E-posta Hizmet Sağlayıcıları listesine bakın ve Aygıt Parolasını öğrenin.
  - Hizmet sağlayıcınız listede bulunmuyorsa hizmet sağlayıcınızla iletişime geçerek Birincil SMTP Ağ Geçidi, Birincil SMTP Ağ Geçidi Portu, Kullanılan SSL/TLS ve SMTP Sunucu Doğrulama ayarları hakkında bilgi alın.
- 4. Tamam öğesine dokunun.

# Yazıcıdaki Ayarlar Menüsünü Kullanma

- 1. Ana ekrandan **Ayarlar > E-posta > E-posta Ayarları** öğelerine dokunun.
- 2. Ayarları yapılandırın.
  - Parola hakkında daha fazla bilgi için E-posta Hizmet Sağlayıcıları listesine bakın.
  - Listede bulunmayan e-posta hizmeti sağlayıcıları için sağlayıcınızla iletişime geçerek ayarlar hakkında bilgi alın.

# Embedded Web Server'ı Kullanma

- 1. Bir web tarayıcısı açın ve adres alanına yazıcının IP adresini yazın.
  - Yazıcının IP adresini yazıcı ana ekranında görüntüleyin. IP adresleri, 123.123.123.123 gibi nokta işareti ile ayrılan dört rakam dizisinden oluşur.
  - Bir proxy sunucu kullanıyorsanız web sayfasının doğru yüklenmesi için bir süreliğine sunucuyu devre dışı bırakın.
- 2. Ayarlar > E-posta öğelerini tıklayın.
- 3. E-posta Ayarları bölümünden ayarları yapılandırın.
  - Parola hakkında daha fazla bilgi için E-posta Hizmet Sağlayıcıları listesine bakın.
  - Listede bulunmayan e-posta hizmeti sağlayıcıları için sağlayıcınızla iletişime geçerek ayarlar hakkında bilgi alın.
- 4. Kaydet öğesini tıklayın.

E-posta hizmet sağlayıcınızın SMTP ayarlarını belirlemek için aşağıdaki tabloyu kullanın.

## E-POSTA HİZMET SAĞLAYICILARI

E-posta hizmet sağlayıcısının SMTP ayarlarını belirlemek için aşağıdaki tabloları kullanın.

Not: Her bir E-posta Hizmet Sağlayıcısı için bağlantı noktası sayısı Birincil SMTP Geçidine göre farklı olabilir.

## Gmail™

Not: Google hesabınızda iki adımlı doğrulamanın etkin olduğundan emin olun.

İki adımlı doğrulamayı etkinleştirmek için Google Hesap Güvenliği sayfasını açın, hesabınızda oturum açın ve Google'a Giriş bölümündeki **2 Adımlı Doğrulama** öğesini tıklayın.

| AYAR                                | DEĞER                                                                                                    |
|-------------------------------------|----------------------------------------------------------------------------------------------------|
| Birincil SMTP Ağ Geçidi             | smtp.gmail.com                                                                                                    |
| Birincil SMTP Ağ Geçidi Portu       | <ul> <li>587</li> <li>Not: Bağlantı noktası sayısı Birincil SMTP Geçidine göre<br/>farklı olabilir. Örneğin 25, 465 veya 587 olabilir.</li> </ul> |
| SSL/TLS'yi Kullan                   | Zorunlu                                                                                                    |
| Güvenilir Sertifika Gerektir        | Devre dışı                                                                                                    |
| Yanıt Adresi                        | E-posta adresiniz                                                                                                    |
| SMTP Sunucusu Kimlik Doğrulama      | Oturum Aç/Düz                                                                                                    |
| Aygıt-Tarafından Gönderilen E-posta | Aygıt SMTP Kimlik Bilgilerini Kullan                                                                                                    |

| AYAR                    | DEĞER                                                                                                    |
|-------------------------|----------------------------------------------------------------------------------------------------|
| Aygıt Kullanıcı Kimliği | E-posta adresiniz                                                                                                    |
| Aygıt Parolası          | Uygulama parolası<br>Not: Bir uygulama parolası oluşturmak için Google Hesap<br>Güvenliği sayfasını açın, hesabınızda oturum açın ve<br>Google'a Giriş bölümündeki Uygulama parolaları öğesini<br>tıklayın. |

## Yahoo!® Mail

| AYAR                                | DEĞER                                                                                                    |
|-------------------------------------|----------------------------------------------------------------------------------------------------|
| Birincil SMTP Ağ Geçidi             | smtp.mail.yahoo.com                                                                                                    |
| Birincil SMTP Ağ Geçidi Portu       | 587                                                                                                    |
| SSL/TLS'yi Kullan                   | Zorunlu                                                                                                    |
| Güvenilir Sertifika Gerektir        | Devre dışı                                                                                                    |
| Yanıt Adresi                        | E-posta adresiniz                                                                                                    |
| SMTP Sunucusu Kimlik Doğrulama      | Oturum Aç/Düz                                                                                                    |
| Aygıt-Tarafından Gönderilen E-posta | Aygıt SMTP Kimlik Bilgilerini Kullan                                                                                                    |
| Aygıt Kullanıcı Kimliği             | E-posta adresiniz                                                                                                    |
| Aygıt Parolası                      | Uygulama parolası<br>Not: Bir uygulama parolası oluşturmak için Yahoo Hesap<br>Güvenliği sayfasını açın, hesabınızda oturum açın ve<br>Uygulama parolası oluştur öğesini tıklayın. |

## **Outlook Live**

Bu ayarlar, outlook.com ve hotmail.com e-posta alan adları iin geçerlidir.

| AYAR                          | DEĞER              |
|-------------------------------|--------------------|
| Birincil SMTP Ağ Geçidi       | smtp.office365.com |
| Birincil SMTP Ağ Geçidi Portu | 587                |
| SSL/TLS'yi Kullan             | Zorunlu            |
| Güvenilir Sertifika Gerektir  | Devre dışı         |
| Yanıt Adresi                  | E-posta adresiniz  |

| AYAR                                | DEĞER                                                                                                    |
|-------------------------------------|----------------------------------------------------------------------------------------------------|
| SMTP Sunucusu Kimlik Doğrulama      | Oturum Aç/Düz                                                                                                    |
| Aygıt-Tarafından Gönderilen E-posta | Aygıt SMTP Kimlik Bilgilerini Kullan                                                                                                    |
| Aygıt Kullanıcı Kimliği             | E-posta adresiniz                                                                                                    |
| Aygıt Parolası                      | <ul> <li>Hesap parolası veya uygulama parolası</li> <li>İki adımlı doğrulaması devre dışı olan hesaplarda kendi hesap parolanızı kullanın.</li> <li>İki adımlı doğrulaması etkin olan hesaplarda bir uygulama parolası kullanın. Bir uygulama parolası oluşturmak için Outlook Live Hesap Yönetimi sayfasını açın ve hesabınızda oturum açın.</li> </ul> |

### AOL Mail

| AYAR                                | DEĞER                                                                                                    |
|-------------------------------------|----------------------------------------------------------------------------------------------------|
| Birincil SMTP Ağ Geçidi             | smtp.aol.com                                                                                                    |
| Birincil SMTP Ağ Geçidi Portu       | 587                                                                                                    |
| SSL/TLS'yi Kullan                   | Zorunlu                                                                                                    |
| Güvenilir Sertifika Gerektir        | Devre dışı                                                                                                    |
| Yanıt Adresi                        | E-posta adresiniz                                                                                                    |
| SMTP Sunucusu Kimlik Doğrulama      | Oturum Aç/Düz                                                                                                    |
| Aygıt-Tarafından Gönderilen E-posta | Aygıt SMTP Kimlik Bilgilerini Kullan                                                                                                    |
| Aygıt Kullanıcı Kimliği             | E-posta adresiniz                                                                                                    |
| Aygıt Parolası                      | Uygulama parolası                                                                                                    |
|                                     | Not: Bir uygulama parolası oluşturmak için AOL Hesap<br>Güvenliği sayfasını açın, hesabınızda oturum açın ve<br>ardından Uygulama parolası oluştur öğesini tıklayın. |

## iCloud Posta

🖉 Not: Hesabınızda iki adımlı doğrulamanın etkin olduğundan emin olun.

| AYAR                          | DEĞER            |
|-------------------------------|------------------|
| Birincil SMTP Ağ Geçidi       | smtp.mail.me.com |
| Birincil SMTP Ağ Geçidi Portu | 587              |

| AYAR                                | DEĞER                                                                                                    |
|-------------------------------------|----------------------------------------------------------------------------------------------------|
| SSL/TLS'yi Kullan                   | Zorunlu                                                                                                    |
| Güvenilir Sertifika Gerektir        | Devre dışı                                                                                                    |
| Yanıt Adresi                        | E-posta adresiniz                                                                                                    |
| SMTP Sunucusu Kimlik Doğrulama      | Oturum Aç/Düz                                                                                                    |
| Aygıt-Tarafından Gönderilen E-posta | Aygıt SMTP Kimlik Bilgilerini Kullan                                                                                                    |
| Aygıt Kullanıcı Kimliği             | E-posta adresiniz                                                                                                    |
| Aygıt Parolası                      | Uygulama parolası                                                                                                    |
|                                     | Not: Bir uygulama parolası oluşturmak için iCloud Hesap<br>yönetimi sayfasını açın, hesabınızda oturum açın ve<br>ardından Güvenlik bölümündeki <b>Parola Oluştur</b> öğesini<br>tıklayın. |

## Comcast Mail

| AYAR                                | DEĞER                                |
|-------------------------------------|--------------------------------------|
| Birincil SMTP Ağ Geçidi             | smtp.comcast.net                     |
| Birincil SMTP Ağ Geçidi Portu       | 587                                  |
| SSL/TLS'yi Kullan                   | Zorunlu                              |
| Güvenilir Sertifika Gerektir        | Devre dışı                           |
| Yanıt Adresi                        | E-posta adresiniz                    |
| SMTP Sunucusu Kimlik Doğrulama      | Oturum Aç/Düz                        |
| Aygıt Tarafından Gönderilen E-posta | Aygıt SMTP Kimlik Bilgilerini Kullan |
| Aygıt Kullanıcı Kimliği             | E-posta adresiniz                    |
| Aygıt Parolası                      | Hesap parolası                       |

## Mail.com

| AYAR                          | DEĞER         |
|-------------------------------|---------------|
| Birincil SMTP Ağ Geçidi       | smtp.mail.com |
| Birincil SMTP Ağ Geçidi Portu | 587           |
| SSL/TLS'yi Kullan             | Zorunlu       |

| AYAR                                | DEĞER                                |
|-------------------------------------|--------------------------------------|
| Güvenilir Sertifika Gerektir        | Devre dışı                           |
| Yanıt Adresi                        | E-posta adresiniz                    |
| SMTP Sunucusu Kimlik Doğrulama      | Oturum Aç/Düz                        |
| Aygıt-Tarafından Gönderilen E-posta | Aygıt SMTP Kimlik Bilgilerini Kullan |
| Aygıt Kullanıcı Kimliği             | E-posta adresiniz                    |
| Aygıt Parolası                      | Hesap parolası                       |

## Zoho Mail

| AYAR                                | DEĞER                                                                                                    |
|-------------------------------------|----------------------------------------------------------------------------------------------------|
| Birincil SMTP Ağ Geçidi             | smtp.zoho.com                                                                                                    |
| Birincil SMTP Ağ Geçidi Portu       | 587                                                                                                    |
| SSL/TLS'yi Kullan                   | Zorunlu                                                                                                    |
| Güvenilir Sertifika Gerektir        | Devre dışı                                                                                                    |
| Yanıt Adresi                        | E-posta adresiniz                                                                                                    |
| SMTP Sunucusu Kimlik Doğrulama      | Oturum Aç/Düz                                                                                                    |
| Aygıt-Tarafından Gönderilen E-posta | Aygıt SMTP Kimlik Bilgilerini Kullan                                                                                                    |
| Aygıt Kullanıcı Kimliği             | E-posta adresiniz                                                                                                    |
| Aygıt Parolası                      | <ul> <li>Hesap parolası veya uygulama parolası</li> <li>İki adımlı doğrulaması devre dışı olan hesaplarda kendi hesap parolanızı kullanın.</li> <li>İki adımlı doğrulaması etkin olan hesaplarda bir uygulama parolası kullanın. Bir uygulama parolası oluşturmak Zoho Mail Hesap Güvenliği sayfasını açın, hesabınızda oturum açın ve ardından Uygulamaya Özel Parolalar bölümündeki Yeni Parola Oluştur öğesini tıklayın.</li> </ul> |

## QQ Mail

Not: Hesabınızda SMTP hizmetinin etkin olduğundan emin olun.

Hizmeti etkinleştirmek için QQ Mail ana sayfasından **Ayarlar > Hesap** öğelerini tıklayın ve ardından POP3/ IMAP/SMTP/Exchange/CardDAV/CalDAV Hizmet bölümünden **POP3/SMTP hizmetini** veya **IMAP/SMTP hizmetini** etkinleştirin.

| AYAR                                | DEĞER                                                                                                    |
|-------------------------------------|----------------------------------------------------------------------------------------------------|
| Birincil SMTP Ağ Geçidi             | smtp.qq.com                                                                                                    |
| Birincil SMTP Ağ Geçidi Portu       | 587                                                                                                    |
| SSL/TLS'yi Kullan                   | Zorunlu                                                                                                    |
| Güvenilir Sertifika Gerektir        | Devre dışı                                                                                                    |
| Yanıt Adresi                        | E-posta adresiniz                                                                                                    |
| SMTP Sunucusu Kimlik Doğrulama      | Oturum Aç/Düz                                                                                                    |
| Aygıt-Tarafından Gönderilen E-posta | Aygıt SMTP Kimlik Bilgilerini Kullan                                                                                                    |
| Aygıt Kullanıcı Kimliği             | E-posta adresiniz                                                                                                    |
| Aygıt Parolası                      | Yetkilendirme kodu                                                                                                    |
|                                     | Not: Bir yetkilendirme kodu oluşturmak için, QQ Mail ana<br>sayfasından Ayarlar > Hesap öğelerini tıklayın ve<br>ardından POP3/IMAP/SMTP/Exchange/CardDAV/CalDAV<br>Hizmet bölümünden Yetkilendirme kodu oluştur<br>öğesini tıklayın. |

## NetEase Mail (mail.163.com)

Not: Hesabınızda SMTP hizmetinin etkin olduğundan emin olun.

Hizmeti etkinleştirmek için, NetEase Mail ana sayfasından **Ayarlar > POP3/SMTP/IMAP** öğelerini tıklayın ve ardından **IMAP/SMTP hizmeti** veya **POP3/SMTP hizmeti** öğesini etkinleştirin.

| AYAR                                | DEĞER                                |
|-------------------------------------|--------------------------------------|
| Birincil SMTP Ağ Geçidi             | smtp.163.com                         |
| Birincil SMTP Ağ Geçidi Portu       | 465                                  |
| SSL/TLS'yi Kullan                   | Zorunlu                              |
| Güvenilir Sertifika Gerektir        | Devre dışı                           |
| Yanıt Adresi                        | E-posta adresiniz                    |
| SMTP Sunucusu Kimlik Doğrulama      | Oturum Aç/Düz                        |
| Aygıt Tarafından Gönderilen E-posta | Aygıt SMTP Kimlik Bilgilerini Kullan |

| AYAR                    | DEĞER                                                                                                |
|-------------------------|----------------------------------------------------------------------------------------------------|
| Aygıt Kullanıcı Kimliği | E-posta adresiniz                                                                                    |
| Aygıt Parolası          | Yetkilendirme parolası                                                                               |
|                         | Not: Yetkilendirme paorlası, IMAP/SMTP hizmeti veya POP3/SMTP hizmeti etkinleştirildiğinde sağlanır. |

## NetEase Mail (mail.126.com)

Not: Hesabınızda SMTP hizmetinin etkin olduğundan emin olun.

Hizmeti etkinleştirmek için, NetEase Mail ana sayfasından **Ayarlar > POP3/SMTP/IMAP** öğelerini tıklayın ve ardından **IMAP/SMTP hizmeti** veya **POP3/SMTP hizmeti** öğesini etkinleştirin.

| AYAR                                | DEĞER                                                                                                |
|-------------------------------------|----------------------------------------------------------------------------------------------------|
| Birincil SMTP Ağ Geçidi             | smtp.126.com                                                                                         |
| Birincil SMTP Ağ Geçidi Portu       | 465                                                                                                  |
| SSL/TLS'yi Kullan                   | Zorunlu                                                                                              |
| Güvenilir Sertifika Gerektir        | Devre dışı                                                                                           |
| Yanıt Adresi                        | E-posta adresiniz                                                                                    |
| SMTP Sunucusu Kimlik Doğrulama      | Oturum Aç/Düz                                                                                        |
| Aygıt Tarafından Gönderilen E-posta | Aygıt SMTP Kimlik Bilgilerini Kullan                                                                 |
| Aygıt Kullanıcı Kimliği             | E-posta adresiniz                                                                                    |
| Aygıt Parolası                      | Yetkilendirme parolası                                                                               |
|                                     | Not: Yetkilendirme paorlası, IMAP/SMTP hizmeti veya POP3/SMTP hizmeti etkinleştirildiğinde sağlanır. |

## NetEase Mail (mail.yeah.net)

Not: Hesabınızda SMTP hizmetinin etkin olduğundan emin olun.

Hizmeti etkinleştirmek için, NetEase Mail ana sayfasından **Ayarlar > POP3/SMTP/IMAP** öğelerini tıklayın ve ardından **IMAP/SMTP hizmeti** veya **POP3/SMTP hizmeti** öğesini etkinleştirin.

| AYAR                          | DEĞER         |
|-------------------------------|---------------|
| Birincil SMTP Ağ Geçidi       | smtp.yeah.net |
| Birincil SMTP Ağ Geçidi Portu | 465           |

J

| AYAR                                | DEĞER                                                                                                |
|-------------------------------------|----------------------------------------------------------------------------------------------------|
| SSL/TLS'yi Kullan                   | Zorunlu                                                                                              |
| Güvenilir Sertifika Gerektir        | Devre dışı                                                                                           |
| Yanıt Adresi                        | E-posta adresiniz                                                                                    |
| SMTP Sunucusu Kimlik Doğrulama      | Oturum Aç/Düz                                                                                        |
| Aygıt Tarafından Gönderilen E-posta | Aygıt SMTP Kimlik Bilgilerini Kullan                                                                 |
| Aygıt Kullanıcı Kimliği             | E-posta adresiniz                                                                                    |
| Aygıt Parolası                      | Yetkilendirme parolası                                                                               |
|                                     | Not: Yetkilendirme paorlası, IMAP/SMTP hizmeti veya POP3/SMTP hizmeti etkinleştirildiğinde sağlanır. |

## Sohu Mail

🖉 Not: Hesabınızda SMTP hizmetinin etkin olduğundan emin olun.

Hizmeti etkinleştirmek için, Sohu Mail ana sayfasından **Seçenekler > Ayarlar > POP3/SMTP/IMAP** öğelerini tıklayın ve ardından **IMAP/SMTP hizmeti** veya **POP3/SMTP hizmeti** öğesini etkinleştirin.

| AYAR                                | DEĞER                                                                                         |
|-------------------------------------|-----------------------------------------------------------------------------------------------|
| Birincil SMTP Ağ Geçidi             | smtp.sohu.com                                                                                 |
| Birincil SMTP Ağ Geçidi Portu       | 465                                                                                           |
| SSL/TLS'yi Kullan                   | Zorunlu                                                                                       |
| Güvenilir Sertifika Gerektir        | Devre dışı                                                                                    |
| Yanıt Adresi                        | E-posta adresiniz                                                                             |
| SMTP Sunucusu Kimlik Doğrulama      | Oturum Aç/Düz                                                                                 |
| Aygıt Tarafından Gönderilen E-posta | Aygıt SMTP Kimlik Bilgilerini Kullan                                                          |
| Aygıt Kullanıcı Kimliği             | E-posta adresiniz                                                                             |
| Aygıt Parolası                      | Bağımsız parola                                                                               |
|                                     | Not: Bağımsız paorla, IMAP/SMTP hizmeti veya POP3/SMTP hizmeti etkinleştirildiğinde sağlanır. |

## Sina Mail

Not: Hesabınızda POP3/SMTP hizmetinin etkin olduğundan emin olun.

Hizmeti etkinleştirmek için, Sina Mail ana sayfasından **Ayarlar > Daha fazla ayar > Kullanıcı tarafı POP/ IMAP/SMTP** öğelerini tıklayın ve ardından **POP3/SMTP hizmeti** öğesini etkinleştirin.

| AYAR                                    | DEĞER                                                                                                    |
|-----------------------------------------|----------------------------------------------------------------------------------------------------|
| Birincil SMTP Ağ Geçidi                 | smtp.sina.com                                                                                                    |
| Birincil SMTP Ağ Geçidi Portu           | 587                                                                                                    |
| SSL/TLS'yi Kullan                       | Zorunlu                                                                                                    |
| Güvenilir Sertifika Gerektir            | Devre dışı                                                                                                    |
| Yanıt Adresi                            | E-posta adresiniz                                                                                                    |
| SMTP Sunucusu Kimlik Doğrulama          | Oturum Aç/Düz                                                                                                    |
| Aygıt Tarafından Gönderilen E-<br>posta | Aygıt SMTP Kimlik Bilgilerini Kullan                                                                                                    |
| Aygıt Kullanıcı Kimliği                 | E-posta adresiniz                                                                                                    |
| Aygıt Parolası                          | Yetkilendirme kodu<br>Not: Bir yetkilendirme kodu oluşturmak için, e-posta ana<br>sayfasından <b>Ayarlar &gt; Daha fazla ayar &gt; Kullanıcı tarafı POP/</b><br><b>IMAP/SMTP</b> öğelerini tıklayın ve ardından <b>Yetkilendirme kodu</b><br><b>durumu</b> öğesini etkinleştirin. |

- Verilen ayarları kullanırken hatalarla karşılaşırsanız e-posta hizmet sağlayıcınızla iletişime geçin.
- Listede bulunmayan E-posta posta hizmeti sağlayıcıları için sağlayıcınızla iletişime geçerek ayarlar hakkında bilgi alın.

Kağıt ve özel ortam yükleme

## KAĞIT BOYUTUNU VE TÜRÜNÜ AYARLAMA

1. Ana ekrandan şu öğeleri seçin:

### Ayarlar > Kağıt > Tepsi Yapılandırması > Kağıt Boyutu/Türü > bir kağıt kaynağı seçin

2. Kağıt boyutunu ve türünü ayarlayın.

#### UNİVERSAL KAĞIT AYARLARINI YAPILANDIRMA

- 1. Ana ekrandan **Ayarlar > Kağıt > Medya Yapılandırma > Universal Kurulum** yoluna dokunun.
- 2. Ayarları yapılandırın.

## TEPSİLERİ YÜKLEME

1. Tepsiyi çıkarın.

Not: Kağıt sıkışmalarını önlemek için tepsiyi yazıcı kullanılıyorken çıkarmayın.

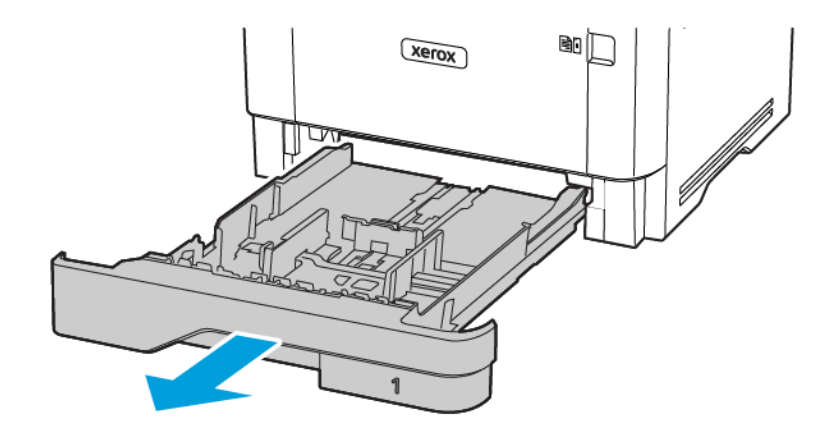

- 2. Kılavuzları, yüklediğiniz kağıtların boyutuyla eşleşecek şekilde ayarlayın.

3. Kağıt kenarlarını yüklemeden önce esnetin, havalandırın ve hizalayın.

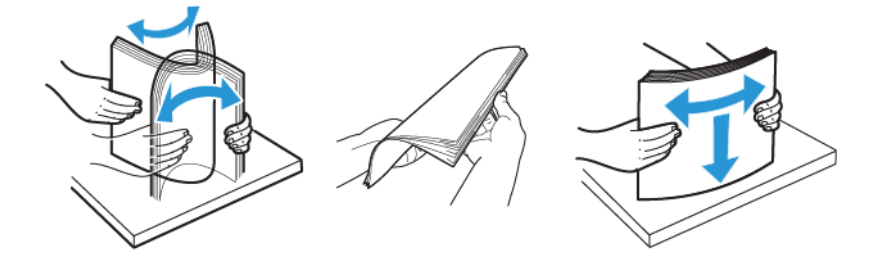

- 4. Kağıt yığınını yazdırılacak yüzü aşağı bakacak şekilde yükleyin ve sonra kılavuzların kağıda iyice uyduğundan emin olun.
  - Tek taraflı yazdırma işlemi için antetli kağıtları başlık kısmı tepsinin ön tarafına gelecek ve aşağı dönük şekilde yerleştirin.
  - Çift taraflı yazdırma işlemi için antetli kağıtları başlık kısmı tepsinin arka tarafına gelecek ve yukarı dönük şekilde yerleştirin.
  - Kağıdı tepsiye kaydırarak yerleştirmeyin.

• Kağıt sıkışmasını önlemek amacıyla, yığın yüksekliğinin maksimum kağıt doldurma göstergelerinin altında olduğundan emin olun.

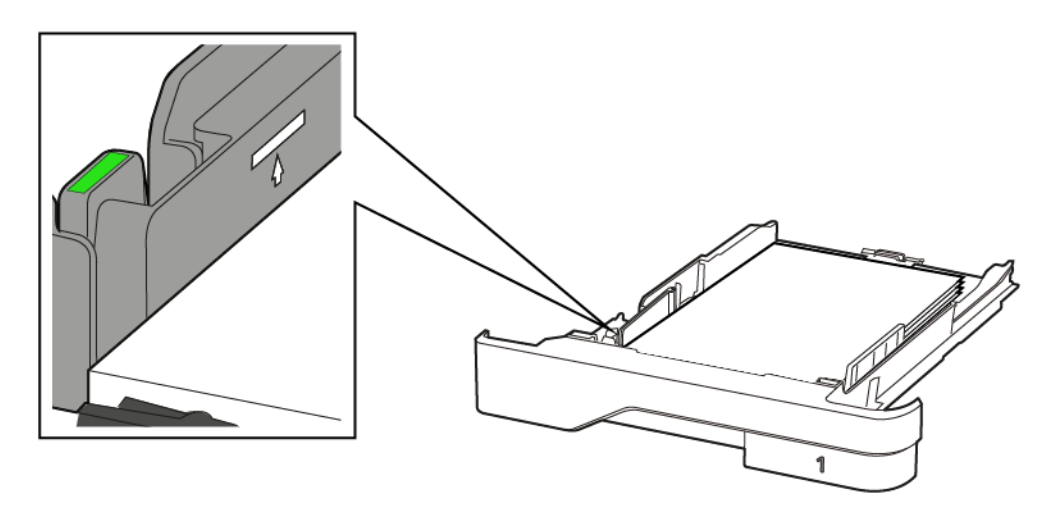

5. Tepsiyi takın.

Gerekirse kontrol panelinden kağıt boyutu ve kağıt türünü yüklenen kağıtla eşleşecek şekilde ayarlayın.

## ÇOK AMAÇLI BESLEYİCİYİ YÜKLEME

1. Çok amaçlı besleyiciyi açın.

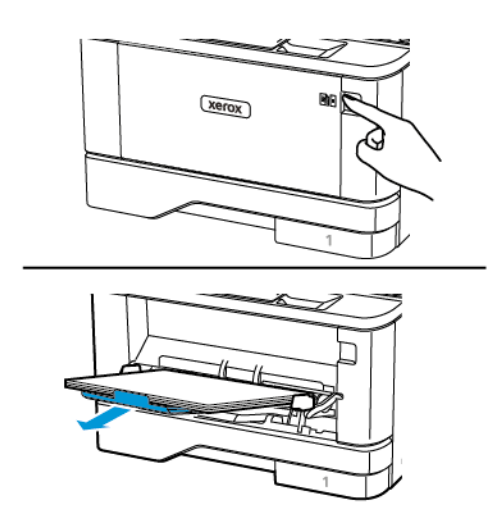

2. Kağıt kenarlarını yüklemeden önce esnetin, havalandırın ve hizalayın.

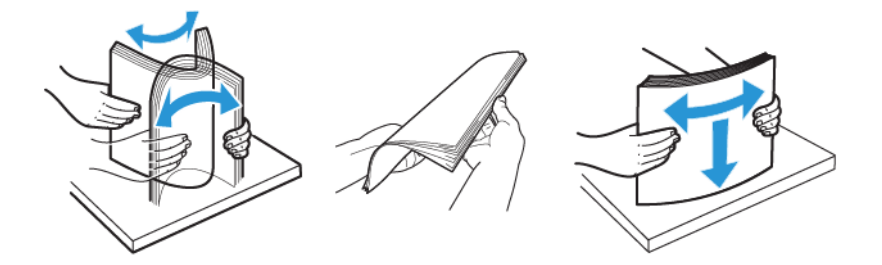

- 3. Kağıdı yazdırılacak yüzü yukarı dönük şekilde yükleyin.
  - Tek taraflı yazdırma işlemi için antetli kağıtları başlık kısmı yazıcının arka tarafına gelecek ve yukarı dönük şekilde yerleştirin.
  - Çift taraflı yazdırma işlemi için antetli kağıtları başlık kısmı yazıcının ön tarafına gelecek ve aşağı dönük şekilde yerleştirin.
  - Zarfları, kapak tarafı sol tarafta kalacak ve aşağı bakacak şekilde yerleştirin.

**Uyarı—Olası Hasar:** Asla pullu, çıtçıtlı, kopçalı, pencereli, astarlı veya kendiliğinden yapışkanlı zarfları kullanmayın.

4. Kılavuzu, yüklediğiniz kağıtların boyutuyla eşleşecek şekilde ayarlayın.

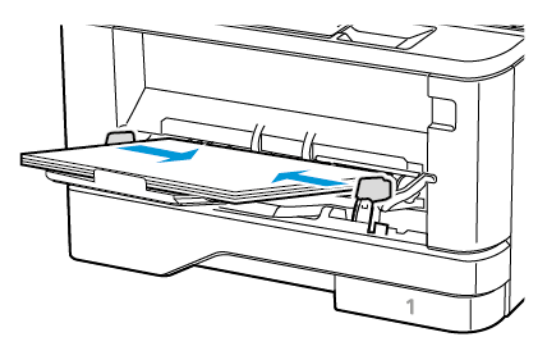

5. Kontrol panelinden, kağıt boyutu ve kağıt türünü yüklenen kağıtla eşleşecek şekilde ayarlayın.

## TEPSİLERİ BAĞLANTILANDIRMA

- 1. Ana ekrandan **Ayarlar > Kağıt > Tepsi Yapılandırması >** bir kağıt kaynağı seçin öğelerine dokunun.
- 2. Bağlantılandırmakta olduğunuz tepsiler için aynı kağıt boyutunu ve kağıt türünü ayarlayın.
- 3. Ana ekrandan Ayarlar > Aygıt > Bakım > Yapılandırma Menüsü > Tepsi Yapılandırması > Tepsi Bağlantısı öğelerine dokunun.
- 4. Otomatik öğesine dokunun.

Tepsilerin bağlantısını kaldırmak için hiçbir tepsinin kağıt boyutu ve kağıt türü ayarlarının aynı olmadığından emin olun.
**Uyarı:** Isıtıcının sıcaklığı belirtilen kağıt türüne göre değişir. Yazdırma sorunlarını önlemek için yazıcının kağıt türü ayarını tepsiye yüklenen kağıt ile eşleştirin.

Yazılımı, sürücüleri ve aygıt yazılımlarını kurma ve güncelleme

#### YAZICI YAZILIMINI KURMA

- Yazdırma sürücüsü, yazılım yükleyici paketine dahildir.
- macOS sürüm 10.7 veya üzeri bulunan Macintosh bilgisayarlarda AirPrint sertifikalı bir yazıcıda yazdırmak için sürücüyü yüklemenize gerek yoktur. Özel yazdırma özellikleri istiyorsanız yazdırma sürücüsünü indirin.
- 1. Yazılım yükleyici paketinin bir kopyasını edinin.
  - Yazıcınızla birlikte verilen yazılım CD'sinden.
  - www.xerox.com/drivers adresini ziyaret edin.
- 2. Yükleyiciyi çalıştırın ve ardından bilgisayar ekranındaki yönergeleri izleyin.

#### **BİR BİLGİSAYARA YAZICI EKLEME**

Başlamadan önce şunlardan birini yapın:

- Yazıcı ve bilgisayarı aynı ağa bağlayın. Yazıcının bir ağa bağlanması hakkında daha fazla bilgi için bkz. Yazıcıyı bir Wi-Fi ağına bağlama.
- Bilgisayarı yazıcıya bağlayın. Daha fazla bilgi için bkz. Yazıcıya bilgisayar bağlama.
- Yazıcıyı bilgisayara USB kablosu kullanarak bağlayın. Daha fazla bilgi için bkz. Kabloları takma.

🕺 Not: USB kablosu ayrı olarak satılır.

#### Windows kullanıcıları için

1. Bilgisayardan yazıcı sürücüsünü kurun.

Not: Daha fazla bilgi için bkz. Yazıcı yazılımını kurma.

- 2. Yazıcılar ve tarayıcılar öğesini açın ve ardından Bir yazıcı veya tarayıcı seçin öğesini tıklayın.
- 3. Yazıcı bağlantınıza bağlı olarak aşağıdakilerden birini yapın:
  - Listeden bir yazıcı seçin ve ardından **Aygıt ekle** öğesini tıklatın.
  - Wi-Fi Direct yazıcılarını göster öğesini tıklayın, bir yazıcı seçin ve ardından Aygıt ekle öğesini tıklayın.

- İstediğim yazıcı listede bulunmuyor öğesini tıklayın ve ardından Yazıcı Ekle penceresinden şunları yapın:
  - 1. Bir TCP/IP adresi veya ana bilgisayar adı kullanarak bir yazıcı ekle öğesini seçin ve ardından İleri düğmesini tıklayın.
  - 2. "Ana Bilgisayar Adı veya IP adresi" alanına yazıcı IP adresini yazın ve ardından **İleri** düğmesini tıklayın.
    - Yazıcının IP adresini yazıcı ana ekranında görüntüleyin. IP adresleri, 123.123.123.123 gibi nokta işareti ile ayrılan dört rakam dizisinden oluşur.
    - Bir proxy sunucu kullanıyorsanız web sayfasının doğru yüklenmesi için bir süreliğine sunucuyu devre dışı bırakın.
  - 3. Bir yazıcı sürücüsü seçin ve ardından İleri düğmesini tıklayın.
  - 4. **Şu anda kurulu yazıcı sürücüsünü kullan (önerilir)** öğesini seçin ve ardından**İleri** düğmesini tıklayın.
  - 5. Bir yazıcı adı girin ve ardından İleri düğmesini tıklayın.
  - 6. Bir yazıcı paylaşım seçeneğini işaretleyin ve ardından İleri düğmesini tıklayın.
  - 7. Son öğesini tıklayın.

#### Macintosh kullanıcıları için

- 1. Bilgisayardan Yazıcılar ve Tarayıcılar öğesini açın.
- 2. Artı (+) simgesine dokunun ve ardından bir yazıcı seçin.
- 3. Kullanım menüsünden bir yazıcı sürücüsü seçin.
  - Macintosh yazıcı sürücüsünü seçmek için AirPrint veya Secure AirPrint öğesini seçin.
  - Özel yazdırma özellikleri istiyorsanız Xerox yazdırma sürücüsünü seçin. Sürücüyü kurmak için bkz. Yazıcı yazılımını kurma.
- 4. Yazıcıyı ekleyin.

#### YAZILIMI YÜKLEME

Yazıcı sürücüsü yazılımını yüklemeden önce, yazıcının fişinin takılı, doğru şekilde bağlı olduğundan ve geçerli bir IP adresine sahip olduğundan emin olun. IP adresi genelde dokunmatik ekranın üst sağ köşesinde görünür.

Yazıcının IP adresini görüntülemek için Yazıcının IP Adresini Bulma bölümüne bakın.

Not: Yazılım ve Dokümantasyon diski yoksa en son sürücüleri www.xerox.com/drivers adresinden indirebilirsiniz.

#### İşletim Sistemi Gereksinimleri

- Windows 7 SP1, Windows 8, Windows 8.1, Windows 10, Windows 11, Windows Server 2008 R2, Windows Server 2012, Windows Server 2016, Windows Server 2019 ve Windows Server 2022.
- MacOS 10.14 sürümü ve sonraki sürümleri.
- UNIX ve Linux: Yazıcınız, ağ arayüzü sayesinde çeşitli UNIX platformlarına bağlantıyı destekler.

#### Bir Windows Ağ Yazıcısının Yazdırma Sürücülerini Yükleme

- 1. *Software and Documentation* (Yazılım ve doküman) diskini bilgisayarınızdaki uygun sürücüye takın. Yükleme otomatik olarak başlamazsa sürücüye gidin ve **Setup.exe** yükleme dosyasını çift tıklatın.
- 2. Xerox Smart Start Sürücü Kurucu (Önerilen) düğmesini tıklayın.
- 3. Lisans Sözleşmesinde Kabul Ediyorum düğmesini tıklatın.
- Algılanan yazıcılar listesinden yazıcınızı seçin.
  Bir ağ yazıcısı için yazıcı sürücülerini kurduğunuzda yazıcınız listede görünmüyorsa Yazıcıyı Göremiyor Musunuz? öğesini tıklayın ve ardından yazıcınızın IP adresini girin.

Yazıcınızın IP adresini görüntülemek için Yazıcının IP Adresini Bulma bölümüne bakın.

5. Hızlı Kurulum öğesini tıklayın.

Kurulumun başarılı şekilde tamamlandığını gösteren bir mesaj görüntülenir.

6. Kurulumu tamamlamak ve Kurucu penceresini kapatmak için **Bitti** öğesini tıklayın.

#### Windows Yazıcı Sürücüsü .zip Dosyasının Kurulumu

Yazıcı sürücülerini Xerox.com adresinden .zip dosyası olarak indirebilir ve daha sonra Windows Add Printer Sihirbazını kullanarak yazıcı sürücülerini bilgisayarınıza kurabilirsiniz.

Yazıcı sürücüsünü .zip dosyasından kurmak için:

- 1. İlgili .zip dosyasını bilgisayarınızdaki bir yerel dizine indirin ve açın.
- 2. Bilgisayarınızdan Kontrol Panelini açın ve ardından Cihazlar ve Yazıcılar > Yazıcı Ekle adımlarını takip edin.
- 3. İstediğim yazıcı listede değil'i tıklatın, ardından Manuel ayarlarla yerel bir yazıcı ya da ağ yazıcısı ekle'yi tıklatın.
- 4. Daha önceden belirlenmiş bir bağlantı noktasını kullanmak için **Varolan bir bağlantı noktasını kullan**'ı seçin, ardından listeden bir Standart TCP/IP Bağlantı noktası seçin.
- 5. Bir Standart TCP/IP bağlantı noktası oluşturmak için:
  - a. Yeni Bağlantı Noktası Oluştur'u seçin.
  - b. Bağlantı noktası türü için Standart TCP/IP Bağlantı noktasını seçin ardından İleri' düğmesini tıklatın.
  - c. Ana Bilgisayar Adı ya da IP adresi alanında yazıcı IP adresini ya da anan- bilgisayar adını yazın.
  - d. Özelliği devre dışı bırakmak için **Yazıcıyı sorgula ve kullanılacak sürücüyü otomatik seç** onay kutusunun işaretini kaldırın, ardından **İleri**'yi tıklatın.

- 6. Diski Var'ı tıklatın.
- 7. Gözat'ı tıklatın. Gözatın, ardından yazıcınız için driver.inf dosyasını seçin. Aç öğesini tıklatın.
- 8. Yazıcınızın modelini seçin, ardından İleri'yi tıklatın.
- 9. Yazdırma sürücüsünün daha önce yüklenmesinden dolayı bir sitem görünürse, **Zaten yüklenmiş sürücüyü** kullan (önerilen) öğesini tıklatın.
- 10. Yazıcı adı alanında yazıcınız için bir ad yazın.
- 11. Yazdırma sürücüsünü yüklemek için İleri'yi tıklatın.
- 12. Gerekiyorsa, yazıcıyı varsayılan yazıcı olarak ayarlayın.

🤌 Not: Yazıcı Paylaş seçeneğini belirlemeden önce sistem yöneticiniz ile görüşün.

- 13. Yazıcıya bir test sayfası göndermek için Bir test sayfası yazdır'ı tıklatın.
- 14. Son'u tıklatın.

#### Bir Windows USB Yazıcı için Yazdırma Sürücülerini Yükleme

- 1. Standart A/B USB 2.0 ya da USB 3.0 kablosunun B ucunu yazıcının arkasındaki USB Bağlantı Noktasına bağlayın.
- 2. USB kablosunun A ucunu bilgisayarın USB bağlantı noktasına bağlayın.
- 3. Windows Yeni Donanım Bulundu Sihirbazı göründüğünde İptal düğmesine basın.
- 4. *Software and Documentation* (Yazılım ve doküman) diskini bilgisayarınızdaki uygun sürücüye takın. Yükleme otomatik olarak başlamazsa sürücüye gidin ve **Setup.exe** yükleme dosyasını çift tıklatın.
- 5. Xerox Smart Start Sürücü Kurucu (Önerilen) düğmesini tıklayın.
- 6. Lisans Sözleşmesinde Kabul Ediyorum düğmesini tıklatın.
- 7. Algılanan yazıcılar listesinden yazıcınızı seçin ve ardından Hızlı Kurulum öğesini tıklayın.

Kurulumun başarılı şekilde tamamlandığını gösteren bir mesaj görüntülenir.

8. Kurulumu tamamlamak ve Kurucu penceresini kapatmak için **Bitti** öğesini tıklayın.

#### Yazıcıyı bir Web Servisi Aygıtı olarak Kurma

Aygıtlarda Web Servisleri (WSD) özelliği, bir istemcinin bir uzak aygıtı keşfetmesine ve söz konusu aygıta ve ağdaki ilişkili servislere erişmesine olanak tanır. WSD özelliği aygıt bulma, kontrol etme ve kullanmayı destekler.

#### Aygıt Ekle Sihirbazını Kullanarak WSD Yazıcı Kurma

- 1. Bilgisayarınızda Başlatı tıklatın, ardından Aygıtlar ve Yazıcılar öğesini seçin.
- 2. İlgili yazıcıyı eklemek için Yazıcı veya Tarayıcı Ekle öğesini tıklayın.

3. Kullanılabilir aygıtlar listesinde, kullanmak istediğinizi seçin, ardından İleri'yi tıklatın.

Not: Kullanmak istediğiniz yazıcı listede görünmüyorsa, İptal düğmesini tıklatın. Yazıcıyı manuel olarak eklemek için yazıcının IP adresini kullanın. Ayrıntılar için bkz. Windows Yazıcı Sürücüsü .zip Dosyasının Kurulumu.

4. Kapat düğmesini tıklayın.

#### MacOS için Sürücüleri ve Yardımcı Programları Yükleme

- 1. https://www.xerox.com/office/drivers adresinden en son yazıcı sürücüsünü indirin.
- 2. Yazıcınıza göre gereken Xerox<sup>®</sup> Yazıcı Sürücüleri 5.xx.x.dmg veya .pkg dosyasını açın.
- 3. Xerox<sup>®</sup> Print Drivers 5.xx.x.dmg veya .pkg dosyasını çalıştırmak için uygun dosyanın adını çift tıklatın.
- 4. İstendiğinde, Devam'ı tıklatın.
- 5. Lisans sözleşmesini kabul etmek için, Kabul ediyorum'u tıklatın.
- 6. Geçerli kurulum konumunu kabul etmek için, **Yükle** düğmesini tıklatın veya kurulum dosyaları için başka bir konum seçin ve ardından **Yükle** düğmesini tıklatın.
- 7. İstenirse parolanızı girin, ardından Tamam düğmesini tıklatın.
- 8. Algılanan yazıcılar listesinden yazıcınızı seçin ve ardından İleri'yi tıklatın.
- 9. Yazıcınız, algılanan yazıcılar listesinde görünmüyorsa:
  - a. Ağ Yazıcı Simgesini tıklatın.
  - b. Yazıcınızın IP adresini yazın, ardından Devam düğmesini tıklatın.
  - c. Algılanan yazıcılar listesinde yazıcınızı seçin ve ardından Devam düğmesini tıklatın.
- 10. Yazıcınız algılanmadıysa yazıcınızın açık olduğundan ve Ethernet ya da USB kablosunun doğru şekilde bağlandığından emin olun.
- 11. Yazıcı kuyruk mesajını kabul etmek için, Tamam'a tıklatın.
- 12. Yazıcıyı Varsayılan olarak Ayarla ve Test Sayfası Yazdır onay kutularını işaretleyin veya temizleyin.
- 13. Devam düğmesini ve ardından Kapat düğmesini tıklatın.

#### MacOS İçin Yazıcı Ekleme

Ağ için yazıcınızı Bonjour<sup>®</sup> (mDNS) ile ayarlayın LPD, LPR bağlantısı için yazıcınızın IP adresini kullanarak bağlayın. Ağa bağlı olmayan bir yazıcı için bir masaüstü USB bağlantısı oluşturun.

Daha fazla bilgi için şu adresten Çevrimiçi Destek Yardımcısına erişebilirsiniz: https://www.xerox.com/support.

#### Bonjour Kullanarak Yazıcı Ekleme

Bonjour® kullanarak yazıcı eklemek için:

- 1. Bilgisayarın Uygulamalar klasöründen ya da ekrandan Sistem Tercihleri'ni açın.
- 2. Yazıcılar ve Tarayıcılar'ı tıklatın.

Yazıcılar listesi pencerenin solunda görünür.

- 3. Yazıcılar listesi için Artı simgesini (+) tıklatın.
- 4. Pencerenin üstünde, Varsayılan simgesini tıklatın.
- 5. Listeden yazıcınızı seçin, ardından Ekle'yi tıklatın.

Not: Yazıcınız algılanmazsa, yazıcının açık olduğundan ve Ethernet kablosunun düzgün bağlandığından emin olun.

#### Yazıcıyı IP Adresini Belirterek Ekleme

Yazıcıyı IP adresini belirterek eklemek için:

- 1. Bilgisayarın Uygulamalar klasöründen ya da ekrandan Sistem Tercihleri'ni açın.
- 2. Yazıcılar ve Tarayıcılar'ı tıklatın.

Yazıcılar listesi pencerenin solunda görünür.

- 3. Yazıcı listesinden Artı (+) simgesini tıklayın.
- 4. **IP**'yi tıklatın.
- 5. Protokol açılır listesinden protokolü seçin.
- 6. Adres alanında, yazıcının IP adresini girin.
- 7. Ad alanında yazıcı için bir ad girin.
- 8. Kullan listesinden, Kullanmak için bir sürücü seç'i seçin.
- 9. Yazıcı yazılım listesinden yazıcı modeliniz için yazdırma sürücüsünü seçin.
- 10. Ekle'yi tıklatın.

#### UNIX ve Linux için Yazıcı Sürücüleri ve Yardımcı Programları Yükleme

UNIX ve Linux için Yazdırma Sürücüleri ve Yardımcı Programları Yükleme hakkında daha fazla bilgi için bkz. https://www.xerox.com/office/drivers.

#### YAZILIM GÜNCELLENİYOR

Bazı uygulamaların düzgün şekilde çalışması için minimum cihaz yazılımı seviyesi gerekmektedir.

Cihaz yazılımının güncellenmesi hakkında daha fazla bilgi almak için müşteri hizmetleri temsilcinizle iletişime geçin.

- 1. Bir Web tarayıcısı açın ve adres alanına yazıcının IP adresini yazın.
  - Yazıcının IP adresini yazıcı ana ekranında görüntüleyin. IP adresleri, 123.123.123.123 gibi nokta işareti ile ayrılan dört rakam dizisinden oluşur.
  - Bir proxy sunucu kullanıyorsanız web sayfasının doğru yüklenmesi için bir süreliğine sunucuyu devre dışı bırakın.
- 2. Ayarlar > Cihaz > Yazılım Güncelleme öğelerini tıklayın.

- 3. Aşağıdakilerden birini seçin:
  - Güncellemeleri kontrol et > Kabul ediyorum, güncellemeyi başlat öğelerini tıklayın.
  - Yazılım dosyasını yüklemek için şu adımları takip edin:

En son yazılımı edinmek için www.xerox.com adresini ziyaret edin ve ardından yazıcı modelinizi aratın.

1. Yazıcı dosyasını açın.

🔊 Not: Yazılım .zip dosyasını açtığınızdan emin olun.

2. Yükle > Başlat öğelerini tıklayın.

#### YAPILANDIRMA DOSYASINI İÇE VEYA DIŞA AKTARMA

Yazıcınızın yapılandırma ayarlarını metin dosyasına aktarıp, daha sonra ayarları diğer yazıcılara uygulamak için bu dosyayı dışa aktarabilirsiniz.

- 1. Bir Web tarayıcısı açın ve adres alanına yazıcının IP adresini yazın.
  - Yazıcının IP adresini yazıcı ana ekranında görüntüleyin. IP adresleri, 123.123.123.123 gibi nokta işareti ile ayrılan dört rakam dizisinden oluşur.
  - Bir proxy sunucu kullanıyorsanız, Web sayfasını doğru yüklemek için bir süreliğine devre dışı bırakın.
- 2. Gömülü Web Sunucusu üzerinden **Dışa Aktarma Yapılandırması** veya **İçe Aktarma Yapılandırması** öğesini tıklatın.
- 3. Ekranınızdaki yönergeleri uygulayın.
- 4. Yazıcı uygulamaları destekliyorsa şunları yapın:
  - a. Uygulamalar öğesini tıklayın, uygulamayı seçin ve ardından Yapılandır öğesini tıklayın.
  - b. Dışa Aktar veya İçe Aktar öğesini tıklatın.

#### YAZDIRMA SÜRÜCÜSÜNE MEVCUT SEÇENEKLERİ EKLEME

#### Windows kullanıcıları için

- 1. Yazıcılar klasörünü açın.
- 2. Güncellemek istediğiniz yazıcıyı seçin ve aşağıdaki işlemlerden birini gerçekleştirin:
  - Windows 7 veya sonrası için Yazıcı özellikleri öğesini seçin.
  - Önceki sürümler için Özellikler öğesini seçin.
- 3. Yapılandırma sekmesine gidin ve ardından Şimdi Güncelle Yazıcıya Sor öğesini seçin.
- 4. Değişiklikleri uygulayın.

#### Macintosh kullanıcıları için

1. Apple menüsündeki Sistem Tercihleri'nden yazıcınıza gidin ve ardından **Seçenekler ve Sarf Malzemeleri** öğesini seçin.

- 2. Donanım seçenekleri listesine gidin ve ardından yüklü olan seçenekleri ekleyin.
- 3. Değişiklikleri uygulayın.

# Menü Ayarları Sayfasını Yazdırma

Ana ekrandan **Ayarlar > Raporlar > Menü Ayarları Sayfası** öğelerine dokunun.

# Yazıcıyı güvenli hale getirme

Bu bölüm şunları içerir:

| Güvenlik yuvasının konumlandırılması       | 84 |
|--------------------------------------------|----|
| Yazıcı belleğini silme                     | 85 |
| Üretici varsayılan ayarlarını geri yükleme | 86 |
| Geçicilik Bildirimi                        | 87 |

# Güvenlik yuvasının konumlandırılması

Bu yazıcının bir güvenlik kilidi özelliği vardır. Yazıcıyı korumak için gösterilen konuma çoğu dizüstü bilgisayarla uyumlu bir güvenlik kilidi takın.

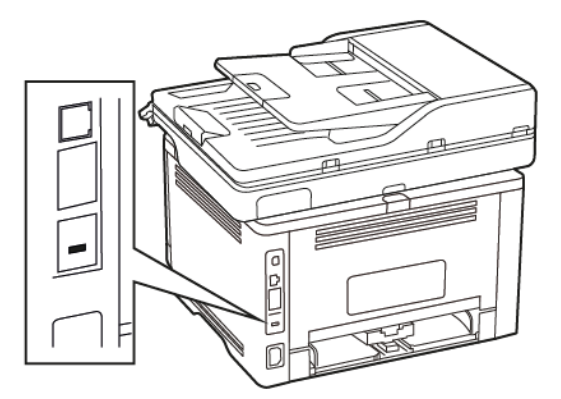

### Yazıcı belleğini silme

Yazıcınızdaki geçici belleği veya arabelleğe alınmış verileri silmek için yazıcınızı kapatın.

Kalıcı belleği veya kişisel ayarları, aygıt ve ağ ayarlarını, güvenlik ayarlarını ve yerleşik çözümleri silmek için aşağıdakileri uygulayın:

- 1. Ana ekrandan **Ayarlar > Aygıt > Bakım** öğelerine dokunun.
- 2. Yazıcı Belleğini Sil altından **Kalıcı bellekteki tüm bilgileri sil** seçim kutusunu işaretleyin ve ardından **Tamam** düğmesine dokunun.
- 3. İlk kurulum sihirbazını başlat veya Yazıcıyı çevrimdışı bırak öğesini seçin ve ardından Tamam düğmesine dokunun.

# Üretici varsayılan ayarlarını geri yükleme

- 1. Ana ekrandan **Ayarlar > Aygıt > Fabrika Varsayılanlarını Geri Yükle** öğelerine dokunun.
- 2. Ayarları Sıfırla menüsünde, sıfırlamak istediğiniz ayarı seçin.
- 3. GERİ YÜKLE seçeneğine dokunun.
- 4. Ekrandaki yönergeleri izleyin.

# Geçicilik Bildirimi

Yazıcınız aygıt ve ağ ayarları ile kullanıcı verilerini depolayabilen çeşitli bellek türleri içerir.

| BELLEK TÜRÜ   | TANIM                                                                                                    |
|---------------|----------------------------------------------------------------------------------------------------|
| Geçici bellek | Yazıcınız basit yazdırma ve kopyalama işleri sırasında<br>kullanıcı verilerini geçici olarak arabelleğe almak için<br>standart <i>rastgele erişimli bellek</i> (RAM)'ı kullanır.      |
| Kalıcı bellek | Yazıcınız iki tür kalıcı bellek kullanabilir: EEPROM ve<br>NAND (flash bellek). Her iki tür de işletim sistemini,<br>aygıt ayarlarını ve ağ bilgilerini depolamak için<br>kullanılır. |

Aşağıda belirtilen durumlarda yüklenmiş tüm yazıcı bellek içeriğini silin:

- Yazıcının hizmet dışı bırakılması.
- Yazıcının farklı bir bölüme veya konuma taşınması.
- Yazıcıya kuruluşunuzun dışından bir kişinin servis vermesi.
- Yazıcının servis için başka bir yere taşınması.
- Yazıcının başka bir kuruluşa satılması.

Yazıcıyı güvenli hale getirme

# Yazdır

Bu bölüm şunları içerir:

| Bilgisayardan yazdırma                        | 90 |
|-----------------------------------------------|----|
| Mobil aygıttan yazdırma                       | 91 |
| Bir flash sürücüden yazdırma                  | 93 |
| Desteklenen flash sürücüler ve dosya türleri  | 94 |
| Gizli işlerin yapılandırılması                | 95 |
| Gizli ve diğer bekletilen işleri yazdırma     | 96 |
| Bir yazı tipi örneği listesini yazdırma       | 97 |
| Kopyalar arasına ayırma sayfaları yerleştirme | 98 |
| Bir yazdırma işini iptal etme                 | 99 |
| Toner koyuluğunu ayarlama                     |    |

# Bilgisayardan yazdırma

Not: Etiketler, kart destesi ve zarflar için belgeyi yazdırmadan önce yazıcıda kağıt boyutunu ve türünü ayarlayın.

- 1. Yazdırmak istediğiniz belgeden Yazdır iletişim kutusunu açın.
- 2. Gerekirse ayarları düzenleyin.
- 3. Belgeyi yazdırın.

#### Mobil aygıttan yazdırma

#### MOPRÍA PRÍNT SERVÍCE KULLANARAK MOBÍL AYGITTAN YAZDIRMA

Mopria<sup>™</sup> Print Service, AndroidTM 5.0 veya üzeri sürüm kullanan mobil aygıtlar için bir mobil yazdırma çözümüdür. Herhangi bir Mopria onaylı yazıcıyla yazdırma yapmanızı sağlar.

Not: Mopria Print Service uygulamasını Google Play™ mağazasından indirdiğinizden ve mobil aygıtta etkinleştirdiğinizden emin olun.

- 1. Android mobil aygıtınızdan uyumlu bir uygulama başlatın veya dosya yöneticinizden bir belge seçin.
- 2. Daha Fazla Seçenek > Yazdır öğelerine dokunun.
- 3. Bir yazıcı seçin ve ardından gerekirse ayarları uygulayın.
- 4. Yazdır öğesine dokunun.

#### AİRPRİNT KULLANARAK MOBİL AYGITTAN YAZDIRMA

AirPrint yazılım özelliği, Apple aygıtınızdan doğrudan AirPrint onaylı bir yazıcıya yazdırma yapmanızı sağlayan bir mobil yazdırma çözümüdür.

- Apple aygıtının ve yazıcının aynı ağa bağlı olduğundan emin olun. Ağda birden fazla kablosuz hub varsa her iki aygıtın da aynı alt ağa bağlı olduğundan emin olun.
- Bu uygulama yalnızca bazı Apple aygıtları tarafından desteklenir.
- 1. Mobil aygıtınızda dosya yöneticinizden bir belge seçin veya uyumlu bir uygulama başlatın.
- 2. Paylaş/Yükle > Yazdır öğelerine dokunun.
- 3. Bir yazıcı seçin ve ardından gerekirse ayarları uygulayın.
- 4. Belgeyi yazdırın.

#### Wİ-Fİ DİRECT® KULLANARAK MOBİL AYGITTAN YAZDIRMA

Wi-Fi Direct tüm Wi-Fi Direct özellikli yazıcılarla yazdırma işlemi gerçekleştirmenizi sağlayan bir yazdırma hizmetidir.

Ø

Not: Mobil aygıtınızın yazıcı kablosuz ağına bağlı olduğundan emin olun. Daha fazla bilgi için bkz. Yazıcıya mobil aygıt bağlama.

- 1. Mobil aygıtınızdan uyumlu bir uygulama başlatın veya dosya yöneticinizden bir belge seçin.
- 2. Mobil aygıtınıza bağlı olarak aşağıdakilerden birini gerçekleştirin:
  - Daha fazla seçenek > Yazdırma öğelerine dokunun.
  - Paylaş > Yazdırma öğelerine dokunun.
  - Daha fazla seçenek > Yazdırma öğelerine dokunun.
- 3. Bir yazıcı seçin ve ardından gerekirse ayarları uygulayın.

#### 4. Belgeyi yazdırın.

### Bir flash sürücüden yazdırma

1. Flash sürücüyü takın.

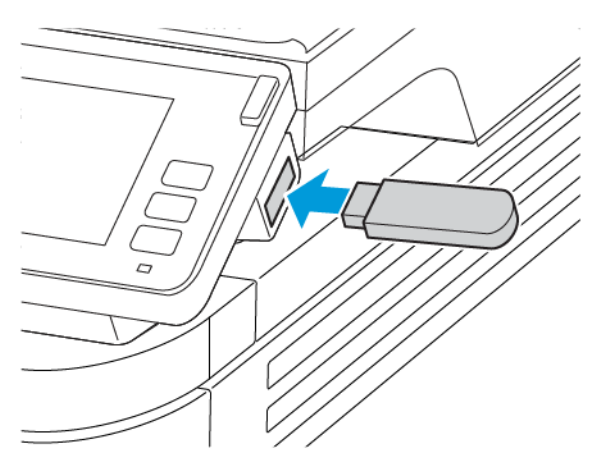

- Bir hata iletisi göründüğünde flash sürücü takarsanız yazıcı flash sürücüyü görmeyecektir.
- Flash sürücüyü yazıcı başka yazdırma işlerini işlerken taktığınız takdirde, ekranda Meşgul mesajı görüntülenir.
- 2. Ekrandan, yazdırmak istediğiniz belgeye dokunun.

Gerekiyorsa diğer yazdırma ayarlarını yapılandırın.

3. Yazdırma işini gönderin.

Başka bir belge yazdırmak için **USB Sürücüsü** öğesine dokunun.

**Uyarı:** Veri kaybını veya yazıcı arızası oluşmasını önlemek için bellek aygıtından yazdırırken, okurken ya da yazarken belirtilen alanda flash sürücüye veya yazıcıya dokunmayın.

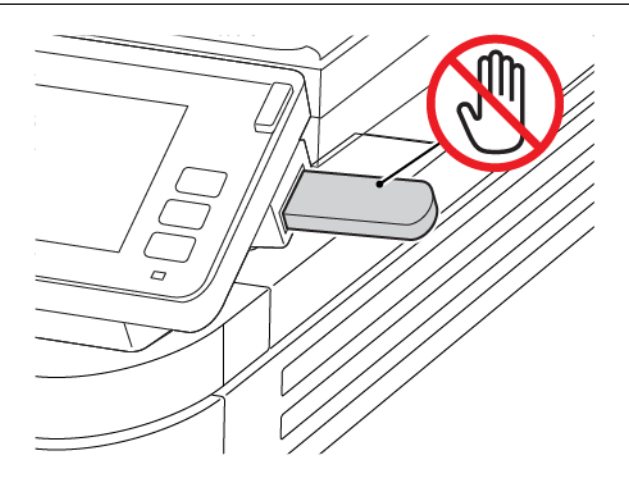

Desteklenen flash sürücüler ve dosya türleri

### FLASH SÜRÜCÜLER

- Lexar JumpDrive S70 (16GB ve 32GB)
- SanDisk Cruzer (16GB ve 32GB)
- PNY Attache (16GB ve 32GB)

# 🧪 Not:

- Yazıcı, tam hız standardına sahip yüksek hızlı USB flash sürücülerini destekler.
- USB flash sürücüler FAT (Dosya Ayırma Tabloları) sistemini desteklemelidir.

#### DOSYA TÜRLERİ

Belgeler PDF (sürüm 1.7 veya öncesi) Resimler

.JPEG veya .jpg

# Gizli işlerin yapılandırılması

1. Kontrol panelinden şu öğeleri seçin:

### Ayarlar > Güvenlik > Gizli Yazdırma Ayarı

2. Ayarları yapılandırın.

| KULLANIM                        | -                                                                                                    |
|---------------------------------|----------------------------------------------------------------------------------------------------|
| Maks Geçersiz PIN               | Kaç defa geçersiz PIN girilebileceğini ayarlar.                                                                                       |
|                                 | Sınıra ulaşıldığında, ilgili kullanıcı adına ait<br>yazdırma işleri silinir.                                                          |
| Gizli İş Bitimi                 | Gizli yazdırma işlerinin sona erme süresini ayarlar.                                                                                  |
|                                 | Gizli bekletilen işler, manuel olarak serbest<br>bırakılana veya silinene kadar yazıcıda saklanır.                                    |
| Tekrarlanan İş Bitimi           | Tekrarlanan yazdırma işinin sona erme süresini<br>ayarlar.                                                                            |
|                                 | Tekrarlanan bekletilen işler, yeniden yazdırma için<br>yazıcı belleğinde saklanır.                                                    |
| Doğrulanan İş Bitimi            | Yazıcının kalan kopyaları yazdırmadan önce bir<br>kopya yazdırmasının sona erme süresini ayarlar.                                     |
|                                 | Doğrulanan işler, kalan kopyaları yazdırmadan<br>önce kalitenin yeterli olup olmadığını kontrol etmek<br>amacıyla bir kopya yazdırır. |
| Yedek İş Bitimi                 | Yazıcının yazdırma işlerini saklamasının sona erme<br>süresini ayarlar.                                                               |
|                                 | Yedek işler, yazdırma işleminden sonra otomatik<br>olarak silinir.                                                                    |
| Tüm İşlerin Bekletilmesini İste | Yazıcıyı, tüm yazdırma işlerini bekletecek şekilde<br>ayarlar.                                                                        |
| Çift belgeleri sakla            | Yazıcıyı tüm belgeleri aynı dosya adı ile yazdıracak<br>şekilde ayarlar.                                                              |

Gizli ve diğer bekletilen işleri yazdırma

#### WİNDOWS KULLANICILARI İÇİN

- 1. Bir belge açıkken **Dosya > Yazdır** öğelerini tıklayın.
- 2. Yazıcıyı seçin ve ardından Yazıcı Özellikleri > Yazdırma Seçenekleri > İş Tipi öğelerine dokunun.
- 3. Yazdırma işi tipini (Güvenli Yazdırma, Örnek Seti, Kayıtlı İş) seçin.

**Güvenli Yazdırma** öğesini seçerseniz bir Parola girin ve ardından **Tamam** düğmesini tıklayın. Pin giriş penceresi kaybolur.

- 4. Yazdırma Seçenekleri penceresini kapatmak için **Tamam** düğmesini tıklayın.
- 5. Yazdır öğesini tıklatın.

#### MACİNTOSH KULLANICILARI İÇİN

#### AirPrint Kullanımı

- 1. Bir belge açıkken **Dosya > Yazdır** öğelerini tıklayın.
- 2. Bir yazıcı seçin ve Yön menüsünün ardından açılır menüden PIN Yazdırma öğesini seçin.
- 3. PIN ile Yazdır işlevini etkinleştirin ve ardından dört haneli bir PIN girin.
- 4. Yazdır öğesini tıklatın.
- 5. Yazıcı ana ekranından, yazdırma işini serbest bırakın. Bekletilen İşler > bilgisayarınızın adını seçin > Gizli
  > PIN'i gir > yazdırma işini seç > Yazdır öğelerine dokunun.

#### Yazdırma sürücüsünü kullanma

- 1. Bir belge açıkken **Dosya > Yazdır** öğelerini tıklayın.
- 2. Bir yazıcı seçin ve Yön menüsünün ardından açılır menüden Yazdır ve Tut öğesini seçin.
- 3. Gizli Yazdırma öğesini seçtikten sonra dört haneli bir PIN girin.
- 4. Yazdır öğesini tıklatın.
- 5. Yazıcı ana ekranından, yazdırma işini serbest bırakın. Bekletilen İşler > bilgisayarınızın adını seçin > Gizli
  > yazdırma işini seç > PIN'i gir > Yazdır öğelerine dokunun.

Bir yazı tipi örneği listesini yazdırma

- 1. Ana ekrandan **Ayarlar > Raporlar > Yazdırma > Yazı Tiplerini Yazdır** öğelerine dokunun.
- 2. PCL Yazı Tipleri veya PostScript Yazı Tipleri öğesine dokunun.

# Kopyalar arasına ayırma sayfaları yerleştirme

- 1. Ana ekrandan **Ayarlar > Yazdırma > Düzen > Ayırma Sayfaları > Kopyalar Arasında** öğelerini seçin.
- 2. Belgeyi yazdırın.

Bir yazdırma işini iptal etme

#### YAZICI KONTROL PANELİNDEN

- 1. Ana ekrandan İşi iptal et öğesine dokunun.
- 2. İptal edeceğiniz işi seçin.

#### BİLGİSAYARDAN

- 1. İşletim sisteminize bağlı olarak aşağıdakilerden birini yapın:
  - Yazıcılar klasörünü açın ve yazıcınızı seçin.
  - Apple menüsündeki Sistem Tercihleri bölümünden yazıcınıza gidin.
- 2. İptal edeceğiniz işi seçin.

# Toner koyuluğunu ayarlama

- 1. Ana ekrandan **Ayarlar > Yazdırma > Kalite > Toner Koyuluğu** öğelerine dokunun.
- 2. Bir ayar seçin.

# Kopyalama

Bu bölüm şunları içerir:

| Otomatik belge besleyicisi ve tarayıcı camını kullanarak | 102 |
|----------------------------------------------------------|-----|
| Fotokopi çekme                                           | 103 |
| Fotoğraf kopyalama                                       | 104 |
| Antetli kağıda kopyalama                                 | 105 |
| Kağıdın her iki tarafına kopyalama                       | 106 |
| Kopyaları küçültme veya büyütme                          | 107 |
| Bir kağıda birden çok sayfa kopyalama                    | 108 |
| Kopyaları harmanlama                                     | 109 |
| Kartları kopyalama                                       | 110 |
| Bir kopyalama kısayolu oluşturma                         | 111 |

# OTOMATİK BELGE BESLEYİCİ (ADF) TARAYICI CAMI xerox • Birden çok sayfalı veya çift taraflı belgeler için Tek sayfalık belgeler, kitap sayfaları, küçük kağıtlar ٠ ADF kullanın. (örneğin kartpostallar veya fotoğraflar), asetatlar, fotoğraf kağıdı veya ince kağıtlar (dergi kupürleri) • Özgün belgeyi ön yüzü yukarı bakacak şekilde yükiçin tarayıcı camını kullanın. leyin. Çok sayfalı belgeleri yüklemeden önce ön ucu hizalamayı unutmayın. • Belgeyi yüzü aşağı bakacak şekilde okun bulunduğu köşeye yerleştirin. • ADF kılavuzlarını, yüklediğiniz kağıtların genişliğiyle eşleşecek şekilde ayarladığınızdan emin olun.

### Otomatik belge besleyicisi ve tarayıcı camını kullanarak

# Fotokopi çekme

P

1. Özgün belgeyi ADF tepsisine veya tarayıcı camının üzerine yerleştirin.

Not: Görüntünün kırpılmasını önlemek için özgün belgenin ve çıktının aynı kağıt boyutuna sahip olduğundan emin olun.

2. Ana ekranda Kopyala öğesine dokunun ve kopya sayısını belirtin.

Gerekiyorsa kopyalama ayarlarını düzenleyin.

3. Belgeyi kopyalayın.

Not: Hızlı kopyalama işlemi gerçekleştirmek için kontrol panelinden **Başlat** düğmesine basın.

# Fotoğraf kopyalama

- 1. Fotoğrafı tarayıcı camına yerleştirin.
- 2. Ana ekrandan Kopyalam > İçerik Türü > Fotoğraf öğelerinen dokunun.
- 3. Belgeyi kopyalayın.

### Antetli kağıda kopyalama

- 1. Özgün belgeyi ADF tepsisine veya tarayıcı camının üzerine yerleştirin.
- 2. Ana ekrandan Kopyala > Kopyalama Kaynağı > özgün belgenin boyutunu seç öğelerine dokunun.
- Kopyalama Hedefi öğesine dokunun ve ardından antetli kağıdın bulunduğu kağıt kaynağını seçin.
  Antetli kağıdı çok amaçlı besleyiciye yüklediyseniz şu konuma gidin:

Kopyalama Hedefi > Çok Amaçlı Besleyici > bir kağıt boyutu seçin > Antetli Kağıt

4. Belgeyi kopyalayın.

# Kağıdın her iki tarafına kopyalama

- 1. Özgün belgeyi ADF tepsisine veya tarayıcı camının üzerine yerleştirin.
- 2. Ana ekrandan **Kopyalama > Taraflar** öğelerine dokunun.
- 3. Ayarları düzenleyin.
- 4. Belgeyi kopyalayın.

# Kopyaları küçültme veya büyütme

- 1. Özgün belgeyi ADF tepsisine veya tarayıcı camının üzerine yerleştirin.
- 2. Ana ekrandan şu öğeleri seçin:

#### Kopyala > Ölçekle > ölçekleme değerini belirtin

Not: Ölçek ayarı yapıldıktan sonra özgün belgenin veya çıkışın boyutlarını değiştirmek, ölçekleme değerini Otomatik olarak değiştirir.

3. Belgeyi kopyalayın.

# Bir kağıda birden çok sayfa kopyalama

- 1. Özgün belgeyi ADF tepsisine veya tarayıcı camının üzerine yerleştirin.
- 2. Ana ekrandan Kopyala > Taraf Başına Sayfa öğelerine dokunun.
- 3. Ayarları düzenleyin.
- 4. Belgeyi kopyalayın.
## Kopyaları harmanlama

- 1. Özgün belgeyi ADF tepsisine veya tarayıcı camının üzerine yerleştirin.
- 2. Ana ekrandan Kopyalama > Harmanlama > Açık [1,2,1,2,1,2] öğelerine dokunun.
- 3. Belgeyi kopyalayın.

## Kartları kopyalama

- 1. Tarayıcı camına bir kart yerleştirin.
- 2. Kontrol panelinden şu öğeleri seçin:

## Kopyala > Kimlik Kopyası

- 3. Gerekirse ayarları düzenleyin.
- 4. Belgeyi kopyalayın.

## Bir kopyalama kısayolu oluşturma

- 1. Ana ekrandan Kopyala öğesine dokunun.
- Ayarları yapılandırın ve ardından Yıldız simgesine dokunun. Kopyalama Kısayolları penceresi görüntülenir.
- 3. Artı + simgesine dokunun ve bir kısayol oluşturun.

Kopyalama

# E-posta

Bu bölüm şunları içerir:

| Otomatik belge besleyicisi ve tarayıcı camını kullanarak | 114 |
|----------------------------------------------------------|-----|
| E-posta gönderme                                         | 115 |
| E-posta kısayolu oluşturma                               | 116 |

## OTOMATİK BELGE BESLEYİCİ (ADF) TARAYICI CAMI xerox • Birden çok sayfalı veya çift taraflı belgeler için Tek sayfalık belgeler, kitap sayfaları, küçük kağıtlar ٠ ADF kullanın. (örneğin kartpostallar veya fotoğraflar), asetatlar, fotoğraf kağıdı veya ince kağıtlar (dergi kupürleri) • Özgün belgeyi ön yüzü yukarı bakacak şekilde yükiçin tarayıcı camını kullanın. leyin. Çok sayfalı belgeleri yüklemeden önce ön ucu hizalamayı unutmayın. • Belgeyi yüzü aşağı bakacak şekilde okun bulunduğu köşeye yerleştirin. • ADF kılavuzlarını, yüklediğiniz kağıtların genişliğiyle eşleşecek şekilde ayarladığınızdan emin olun.

## Otomatik belge besleyicisi ve tarayıcı camını kullanarak

## E-posta gönderme

Başlamadan önce SMTP ayarlarının yapılandırıldığından emin olun. Daha fazla bilgi için bkz. E-posta SMTP ayarlarını yapılandırma.

#### KONTROL PANELİNİ KULLANARAK

- 1. Özgün belgeyi ADF tepsisine veya tarayıcı camının üzerine yerleştirin.
- 2. Ana ekrandan E-posta öğesine dokunun ve ardından gerekli bilgileri girin.
- 3. Gerekiyorsa çıkış dosyası türü ayarlarını yapılandırın.
- 4. E-posta gönderin.

#### **BİR KISAYOL NUMARASI KULLANMA**

- 1. Özgün belgeyi ADF tepsisine veya tarayıcı camının üzerine yerleştirin.
- 2. Ana ekrandan Kısayollar > E-posta öğesine dokunun.
- 3. Kısayol numarasını seçin.
- 4. E-posta gönderin.

## E-posta kısayolu oluşturma

- 1. Ana ekrandan **E-posta** öğesine dokunun.
- 2. Ayarları yapılandırın ve ardından Favori öğesine dokunun.
- 3. Bir kısayol oluşturun.

# Faks

Bu bölüm şunları içerir:

| Otomatik belge besleyicisi ve tarayıcı camını kullanarak | 118 |
|----------------------------------------------------------|-----|
| Faks gönderme                                            | 119 |
| Faks programlama                                         | 120 |
| Faks hedefi kısayolu oluşturma                           | 121 |
| Faks çözünürlüğünü değiştirme                            | 122 |
| Faks koyuluğunun ayarlanması                             | 123 |
| Faks günlüğü yazdırma                                    | 124 |
| İstenmeyen faksları engelleme                            | 125 |
| Faks bekletme                                            | 126 |
| Faks iletme                                              | 127 |

## Otomatik belge besleyicisi ve tarayıcı camını kullanarak

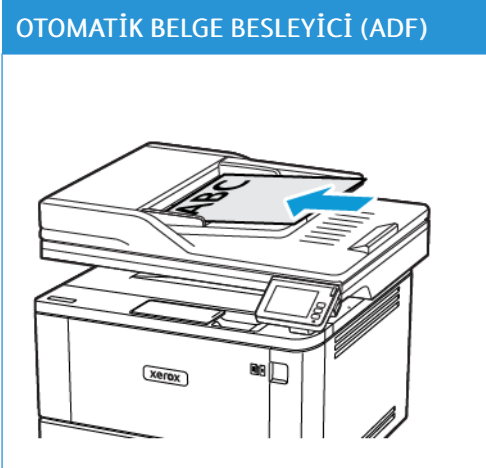

- Birden çok sayfalı veya çift taraflı belgeler için ADF kullanın.
- Özgün belgeyi ön yüzü yukarı bakacak şekilde yükleyin. Çok sayfalı belgeleri yüklemeden önce ön ucu hizalamayı unutmayın.
- ADF kılavuzlarını, yüklediğiniz kağıtların genişliğiyle eşleşecek şekilde ayarladığınızdan emin olun.

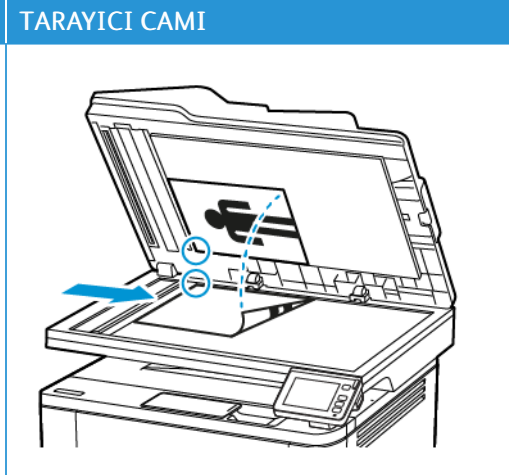

- Tek sayfalık belgeler, kitap sayfaları, küçük kağıtlar (örneğin kartpostallar veya fotoğraflar), asetatlar, fotoğraf kağıdı veya ince kağıtlar (dergi kupürleri) için tarayıcı camını kullanın.
- Belgeyi yüzü aşağı bakacak şekilde okun bulunduğu köşeye yerleştirin.

## Faks gönderme

#### KONTROL PANELİNİ KULLANARAK

- 1. Özgün belgeyi ADF tepsisine veya tarayıcı camının üzerine yerleştirin.
- Ana ekrandan Faks öğesine dokunun, ardından istenen bilgileri girin. Gerekirse ayarları düzenleyin.
- 3. Belgeyi faksla gönderin.

## Faks programlama

- 1. Özgün belgeyi ADF kasetine veya tarayıcı camının üzerine yerleştirin.
- 2. Ana ekrandan Faks > Hedef öğelerine dokunun.
- 3. Alıcı numarasını girin ve ardından Ekle > Bitti öğelerine dokunun.
- 4. Gönderme Zamanı öğesine dokunun, tarih ve saati yapılandırın ve ardından Tamam öğesine dokunun.
- 5. Faksı gönderin.

## Faks hedefi kısayolu oluşturma

- 1. Ana ekrandan **Faks > Hedef** öğelerine dokunun.
- 2. Alıcı numarasını girin ve ardından Ekle > Bitti öğelerine dokunun.
- 3. Yıldız simgesine dokunun.

Faks Kısayolları penceresi açılır.

4. Artı + simgesine dokunun ve bir kısayol oluşturun.

## Faks çözünürlüğünü değiştirme

- 1. Özgün belgeyi ADF tepsisine veya tarayıcı camının üzerine yerleştirin.
- 2. Ana ekrandan Faks öğesine dokunun, ardından istenen bilgileri girin.
- 3. Çözünürlük öğesine dokunun ve ardından ayarı yapın.
- 4. Faksı gönderin.

Faks koyuluğunun ayarlanması

- 1. Özgün belgeyi ADF tepsisine veya tarayıcı camının üzerine yerleştirin.
- 2. Ana ekrandan Faks öğesine dokunun, ardından istenen bilgileri girin.
- 3. Koyuluk öğesine dokunun ve ardından ayarı yapın.
- 4. Faksı gönderin.

## Faks günlüğü yazdırma

- 1. Ana ekrandan **Ayarlar > Raporlar > Faks** öğesine dokunun.
- 2. Faks İş Günlüğü veya Faks Arama Günlüğü öğesine dokunun.

## İstenmeyen faksları engelleme

- 1. Ana ekrandan **Ayarlar > Faks > Faks Kurulumu > Faks Alma Ayarları > Yönetici Kontrolleri** öğelerine dokunun.
- 2. Adsız Faksları Engelle öğesini **Açık** konumuna ayarlayın.

#### Faks bekletme

- 1. Bir web tarayıcısı açın ve adres alanına yazıcının IP adresini yazın.
  - Yazıcının IP adresini yazıcı ana ekranında görüntüleyin. IP adresleri, 123.123.123.123 gibi nokta işareti ile ayrılan dört rakam dizisinden oluşur.
  - Bir proxy sunucu kullanıyorsanız web sayfasının doğru yüklenmesi için bir süreliğine sunucuyu devre dışı bırakın.
- 2. Ayarlar > Faks > Faks Kurulumu > Faks Alma Ayarları > Faks Bekletme öğelerini tıklayın.
- 3. Bir mod seçin.
- 4. Değişiklikleri uygulayın.

#### Faks iletme

- 1. Bir faks hedefi kısayolu oluşturun.
  - a. Ana ekrandan **Faks > Hedef** öğelerine dokunun.
  - b. Alıcı numarasını girin ve ardından Ekle > Bitti öğelerine dokunun.
  - c. Yıldız simgesine dokunun.
  - d. Artı + simgesine dokunun ve bir kısayol oluşturun.
- 2. Ana ekrandan **Ayarlar > Faks > Faks Kurulumu > Faks Alma Ayarları > Yönetici Kontrolleri** öğelerine dokunun.
- 3. Faks İletme > İlet öğelerine dokunun.
- 4. İletme ayarlarını yapılandırın.

# Tarama

Bu bölüm şunları içerir:

| Otomatik belge besleyicisi ve tarayıcı camını kullanarak | 130 |
|----------------------------------------------------------|-----|
| Bilgisayara tarama                                       | 131 |
| Kısayol kullanarak bir FTP sunucusuna tarama             | 132 |
| Kısayol kullanarak bir ağ klasörüne tarama               | 133 |
| Flaş sürücüye tarama                                     | 134 |

## OTOMATİK BELGE BESLEYİCİ (ADF) TARAYICI CAMI xerox • Birden çok sayfalı veya çift taraflı belgeler için Tek sayfalık belgeler, kitap sayfaları, küçük kağıtlar ٠ ADF kullanın. (örneğin kartpostallar veya fotoğraflar), asetatlar, fotoğraf kağıdı veya ince kağıtlar (dergi kupürleri) • Özgün belgeyi ön yüzü yukarı bakacak şekilde yükiçin tarayıcı camını kullanın. leyin. Çok sayfalı belgeleri yüklemeden önce ön ucu hizalamayı unutmayın. • Belgeyi yüzü aşağı bakacak şekilde okun bulunduğu köşeye yerleştirin. ADF kılavuzlarını, yüklediğiniz kağıtların genişliğiy-• le eşleşecek şekilde ayarladığınızdan emin olun.

## Otomatik belge besleyicisi ve tarayıcı camını kullanarak

#### Bilgisayara tarama

Başlamadan önce şunlardan emin olun:

- Yazıcı aygıt yazılımı güncel olmalıdır. Daha fazla bilgi için bkz. Yazılım Güncelleniyor.
- Bilgisayar ve yazıcı aynı ağa bağlı olmalıdır.

#### WİNDOWS KULLANICILARI İÇİN

#### Windows Faks ve Tarama Kullanımı

- 🖉 Not: Yazıcının bilgisayara eklendiğinden emin olun. Daha fazla bilgi için bkz. Bir bilgisayara yazıcı ekleme.
- 1. Özgün bir belgeyi otomatik belge besleyici tepsisine veya tarayıcı camının üzerine yerleştirin.
- 2. Bilgisayardan Windows Faks ve Tarama öğesini açın.
- 3. Kaynak menüsünden bir tarayıcı kaynağı seçin.
- 4. Gerekirse tarama ayarlarını değiştirin.
- 5. Belgeyi tarayın.

#### MACİNTOSH KULLANICILARI İÇİN

Not: Yazıcının bilgisayara eklendiğinden emin olun. Daha fazla bilgi için bkz. Bir bilgisayara yazıcı ekleme.

- 1. Özgün bir belgeyi otomatik belge besleyici tepsisine veya tarayıcı camının üzerine yerleştirin.
- 2. Bilgisayardan şunlardan birini yapın:
  - Görüntü Yakalama öğesini açın.
  - Yazıcılar ve Tarayıcılar öğesini açın ve ardından bir yazıcı seçin. Tara > Tarayıcıyı Aç öğelerini tıklayın.
- 3. Tarayıcı penceresinden, aşağıdakilerden birini ya da daha fazlasını uygulayın:
  - Taranan belgenin nereye kaydedilmesini istediğinizi seçin.
  - Özgün belgenin boyutunu seçin.
  - ADF'den taramak için Tarama Menüsünden **Belge Besleyici** öğesini seçin veya **Belge Besleyiciyi Kullan** işlevini etkinleştirin.
  - Gerekirse tarama ayarlarını yapılandırın.
- 4. Tara düğmesini tıklayın.

### Kısayol kullanarak bir FTP sunucusuna tarama

- 1. Bir FTP kısayolu oluşturun.
  - a. Bir web tarayıcısı açın ve adres alanına yazıcının IP adresini yazın.

🧷 Not:

- Yazıcının IP adresini ana ekranda görüntüleyin. IP adresleri, 123.123.123.123 gibi nokta işareti ile ayrılan dört rakam dizisinden oluşur.
- Bir proxy sunucu kullanıyorsanız web sayfasının doğru yüklenmesi için bir süreliğine sunucuyu devre dışı bırakın.
- b. Kısayollar > Kısayol Ekle öğelerini tıklayın.
- c. Kısayol Türü menüsünden FTP öğesini seçin ve ardından ayarları yapılandırın.
- d. Değişiklikleri uygulayın.
- 2. Özgün belgeyi ADF tepsisine veya tarayıcı camının üzerine yerleştirin.
- 3. Ana ekrandan Kısayollar > FTP öğelerine dokunun
- 4. Kısayolu seçin.

#### Kısayol kullanarak bir ağ klasörüne tarama

- 1. Bir ağ klasörü kısayolu oluşturun.
  - a. Bir web tarayıcısı açın ve adres alanına yazıcının IP adresini yazın.
    - Yazıcının IP adresini ana ekranda görüntüleyin. IP adresleri, 123.123.123.123 gibi nokta işareti ile ayrılan dört rakam dizisinden oluşur.
    - Bir proxy sunucu kullanıyorsanız web sayfasının doğru yüklenmesi için bir süreliğine sunucuyu devre dışı bırakın.
  - b. Kısayollar > Kısayol Ekle öğelerini tıklayın.
  - c. Kısayol Türü menüsünden **Ağ Klasörü** öğesini seçin ve ardından ayarları yapılandırın.
  - d. Değişiklikleri uygulayın.
- 2. Özgün belgeyi ADF tepsisine veya tarayıcı camının üzerine yerleştirin.
- 3. Ana ekrandan Kısayollar > Ağa Tara öğesine dokunun
- 4. Kısayolu seçin.

## Flaş sürücüye tarama

- 1. Özgün belgeyi ADF tepsisine veya tarayıcı camının üzerine yerleştirin.
- 2. Flash sürücüyü takın.

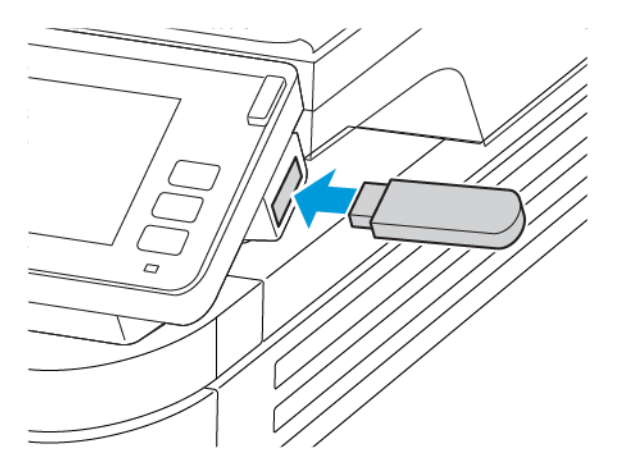

- 3. USB'ye Tara öğesine dokunun ve gerekirse ayarları değiştirin.
  - Taranan belgeyi bir klasöre kaydetmek için **Tarama Hedefi** öğesine dokunun, bir klasör seçin ve ardından **Buraya Tara** öğesine dokunun.
  - USB Sürücü ekranı açılmıyorsa kontrol panelinden USB Sürücü öğesine dokunun.
- 4. Belgeyi tarayın.

**Uyarı:** Veri kaybını veya yazıcı arızası oluşmasını önlemek için bellek aygıtından yazdırırken, okurken ya da yazarken belirtilen alanda flash sürücüye veya yazıcıya dokunmayın.

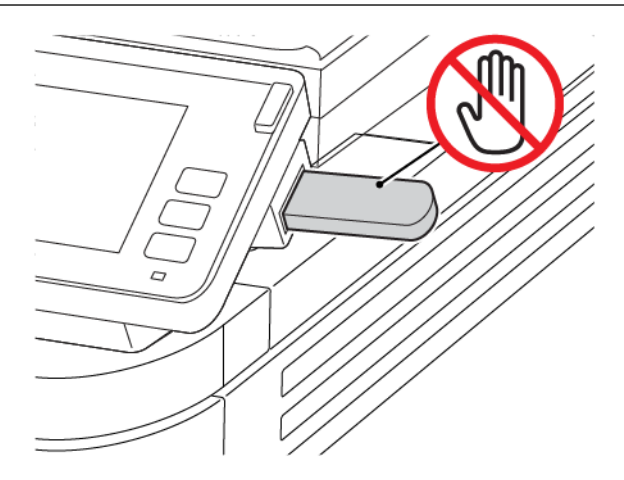

# Yazıcı menülerinin kullanımı

Bu bölüm şunları içerir:

| Menü haritası         | 136 |
|-----------------------|-----|
| Aygıt                 | 138 |
| Yazdır                | 152 |
| Kağıt                 | 159 |
| Kopyalama             | 163 |
| Faks                  |     |
| E-posta               | 175 |
| FTP                   | 180 |
| USB Sürücüsü          | 183 |
| Ağ/Bağlantı Noktaları | 188 |
| Güvenlik              | 210 |
| Raporlar              |     |
| Sarf Malzeme Planı    | 221 |
| Sorun Giderme         |     |

## Menü haritası

| Aygıt<br>Yazdır       | <ul> <li>Tercihler</li> <li>Eko Modu</li> <li>Uzak Operatör Paneli</li> <li>Bildirimler</li> <li>Güç Yönetimi</li> <li>Düzen</li> <li>Ayarlar</li> <li>Kalite</li> <li>PDF</li> </ul> | <ul> <li>Fabrika Varsayılanlarını Geri Yükle</li> <li>Bakım</li> <li>Görünür Ana Ekran Simgeleri</li> <li>Bu Yazıcı Hakkında</li> <li>PostScript</li> <li>PCL</li> <li>Görüntü</li> </ul> |
|-----------------------|----------------------------------------------------------------------------------------------------|----------------------------------------------------------------------------------------------------|
| Kağıt                 | Tepsi Yapılandırması                                                                                                    | Ortam Yapılandırması                                                                                                    |
| Kopyalama             | Varsayılan Kopyalama Ayc                                                                                                    | ırları                                                                                                    |
| Faks                  | Varsayılan Faks Ayarları                                                                                                    |                                                                                                    |
| E-posta               | • E-posta Ayarları                                                                                                    | Varsayılan E-posta Ayarları                                                                                                    |
| FTP                   | Varsayılan FTP Ayarları                                                                                                    |                                                                                                    |
| USB Sürücüsü          | • Flash Sürücü Tarama                                                                                                    | Flash Sürücü Yazdırma                                                                                                    |
| Ağ/Bağlantı Noktaları | <ul> <li>Ağa Genel Bakış</li> <li>Kablosuz</li> <li>Wi-Fi Direct</li> <li>AirPrint</li> <li>Mobil Hizmetler<br/>Yönetimi</li> <li>Ethernet</li> <li>TCP/IP</li> <li>SNMP</li> </ul>   | <ul> <li>IPSec</li> <li>802.1x</li> <li>LPD Yapılandırması</li> <li>HTTP/FTP Ayarları</li> <li>USB</li> <li>Harici ağ erişimini sınırlandırma</li> <li>Universal Print</li> </ul>         |
| Güvenlik              | <ul> <li>Oturum Açma<br/>Yöntemleri*</li> <li>Sertifika Yönetimi*</li> <li>Oturum Açma<br/>Sınırlamaları</li> </ul>                                                                   | <ul> <li>Gizli Yazdırma Ayarı</li> <li>Geçici Veri Dosyalarını Sil</li> <li>Çözümler LDAP Ayarları</li> <li>Muhtelif</li> </ul>                                                           |
| Raporlar              | <ul><li>Menü Ayarları Sayfası</li><li>Aygıt</li><li>Yazdır</li></ul>                                                                                                    | <ul><li>Kısayollar</li><li>Faks</li><li>Ağ</li></ul>                                                                                                    |
| Sarf Malzeme Planı    | <ul><li> Plan Etkinleştirme</li><li> Plan Dönüştürme</li></ul>                                                                                                    | Abonelik Hizmeti                                                                                                    |

| Sorun Giderme                                | Yazdırma Kalitesi Sınama<br>Sayfaları | Tarayıcıyı Temizleme |
|----------------------------------------------|---------------------------------------|----------------------|
| *Sadece Gömülü Web Sunucusunda görüntülenir. |                                       |                      |

# Aygıt

#### TERCİHLER

| MENÜ ÖĞESİ                        | TANIM                                                                        |
|-----------------------------------|------------------------------------------------------------------------------|
| Ekran Dili                        | Ekranda görüntülenen metnin dilini ayarlar.                                  |
| Ülke/Bölge                        | Yazıcının çalışmak üzere yapılandırıldığı ülkeyi veya<br>bölgeyi tanımlayın. |
| Başlangıç Kurulum Çalıştırma      | Kurulum sihirbazını çalıştırır.                                              |
| Evet                              |                                                                              |
| Hayır*                            |                                                                              |
| ΚΙανγε                            | Bir klavye türü olarak bir dil seçer.                                        |
| Klavye Türü                       | 🖉 Not: Tüm Klavye Türü değerleri görünmeyebilir                              |
| [Dillerin listesi]                | veya görünmesi için özel bir donanım gerekebilir.                            |
| Görüntülenen bilgiler             | Ana ekranda görünecek bilgileri belirler.                                    |
| Ekran Metni 1                     |                                                                              |
| Ekran Metni 2                     |                                                                              |
| Tarih ve Saat                     | Yazıcı tarihini ve saatini yapılandırır.                                     |
| Yapılandır                        |                                                                              |
| Geçerli Tarih ve Saat             |                                                                              |
| Tarih ve Saati Manuel Ayarla      |                                                                              |
| Tarih Biçimi [GG.AA.YYYY*]        |                                                                              |
| Zaman Biçimi [12 saat A.M./P.M.*] |                                                                              |
| Zaman Dilimi (GMT*)               |                                                                              |
| Ağ Zaman Protokolü                |                                                                              |
| NTP'yi Etkinleştir                |                                                                              |
| NTP Sunucusu                      |                                                                              |
| Doğrulamayı Etkinleştir (Yok*)    |                                                                              |
| Kağıt Boyutları                   | Kağıt boyutları ölçüsüne ait birimi belirtir.                                |
| ABD*                              | İlk kurulum sihirbazında seçilen ülke veya bölge, ilk                        |
| Metrik                            | kağıt boyutu ayarını belirler.                                               |

| MENÜ ÖĞESİ                    | TANIM                                                 |
|-------------------------------|-------------------------------------------------------|
| Ekran Parlaklığı              | Ekranın parlaklığını ayarlar.                         |
| % 20–100 (100*)               |                                                       |
| Flash Sürücü Erişimi          | Flash sürücüye erişimi etkinleştirir.                 |
| Devre dışı                    |                                                       |
| Etkin*                        |                                                       |
| Tek Sayfalı Düz Yatak Tarama  | Tarayıcı camından bir kerede tek sayfa kopyalamayı    |
| Açık                          | ayarlar.                                              |
| Kapalı*                       |                                                       |
| Cihaz Sesleri                 |                                                       |
| Tüm Sesleri Kapat             | Tüm ses ayarlarını devre dışı bırakır ve yok sayar.   |
| Açık                          |                                                       |
| Kapalı*                       |                                                       |
| Cihaz Geri Bildirimine Erişim | Cihaz geri bildirimine erişimi etkinleştirir.         |
| Açık*                         |                                                       |
| Kapalı                        |                                                       |
| ADF Yüklendi Uyarısı          | ADF'ye kağıt yüklerken sesli uyarıyı etkinleştirir.   |
| Açık*                         |                                                       |
| Kapalı                        |                                                       |
| Alarm Denetimi                | Yazıcı için kullanıcı müdahalesi gerektiğinde alarmın |
| Kapalı                        | kaç kez çalacağını ayarlar.                           |
| Tek*                          |                                                       |
| Sürekli                       |                                                       |
| Kartuş Alarmı                 | Kartuş alarmını devre dışı bırakır.                   |
| Kapalı*                       |                                                       |
| Tek                           |                                                       |
| Sürekli                       |                                                       |
| Hoparlör Modu                 | Hoparlör modunu devre dışı bırakır.                   |
| Her Zaman Kapalı*             |                                                       |
| Her Zaman Açık                |                                                       |
| Bağlanıncaya Kadar Açık       |                                                       |

| MENÜ ÖĞESİ                                                                    | TANIM                                                                                     |
|-------------------------------------------------------------------------------|-------------------------------------------------------------------------------------------|
| Zil Sesi Düzeyi                                                               | Zil sesi düzeyini devre dışı bırakır.                                                     |
| Kapalı*                                                                       |                                                                                           |
| Açık                                                                          |                                                                                           |
| Ekran Zaman Aşımı                                                             | Ekran ana ekranı göstermeden veya yazıcı bir                                              |
| 5–300 (60*)                                                                   | kullanıcı hesabı oturumunu otomatik olarak<br>kapatmadan önce gecmesi gereken bosta kalma |
|                                                                               | süresini saniye cinsinden ayarlar.                                                        |
| 🔗 Not: Bir değerin yanındaki yıldız (*), varsayılan fabrika ayarını belirtir. |                                                                                           |

#### EKO MODU

| MENÜ ÖĞESİ            | TANIM                                                |
|-----------------------|------------------------------------------------------|
| Yazdır                | Baskıların kağıdın bir yüzüne mi yoksa iki yüzüne mi |
| Kenarlar              | yazdırılacağını belirler.                            |
| Tek Taraflı*          |                                                      |
| 2 Taraflı             |                                                      |
| Yazdır                | Kağıt yaprağının bir yüzüne birden çok sayfa         |
| Taraf başına Sayfa    | görüntüsü yazdırır.                                  |
| Kapalı*               |                                                      |
| Taraf başına 2 sayfa  |                                                      |
| Taraf başına 3 sayfa  |                                                      |
| Taraf başına 4 sayfa  |                                                      |
| Taraf başına 6 sayfa  |                                                      |
| Taraf başına 9 sayfa  |                                                      |
| Taraf başına 12 sayfa |                                                      |
| Taraf başına 16 sayfa |                                                      |
| Yazdır                | Metinlerin veya görüntülerin açıklığını veya         |
| Toner Koyuluğu        | koyuluğunu belirler.                                 |
| Hafif                 |                                                      |
| Normal*               |                                                      |
| Коуи                  |                                                      |

| MENÜ ÖĞESİ                                                                  | ТАЛІМ                                                |
|-----------------------------------------------------------------------------|------------------------------------------------------|
| Kopyalama                                                                   | Baskıların kağıdın bir yüzüne mi yoksa iki yüzüne mi |
| Kenarlar                                                                    | yazdırılacağını belirler.                            |
| 1 yüzden 1 yüze*                                                            |                                                      |
| 1 yüzden 2 yüze                                                             |                                                      |
| Kopyalama                                                                   | Kağıt yaprağının bir yüzüne yazdırılacak sayfa       |
| Taraf başına Sayfa                                                          | görüntülerinin sayısını belirler.                    |
| Kapalı*                                                                     |                                                      |
| 2 Dikey sayfa                                                               |                                                      |
| 4 Dikey sayfa                                                               |                                                      |
| 2 Yatay sayfa                                                               |                                                      |
| 4 Yatay sayfa                                                               |                                                      |
| Kopyalama                                                                   | Taranan görüntünün koyuluğunu ayarlar.               |
| Koyuluk                                                                     |                                                      |
| 1-9 (5*)                                                                    |                                                      |
| Not: Bir değerin yanındaki yıldız (*), varsayılan fabrika ayarını belirtir. |                                                      |

### UZAK OPERATÖR PANELİ

| MENÜ ÖĞESİ                | TANIM                                                                                                    |
|---------------------------|----------------------------------------------------------------------------------------------------|
| Harici VNC Bağlantısı     | Kullanıcıların kontrol panelini uzaktan çalıştırması için<br>harici Sanal Ağda Bilai İslem (VNC) istemcisi |
| İzin Verme*               | bağlayın.                                                                                                  |
| İzin Ver                  |                                                                                                    |
| Kimlik Doğrulama Türü     | VNC istemci sunucusuna erişirken kullanılacak kimlik                                                       |
| Yok*                      | doğrulama türünü ayarlar.                                                                                  |
| Standart Kimlik Doğrulama |                                                                                                    |

| MENÜ ÖĞESİ                                                                    | TANIM                                                                                                    |
|-------------------------------------------------------------------------------|----------------------------------------------------------------------------------------------------|
| VNC Parolası                                                                  | VNC istemci sunucusuna bağlanmak için kullanılacak<br>parolayı belirler.                                                      |
|                                                                               | Bu menü seçeneği yalnızca Kimlik Doğrulama Türü<br>öğesi Standart Kimlik Doğrulama seçeneğine<br>ayarlandığında görüntülenir. |
| 🖉 Not: Bir değerin yanındaki yıldız (*), varsayılan fabrika ayarını belirtir. |                                                                                                    |

BİLDİRİMLER

| MENÜ ÖĞESİ                                   | ТАЛІМ                                                       |
|----------------------------------------------|-------------------------------------------------------------|
| ADF Yüklendi Uyarısı                         | ADF'ye kağıt yüklerken sesli uyarıyı etkinleştirir.         |
| Kapalı                                       |                                                             |
| Açık*                                        |                                                             |
| Alarm Denetimi                               | Yazıcı için kullanıcı müdahalesi gerektiğinde alarmın       |
| Kapalı                                       | kaç kez çalacağını ayarlar.                                 |
| Tek*                                         |                                                             |
| Sürekli                                      |                                                             |
| Sarf Malzemeleri                             | Sarf malzemelerinin tahmini durumunu gösterir.              |
| Sarf Malzemeleriyle İlgili Tahminleri Göster |                                                             |
| Tahminleri göster*                           |                                                             |
| Tahminleri Gösterme                          |                                                             |
| Sarf Malzemeleri                             | Kartuş az olduğunda alarmın kaç kez çalacağını              |
| Kartuş Alarmı                                | ayarlar.                                                    |
| Kapalı*                                      |                                                             |
| Tek                                          |                                                             |
| Sürekli                                      |                                                             |
| Sarf Malzemeleri                             | Yazıcıya kullanıcı müdahalesi gerektiğinde bildirim         |
| Özel Sarf Malzemesi Bildirimleri             | ayarlarını yapılandırır.                                    |
|                                              | Not: Bu menü öğesi yalnızca Embedded Web Server'da görünür. |
| E-posta Uyarıları Ayarları                   | Yazıcınızdaki e-posta ayarlarını yapılandırır.              |
| E-posta Ayarları                             |                                                             |

| MENÜ ÖĞESİ                                                       | TANIM                                                                                                    |
|------------------------------------------------------------------|----------------------------------------------------------------------------------------------------|
| Birincil SMTP Ağ Geçidi                                          |                                                                                                    |
| Birincil SMTP Ağ Geçidi Bağlantı Noktası (25*)                   |                                                                                                    |
| İkincil SMTP Ağ Geçidi                                           |                                                                                                    |
| İkincil SMTP Ağ Geçidi Bağlantı Noktası (25*)                    |                                                                                                    |
| SMTP Zaman Aşımı (30 saniye*)                                    |                                                                                                    |
| Yanıt Adresi                                                     |                                                                                                    |
| Her zaman SMTP varsayılan Yanıt Adresini kullan<br>(Kapalı*)     |                                                                                                    |
| SSL/TLS Kullan (Devre dışı*)                                     |                                                                                                    |
| Güvenilir Sertifika Gerektir (Açık*)                             |                                                                                                    |
| SMTP Sunucu Kimlik Doğrulaması (Kimlik doğrulama<br>gerekmiyor*) |                                                                                                    |
| Aygıt Tarafından Gönderilen E-Posta (Yok*)                       |                                                                                                    |
| Aygıt Kullanıcı Kimliği                                          |                                                                                                    |
| Aygıt Parolası                                                   |                                                                                                    |
| NTLM Etki Alanı                                                  |                                                                                                    |
| "SMTP sunucusu kurulmadı" hatasını devre dışı bırak<br>(Kapalı*) |                                                                                                    |
| Hata Önleme                                                      | Yazıcıyı, sıkışan kağıt olup olmadığını otomatik olarak                                                                                        |
| Sıkışma Yardımı                                                  | kontrol edecek şekilde ayarlar.                                                                                                    |
| Kapalı                                                           |                                                                                                    |
| Açık*                                                            |                                                                                                    |
| Hata Önleme                                                      | Yazıcının bazı katılım koşullarını sildikten sonra<br>otomatik olarak bir yazdırma işini işlemeye veya<br>yazdırmaya deyam etmesine izin yerir |
| Oto Devam                                                        |                                                                                                    |
| Devre dışı                                                       | ,                                                                                                    |
| Etkin* (5 saniye)                                                |                                                                                                    |
| Otomatik Devam Süresi                                            |                                                                                                    |
| Hata Önleme                                                      | Yazıcıyı, bir hata oluştuğunda yeniden başlatılacak<br>şekilde ayarlar.                                                                        |
| Otomatik Yeniden Başlatma                                        |                                                                                                    |
| Otomatik Yeniden Başlatma (Her zaman yeniden<br>başlat*)         |                                                                                                    |

| MENÜ ÖĞESİ                                 | TANIM                                                                                               |
|--------------------------------------------|----------------------------------------------------------------------------------------------------|
| Hata Önleme                                | Yazıcının gerçekleştirebileceği otomatik yeniden<br>başlatma sayısını ayarlar.                      |
| Otomatik Yeniden Başlatma                  |                                                                                                    |
| Maksimum Otomatik Yeniden Başlatma (2*)    |                                                                                                    |
| Hata Önleme                                | Yazıcının otomatik olarak yeniden başlatılmasından<br>önce geçmesi gereken saniye sayısını ayarlar. |
| Otomatik Yeniden Başlatma                  |                                                                                                    |
| Otomatik Yeniden Başlatma Penceresi (720*) |                                                                                                    |
| Hata Önleme                                | Yeniden başlatma sayacının salt okunur bilgilerini<br>gösterir.                                     |
| Otomatik Yeniden Başlatma                  |                                                                                                    |
| Otomatik Yeniden Başlatma Sayacı           |                                                                                                    |
| Hata Önleme                                | Yazıcıyı, kısa kağıt hatası oluştuğunda mesaj<br>gösterecek şekilde ayarlar.                        |
| Kısa Kağıt Hatasını Görüntüle              |                                                                                                    |
| Açık                                       | Kısa kağıt, yüklenen kağıdın boyutunu ifade eder.                                                   |
| Otomatik temizle*                          |                                                                                                    |
| Hata Önleme                                | Yazıcıyı, yazdırmadan önce tüm sayfayı belleğe                                                      |
| Sayfa Koruması                             | işleyecek şekilde ayarlar.                                                                          |
| Kapalı*                                    |                                                                                                    |
| Açık                                       |                                                                                                    |
| Sıkışma İçeriği Giderme                    | Yazıcıyı, sıkışan sayfaları yeniden yazdıracak şekilde                                              |
| Sıkışma Giderme                            | ayarlar.                                                                                            |
| Kapalı                                     |                                                                                                    |
| Açık                                       |                                                                                                    |
| Otomatik*                                  |                                                                                                    |
| Sıkışma İçeriği Giderme                    | Kağıt sıkışması çözümlendikten sonra tarama işinin<br>nasıl yeniden başlatılacağını belirler.       |
| Tarayıcı Sıkışma Giderme                   |                                                                                                    |
| İş seviyesi                                |                                                                                                    |
| Sayfa düzeyi*                              |                                                                                                    |
|                                            |                                                                                                    |

Not: Bir değerin yanındaki yıldız (\*), varsayılan fabrika ayarını belirtir.
# GÜÇ YÖNETİMİ

| MENÜ ÖĞESİ                             | ТАЛІМ                                                   |
|----------------------------------------|---------------------------------------------------------|
| Uyku Modu Profili                      | Yazıcıyı Hazır modunda kalacak veya yazdırma            |
| Uyku Modundan Yazdırma                 | sonrasında Uyku moduna geri dönecek şekilde<br>avarlar. |
| Yazdırmadan sonra beklemede kal        |                                                         |
| Yazdırmadan sonra Uyku Moduna gir*     |                                                         |
| Zaman aşımları                         | Yazıcının Uyku moduna geçmeden önceki boşta             |
| Uyku Modu                              | kalma süresini ayarlar.                                 |
| 1–120 dakika (15*)                     |                                                         |
| Zaman aşımları                         | Yazıcının kapanmasından önce geçen süreyi ayarlar.      |
| Hazırda Bekleme Süre Sonu              |                                                         |
| Devre dışı                             |                                                         |
| 1 saat                                 |                                                         |
| 2 saat                                 |                                                         |
| 3 saat                                 |                                                         |
| 6 saat                                 |                                                         |
| 1 gün                                  |                                                         |
| 2 gün                                  |                                                         |
| 3 gün*                                 |                                                         |
| 1 hafta                                |                                                         |
| 2 hafta                                |                                                         |
| 1 ay                                   |                                                         |
| Zaman aşımları                         | Aktif Ethernet mevcut olduğunda yazıcıyı kapatmak       |
| Bağlantıda Hazırda Bekleme Zaman Aşımı | için Hazırda Bekleme Zaman Aşımı ayarını belirler.      |
| Hazırda Bekleme                        |                                                         |
| Hazırda Bekletme*                      |                                                         |
|                                        |                                                         |

Not: Bir değerin yanındaki yıldız (\*), varsayılan fabrika ayarını belirtir.

# FABRİKA VARSAYILANLARINI GERİ YÜKLE

| MENÜ ÖĞESİ                      | ТАЛІМ                                               |
|---------------------------------|-----------------------------------------------------|
| Ayarları Geri Yükle             | Yazıcıyı varsayılan fabrika ayarlarına geri yükler. |
| Tüm ayarları geri yükleyin      |                                                     |
| Yazıcı ayarlarını geri yükleyin |                                                     |
| Ağ ayarlarını geri yükleyin     |                                                     |
| Faks ayarlarını geri yükleyin   |                                                     |

## BAKIM

# Yapıl.Menüsü

| MENÜ ÖĞESİ                   | TANIM                                                                                                |
|------------------------------|----------------------------------------------------------------------------------------------------|
| USB Yapılandırması           | Bir kişisel bilgisayarla uyumluluğunu iyileştirmek için                                              |
| USB PnP                      | yazıcının USB sürücüsü modunu değiştirin.                                                            |
| 1*                           |                                                                                                    |
| 2                            |                                                                                                    |
| USB Yapılandırması           | USB aygıtı sürücüsünün bir USB Simple aygıtı (tekli                                                  |
| Yerel Konuma USB Tarama      | arayüz) veya bir USB Composite aygıtı (çoklu arayüz)<br>olarak sıralama yapıp yapmayacağını ayarlar. |
| Açık*                        |                                                                                                    |
| Kapalı                       |                                                                                                    |
| USB Yapılandırması           | USB bağlantı noktasını, tam hızla çalışacak ve yüksek                                                |
| USB Hizi                     | hız yeteneklerini devreden çıkaracak şekilde ayarlar.                                                |
| Dolu                         |                                                                                                    |
| Otomatik*                    |                                                                                                    |
| Tepsi Yapılandırması         | Yazıcıyı, aynı kağıt türü ve kağıt boyutu ayarlarına                                                 |
| Tepsi Bağlantısı             | sahip tepsileri bağlayacak şekilde ayarlar.                                                          |
| Otomatik*                    |                                                                                                    |
| Kapalı                       |                                                                                                    |
| Tepsi Yapılandırması         | Tepsi yerleştirildikten sonra kağıt boyutunun ve                                                     |
| Tepsi İçliği Mesajını Göster | türünün seçilmesi için bir mesaj görüntüler.                                                         |
| Караlı                       |                                                                                                    |

| MENÜ ÖĞESİ                                 | TANIM                                                       |
|--------------------------------------------|-------------------------------------------------------------|
| Sadece bilinmeyen boyutlar için*           |                                                             |
| Her zaman                                  |                                                             |
| Tepsi Yapılandırması                       | A5 boyutunda kağıt yüklerken sayfa yönlendirmesini          |
| A5 Yükleme                                 | ayarlar.                                                    |
| Kısa Kenar                                 |                                                             |
| Uzun Kenar*                                |                                                             |
| Tepsi Yapılandırması                       | Kağıt yüklenmesine dair bir istem göründüğünde              |
| Kağıt Komut İstemleri                      | kullanıcının dolduracağı kağıt kaynağını ayarlar.           |
| Otomatik*                                  |                                                             |
| MP Besleyici                               |                                                             |
| Elle Kağıt                                 |                                                             |
| Tepsi Yapılandırması                       | Zarf yüklenmesine dair bir istem göründüğünde               |
| Zarf Komut İstemleri                       | kullanıcının dolduracağı kağıt kaynağını ayarlar.           |
| Otomatik*                                  |                                                             |
| MP Besleyici                               |                                                             |
| Elle Zarf                                  |                                                             |
| Tepsi Yapılandırması                       | Yazıcıyı, kağıt veya zarf ile ilgili değişiklik komutlarını |
| Komut Eylemi                               | çözümleyecek şekilde ayarlar.                               |
| Kullanıcıya sor*                           |                                                             |
| Devam                                      |                                                             |
| Geçerli olanı kullan                       |                                                             |
| Raporlar                                   | Yazıcının menü ayarları, durumu ve olay günlükleri          |
| Menü Ayarları Sayfası                      | hakkında raporlar yazdırır.                                 |
| Olay Günlüğü                               |                                                             |
| Olay Günlüğü Özeti                         |                                                             |
| Sarf Malzemesi Kullanımı ve Sayaçlar       | Sarf malzemesi sayfa sayacını sıfırlar veya yazdırılan      |
| Sarf Malzemesi Kullanım Geçmişini Temizle  | toplam sayfayı görüntüler.                                  |
| Siyah Kartuş Sayacını Sıfırla              |                                                             |
| Siyah Görüntüleme Ünitesi Sayacını Sıfırla |                                                             |

| MENÜ ÖĞESİ                                      | TANIM                                                                      |
|-------------------------------------------------|----------------------------------------------------------------------------|
| Bakım Sayacını Sıfırla                          |                                                                            |
| Yazıcı Emülasyonları                            | Yazıcıyı, PS veri akışını tanıyacak ve kullanacak şekilde                  |
| PS Emülasyonu                                   | ayarlar.                                                                   |
| Kapalı                                          |                                                                            |
| Açık*                                           |                                                                            |
| Yazıcı Emülasyonları                            | Öykünme sırasında sayfa zaman aşımını ayarlar.                             |
| Emülatör Güvenliği                              |                                                                            |
| Sayfa Zaman Aşımı                               |                                                                            |
| 0–60 (60*)                                      |                                                                            |
| Yazıcı Emülasyonları                            | Bir yazdırma işinden sonra emülatörü sıfırlar.                             |
| Emülatör Güvenliği                              |                                                                            |
| İşin Ardından Emülatörü Sıfırla (Kapalı*)       |                                                                            |
| Yazıcı Emülasyonları                            | Öykünme sırasında yazıcının mesaj erişimini devre                          |
| Emülatör Güvenliği                              | dışı bırakır.                                                              |
| Yazıcı Mesaj Erişimini Devre Dışı Bırak (Açık*) |                                                                            |
| Faks Yapılandırması                             | Yazıcı gerekli gördüğünde Uyku moduna geçmek için                          |
| Faks Düşük Güç Desteği                          | faksı ayarlar.                                                             |
| Uykuyu Devreden Çıkar                           |                                                                            |
| Uykuya İzin Ver                                 |                                                                            |
| Otomatik*                                       |                                                                            |
| Yazdırma Yapılandırması                         | Yazı tipi verilerini yazdırırken yüksek frekanslı                          |
| Yazı Tipi Netleştirme                           | ekranların kullanıldığı değerin altında bir metin punto<br>bovutu avarlar. |
| 0–150 (24*)                                     |                                                                            |
| Yazdırma Yapılandırması                         | Belgeleri yazdırırken veya kopyalarken toner                               |
| Yazdırma Yoğunluğu                              | yoğunluğunu ayarlar.                                                       |
| Devre dışı                                      |                                                                            |
| 1–5 (3*)                                        |                                                                            |
| Kopyalama Yoğunluğu                             |                                                                            |
| Devre dışı                                      |                                                                            |

| MENÜ ÖĞESİ                              | TANIM                                                                                                    |
|-----------------------------------------|----------------------------------------------------------------------------------------------------|
| 1–5 (3*)                                |                                                                                                    |
| Aygıt İşlemleri                         | Yazıcıyı, yazdırma işlemi sırasında çıkardığı gürültü                                                          |
| Sessiz Modu                             | miktarını azaltacak şekilde ayarlar.                                                                           |
| Açık                                    | Bu ayar etkinleştirilirse yazıcının genel performansı<br>yavaşlar.                                             |
| Kapalı*                                 |                                                                                                    |
| Aygıt İşlemleri                         | Yazıcıyı, kontrol paneli menülerini gösterecek şekilde                                                         |
| Panel Menüleri                          |                                                                                                    |
| Etkinleştir*                            | Bu menu ögesi yalnızca Embedded Web Server'da<br>görünür.                                                      |
| Devreden çıkar                          |                                                                                                    |
| Aygıt İşlemleri                         | Yazıcıyı, bilinen sorunlara rağmen mümkün                                                                      |
| Güvenli Mod                             | olduğunca fazla işlevsellik sunmayı denediği özel<br>modda çalışacak şekilde ayarlar.                          |
| Kapalı*                                 | Örneğin Açık olarak ayarlandığında ve çift taraflı                                                             |
| Açık                                    | motor çalışmadığında yazıcı, çift taraflı yazdırma<br>işlerinde bile belgelerin tek taraflı baskılarını yapar. |
|                                         | Bu ayar, tepsi tam olarak yerleştirilmediğinde veya<br>tepsi sensörü zarar gördüğünde kullanılamaz.            |
| Aygıt İşlemleri                         | Tüm özel mesajları siler.                                                                                      |
| Özel Durumu Temizle                     |                                                                                                    |
| Aygıt İşlemleri                         | Tüm uzaktan yüklenmiş mesajları siler.                                                                         |
| Tüm uzaktan yüklenmiş mesajları temizle |                                                                                                    |
| Aygıt İşlemleri                         | Yazıcı, Ekran Zaman Aşımı ayarına eşit bir süre                                                                |
| Hata Ekranlarını Otomatik Göster        | boyunca ana ekranda etkin olmadıysa ekranda<br>mevcut hata mesajları görünür.                                  |
| Açık*                                   |                                                                                                    |
| Kapalı                                  |                                                                                                    |
| Tarayıcı Yapılandırması                 | Hızlı Test hedef sayfası yazdırır.                                                                             |
| Tarayıcı Manuel Kaydı                   | Hedef sayfadaki kenar boşluğunun, hedef çevresinde                                                             |
| Hızlı Yazdırma Testi                    | tamamen eşit olduğundan emin olun. Eşit<br>olmadığında yazıcı kenar boşluklarının sıfırlanması<br>gerekebilir. |
| Tarayıcı Yapılandırması                 | ADF, tarayıcı camı veya denetleyici anakartı                                                                   |
| Tarayıcı Manuel Kaydı                   | değiştirildikten sonra düz yatağı ve ADF'yi manuel olarak kaydeder.                                            |

| MENÜ ÖĞESİ                                                                  | TANIM                                                  |
|-----------------------------------------------------------------------------|--------------------------------------------------------|
| Ön ADF Kavdı                                                                |                                                        |
| Düz Yatak Kaydı                                                             |                                                        |
| Taravıcı Yapılandırması                                                     | Bir ADF veva düz vataklı tarama isinin cevresindeki    |
| Kenar Sil                                                                   | yazdırılmayacak alanın boyutunu milimetre cinsinden    |
| Düz Yatak Kenar Silme (3*)                                                  | ayarlar.                                               |
| ADF Kenar Silme (3*)                                                        |                                                        |
| Tarayıcı Yapılandırması                                                     | Düzgün çalışmıyorsa tarayıcıyı devre dışı bırakır.     |
| Tarayıcı Devre Dışı Bırak                                                   |                                                        |
| Etkin*                                                                      |                                                        |
| Devre dışı                                                                  |                                                        |
| ADF Devre Dışı                                                              |                                                        |
| Tarayıcı Yapılandırması                                                     | TIFF formatlı tarama çıktısının bayt düzenini ayarlar. |
| Tiff Bayt Düzeni                                                            |                                                        |
| CPU Bayt Düzeni*                                                            |                                                        |
| Küçük Bayt Düzeni                                                           |                                                        |
| Büyük Bayt Düzeni                                                           |                                                        |
| Tarayıcı Yapılandırması                                                     | TIFF formatlı tarama çıktısının RowsPerStrip etiket    |
| Şerit Başına Tam Tiff Satırı Sayısı                                         | değerini ayarlar.                                      |
| Açık*                                                                       |                                                        |
| Kapalı                                                                      |                                                        |
| Not: Bir değerin yanındaki yıldız (*), varsayılan fabrika ayarını belirtir. |                                                        |

#### Servis Dışı Silme

| MENÜ ÖĞESİ                                | ТАЛІМ                                           |
|-------------------------------------------|-------------------------------------------------|
| Kalıcı bellekteki tüm bilgileri silin     | Yazıcıda depolanan tüm ayarları ve uygulamaları |
| Tüm yazıcı ve ağ ayarlarını silin         | siler.                                          |
| Tüm kısayolları ve kısayol ayarlarını sil |                                                 |

# GÖRÜNÜR ANA EKRAN SİMGELERİ

| MENÜ                                                                                                    | TANIM                                                  |
|----------------------------------------------------------------------------------------------------|--------------------------------------------------------|
| Kopyala E-posta Faks Durum/Sarf Malzemeleri İş<br>Sırası Dili Değiştir Bekletilen İşler USB Bilgisayara<br>Tara | Ana ekranda hangi simgelerin gösterileceğini belirler. |

## **BU YAZICI HAKKINDA**

| MENÜ ÖĞESİ                            | TANIM                                                             |
|---------------------------------------|-------------------------------------------------------------------|
| Varlık Etiketi                        | Yazıcıyı tanımlar. Maksimum uzunluk 32 karakterdir.               |
| Yazıcının Konumu                      | Yazıcı konumunu belirler. Maksimum uzunluk 63<br>karakterdir.     |
| Kişi                                  | Yazıcı adını kişiselleştirir. Maksimum uzunluk 63<br>karakterdir. |
| Yapılandırma Dosyasını USB'ye Aktar   | Yapılandırma dosyalarını bir flash sürücüye aktarır.              |
| Sıkıştırılmış Günlükleri USB'ye Aktar | Sıkıştırılmış günlük dosyalarını bir flash sürücüye aktarır.      |
| Günlükleri Gönder                     | Tanılama bilgilerini Xerox'a gönderir.                            |

# Yazdır

### DÜZEN

| MENÜ ÖĞESİ             | TANIM                                                                                |
|------------------------|--------------------------------------------------------------------------------------|
| Kenarlar               | Baskıların kağıdın bir yüzüne mi yoksa iki yüzüne mi                                 |
| Tek Taraflı*           | yazdırılacağını belirler.                                                            |
| 2 Taraflı              |                                                                                      |
| Çevirme Stili          | Çift taraflı yazdırma işlemi gerçekleştirirken kağıdın                               |
| Uzun Kenar*            |                                                                                      |
| Kısa Kenar             | şekilde ciltlemek için yazdırılan her bir sayfa bilgisini<br>otomatik olarak ayırır. |
| Boş Sayfalar           | Yazdırma işine dahil edilen boş sayfaları yazdırır.                                  |
| Yazdır                 |                                                                                      |
| Yazdırma*              |                                                                                      |
| Harmanla               | Özellikle işin birden fazla kopyası yazdırılırken bir                                |
| Kapalı [1,1,1,2,2,2]   | yazdırma işinin sayfalarını sırayla yığınlanmış şekilde<br>tutar                     |
| Açık [1,2,1,2,1,2]*    |                                                                                      |
| Ayırma Sayfaları       | Yazdırma sırasında boş ayırma sayfaları ekler.                                       |
| Yok*                   |                                                                                      |
| Kopyalar Arasında      |                                                                                      |
| İşlerin Arasına        |                                                                                      |
| Sayfaların Arasına     |                                                                                      |
| Ayırma Sayfası Kaynağı | Ayırma sayfaları için kağıt kaynağını belirler.                                      |
| Tepsi [x] (1*)         |                                                                                      |
| MP Besleyici           |                                                                                      |
| Taraf başına Sayfa     | Kağıt yaprağının bir yüzüne birden çok sayfa                                         |
| Καραιι*                | görüntüsü yazdırır.                                                                  |
| Taraf başına 2 sayfa   |                                                                                      |
| Taraf başına 3 sayfa   |                                                                                      |
| Taraf başına 4 sayfa   |                                                                                      |
| Taraf başına 6 sayfa   |                                                                                      |

| MENÜ ÖĞESİ                                                                  | TANIM                                                                                          |
|-----------------------------------------------------------------------------|------------------------------------------------------------------------------------------------|
| Taraf basına 9 savfa                                                        |                                                                                                |
| Taraf basına 12 savfa                                                       |                                                                                                |
| Taraf basına 16 sayfa                                                       |                                                                                                |
| Taraf Basına Savfa Sırası                                                   | Taraf Basına Savfa kullanılırken birden cok savfa                                              |
| Yatav*                                                                      | görüntüsünün konumunu belirler.                                                                |
| Ters Yatay                                                                  | Konumlandırma, sayfa görüntülerinin sayısına ve<br>sayfa yönlendirmesine bağlı olarak değişir. |
| Dikey                                                                       |                                                                                                |
| Ters Dikey                                                                  |                                                                                                |
| Taraf Başına Sayfa Yönü                                                     | Taraf Başına Sayfa kullanılırken birden çok sayfalı                                            |
| Otomatik*                                                                   | belgenin yönlendirmesini belirler.                                                             |
| Yatay                                                                       |                                                                                                |
| Dikey                                                                       |                                                                                                |
| Taraf Başına Sayfa Kenarlığı                                                | Taraf Başına Sayfa kullanılırken her sayfa                                                     |
| Yok*                                                                        | görüntüsünün çevresine kenarlık yazdırır.                                                      |
| Katı                                                                        |                                                                                                |
| Kopyalar                                                                    | Her yazdırma işi için kopya sayısını belirler.                                                 |
| 1–9999 (1*)                                                                 |                                                                                                |
| Yazdırma Alanı                                                              | Kağıt yaprağı üzerindeki yazdırılabilir alanı ayarlar.                                         |
| Normal*                                                                     |                                                                                                |
| Tüm Sayfa                                                                   |                                                                                                |
| Not: Bir değerin yanındaki yıldız (*), varsayılan fabrika ayarını belirtir. |                                                                                                |

# AYARLAR

| MENÜ ÖĞESİ                       | TANIM                                                                                                    |
|----------------------------------|----------------------------------------------------------------------------------------------------|
| Yazıcı Dili                      | Yazıcı dilini ayarlar.                                                                                                    |
| PCL Emülasyonu*<br>PS Emülasyonu | Bir yazıcı dilinin varsayılan olarak ayarlanması, bir<br>yazılım programının başka bir yazıcı dili kullanılan<br>yazdırma işleri göndermesini engellemez. |
| Kaynakları Kaydet                | Yazıcının, mevcut bellekten daha fazlasını gerektiren                                                                                                    |

| MENÜ ÖĞESİ                                                                    | ТАЛІМ                                                                                                    |
|-------------------------------------------------------------------------------|----------------------------------------------------------------------------------------------------|
| Kapalı*<br>Açık                                                               | <ul> <li>bir iş aldığında yazı tipleri ve makrolar gibi indirilen<br/>kaynaklarla ne yapacağını belirler.</li> <li>Kapalı olarak ayarlandığında yazıcı indirilen<br/>kaynakları yalnızca bellek gerekene kadar tutar.<br/>Etkin olmayan yazıcı diliyle ilişkili kaynaklar silinir.</li> <li>Açık olarak ayarlandığında yazıcı tüm dil<br/>geçişlerinde indirilmiş olan tüm kalıcı kaynakları<br/>korur. Gerektiğinde yazıcı, kalıcı kaynakları silmek<br/>yerine bellek dolu mesajlarını gösterir.</li> </ul> |
| Hepsini Yazdır Sırası<br>Alfabetik*<br>Önce En Yeni<br>Önce En Eski           | Tüm bekletilen ve gizli işleri yazdıracağınız zaman<br>yazdırma sırasını belirler.                                                                                                    |
| 🔗 Not: Bir değerin yanındaki yıldız (*), varsayılan fabrika ayarını belirtir. |                                                                                                    |

# KALİTE

| MENÜ ÖĞESİ                                                                  | TANIM                                                                        |
|-----------------------------------------------------------------------------|------------------------------------------------------------------------------|
| Baskı Çözünürlüğü                                                           | Yazdırılan çıktıdaki metin ve görüntüler için                                |
| 300 dpi                                                                     | çözünürlüğü ayarlar.                                                         |
| 600 dpi*                                                                    | Çözünürlük, inç başına nokta sayısı veya görüntü kalitesi olarak belirlenir. |
| 1200 Image Q                                                                |                                                                              |
| 2400 Image Q                                                                |                                                                              |
| Toner Koyuluğu                                                              | Metin görüntülerinin açıklığını veya koyuluğunu                              |
| Hafif                                                                       | belirler.                                                                    |
| Normal*                                                                     |                                                                              |
| Коуи                                                                        |                                                                              |
| Yarı tonlama                                                                | Daha keskin kenarlı daha düz çizgilere sahip olması                          |
| Normal*                                                                     | için yazdırılan çıktıyı iyileştirin.                                         |
| Ayrıntı                                                                     |                                                                              |
| Not: Bir değerin yanındaki yıldız (*), varsayılan fabrika ayarını belirtir. |                                                                              |

#### PDF

| MENÜ ÖĞESİ                                                                    | TANIM                                                 |
|-------------------------------------------------------------------------------|-------------------------------------------------------|
| Sığdır                                                                        | Sayfa içeriğini seçili sayfa boyutuna sığacak şekilde |
| Evet                                                                          | ölçeklendirir.                                        |
| Hayır*                                                                        |                                                       |
| Ek Açıklamalar                                                                | PDF'deki notların yazdırılıp yazdırılmayacağını       |
| Yazdır                                                                        | belirler.                                             |
| Yazdırma*                                                                     |                                                       |
| PDF Hatasını Yazdır                                                           | PDF hatasını yazdırma özelliğini etkinleştirir.       |
| Kapalı                                                                        |                                                       |
| Açık*                                                                         |                                                       |
| 🔊 Not: Bir değerin yanındaki yıldız (*), varsayılan fabrika ayarını belirtir. |                                                       |

#### POSTSCRİPT

| MENÜ ÖĞESİ                                                                    | TANIM                                                                                                    |
|-------------------------------------------------------------------------------|----------------------------------------------------------------------------------------------------|
| Baskı PS Hatası                                                               | PostScript®hatası tanımlayan bir sayfa yazdırır.                                                                   |
| Kapalı*                                                                       | Bir hata oluştuğunda gerçekleştirilen iş durur, yazıcı<br>bir hata mesaiı yazdırır ve yazdırma isinin kalanı intal |
| Açık                                                                          | edilir.                                                                                                    |
| Minimum Çizgi Genişliği                                                       | Minimum strok genişliğini ayarlar.                                                                                 |
| 1–30 (2*)                                                                     | 1200 dpi'de yazdırılan işler, değeri doğrudan kullanır.                                                            |
| PS Başlangıç Modunu Kilitle                                                   | SysStart dosyasını devre dışı bırakır.                                                                             |
| Kapalı                                                                        |                                                                                                    |
| Açık*                                                                         |                                                                                                    |
| Bekleme Zaman Aşımı                                                           | Yazıcıyı, bir yazdırma işini iptal etmeden önce daha                                                               |
| Devre dışı                                                                    | fazla veri bekleyecek şekilde ayarlar.                                                                             |
| Etkin*                                                                        | Bekleme Zaman Aşımı Süresi yalnızca Bekleme<br>Zaman Asımı etkinlestirildiğinde görüntülenir.                      |
| Bekleme Zaman Aşımı Süresi                                                    |                                                                                                    |
| 15–65535 (40 saniye*)                                                         |                                                                                                    |
| 🖉 Not: Bir değerin yanındaki yıldız (*), varsayılan fabrika ayarını belirtir. |                                                                                                    |

### PCL

| MENÜ ÖĞESİ                                   | TANIM                                                                                                    |
|----------------------------------------------|----------------------------------------------------------------------------------------------------|
| Font Adı                                     | Belirlenen yazı tipi kaynağından bir yazı tipi seçer.                                                                                                    |
| [Mevcut yazı tiplerinin listesi] (Courier*)  |                                                                                                    |
| Simge Takımı                                 | Her yazı tipi adının simge takımını belirtir.                                                                                                    |
| [Mevcut simge takımının listesi] (10U PC-8*) | Not: Bir simge takımı alfabetik ve sayısal<br>karakterler, noktalama işaretleri ve özel<br>simgelerden oluşan bir kümedir. Simge<br>takımları farklı diller veya bilimsel metinler için<br>matematik sembolleri gibi özel programları<br>destekler.                                                                                                    |
| Karakter Aralığı                             | Sabit veya tek aralıklı yazı tipleri için karakter aralığını<br>belirleyin.                                                                                                    |
| 0,08-100,00 (10,00 )                         | Not: Karakter aralığı, yazının bir yatay inç indeki sabit aralıklı karakterlerin sayısıdır.                                                                                                    |
| Yönlendirme                                  | Sayfadaki metin ve grafiklerin yönünü belirtir.                                                                                                    |
| Dikey*                                       |                                                                                                    |
| Yatay                                        |                                                                                                    |
| Dikey Ters Çevir                             |                                                                                                    |
| Yatay Ters Çevir                             |                                                                                                    |
| <b>Sayfa Başına Satır</b><br>1–255           | <ul> <li>PCL® veri akışı aracılığıyla yazdırılan her sayfa için metin çizgilerinin sayısını belirler.</li> <li>Bu menü öğesi, seçilen sayıda istenen satırın sayfanın varsayılan kenar boşlukları arasında yazdırılmasına neden olan dikey kaydırmayı etkinleştirir.</li> <li>60, ABD'de varsayılan fabrika ayarıdır. 64, uluslararası varsayılan fabrika ayarıdır.</li> </ul> |
| PCL5 Minimum Çizgi Genişliği                 | İlk minimum strok genişliğini ayarlar.                                                                                                    |
| 1–30 (2*)                                    | 1200 dpi'de yazdırılan işler, değeri doğrudan kullanır.                                                                                                    |
| PCLXL Minimum Çizgi Genişliği                |                                                                                                    |
| 1–30 (2*)                                    |                                                                                                    |
| A4 Genişliği                                 | A4 boyutunda kağıtta mantıksal sayfanın genişliğini                                                                                                    |
| 198mm*                                       | ayarlar.                                                                                                    |
| 203mm                                        | Not: Mantıksal sayfa, fiziksel sayfada verilerin<br>yazdırıldığı alandır.                                                                                                    |

| MENÜ ÖĞESİ                                                                  | TANIM                                                                                                    |
|-----------------------------------------------------------------------------|----------------------------------------------------------------------------------------------------|
| Önce SB sonra SD                                                            | Yazıcıyı, satır besleme kontrol komutundan sonra                                                                          |
| Kapalı*                                                                     | sürgü dönüşü gerçekleştirecek biçimde ayarlar.                                                                            |
| Açık                                                                        | Not: Sürgü dönüşü, imlecin konumunu aynı<br>satırdaki ilk konuma götürmesi için yazıcıya<br>komut veren bir mekanizmadır. |
| Önce SD sonra SB                                                            | Yazıcıyı, sürgü dönüşü kontrol komutundan sonra                                                                           |
| Kapalı*                                                                     | satır besleme gerçekleştirecek biçimde ayarlar.                                                                           |
| Açık                                                                        |                                                                                                    |
| Tepsi Yeni Numara                                                           | Yazıcıyı, belirli bir kağıt kaynağı talep etmek üzere                                                                     |
| MP Besleyici Ata                                                            | farklı bir kaynak atamaları seti kullanan farklı bir<br>yazdırma sürücüsü veya özel uygulamayla çalışması                 |
| Tepsi [x] Ata                                                               | için yapılandırır.                                                                                                    |
| Elle Kağıt Ata                                                              | Aşağıdaki seçenekler arasından seçim yapın:                                                                               |
| Elle Zarf Ata                                                               | Kapalı*—Yazıcı, fabrika varsayılan kağıt kaynağı<br>atamalarını kullanır.                                                 |
|                                                                             | Hiçbiri—Kağıt kaynağı, Kağıt Kaynağını Seç<br>komutunu yok sayar.                                                         |
|                                                                             | 0–199—Kağıt kaynağına özel bir değer atamak için<br>sayısal bir değer seçin.                                              |
| Tepsi Yeni Numara                                                           | Her kağıt kaynağına atanan varsayılan fabrika                                                                             |
| Fabrika Varsayılanlarını Göster                                             | değerini gösterir.                                                                                                    |
| Tepsi Yeni Numara                                                           | Yeniden tepsi seçme değerlerini fabrika                                                                                   |
| Varsayılanları Geri Yükle                                                   | varsayılanlarına geri yükler.                                                                                             |
| Yazdırma Zaman Aşımı                                                        | Yazıcı saniye cinsinden belirlenen bir süre zarfında                                                                      |
| Devre dışı                                                                  | boşta kaldıktan sonra bir yazdırma işini bitirmesi için<br>yazıcıyı ayarlar                                               |
| Etkin*                                                                      |                                                                                                    |
| Yazdırma Zaman Aşımı Süresi                                                 | Aşımı etkinleştirildiğinde görüntülenir.                                                                                  |
| 1–255 (90*)                                                                 |                                                                                                    |
| Not: Bir değerin yanındaki yıldız (*), varsayılan fabrika ayarını belirtir. |                                                                                                    |

# GÖRÜNTÜ

| MENÜ ÖĞESİ                                                                    | TANIM                                                                                                    |
|-------------------------------------------------------------------------------|----------------------------------------------------------------------------------------------------|
| Otomatik Sığdır                                                               | Bir görüntü için en uygun kağıt boyutunu ve<br>yönlendirme ayarını secer                                           |
| Açık                                                                          |                                                                                                    |
| Kapalı*                                                                       | Açık olarak ayarlandığında, bu menü ögesi<br>görüntünün ölçeklendirme ve yönlendirme ayarlarını<br>geçersiz kılar. |
| Negatif                                                                       | İki-tonlu tek renkli resimlerin negatifini alır.                                                                   |
| Kapalı*                                                                       | Bu menü öğesi GIF veya JPEG görüntü formatlarına                                                                   |
| Açık                                                                          | uygulanmaz.                                                                                                    |
| Ölçeklendirme                                                                 | Görüntüyü yazdırılabilir alana sığacak şekilde ayarlar.                                                            |
| Sol Üstü Sabitle                                                              | Otomatik Sığdır için Açık seçildiğinde, Ölçeklendirme                                                              |
| En İyi Sığdır*                                                                | otomatik olarak En İyi Sığdır'a ayarlanır.                                                                         |
| Ortayı Sabitle                                                                |                                                                                                    |
| Yüks./Genişlik Sığdır                                                         |                                                                                                    |
| Yüksekliği Sığdır                                                             |                                                                                                    |
| Genişliği Sığdır                                                              |                                                                                                    |
| Yönlendirme                                                                   | Sayfadaki metin ve grafiklerin yönünü belirtir.                                                                    |
| Dikey*                                                                        |                                                                                                    |
| Yatay                                                                         |                                                                                                    |
| Dikey Ters Çevir                                                              |                                                                                                    |
| Yatay Ters Çevir                                                              |                                                                                                    |
| 🔊 Not: Bir değerin yanındaki yıldız (*), varsayılan fabrika ayarını belirtir. |                                                                                                    |

# Kağıt

## TEPSİ YAPILANDIRMASI

| MENÜ ÖĞESİ                                         | TANIM                                                                                                    |
|----------------------------------------------------|----------------------------------------------------------------------------------------------------|
| Varsayılan Kaynak                                  | Tüm yazdırma işleri için kağıt kaynağını ayarlar.                                                              |
| Tepsi [x] (1*)                                     | MP Besleyici seçeneği yalnızca MP Yapılandır, Tepsi                                                            |
| MP Besleyici                                       | olarak ayarlandığında görünür.                                                                                 |
| Elle Kağıt                                         |                                                                                                    |
| Elle Zarf                                          |                                                                                                    |
| Kağıt Boyutu/Türü                                  | Her kağıt kaynağına yüklenen kağıt boyutunu veya                                                               |
| Tepsi [x]                                          | kağıt türünü belirler.                                                                                         |
| MP Besleyici                                       |                                                                                                    |
| Elle Kağıt                                         |                                                                                                    |
| Elle Zarf                                          |                                                                                                    |
| Boyut Değiştir                                     | Yazıcıyı, istenen boyut herhangi bir kağıt kaynağına                                                           |
| ΚαραΙι                                             | yüklenmemişse belirlenen bir kağıt boyutuna geçecek<br>sekilde ayarlar                                         |
| Letter/A4                                          | Kapalı seçeneği kullanıcıdan gerekli kağıt                                                                     |
| Tümü Listelendi*                                   | boyutunu yüklemesini ister.                                                                                    |
|                                                    | <ul> <li>Letter/A4 seçenegi, letter boyutunda kagit<br/>yüklendiğinde A4 boyutundaki belgeyi letter</li> </ul> |
|                                                    | boyutunda, A4 boyutunda kağıt yüklendiğinde                                                                    |
|                                                    | letter boyutundaki belgeyi A4 kagit boyutunda<br>yazdırır.                                                     |
|                                                    | • Tümü Listelendi seçeneği Letter/A4'ü değiştirir.                                                             |
| MP Yapılandır                                      | Yazıcının çok amaçlı besleyiciye yüklenen kağıdı ne                                                            |
| Tepsi*                                             | zaman alacağını ayarlar.                                                                                       |
| Manuel                                             | <ul> <li>Tepsi olarak ayananaiginaa, yazici çok amaçır<br/>besleyiciyi tepsi gibi kabul eder.</li> </ul>       |
| İlk                                                | Elle olarak ayarlandığında, yazıcı çok amaçlı                                                                  |
|                                                    | besleyiciyi el ile besleyici gibi kabul eder.                                                                  |
|                                                    | veya kağıt boyutu ne olursa olsun, yazıcı kağıdı                                                               |
|                                                    | boşalana kadar çok amaçlı besleyiciden alır.                                                                   |
| not: Bir deăerin vanındaki vıldız (*) varsavılan f | abrika avarını belirtir.                                                                                       |

#### ORTAM YAPILANDIRMASI

# Universal Ayarları

| MENÜ ÖĞESİ                                                                  | TANIM                                                                                         |
|-----------------------------------------------------------------------------|-----------------------------------------------------------------------------------------------|
| Ölçüm Birimleri                                                             | Universal kağıt için ölçüm birimini belirler.                                                 |
| İnç                                                                         | İnç, ABD'de varsayılan fabrika ayarıdır. Uluslararası                                         |
| Milimetre                                                                   | varsayılan fabrika ayarı Milimetre'dir.                                                       |
| Dikey Genişliği                                                             | Universal kağıdın dikey genişliğini ayarlar.                                                  |
| 3,90-359,92mm (8,50*)                                                       |                                                                                               |
| 99-360mm (216*)                                                             |                                                                                               |
| Dikey Yüksekliği                                                            | Universal kağıdın dikey yüksekliğini ayarlar.                                                 |
| 3,90-359,92mm (14*)                                                         |                                                                                               |
| 99-360mm (356*)                                                             |                                                                                               |
| Besleme Yönü                                                                | Yazıcıyı, kağıdı kısa kenar veya uzun kenar yönünden                                          |
| Kısa Kenar*                                                                 | alacak şekilde ayarlar.                                                                       |
| Uzun Kenar                                                                  | Uzun Kenar seçeneği yalnızca en uzun kenar<br>desteklenen maksimum genişlikten kışa olduğunda |
|                                                                             | gösterilir.                                                                                   |
| Not: Bir değerin yanındaki yıldız (*), varsayılan fabrika ayarını belirtir. |                                                                                               |

# Özel Tarama Boyutları

| MENÜ ÖĞESİ                                                                  | TANIM                                           |
|-----------------------------------------------------------------------------|-------------------------------------------------|
| Özel Tarama Boyutu [x]                                                      | Bir tarama boyutu adı atar ve tarama ayarlarını |
| Tarama Boyutu Adı                                                           | yapılandırır.                                   |
| Genişlik                                                                    |                                                 |
| 1–8,50 inç (8,50*)                                                          |                                                 |
| 25–216mm (216*)                                                             |                                                 |
| Yükseklik                                                                   |                                                 |
| 1-355,60mm (14*)                                                            |                                                 |
| 25-356mm (297*)                                                             |                                                 |
| Yönlendirme                                                                 |                                                 |
| Dikey*                                                                      |                                                 |
| Yatay                                                                       |                                                 |
| Her yüze 2 tarama                                                           |                                                 |
| Καραιι*                                                                     |                                                 |
| Açık                                                                        |                                                 |
| Not: Bir değerin yanındaki yıldız (*), varsayılan fabrika ayarını belirtir. |                                                 |

# Ortam Türleri

| MENÜ ÖĞESİ          | ТАЛІМ                                                 |
|---------------------|-------------------------------------------------------|
| Düz Kağıt           | Yüklenen kağıdın dokusu, ağırlığı ve yönünü belirtir. |
| Kart Destesi        |                                                       |
| Geri Dönüşümlü      |                                                       |
| Etiketler           |                                                       |
| Bond                |                                                       |
| Zarf                |                                                       |
| Pürüzlü Zarf        |                                                       |
| Antetli Kağıt       |                                                       |
| Önceden yazdırılmış |                                                       |
| Renkli Kağıt        |                                                       |
| Hafif               |                                                       |
| Ağır                |                                                       |
| Kaba/Pamuk          |                                                       |
| Özel Tür [X]        |                                                       |

# Kopyalama

# VARSAYILAN KOPYALAMA AYARLARI

| MENÜ ÖĞESİ                   | TANIM                                                                                        |
|------------------------------|----------------------------------------------------------------------------------------------|
| İçerik Türü                  | Özgün belgenin içeriğine göre çıktı sonucunu                                                 |
| Metin                        | iyileştirir.                                                                                 |
| Metin/Fotoğraf*              |                                                                                              |
| Fotoğraf                     |                                                                                              |
| Resim                        |                                                                                              |
| Kenarlar                     | Özgün belgeye göre tarama davranışını belirler.                                              |
| 1 yüzden 1 yüze*             |                                                                                              |
| 1 yüzden 2 yüze              |                                                                                              |
| Taraf başına Sayfa           | Kağıt yaprağının bir yüzüne yazdırılacak sayfa                                               |
| Kapalı*                      | görüntülerinin sayısını belirler.                                                            |
| 2 Dikey sayfa                |                                                                                              |
| 4 Dikey sayfa                |                                                                                              |
| 2 Yatay sayfa                |                                                                                              |
| 4 Yatay sayfa                |                                                                                              |
| Sayfa Kenarlıklarını Yazdır  | Tek sayfaya birden çok sayfa yazdırırken her                                                 |
| Açık                         | görüntünün çevresine kenarlık yerleştirir.                                                   |
| Kapalı*                      |                                                                                              |
| Harmanla                     | Sırayla birden çok kopya yazdırır.                                                           |
| Kapalı [1,1,1,2,2,2]         |                                                                                              |
| Açık [1,2,1,2,1,2]*          |                                                                                              |
| "Kopyalama Kaynağı" Boyutu   | Özgün belgenin kağıt boyutunu ayarlar.                                                       |
| [Kağıt boyutlarının listesi] | Letter, ABD'de varsayılan fabrika ayarıdır. A4,<br>uluslararası varsayılan fabrika ayarıdır. |
| "Kopyalama Hedefi" Kaynağı   | Kopyalama işi için kağıt kaynağını belirler.                                                 |
| Tepsi [x] (1*)               |                                                                                              |
| MP Besleyici                 |                                                                                              |
| Otomatik Boyut Eşleştirme    |                                                                                              |

| MENÜ ÖĞESİ                                                                  | TANIM                                  |
|-----------------------------------------------------------------------------|----------------------------------------|
| Koyuluk                                                                     | Taranan görüntünün koyuluğunu ayarlar. |
| 1 - 9 (5*)                                                                  |                                        |
| Κοργα δαγιδι                                                                | Kopya sayısını belirler.               |
| 1–9999 (1*)                                                                 |                                        |
| Not: Bir değerin yanındaki yıldız (*), varsayılan fabrika ayarını belirtir. |                                        |

#### Gelişmiş Görüntüleme

| MENÜ ÖĞESİ                                                                    | TANIM                                                |
|-------------------------------------------------------------------------------|------------------------------------------------------|
| Kontrast                                                                      | Çıktının kontrastını belirtir.                       |
| İçerik İçin En İyisi*                                                         |                                                      |
| 0–5                                                                           |                                                      |
| Arka Planı Kaldırma                                                           | Taranmış bir resimdeki görünür arka planın miktarını |
| Düzey                                                                         | ayarlar.                                             |
| -4 - 4 (0*)                                                                   |                                                      |
| Kenardan Kenara Tara                                                          | Özgün belgenin kenardan kenara taranmasını sağlar.   |
| Açık                                                                          |                                                      |
| Kapalı*                                                                       |                                                      |
| 🔊 Not: Bir değerin yanındaki yıldız (*), varsayılan fabrika ayarını belirtir. |                                                      |

#### Yönetici Kontrolleri

| MENÜ ÖĞESİ                                                                    | TANIM                                          |
|-------------------------------------------------------------------------------|------------------------------------------------|
| Kısayol Olarak Kaydet'e İzin Ver                                              | Özel kopya ayarlarını kısayol olarak kaydeder. |
| Açık*                                                                         |                                                |
| Kapalı                                                                        |                                                |
| 🖉 Not: Bir değerin yanındaki yıldız (*), varsayılan fabrika ayarını belirtir. |                                                |

# Faks

#### VARSAYILAN FAKS AYARLARI

## Faks Modu

| MENÜ ÖĞESİ                                                                  | ТАЛІМ                |
|-----------------------------------------------------------------------------|----------------------|
| Faks Modu                                                                   | Bir faks modu seçer. |
| Faks*                                                                       |                      |
| Devre dışı                                                                  |                      |
| Not: Bir değerin yanındaki yıldız (*), varsayılan fabrika ayarını belirtir. |                      |

#### Faks Kurulumu

#### Genel Faks ayarları

| MENÜ ÖĞESİ           | TANIM                                                               |
|----------------------|---------------------------------------------------------------------|
| Faks Adı             | Faks makinenizi tanımlar.                                           |
| Faks Numarası        | Faks numaranızı tanımlar.                                           |
| Faks Kimliği         | Faks alıcılarına faks adınızı veya faks numaranızı                  |
| Faks Adı             | bildirir.                                                           |
| Faks Numarası*       |                                                                     |
| Elle Faksı Etkniştr. | Yazıcıyı manuel faks için ayarlayın.                                |
| Açık                 | Gelen faks işini yanıtlamak ve faks numarası çevirmek               |
| Kapalı*              | için normal telefon hattı kullanın.                                 |
| Bellek Kullanımı     | Faks gönderme için ayrılan dahili yazıcı belleği                    |
| Tüm alınanlar        | miktarını ayarlar.                                                  |
| Çoğunu al            | Bu menü öğesi, arabellek koşullarını ve başarısız<br>faksları önler |
| Eşit*                |                                                                     |
| En çok gönderilen    |                                                                     |
| Tüm gönderilenler    |                                                                     |
| Faksları İptal Et    | Giden faksları iletilmeden önce iptal eder ya da gelen              |
| İzin Ver*            | faksları yazdırılması bitmeden önce iptal eder.                     |

| MENÜ ÖĞESİ                                                                  | TANIM                                                                                    |
|-----------------------------------------------------------------------------|------------------------------------------------------------------------------------------|
| İzin Verme                                                                  |                                                                                          |
| Faks Numarası Maskeleme                                                     | Giden faks numarasını maskeleme formatını belirler.                                      |
| Kapalı*                                                                     |                                                                                          |
| Soldan                                                                      |                                                                                          |
| Sağdan                                                                      |                                                                                          |
| Maskelenecek Basamaklar                                                     | Giden bir faks numarasında maskelenecek                                                  |
| 0–58 (0*)                                                                   | basamakların sayısını belirtir.                                                          |
| Hatta Bağlı Algılamayı Etkinleştir                                          | Yazıcıya telefon hattı bağlı olup olmadığını tespit                                      |
| Açık*                                                                       | eder.                                                                                    |
| Kapalı                                                                      | Tespit işlemi yazıcı açıldığında ve her aramadan önce<br>gerçekleşir.                    |
| Yanlış Jak Algılamada Hattı Etkinleştir                                     | Yazıcının doğru bağlantı noktasına telefon hattı bağlı<br>olun olmadığını tespit eder    |
| Açık*                                                                       | Torpit islomi vazisi asıldığında ve ber aramadan önce                                    |
| Kapalı                                                                      | gerçekleşir.                                                                             |
| Kullanım Desteğinde Uzantıyı Etkinleştir                                    | Telefon hattının başka bir aygıt tarafından (ör. aynı                                    |
| Açık*                                                                       | hattaki başka bir telefon) kullanılıp kullanılmadığını<br>tespit eder.                   |
| Καραlı                                                                      | Bu menü öğesi yazıcı açıldıktan sonra sürekli olarak<br>izlenir.                         |
| Faks Uyumluluğunu Optimize Et                                               | Yazıcının faks işlevini diğer faks makineleriyle<br>optimum uyumluluk için yapılandırır. |
| Not: Bir değerin yanındaki yıldız (*), varsayılan fabrika ayarını belirtir. |                                                                                          |

### Faks Gönderme Ayarları

| MENÜ ÖĞESİ      | TANIM                                             |
|-----------------|---------------------------------------------------|
| Çözünürlük      | Taranan görüntünün çözünürlüğünü ayarlar.         |
| Standart*       | Çözünürlüğün yüksek olması faksın iletim süresini |
| İnce            | artırır ve daha fazla bellek gerektirir.          |
| Süper İnce      |                                                   |
| Ultra İnce      |                                                   |
| Orijinal Boyutu | Özgün belgenin boyutunu belirtin.                 |

| MENÜ ÖĞESİ                                                                  | TANIM                                                                                                    |
|-----------------------------------------------------------------------------|----------------------------------------------------------------------------------------------------|
| [Kağıt boyutları listesi] (Karışık Boyutlar*)                               |                                                                                                    |
| Yönlendirme                                                                 | Özgün belgenin yönlendirmesini belirtir.                                                                                                    |
| Dikey*                                                                      |                                                                                                    |
| Yatay                                                                       |                                                                                                    |
| Kenarlar                                                                    | Çift taraflı belge tararken metin ve grafiklerin sayfa                                                                                            |
| Kapalı*                                                                     | yönlendirmesini belirler.                                                                                                    |
| Kısa Kenar                                                                  |                                                                                                    |
| Uzun Kenar                                                                  |                                                                                                    |
| İçerik Türü                                                                 | Özgün belgenin içeriğine göre çıktı sonucunu                                                                                                    |
| Metin*                                                                      | iyileştirir.                                                                                                    |
| Metin/Fotoğraf                                                              |                                                                                                    |
| Fotoğraf                                                                    |                                                                                                    |
| Resim                                                                       |                                                                                                    |
| Koyuluk                                                                     | Taranan görüntünün koyuluğunu ayarlar.                                                                                                    |
| 1–9 (5*)                                                                    |                                                                                                    |
| PABX arkasında                                                              | Yazıcının çevir sesini beklemeden faks numarasını<br>çevirmesini sağlar.                                                                          |
| Açık<br>Kapalı*                                                             | Private Automated Branch Exchange (PABX), tek bir<br>erişim numarasının dışarıdan arayanlara birkaç hat<br>sunmasını sağlayan bir telefon ağıdır. |
| Çevirme Modu                                                                | Gelen veya giden fakslar için çevirme modunu<br>belirler                                                                                          |
| Ton*                                                                        | Schreit.                                                                                                    |
| Darbeli                                                                     |                                                                                                    |
| Not: Bir değerin yanındaki yıldız (*), varsayılan fabrika ayarını belirtir. |                                                                                                    |

#### Gelişmiş Görüntüleme

| MENÜ ÖĞESİ                                                                  | TANIM                                                |
|-----------------------------------------------------------------------------|------------------------------------------------------|
| Renk Dengesi                                                                | Her renk için kullanılan toner miktarını ayarlar.    |
| Camgöbeği - Kırmızı                                                         |                                                      |
| -4 - 4 (0*)                                                                 |                                                      |
| Macenta - Yeşil                                                             |                                                      |
| -4 - 4 (0*)                                                                 |                                                      |
| Sarı - Mavi                                                                 |                                                      |
| -4 - 4 (0*)                                                                 |                                                      |
| Kontrast                                                                    | Çıktının kontrastını ayarlar.                        |
| İçerik İçin En İyisi*                                                       |                                                      |
| 0–5                                                                         |                                                      |
| Arka Planı Kaldırma                                                         | Taranmış bir resimdeki görünür arka planın miktarını |
| Düzey                                                                       | ayarlar.                                             |
| -4 - 4 (0*)                                                                 |                                                      |
| Kenardan Kenara Tara                                                        | Özgün belgenin kenardan kenara taranmasını sağlar.   |
| Açık                                                                        |                                                      |
| Καραιι*                                                                     |                                                      |
| Not: Bir değerin yanındaki yıldız (*), varsayılan fabrika ayarını belirtir. |                                                      |

#### Yönetici Kontrolleri

| MENÜ ÖĞESİ                                               | ТАЛІМ                                                                                                    |
|----------------------------------------------------------|----------------------------------------------------------------------------------------------------|
| <b>Otomatik Yeniden Ara</b>                              | Alıcı faks makinelerinin etkinlik düzeylerine göre                                                                                                    |
| 0–9 (5*)                                                 | yeniden arama girişimlerinin sayısını ayarlar.                                                                                                    |
| <b>Yeniden Arama Sıklığı</b>                             | Faksı başarıyla gönderme şansını artırmak için                                                                                                    |
| 1–200 dakika (3*)                                        | yeniden arama girişimleri arasındaki süreyi artırır.                                                                                                    |
| <b>ECM'yi Etkinleştir</b><br>Açık <sup>*</sup><br>Kapalı | Faks işleri için Hata Düzeltme Modunu (ECM)<br>etkinleştirir.<br>ECM, faks iletim işleminde telefon hattı paraziti ve<br>zayıf sinyal gücünden kaynaklanan hataları algılar ve<br>düzeltir. |

| MENÜ ÖĞESİ                                                                  | TANIM                                               |
|-----------------------------------------------------------------------------|-----------------------------------------------------|
| Faks Taramaları Etknlştr.                                                   | Yazıcıda taranan dosyaları fakslar.                 |
| Açık*                                                                       |                                                     |
| Kapalı                                                                      |                                                     |
| Faks için Sürücü                                                            | Yazdırma sürücüsünün faks göndermesine izin verir.  |
| Açık*                                                                       |                                                     |
| Kapalı                                                                      |                                                     |
| Kısayol Olarak Kaydet'e İzin Ver                                            | Faks numaralarını yazıcıda kısayol olarak kaydeder. |
| Açık*                                                                       |                                                     |
| Καραίι                                                                      |                                                     |
| Maks Hız                                                                    | Maksimum faks gönderme hızını ayarlar.              |
| 33600*                                                                      |                                                     |
| 14400                                                                       |                                                     |
| 9600                                                                        |                                                     |
| 4800                                                                        |                                                     |
| 2400                                                                        |                                                     |
| Renkli Faks Taramaları Etknlştr.                                            | Faks için renkli taramaları etkinleştirir.          |
| Varsayılan Olarak Kapalı*                                                   |                                                     |
| Varsayılan Olarak Açık                                                      |                                                     |
| Hiçbir Zaman Kullanma                                                       |                                                     |
| Her Zaman Kullan                                                            |                                                     |
| Renkli Faksları Tek Renk Faksa Otomatik Dönüştür                            | Tüm giden renkli faksları siyah beyaza dönüştürür.  |
| Açık*                                                                       |                                                     |
| Kapalı                                                                      |                                                     |
| Faks Numarasını Onaylayın                                                   | Kullanıcıdan faks numarasını onaylamasını ister.    |
| Kapalı*                                                                     |                                                     |
| Açık                                                                        |                                                     |
| Çevirme Öneki                                                               | Bir çevirme öneki ayarlar.                          |
| Not: Bir değerin yanındaki yıldız (*), varsayılan fabrika ayarını belirtir. |                                                     |

#### Faks Alma Ayarları

| MENÜ ÖĞESİ                                                                  | TANIM                                                  |
|-----------------------------------------------------------------------------|--------------------------------------------------------|
| Çalma Sayısı                                                                | Gelen faks için zil sayısını ayarlar.                  |
| 1–25 (3*)                                                                   |                                                        |
| Otomatik Küçültme                                                           | Gelen faksı sayfaya sığacak şekilde ölçeklendirir.     |
| Açık*                                                                       |                                                        |
| Караlı                                                                      |                                                        |
| Kağıt Kaynağı                                                               | Gelen faksı yazdırmak için kullanılacak kağıt          |
| Tepsi [X]                                                                   | kaynağını ayarlar.                                     |
| MP Besleyici                                                                |                                                        |
| Otomatik*                                                                   |                                                        |
| Kenarlar                                                                    | Kağıdın her iki tarafına yazdırır.                     |
| Açık                                                                        |                                                        |
| Kapalı*                                                                     |                                                        |
| Ayırma Sayfaları                                                            | Yazdırma sırasında boş ayırma sayfaları eklenip        |
| Yok*                                                                        | eklenmeyeceğini belirler.                              |
| İş Öncesi                                                                   |                                                        |
| İş Sonrası                                                                  |                                                        |
| Ayırma Sayfası Kaynağı                                                      | Ayırma sayfaları için kağıt kaynağını belirler.        |
| Tepsi [X] (1*)                                                              |                                                        |
| MP Besleyici                                                                |                                                        |
| Faks Alt Bilgisi                                                            | Alınan bir fakstaki her sayfanın en alt kısmına iletim |
| Açık                                                                        | bilgilerini yazdırır.                                  |
| Kapalı*                                                                     |                                                        |
| Faks Altbilgisi Saat Damgası                                                | Saat damgasını alınan faksın her sayfasının alt        |
| Al*                                                                         | kısmına yazdırır.                                      |
| Yazdır                                                                      |                                                        |
| Not: Bir değerin yanındaki yıldız (*), varsayılan fabrika ayarını belirtir. |                                                        |

#### Yönetici Kontrolleri

| MENÜ ÖĞESİ                      | TANIM                                                                                                    |
|---------------------------------|----------------------------------------------------------------------------------------------------|
| Faks Alımını Etkinleştir        | Yazıcıyı faks alacak şekilde ayarlar.                                                                                |
| Açık*                           |                                                                                                    |
| Kapalı                          |                                                                                                    |
| Renkli Faks Alımını Etkinleştir | Yazıcıyı renkli faks alacak şekilde ayarlar.                                                                         |
| Açık*                           |                                                                                                    |
| Kapalı                          |                                                                                                    |
| Arayan Kimliğini Etkinleştir    | Gelen faksı gönderen numarayı gösterir.                                                                              |
| Açık                            |                                                                                                    |
| Kapalı*                         |                                                                                                    |
| Adsız Faksları Engelle          | İstasyon kimliği veya faks kimliği belirtilmemiş                                                                     |
| Açık                            | aygıtlardan gönderilen gelen faksları engeller.                                                                      |
| Kapalı*                         |                                                                                                    |
| Yanıt Açık                      | Gelen faks için farklı bir zil sesi ayarlar.                                                                         |
| Tüm Ziller*                     |                                                                                                    |
| Yalnızca Tek Zil                |                                                                                                    |
| Yalnızca Çift Zil               |                                                                                                    |
| Yalnızca Üç Zil                 |                                                                                                    |
| Yalnızca Tek veya Çift Zil Sesi |                                                                                                    |
| Yalnızca Tek veya Üç Zil Sesi   |                                                                                                    |
| Yalnızca Çift veya Üç Zil       |                                                                                                    |
| Otomatik Yanıtlama              | Yazıcıyı, faksı otomatik olarak alacak şekilde ayarlar.                                                              |
| Açık*                           |                                                                                                    |
| Kapalı                          |                                                                                                    |
| Elle Yanıt Kodu                 | Faks almaya başlamak için telefondaki sayı tuşlarını                                                                 |
| 0–9 (9*)                        | <ul> <li>kullanarak elle kod girmenizi sağlar.</li> <li>Bu menü öğesi yalnızca vazıcı hattı bir telefonla</li> </ul> |
|                                 | paylaştığında görünür.                                                                                               |
|                                 | <ul> <li>Bu menü öğesi yalnızca yazıcı faksı elle alacak<br/>şekilde ayarlandığında görünür.</li> </ul>              |
| Faksı İletme                    | Alınan faksın iletilip iletilmeyeceğini belirler.                                                                    |

| MENÜ ÖĞESİ                                                                    | ТАЛІМ                                                 |
|-------------------------------------------------------------------------------|-------------------------------------------------------|
| Yazdur*                                                                       |                                                       |
| Vozdurus ilet                                                                 |                                                       |
| fazali ve llet                                                                |                                                       |
| İlet                                                                          |                                                       |
| İletme Hedefi                                                                 | Alınan faksın nereye iletileceğini belirler.          |
| Hedef 1                                                                       | Bu menü öğesi yalnızca Faks İletme özelliği Yazdır ve |
| Hedef 2                                                                       | İlet veya İlet olarak ayarlandığında görünür.         |
| Maks Hız                                                                      | Maksimum faks iletim hızını ayarlar.                  |
| 33600*                                                                        |                                                       |
| 14400                                                                         |                                                       |
| 9600                                                                          |                                                       |
| 4800                                                                          |                                                       |
| 2400                                                                          |                                                       |
| 🔊 Not: Bir değerin yanındaki yıldız (*), varsayılan fabrika ayarını belirtir. |                                                       |

# Faks Günlüğü ayarları

| MENÜ ÖĞESİ              | TANIM                                                |
|-------------------------|------------------------------------------------------|
| Aktarım Günlüğü Sıklığı | Yazıcının hangi sıklıkta aktarım günlüğü             |
| Her zaman*              | oluşturacağını belirler.                             |
| Hiçbir zaman            |                                                      |
| Yalnızca Hata İçin      |                                                      |
| Aktarım Günlüğü Eylemi  | Başarılı faks iletimi veya iletim hatası için günlük |
| Yazdır                  | yazdırır veya günlüğün e-postasını gönderir.         |
| Açık*                   |                                                      |
| Kapalı                  |                                                      |
| E-posta                 |                                                      |
| Açık                    |                                                      |
| Kapalı*                 |                                                      |
| Alma Hatası Günlüğü     | Faks alım hataları için günlük yazdırır.             |
| Asla Yazdırma*          |                                                      |

| MENÜ ÖĞESİ                | TANIM                                                |
|---------------------------|------------------------------------------------------|
| Hota Olursa Vazdır        |                                                      |
|                           |                                                      |
| Otomatik Yazdırma Günlüğü | Tüm faks etkinliklerini yazdırır.                    |
| Açık*                     |                                                      |
| Kapalı                    |                                                      |
| Kağıt Kaynağı Günlüğü     | Günlükleri yazdırmak için kullanılan kağıt kaynağını |
| Tepsi [x] (1*)            | belirler.                                            |
| MP Besleyici              |                                                      |
| Günlük Görüntüle          | Göndereni uzak faks adı veya faks numarasıyla        |
| Uzak Faks Adı*            | tanımlar.                                            |
| Aranan Numara             |                                                      |
| İş Günlüğü Etknlştr.      | Tüm faks işlerinin özetini görüntüler.               |
| Açık*                     |                                                      |
| Kapalı                    |                                                      |
| Arama Günlüğü Etknlştr.   | Faks çevirme geçmişinin özetini görüntüler.          |
| Açık*                     |                                                      |
| Kapalı                    |                                                      |
|                           |                                                      |

Not: Bir değerin yanındaki yıldız (\*), varsayılan fabrika ayarını belirtir.

## Hoparlör ayarları

| MENÜ ÖĞESİ              | TANIM                                   |
|-------------------------|-----------------------------------------|
| Hoparlör Modu           | Faks hoparlör modunu ayarlar.           |
| Her Zaman Kapalı*       |                                         |
| Her Zaman Açık          |                                         |
| Bağlanıncaya Kadar Açık |                                         |
| Hoparlör Sesi           | Faks hoparlörünün ses düzeyini ayarlar. |
| Düşük*                  |                                         |
| Yüksek                  |                                         |

| MENÜ ÖĞESİ                                                                  | TANIM                            |
|-----------------------------------------------------------------------------|----------------------------------|
| Zil Sesi Düzeyi                                                             | Zil sesi düzeyini etkinleştirir. |
| Kapalı*                                                                     |                                  |
| Açık                                                                        |                                  |
| Not: Bir değerin yanındaki yıldız (*), varsayılan fabrika ayarını belirtir. |                                  |

# E-posta

# E-POSTA AYARLARI

| MENÜ ÖĞESİ                                      | TANIM                                                                                                    |
|-------------------------------------------------|----------------------------------------------------------------------------------------------------|
| Birincil SMTP Ağ Geçidi                         | E-posta gönderimi için kullanılan birincil SMTP<br>sunucusunun IP adresini veya ana bilgisayar adını<br>yazar. |
| Birincil SMTP Ağ Geçidi Portu                   | Birincil SMTP sunucusunun bağlantı noktası                                                                     |
| 1–65535 (25*)                                   | numarasını girer.                                                                                              |
| İkincil SMTP Ağ Geçidi                          | İkincil veya yedek SMTP sunucunuzun sunucu IP<br>adresini veya ana bilgisayar adını yazar.                     |
| İkincil SMTP Ağ Geçidi Noktası                  | İkincil veya yedek SMTP sunucunuzun sunucu                                                                     |
| 1–65535 (25*)                                   | bağlantı noktası numarasını girer.                                                                             |
| SMTP Zaman Aşımı                                | SMTP sunucusu yanıt vermiyorsa yazıcı zaman                                                                    |
| 5–30 saniye (30*)                               | aşımına uğramadan önce geçmesi gereken süreyi<br>ayarlar.                                                      |
| Yanıt Adresi                                    | E-postaya yanıt adresini belirler.                                                                             |
| Her zaman SMTP varsayılan Yanıt Adresini kullan | SMTP sunucuda her zaman varsayılan yanıt adresini                                                              |
| Açık                                            | kullanır.                                                                                                    |
| Kapalı*                                         |                                                                                                    |
| SSL/TLS'yi Kullan                               | E-postanın parolalı bağlantı kullanarak gönderilip                                                             |
| Devre dışı*                                     | gönderilmeyeceğini belirler.                                                                                   |
| Görüşme                                         |                                                                                                    |
| Zorunlu                                         |                                                                                                    |
| Güvenilir Sertifika Gerektir                    | SMTP sunucusuna erişirken güvenilir sertifika                                                                  |
| Караlı                                          | gerektirir.                                                                                                    |
| Açık*                                           |                                                                                                    |
| SMTP Sunucusu Kimlik Doğrulama                  | SMTP sunucusu için kimlik doğrulama türünü ayarlar.                                                            |
| Kimlik doğrulama gerekmiyor*                    |                                                                                                    |
| Oturum Aç / Düz                                 |                                                                                                    |
| NTLM                                            |                                                                                                    |
| CRAM-MD5                                        |                                                                                                    |

| MENÜ ÖĞESİ                                                                                 | TANIM                                                                                          |
|--------------------------------------------------------------------------------------------|------------------------------------------------------------------------------------------------|
| Digest-MD5                                                                                 |                                                                                                |
| <b>Aygıt-Tarafından Gönderilen E-posta</b><br>Yok*<br>Aygıt SMTP Kimlik Bilgilerini Kullan | Aygıt tarafından gönderilen e-posta için kimlik<br>bilgileri gerekip gerekmeyeceğini belirler. |
| Aygıt Kullanıcı Kimliği<br>Aygıt Parolası                                                  | SMTP sunucusuna bağlanırken kullanılacak kullanıcı<br>kimliği ve parolayı belirler.            |
| NTLM Etki Alanı                                                                            | NTLM güvenlik protokolü için etki alanı adını belirler.                                        |
| "SMTP sunucusu kurulmadı" hatasını devre dışı<br>bırak<br>Kapalı*<br>Açık                  | Not: SMTP sunucusu kurulmadı hata mesajını gizler.                                             |
| Not: Bir değerin yanındaki yıldız (*), varsayılan fabrika ayarını belirtir.                |                                                                                                |

## VARSAYILAN E-POSTA AYARLARI

| MENÜ ÖĞESİ              | TANIM                                                            |
|-------------------------|------------------------------------------------------------------|
| Копи                    | E-posta konusunu ve mesajını belirler.                           |
| Mesaj                   |                                                                  |
| Dosya Adı               | Taranan belge için dosya adını belirler.                         |
| Biçim                   | Taranan belgenin dosya formatını belirler.                       |
| PDF (.pdf)*             |                                                                  |
| TIFF (.tif)             |                                                                  |
| JPEG (.jpg)             |                                                                  |
| PDF Ayarları            | Taranan belgenin PDF ayarlarını yapılandırır.                    |
| PDF Sürümü (1.5*)       | Arşiv Sürümü ve Arşiv (PDF/A) yalnızca PDF Sürümü                |
| Arşiv Sürümü (A-1a*)    | 1.4'e ayarlıysa desteklenir.                                     |
| Güvenli (Kapalı*)       |                                                                  |
| Arşiv (PDF/A) (Kapalı*) |                                                                  |
| İçerik Türü             | Özgün belgenin içerik türüne göre çıktı sonucunu<br>iyileştirir. |

| MENÜ ÖĞESİ                                                                  | TANIM                                                    |
|-----------------------------------------------------------------------------|----------------------------------------------------------|
| Metin                                                                       |                                                          |
| Metin/Fotoğraf*                                                             |                                                          |
| Fotoğraf                                                                    |                                                          |
| Resim                                                                       |                                                          |
| Renkli                                                                      | Yazıcıyı, dosya içeriğini renkli veya siyah beyaz olarak |
| Siyah Beyaz                                                                 | alacak şekilde ayarlar.                                  |
| Gri                                                                         |                                                          |
| Renkli*                                                                     |                                                          |
| Çözünürlük                                                                  | Taranan görüntünün çözünürlüğünü ayarlar.                |
| 75 dpi                                                                      |                                                          |
| 150 dpi*                                                                    |                                                          |
| 200 dpi                                                                     |                                                          |
| 300 dpi                                                                     |                                                          |
| 400 dpi                                                                     |                                                          |
| 600 dpi                                                                     |                                                          |
| Koyuluk                                                                     | Taranan görüntünün koyuluğunu ayarlar.                   |
| 1–9 (5*)                                                                    |                                                          |
| Yönlendirme                                                                 | Özgün belgenin yönlendirmesini belirtir.                 |
| Dikey*                                                                      |                                                          |
| Yatay                                                                       |                                                          |
| Orijinal Boyutu                                                             | Özgün belgenin kağıt boyutunu ayarlar.                   |
| Karma Boyutlar*                                                             |                                                          |
| Not: Bir değerin yanındaki yıldız (*), varsayılan fabrika ayarını belirtir. |                                                          |

# Gelişmiş Görüntüleme

| MENÜ ÖĞESİ               | TANIM                                             |
|--------------------------|---------------------------------------------------|
| Renk Dengesi             | Camgöbeği, macenta ve sarı için renk yoğunluğunu  |
| Camgöbeği - Kırmızı (0*) | ayarlar.                                          |
| Macenta - Yeşil (0*)     |                                                   |
| Sarı - Mavi (0*)         |                                                   |
| Kontrast                 | Taranan görüntü için kontrastı belirler.          |
| İçerik için en iyisi*    |                                                   |
| 0–5                      |                                                   |
| Arka Planı Kaldırma      | Özgün belgeden arka plan rengini veya görüntüdeki |
| Düzey (0*)               | kumlanmayı kaldırır.                              |
| Kenardan Kenara Tara     | Özgün belgeyi kenardan kenara tarar.              |
| Açık                     |                                                   |
| Kapalı*                  |                                                   |
|                          |                                                   |

Not: Bir değerin yanındaki yıldız (\*), varsayılan fabrika ayarını belirtir.

#### Yönetici Kontrolleri

| MENÜ ÖĞESİ               | TANIM                                                                                         |
|--------------------------|-----------------------------------------------------------------------------------------------|
| Maks E-posta Boyutu      | Her e-posta için izin verilen dosya boyutunu ayarlar.                                         |
| 0–65535 (0*)             |                                                                                               |
| Boyut Hatası Mesajı      | E-posta izin verilen dosya boyutunu aştığında<br>yazıcının gönderdiği hata mesajını belirler. |
|                          | En fazla 1024 karakter yazabilirsiniz.                                                        |
| Bana Kopya Gönder        | Size e-postanın kopyasını gönderir.                                                           |
| Asla görünmez*           |                                                                                               |
| Varsayılan Olarak Açık   |                                                                                               |
| Varsayılan Olarak Kapalı |                                                                                               |
| Her Zaman Açık           |                                                                                               |
| Metin Varsayılanları     | Taranan içerikteki metin kalitesini ayarlar.                                                  |
| 5–95 (75*)               |                                                                                               |

| MENÜ ÖĞESİ                                                                  | TANIM                                                                                                    |  |
|-----------------------------------------------------------------------------|----------------------------------------------------------------------------------------------------|--|
| Metin/Fotoğraf Varsayılanları                                               | Taranmakta olan içerikteki metin ve fotoğraf<br>kalitesini ayarlar.                                         |  |
| 5–95 (75*)                                                                  |                                                                                                    |  |
| Fotoğraf Varsayılanları                                                     | Taranmakta olan içerikteki fotoğraf kalitesini ayarlar.                                                     |  |
| 5–95 (50*)                                                                  |                                                                                                    |  |
| Aktarım Günlüğü                                                             | E-posta taramaları için bir aktarım günlüğü yazdırır.                                                       |  |
| Günlük yazdır*                                                              |                                                                                                    |  |
| Günlük Yazdırma                                                             |                                                                                                    |  |
| Yalnızca Hata Yazdır                                                        |                                                                                                    |  |
| Kağıt Kaynağı Günlüğü                                                       | E-posta günlüklerinin yazdırılması için bir kağıt<br>kaynağı belirler.                                      |  |
| Tepsi [x] (1*)                                                              |                                                                                                    |  |
| MP Besleyici                                                                |                                                                                                    |  |
| Kısayol Olarak Kaydet'e İzin Ver                                            | E-posta adresini kısayol olarak kaydeder.                                                                   |  |
| Açık*                                                                       |                                                                                                    |  |
| Kapalı                                                                      |                                                                                                    |  |
| Gönderdikten Sonra E-posta Bilgilerini Sıfırla                              | E-postayı gönderdikten sonra Alıcı, Konu, İleti ve<br>Dosya Adı alanlarını varsayılan değerlerine sıfırlar. |  |
| Açık*                                                                       |                                                                                                    |  |
| Kapalı                                                                      |                                                                                                    |  |
| Not: Bir değerin yanındaki yıldız (*), varsayılan fabrika ayarını belirtir. |                                                                                                    |  |

# FTP

## VARSAYILAN FTP AYARLARI

| MENÜ ÖĞESİ              | TANIM                                                    |
|-------------------------|----------------------------------------------------------|
| Biçim                   | Taranan görüntü için dosya formatını belirler.           |
| PDF (.pdf)*             |                                                          |
| TIFF (.tif)             |                                                          |
| JPEG (.jpg)             |                                                          |
| PDF Ayarları            | Taranan görüntü için PDF ayarlarını yapılandırır.        |
| PDF Sürümü (1.5*)       | Arşiv Sürümü ve Arşiv (PDF/A) yalnızca PDF Sürümü        |
| Arşiv Sürümü (A-1a*)    | 1.4'e ayarlıysa desteklenir.                             |
| Güvenli (Kapalı*)       |                                                          |
| Arşiv (PDF/A) (Kapalı*) |                                                          |
| İçerik Türü             | Özgün belgenin içerik türüne göre çıktı sonucunu         |
| Metin                   | iyileştirir.                                             |
| Metin/Fotoğraf*         |                                                          |
| Resim                   |                                                          |
| Fotoğraf                |                                                          |
| Renkli                  | Yazıcıyı, dosya içeriğini renkli veya siyah beyaz olarak |
| Siyah Beyaz             | alacak şekilde ayarlar.                                  |
| Gri                     |                                                          |
| Renkli*                 |                                                          |
| Çözünürlük              | Taranan görüntünün çözünürlüğünü ayarlar.                |
| 75 dpi                  |                                                          |
| 150 dpi*                |                                                          |
| 200 dpi                 |                                                          |
| 300 dpi                 |                                                          |
| 400 dpi                 |                                                          |
| 600 dpi                 |                                                          |
| Koyuluk                 | Taranan görüntünün koyuluğunu ayarlar.                   |
| 1–9 (5*)                |                                                          |
| MENÜ ÖĞESİ      | TANIM                                    |
|-----------------|------------------------------------------|
| Yönlendirme     | Özgün belgenin yönlendirmesini belirtir. |
| Dikey*          |                                          |
| Yatay           |                                          |
| Orijinal Boyutu | Özgün belgenin kağıt boyutunu ayarlar.   |
| Karma Boyutlar* |                                          |
| Dosya Adı       | Taranan görüntünün dosya adını belirler. |
|                 |                                          |

Not: Bir değerin yanındaki yıldız (\*), varsayılan fabrika ayarını belirtir.

#### Gelişmiş Görüntüleme

| MENÜ ÖĞESİ                                                                    | TANIM                                              |
|-------------------------------------------------------------------------------|----------------------------------------------------|
| Renk Dengesi                                                                  | Camgöbeği, macenta ve sarı için renk yoğunluğunu   |
| Camgöbeği - Kırmızı (0*)                                                      | ayarlar.                                           |
| Macenta - Yeşil (0*)                                                          |                                                    |
| Sarı - Mavi (0*)                                                              |                                                    |
| Kontrast                                                                      | Taranan görüntü için kontrastı belirler.           |
| İçerik için en iyisi*                                                         |                                                    |
| 0–5                                                                           |                                                    |
| Arka Planı Kaldırma                                                           | Özgün belgeden arka plan rengini veya görüntüdeki  |
| Düzey (0*)                                                                    | kumlanmayı kaldırır.                               |
| Kenardan Kenara Tara                                                          | Özgün belgenin kenardan kenara taranmasını sağlar. |
| Açık                                                                          |                                                    |
| Kapalı*                                                                       |                                                    |
| 🔊 Not: Bir değerin yanındaki yıldız (*), varsayılan fabrika ayarını belirtir. |                                                    |

#### Yönetici Kontrolleri

| MENÜ ÖĞESİ                                                                    | TANIM                                              |
|-------------------------------------------------------------------------------|----------------------------------------------------|
| Metin Varsayılanları                                                          | Taranan görüntüdeki metin kalitesini ayarlar.      |
| 5–95 (75*)                                                                    |                                                    |
| Metin/Fotoğraf Varsayılanları                                                 | Taranan görüntüdeki metin veya fotoğraf kalitesini |
| 5–95 (75*)                                                                    | ayarlar.                                           |
| Fotoğraf Varsayılanları                                                       | Taranan görüntüdeki fotoğraf kalitesini ayarlar.   |
| 5–95 (50*)                                                                    |                                                    |
| Aktarım Günlüğü                                                               | FTP taramaları için bir aktarım günlüğü yazdırır.  |
| Günlük Yazdır*                                                                |                                                    |
| Günlük Yazdırma                                                               |                                                    |
| Yalnızca Hata Yazdır                                                          |                                                    |
| Kağıt Kaynağı Günlüğü                                                         | FTP günlüklerini yazdırmak için kullanılacak kağıt |
| Tepsi [x] (1*)                                                                | kaynağını belirler.                                |
| MP Besleyici                                                                  |                                                    |
| 🖉 Not: Bir değerin yanındaki yıldız (*), varsayılan fabrika ayarını belirtir. |                                                    |

## USB Sürücüsü

## FLASH SÜRÜCÜ TARAMA

| MENÜ ÖĞESİ              | ТАЛІМ                                                    |
|-------------------------|----------------------------------------------------------|
| Biçim                   | Taranan görüntü için dosya formatını belirler.           |
| JPEG (.jpg)             |                                                          |
| PDF (.pdf)*             |                                                          |
| TIFF (.tif)             |                                                          |
| PDF Ayarları            | Taranan görüntünün PDF ayarlarını yapılandırır.          |
| PDF Sürümü (1.5*)       | Arşiv Sürümü ve Arşiv (PDF/A) yalnızca PDF Sürümü        |
| Arşiv Sürümü (A-1a*)    | 1.4'e ayarlıysa desteklenir.                             |
| Güvenli (Kapalı*)       |                                                          |
| Arşiv (PDF/A) (Kapalı*) |                                                          |
| İçerik Türü             | Özgün belgenin içerik türüne göre çıktı sonucunu         |
| Metin                   | iyileştirir.                                             |
| Metin/Fotoğraf*         |                                                          |
| Resim                   |                                                          |
| Fotoğraf                |                                                          |
| Renkli                  | Yazıcıyı, dosya içeriğini renkli veya siyah beyaz olarak |
| Siyah Beyaz             | alacak şekilde ayarlar.                                  |
| Gri                     |                                                          |
| Renkli*                 |                                                          |
| Çözünürlük              | Taranan görüntünün çözünürlüğünü ayarlar.                |
| 75 dpi                  |                                                          |
| 150 dpi*                |                                                          |
| 200 dpi                 |                                                          |
| 300 dpi                 |                                                          |
| 400 dpi                 |                                                          |
| 600 dpi                 |                                                          |
| Koyuluk                 | Taranan görüntünün koyuluğunu ayarlar.                   |
| 1–9 (5*)                |                                                          |

| MENÜ ÖĞESİ                                                                    | TANIM                                    |
|-------------------------------------------------------------------------------|------------------------------------------|
| Yönlendirme                                                                   | Özgün belgenin yönlendirmesini belirtir. |
| Dikey*                                                                        |                                          |
| Yatay                                                                         |                                          |
| Orijinal Boyutu                                                               | Özgün belgenin kağıt boyutunu ayarlar.   |
| Karma Boyutlar*                                                               |                                          |
| Dosya Adı                                                                     | Taranan görüntünün dosya adını belirler. |
| 🔗 Not: Bir değerin yanındaki yıldız (*), varsayılan fabrika ayarını belirtir. |                                          |

## Gelişmiş Görüntüleme

| MENÜ ÖĞESİ                                                                    | TANIM                                             |
|-------------------------------------------------------------------------------|---------------------------------------------------|
| Renk Dengesi                                                                  | Camgöbeği, macenta ve sarı için renk yoğunluğunu  |
| Camgöbeği - Kırmızı (0*)                                                      | ayarlar.                                          |
| Macenta - Yeşil (0*)                                                          |                                                   |
| Sarı - Mavi (0*)                                                              |                                                   |
| Kontrast                                                                      | Taranan görüntü için kontrastı belirler.          |
| İçerik için en iyisi*                                                         |                                                   |
| 0–5                                                                           |                                                   |
| Arka Planı Kaldırma                                                           | Özgün belgeden arka plan rengini veya görüntüdeki |
| Düzey (0*)                                                                    | kumlanmayı kaldırır.                              |
| Kenardan Kenara Tara                                                          | Özgün belgeyi kenardan kenara tarar.              |
| Kapalı*                                                                       |                                                   |
| Açık                                                                          |                                                   |
| 🔊 Not: Bir değerin yanındaki yıldız (*), varsayılan fabrika ayarını belirtir. |                                                   |

#### Yönetici Kontrolleri

| MENÜ ÖĞESİ                                                                    | TANIM                                              |
|-------------------------------------------------------------------------------|----------------------------------------------------|
| Metin Varsayılanları                                                          | Taranan görüntüdeki metin kalitesini ayarlar.      |
| 5–95 (75*)                                                                    |                                                    |
| Metin/Fotoğraf Varsayılanları                                                 | Taranan görüntüdeki metin veya fotoğraf kalitesini |
| 5–95 (75*)                                                                    | ayarlar.                                           |
| Fotoğraf Varsayılanları                                                       | Taranan görüntüdeki fotoğraf kalitesini ayarlar.   |
| 5–95 (50*)                                                                    |                                                    |
| 🔊 Not: Bir değerin yanındaki yıldız (*), varsayılan fabrika ayarını belirtir. |                                                    |

### FLASH SÜRÜCÜ YAZDIRMA

| MENÜ ÖĞESİ         | TANIM                                                             |
|--------------------|-------------------------------------------------------------------|
| Коруа Ѕауısı       | Kopya sayısını ayarlar.                                           |
| 1–9999 (1*)        |                                                                   |
| Kağıt Kaynağı      | Yazdırma işi için kağıt kaynağını ayarlar.                        |
| Tepsi [x] (1*)     |                                                                   |
| MP Besleyici       |                                                                   |
| Elle Kağıt         |                                                                   |
| Elle Zarf          |                                                                   |
| Harmanla           | Özellikle işin birden fazla kopyası yazdırılırken bir             |
| 1,1,1 - 2,2,2      | yazdırma işinin sayfalarını sırayla yığınlanmış şekilde<br>tutar. |
| 1,2,3 - 1,2,3      |                                                                   |
| Kenarlar           | Baskıların kağıdın bir yüzüne mi yoksa iki yüzüne mi              |
| Tek Taraflı*       | yazdırılacağını belirler.                                         |
| 2 Taraflı          |                                                                   |
| Çevirme Stili      | Çift taraflı yazdırma işlemi gerçekleştirirken kağıdın            |
| Uzun Kenar*        | hangi tarafının ciltleneceğini belirler.                          |
| Kısa Kenar         |                                                                   |
| Taraf başına Sayfa | Kağıt yaprağının bir yüzüne birden çok sayfa                      |
| Kapalı*            | görüntüsü yazdırır.                                               |

| MENÜ ÖĞESİ                   | TANIM                                              |
|------------------------------|----------------------------------------------------|
| Taraf başına 2 sayfa         |                                                    |
| Taraf başına 3 sayfa         |                                                    |
| Taraf başına 4 sayfa         |                                                    |
| Taraf başına 6 sayfa         |                                                    |
| Taraf başına 9 sayfa         |                                                    |
| Taraf başına 12 sayfa        |                                                    |
| Taraf başına 16 sayfa        |                                                    |
| Taraf Başına Sayfa Sırası    | Taraf Başına Sayfa menüsü kullanılırken birden çok |
| Yatay*                       | sayfalı görüntülerin konumunu belirler.            |
| Ters Yatay                   |                                                    |
| Ters Dikey                   |                                                    |
| Dikey                        |                                                    |
| Taraf Başına Sayfa Yönü      | Taraf Başına Sayfa menüsü kullanılırken birden çok |
| Otomatik*                    | sayfalı görüntülerin yönünü belirler.              |
| Yatay                        |                                                    |
| Dikey                        |                                                    |
| Taraf Başına Sayfa Kenarlığı | Taraf Başına Sayfa menüsü kullanılırken her sayfa  |
| Yok*                         | görüntüsünün çevresine kenarlık yazdırır.          |
| Κατι                         |                                                    |
| Ayırma Sayfaları             | Yazdırma sırasında boş ayırma sayfaları ekler.     |
| Kapalı*                      |                                                    |
| Kopyalar Arasında            |                                                    |
| İşlerin Arasına              |                                                    |
| Sayfaların Arasına           |                                                    |
| Ayırma Sayfası Kaynağı       | Ayırma sayfaları için kağıt kaynağını belirler.    |
| Tepsi [x] (1*)               |                                                    |
| MP Besleyici                 |                                                    |

| MENÜ ÖĞESİ                                                                  | TANIM                                   |
|-----------------------------------------------------------------------------|-----------------------------------------|
| Boş Sayfalar                                                                | Bir yazdırma işinde boş sayfa yazdırır. |
| Yazdırma*                                                                   |                                         |
| Yazdır                                                                      |                                         |
| Not: Bir değerin yanındaki yıldız (*), varsayılan fabrika ayarını belirtir. |                                         |

# Ağ/Bağlantı Noktaları

## AĞA GENEL BAKIŞ

| MENÜ ÖĞESİ                            | TANIM                                                                                                    |
|---------------------------------------|----------------------------------------------------------------------------------------------------|
| Etkin Bağdaştırıcı                    | Ağ bağlantısının türünü belirler.                                                                                                  |
| Otomatik*                             |                                                                                                    |
| Standart Ağ                           |                                                                                                    |
| Kablosuz                              |                                                                                                    |
| Ağ Durumu                             | Yazıcı ağının bağlantı durumunu gösterir.                                                                                          |
| Yazıcıda Ağ Durumunu Göster           | Ağ durumunu ekranda gösterir.                                                                                                    |
| Kapalı                                |                                                                                                    |
| Açık*                                 |                                                                                                    |
| Hız, Çift Taraflı                     | Halen etkin ağ kartının hızını gösterir.                                                                                           |
| IPv4                                  | IPv4 adresini gösterir.                                                                                                    |
| Tüm IPv6 Adresleri                    | Tüm IPv6 adreslerini gösterir.                                                                                                    |
| Yaz.Sunucusunu Sıfırla                | Yazıcının tüm etkin ağ bağlantılarını sıfırlar.                                                                                    |
| Başlat                                | Bu ayar tüm ağ yapılandırma ayarlarını kaldırır.                                                                                   |
| Ağ İş Zamanaşımı                      | Yazıcının bir ağ yazdırma işini iptal etmesinden                                                                                   |
| Караlı                                | önceki süreyi ayarlar.                                                                                                    |
| Açık* (90 saniye)                     |                                                                                                    |
| Banner Sayfası                        | Banner sayfası yazdırır.                                                                                                    |
| Kapalı*                               |                                                                                                    |
| Açık                                  |                                                                                                    |
| PC'ye Tarama Bağlantı Noktası Aralığı | Güvenlik duvarını engelleyen bir bağlantı noktasının<br>arkasındaki yazıcılar için geçerli bağlantı noktası<br>aralığını belirtir. |
| Ağ Bağlantılarını Etkinleştir         | Tüm ağ bağlantılarını etkinleştirir ya da devre dışı                                                                               |
| Etkinleştir*                          | bırakır.                                                                                                    |
| Devreden çıkar                        |                                                                                                    |

| MENÜ ÖĞESİ                                                                    | TANIM                                        |
|-------------------------------------------------------------------------------|----------------------------------------------|
| LLDP'yi etkinleştir                                                           | Yazıcıda Bağlantı Katmanı Bulma Protokolü'nü |
| Kapalı*                                                                       | (LLDP) etkinleştirin.                        |
| Açık                                                                          |                                              |
| 🖉 Not: Bir değerin yanındaki yıldız (*), varsayılan fabrika ayarını belirtir. |                                              |

#### KABLOSUZ

Not: Bu menü yalnızca Wi-Fi ağına bağlı yazıcılar veya bir kablosuz ağ bağdaştırıcısı bulunan yazıcılar için kullanılabilir.

| MENÜ ÖĞESİ                                                                                                    | TANIM                                                                                                    |
|----------------------------------------------------------------------------------------------------|----------------------------------------------------------------------------------------------------|
| Yazıcı Paneli Üzerinden Kurulum                                                                                                    | Yazıcının bağlandığı kablosuz ağı belirler.                                                                                                    |
| <ul><li>Ağ Seç</li><li>Wi-Fi Ağı Ekleme</li></ul>                                                                                                    | Bulunan kablosuz ağlar listesinden seçim yapmak için <b>Ağ Seç</b> öğesini seçin.                                                                                                    |
| <ul> <li>Ağ Adı</li> <li>Ağ Modu</li> <li>Altyapı</li> <li>Kablosuz Güvenlik Modu</li> <li>Devre dışı</li> <li>WPA2/WPA - Kişisel</li> <li>WPA2 - Kişisel</li> <li>WPA3 - Kişisel</li> <li>WPA3 - Kişisel</li> </ul> | <ul> <li>Belirtilmeyen bir ağı manuel olarak eklemek için Wi-<br/>Fi Ağı Ekle öğesini seçin.</li> <li>802.1x-RADIUS konumuna ayarlanmışsa ağ kesintisi yaşamamak için 802.1x doğrulama ayarlarını yapılandırdığınızdan emin olun.</li> <li>Not: Bu menü öğesi, Embedded Web Server'da Kablosuz Bağlantı Kurulumu olarak görünür.</li> </ul>                                                                                                    |
| <ul> <li>Wi-Fi Protected Setup</li> <li>Düğme Yöntemini Başlat</li> <li>PIN Yöntemini Başlatma</li> </ul>                                                                                                    | <ul> <li>Alternatif olarak, kablosuz bir ağa Wi-Fi Korumalı<br/>Kurulum kullanarak da katılabilirsiniz.</li> <li>Düğme Yöntemini Başlat seçeneği, belirlenen<br/>sürede hem yazıcıdaki hem de erişim<br/>noktasındaki (kablosuz yönlendirici) düğmelere<br/>basıldığında yazıcının bir kablosuz ağa<br/>bağlanmasını sağlar.</li> <li>PIN Yöntemini Başlat seçeneği, yazıcıdaki bir PIN<br/>erişim noktasının kablosuz ayarlarına girildiğinde<br/>yazıcıyı kablosuz ağa bağlar.</li> </ul> |
| Uyumluluk                                                                                                    | Kablosuz ağ için kablosuz standardını belirtir.                                                                                                    |

| MENÜ ÖĞESİ                                                                                                    | TANIM                                                                                                    |
|----------------------------------------------------------------------------------------------------|----------------------------------------------------------------------------------------------------|
| 802,11b/g/n (2,4GHz)*                                                                                                    |                                                                                                    |
| Kablosuz Güvenlik Modu         • Devre dışı*                                                                                                    | Yazıcıyı kablosuz aygıtlara bağlamaya yönelik<br>güvenlik türünü ayarlar.                                                                        |
| <ul> <li>WPA2/WPA-Kişisel</li> <li>WPA2/WPA-PSK Şifreleme Modu</li> </ul>                                                                                                    | Wi-Fi Korumalı Erişim (WPA) veya 802.1x standardı<br>üzerinden kablosuz güvenliğini etkinleştirir.                                               |
| – AES<br>– Ön Paylaşımlı Anahtar Ayarla                                                                                                    | WPA güvenlik moduna ayarlandığında Ön Paylaşımlı<br>Anahtar alanına güvenli kablosuz bağlantı parolasını<br>airin.                               |
| <ul> <li>WPA2-Kişisel</li> <li>WPA2-PSK Şifreleme Modu</li> </ul>                                                                                                    | 802.1x-RADIUS konumuna ayarlanmışsa ağ kesintisi<br>yaşamamak için 802.1x doğrulama ayarlarını<br>yapılandırdığınızdan emin olun.                |
| <ul> <li>– Ön Paylaşımlı Anahtar Ayarla</li> <li>WPA2/WPA3 - Kişisel</li> <li>– WPA2/WPA3 - PSK Şifreleme Modu</li> <li>– Ön Paylaşımlı Anahtar Ayarla</li> <li>WPA3 - Kişisel</li> <li>– WPA3 - PSK Şifreleme Modu</li> <li>– Ön Paylaşımlı Anahtar Ayarla</li> <li>802.1x - RADIUS</li> <li>– 802 1x Sifreleme Modu</li> </ul> | PMF, Korumalı Yönetim Çerçeveleridir.                                                                                                    |
| <ul> <li>WPA +</li> <li>WPA2*</li> <li>WPA2 + PMF</li> </ul>                                                                                                    |                                                                                                    |
| IPv4 DHCP'vi Etkinlestir                                                                                                    | Dinamik Ana Bilgisayar Yapılandırma Protokolü'nü<br>(DHCP) etkinleştirir ve statik IP adresini yapılandırır.                                     |
| <ul> <li>Açık*</li> <li>Kapalı</li> <li>Statik IP Adresini Ayarla</li> </ul>                                                                                                    | DHCP, bir sunucunun IP adresini ve yapılandırma<br>bilgilerini istemcilere dinamik bir şekilde dağıtmasını<br>sağlayan standart bir protokoldür. |
| – IP Adresi<br>– Ağ Maskesi<br>– Ağ Geçidi                                                                                                    |                                                                                                    |
| IPv6<br>• IPv6'yi Etkinleştir                                                                                                    | Yazıcının IPv6 ayarlarını etkinleştirir ve yapılandırır.                                                                                         |

| MENÜ ÖĞESİ                                                                                                    | TANIM                                                                                                    |
|----------------------------------------------------------------------------------------------------|----------------------------------------------------------------------------------------------------|
| – Açık*                                                                                                    |                                                                                                    |
| — Kapalı                                                                                                    |                                                                                                    |
| DHCPv6'yi Etkinleştir                                                                                                    |                                                                                                    |
| – Açık                                                                                                    |                                                                                                    |
| – Kapalı*                                                                                                    |                                                                                                    |
| <ul> <li>Durum Bilgisi İçermeyen Adres Otomatik<br/>Yapılandırması</li> </ul>                                                   |                                                                                                    |
| – Açık*                                                                                                    |                                                                                                    |
| – Kapalı                                                                                                    |                                                                                                    |
| <ul> <li>DNS Sunucusu Adresi</li> <li>Elle Atanmış IPv6 Adresi</li> <li>Elle Atanmış IPv6 Modem</li> <li>Adres Öneki</li> </ul> |                                                                                                    |
| 0–128 (64*)                                                                                                    |                                                                                                    |
| <ul><li>Tüm IPv6 Adresleri</li><li>Tüm IPv6 Yönlendirici Adresleri</li></ul>                                                    |                                                                                                    |
| Ağ Adresi                                                                                                    | Ağ adreslerini görüntüler.                                                                                                    |
| • UAA                                                                                                    |                                                                                                    |
|                                                                                                    |                                                                                                    |
| <ul> <li>Açık*</li> <li>Kapalı</li> </ul>                                                                                       | dilinin ne olduğuna bakmaksızın yazıcıyı otomatik<br>olarak PCL emülasyonuna geçirir.                                                       |
|                                                                                                    | PCL SmartSwitch kapalıysa yazıcı gelen verileri<br>incelemez ve Ayarlar menüsünde belirtilen varsayılan<br>yazıcı dilini kullanır.          |
| PS SmartSwitch<br>• Açık <sup>*</sup><br>• Kapalı                                                                               | Bir yazdırma işi gerektirdiğinde, varsayılan yazıcı<br>dilinin ne olduğuna bakmaksızın yazıcıyı otomatik<br>olarak PS emülasyonuna geçirir. |
|                                                                                                    | PS SmartSwitch kapalıysa yazıcı gelen verileri<br>incelemez ve Ayarlar menüsünde belirtilen varsayılan<br>yazıcı dilini kullanır.           |

| MENÜ ÖĞESİ                                                    | TANIM                                                                                                    |
|---------------------------------------------------------------|----------------------------------------------------------------------------------------------------|
| Mac İkili PS<br>• Otomatik <sup>*</sup><br>• Açık<br>• Kapalı | <ul> <li>Yazıcıyı Macintosh ikili PostScript yazdırma işlerini<br/>işlemek için ayarlar.</li> <li>Açık, ham ikili PostScript yazdırma işlerini işler.</li> <li>Kapalı, yazdırma işlerini standart iletişim kuralını<br/>kullanarak filtreler.</li> </ul> |
|                                                               |                                                                                                    |

Not: Bir değerin yanındaki yıldız (\*), varsayılan fabrika ayarını belirtir.

### Wİ-Fİ DİRECT

| MENÜ ÖĞESİ                                 | TANIM                                                                                                    |
|--------------------------------------------|----------------------------------------------------------------------------------------------------|
| Wi-Fi Direct'i Etkinleştir                 | Yazıcıyı doğrudan Wi-Fi aygıtlarına bağlanacak                                                                          |
| Açık                                       | şekilde ayarlar.                                                                                                    |
| Kapalı*                                    |                                                                                                    |
| Wi-Fi Direct Adı                           | Wi-Fi Direct ağının adını belirtin.                                                                                     |
| Wi-Fi Direct Parolası                      | Wi-Fi bağlantısındaki kullanıcıların kimliklerini<br>doğrulamak ve bu kullanıcıları onaylamak için parola<br>ayarlayın. |
| Ayarlar Sayfasında Parolayı Göster         | Wi-Fi Direct Parolasını Ağ Ayarları Sayfasında göster.                                                                  |
| Kapalı                                     |                                                                                                    |
| Açık*                                      |                                                                                                    |
| Tercih Edilen Kanal Numarası               | Tercih edilen Wi-Fi ağ kanalını ayarlar.                                                                                |
| 1–11                                       |                                                                                                    |
| Otomatik*                                  |                                                                                                    |
| Grup Sahibi IP Adresi                      | Grup sahibinin IP adresini belirtir.                                                                                    |
| Push Düğmesi İsteklerini Otomatik Kabul Et | Ağ bağlantısı isteklerini otomatik olarak kabul eder.                                                                   |
| Kapalı*                                    | İstemcilerin otomatik olarak kabul edilmesi güvenli                                                                     |
| Açık                                       | degildir.                                                                                                    |
|                                            |                                                                                                    |

Not: Bir değerin yanındaki yıldız (\*), varsayılan fabrika ayarını belirtir.

## AİRPRİNT

| MENÜ ÖĞESİ              | TANIM                                                                                                    |
|-------------------------|----------------------------------------------------------------------------------------------------|
| AirPrint                |                                                                                                    |
| • Etkin                 |                                                                                                    |
| Devre alşı              |                                                                                                    |
| Karşılama Adı           | Yazıcının Airprint'te tanımlanması için kullanılacak<br>addır.                                                                           |
| Kuruluş Adı             |                                                                                                    |
| Kuruluş Birimi          |                                                                                                    |
| Yazıcının Konumu        |                                                                                                    |
| Yazıcının Enlemi        | Yazıcının GPS enlemi. Aralık –90 ile 90 arasındadır.                                                                                     |
| Yazıcının Boylamı       | Yazıcının GPS boylamı. Aralık –180 ile 180<br>arasındadır.                                                                               |
| Yazıcının Rakımı        | Yazıcının GPS rakımı. Aralık –100000 ile 100000<br>arasındadır.                                                                          |
| Daha Fazla Seçenek      | Aşağıdaki seçenekler için Embedded Web Server'dan<br>Ayarlar > Ağ/Bağlantı Noktaları > AirPrint > Daha<br>Fazla Seçenek öğelerini seçin. |
| Sarf Malzemeleri        | Bu menüde sarf malzemesi durumu/bildirimler                                                                                              |
| Siyah Kartuş            | listelenir.                                                                                                    |
| Görüntüleme Ünitesi     |                                                                                                    |
| Υαzιci                  | Bu menüde cihaz özellikleri ve giriş/çıkış tepsisi                                                                                       |
| Cihaz Tipi              | durumu/bildirimleri listelenir.                                                                                                    |
| Cihaz Hızı              |                                                                                                    |
| Cihaz Yazılımı Seviyesi |                                                                                                    |
| MP Besleyici            |                                                                                                    |
| Tepsi 1                 |                                                                                                    |
| Standart Sele           |                                                                                                    |
| Oturum Açma Yöntemleri  | Daha fazla bilgi için bkz. Oturum Açma Yöntemleri.                                                                                       |
| Sertifika Yönetimi      | Daha fazla bilgi için bkz. <mark>Sertifika Yönetimi</mark>                                                                               |
| Gizli Yazdırma Ayarı    | Daha fazla bilgi için bkz. <mark>Gizli Yazdırma Ayarı</mark>                                                                             |

## MOBİL HİZMETLER YÖNETİMİ

| MENÜ ÖĞESİ                                                                    | TANIM                                                                                                    |
|-------------------------------------------------------------------------------|----------------------------------------------------------------------------------------------------|
| IPP Yazdırmayı Etkinleştir<br>• Açık*<br>• Kapalı                             | Yazıcıda IPP Yazdırma ayarını etkinleştirir.                                                                                                  |
| IPP Faks'ı Etkinleştir<br>• Açık*<br>• Kapalı                                 | Yazıcıda IPP Faks ayarını etkinleştirir.                                                                                                    |
| USB Üzerinden IPP'yi Etkinleştir<br>• Açık*<br>• Kapalı                       | Yazıcıda USB Üzerinden IPP ayarını etkinleştirir.<br>Not: Bu ayar değiştirildikten sonra kullanıcının<br>Yazıcıyı yeniden başlatması gerekir. |
| <b>Taramayı Etkinleştir</b><br>• Açık*<br>• Kapalı                            | Yazıcıda Mobil Tarama ayarını etkinleştirir.                                                                                                  |
| Mopria Print Discovery'yi Etkinleştir<br>• Açık*<br>• Kapalı                  | Yazıcıda Mopria Print Discovery ayarını etkinleştirir.                                                                                        |
| 🖉 Not: Bir değerin yanındaki yıldız (*), varsayılan fabrika ayarını belirtir. |                                                                                                    |

#### ETHERNET

| MENÜ ÖĞESİ                   | TANIM                                                                     |
|------------------------------|---------------------------------------------------------------------------|
| Аў Нігі                      | Etkin ağ bağdaştırıcısının hızını gösterir.                               |
| IPv4                         | Dinamik Ana Bilgisayar Yapılandırma Protokolü'nü<br>(DHCP) etkinlestirir. |
| DHCP'yi Etkinleştir<br>Açık* | DHCP, bir sunucunun IP adresini ve yapılandırma                           |
| Kapalı                       | sağlayan standart bir protokoldür.                                        |
| IPv4                         | Yazıcınızın statik IP adresini ayarlar.                                   |
| Statik IP Adresini Ayarla    |                                                                           |
| IP Adresi                    |                                                                           |
| Ağ Maskesi                   |                                                                           |
| Ağ Geçidi                    |                                                                           |
| IPv6                         | Yazıcıda IPv6 özelliğini etkinleştirin.                                   |

| MENÜ ÖĞESİ                                               | TANIM                                                                                                    |
|----------------------------------------------------------|----------------------------------------------------------------------------------------------------|
| IPv6'yi Etkinleştir                                      |                                                                                                    |
| Açık*                                                    |                                                                                                    |
| Kapalı                                                   |                                                                                                    |
| IPv6                                                     | Yazıcıda DHCPv6 özelliğini etkinleştirin.                                                                                          |
| DHCPv6'yi Etkinleştir                                    |                                                                                                    |
| Kapalı*                                                  |                                                                                                    |
| Açık                                                     |                                                                                                    |
| IPv6                                                     | Ağ bağdaştırıcısını, bir yönlendirici tarafından                                                                                   |
| Durum Bilgisi İçermeyen Adres Otomatik<br>Yapılandırması | sağlanan otomatik IPv6 adresi yapılandırmasını<br>kabul edecek şekilde ayarlar.                                                    |
| Açık*                                                    |                                                                                                    |
| Kapalı                                                   |                                                                                                    |
| IPv6                                                     | DNS sunucusu adresini belirler.                                                                                                    |
| DNS Adresi                                               |                                                                                                    |
| IPv6                                                     | Adres önekini belirler.                                                                                                    |
| Adres Öneki                                              |                                                                                                    |
| 0–128 (64*)                                              |                                                                                                    |
| IPv6                                                     | Tüm IPv6 adreslerini gösterir.                                                                                                    |
| Tüm IPv6 Adresleri                                       |                                                                                                    |
| IPv6                                                     | Tüm IPv6 yönlendirici adreslerini gösterir.                                                                                        |
| Tüm IPv6 Yönlendirici Adresleri                          |                                                                                                    |
| Ağ Adresi                                                | Yazıcının Ortam Erişim Denetimi (MAC) adreslerini                                                                                  |
| UAA                                                      | gosterir: Yerel Yonetimli Adres (LAA) ve Evrensel<br>Yönetimli Adres (UAA).                                                        |
| LAA                                                      | Yazıcı LAA'sını elle değiştirebilirsiniz.                                                                                          |
| PCL SmartSwitch                                          | Bir yazdırma işi gerektirdiğinde, varsayılan yazıcı                                                                                |
| Açık*                                                    | dilinin ne olduğuna bakmaksızın yazıcıyı otomatik<br>olarak PCL öykünmesine geçirir.                                               |
| Καραίι                                                   | PCL SmartSwitch kapalıysa yazıcı gelen verileri<br>incelemez ve Ayarlar menüsünde belirtilen varsayılan<br>yazıcı dilini kullanır. |
| PS SmartSwitch                                           | Bir yazdırma işi gerektirdiğinde, varsayılan yazıcı                                                                                |

| MENÜ ÖĞESİ                                                                    | TANIM                                                                                                    |
|-------------------------------------------------------------------------------|----------------------------------------------------------------------------------------------------|
| Açık*                                                                         | dilinin ne olduğuna bakmaksızın yazıcıyı otomatik<br>olarak PS emülasyonuna geçirir.                                              |
| Καραίι                                                                        | PS SmartSwitch kapalıysa yazıcı gelen verileri<br>incelemez ve Ayarlar menüsünde belirtilen varsayılan<br>yazıcı dilini kullanır. |
| Mac İkili PS                                                                  | Yazıcıyı Macintosh ikili PostScript yazdırma işlerini                                                                             |
| Otomatik*                                                                     | ışlemek ıçın ayarlar.<br>• Acık, ham ikili PostScript yazdırma islerini isler.                                                    |
| Açık                                                                          | Kapalı, yazdırma işlerini standart iletişim kuralını                                                                              |
| Kapalı                                                                        | kullanarak filtreler.                                                                                                    |
| Enerji Tasarruflu Ethernet                                                    | Yazıcı Ethernet ağından veri almadığında güç                                                                                      |
| Otomatik*                                                                     | tüketimini azaltır.                                                                                                    |
| Açık                                                                          |                                                                                                    |
| ΚαραΙι                                                                        |                                                                                                    |
| 🔊 Not: Bir değerin yanındaki yıldız (*), varsayılan fabrika ayarını belirtir. |                                                                                                    |

## TCP/IP

| MENÜ ÖĞESİ                                               | TANIM                                                                            |
|----------------------------------------------------------|----------------------------------------------------------------------------------|
| Ana Makine Adını Ayarla                                  | Geçerli TCP/IP ana bilgisayar adını ayarlar.                                     |
| Etki Alanı Adı                                           | Etki alanı adını ayarlar.                                                        |
| DHCP/BOOTP'nin NTP sunucusunu<br>güncellemesine izin ver | DHCP ve BOOTP istemcilerinin yazıcının NTP ayarlarını güncellemesine izin verir. |
| Açık*                                                    |                                                                                  |
| Караlı                                                   |                                                                                  |
| Sıfır Yapılandırma Adı                                   | Sıfır yapılandırmalı ağ için bir hizmet adı belirler.                            |
| Auto IP'yi etkinleştir                                   | Otomatik olarak bir IP adresi atar.                                              |
| Açık*                                                    |                                                                                  |
| Караlı                                                   |                                                                                  |
| DNS Adresi                                               | Geçerli Etki Alanı Adı Sistemi (DNS) sunucu adresini<br>belirler.                |

| MENÜ ÖĞESİ                             | TANIM                                                                                                    |
|----------------------------------------|----------------------------------------------------------------------------------------------------|
| Yedek DNS                              | Yedek DNS sunucu adreslerini belirler.                                                                                                    |
| Yedek DNS 2                            |                                                                                                    |
| Yedek DNS 3                            |                                                                                                    |
| Etki Alanı Arama Sırası                | Ağın farklı etki alanlarında bulunan yazıcıyı ve<br>kaynaklarını bulmak için etki alanı adlarının listesini<br>belirler.                                                                                                    |
| DDNS'yi Etkinleştir                    | Dinamik DNS ayarlarını günceller.                                                                                                    |
| Kapalı*                                |                                                                                                    |
| Açık                                   |                                                                                                    |
| DDNS TTL                               | Geçerli DDNS ayarlarını belirler.                                                                                                    |
| Varsayılan TTL                         |                                                                                                    |
| DDNS Yenileme Süresi                   |                                                                                                    |
| mDNS'i Etkinleştir                     | Multicast DNS ayarlarını günceller.                                                                                                    |
| Açık*                                  |                                                                                                    |
| Kapalı                                 |                                                                                                    |
| WINS Adresi                            | Windows İnternet Ad Hizmeti (WINS) için bir sunucu<br>adresi belirler.                                                                                                    |
| BOOTP'yi Etkinleştir                   | BOOTP'nin yazıcı IP adresi atamasını sağlar.                                                                                                    |
| Kapalı*                                |                                                                                                    |
| Açık                                   |                                                                                                    |
| Sınırlı Sunucu Listesi                 | <ul> <li>TCP bağlantıları için bir IP adresi belirler.</li> <li>Bu menü öğesi yalnızca Embedded Web<br/>Server'da görünür.</li> <li>IP adreslerini ayırmak için virgül kullanın.</li> <li>En fazla 50 IP adresi ekleyebilirsiniz.</li> </ul> |
| Sınırlı Sunucu Listesi Seçenekleri     | Listedeki IP adreslerinin yazıcı işlevine nasıl<br>erisebileceğini belirler                                                                                                    |
| Tüm Bağlantı Noktalarını Engelle*      | Bu menü öğesi yalnızca Embedded Web Server'da                                                                                                    |
| Yalnızca Yazdırmayı Engelle            | görünür.                                                                                                    |
| Yalnızca Yazdırmayı ve HTTP'yi Engelle |                                                                                                    |
| MTU                                    | TCP bağlantıları için bir maksimum iletim birimi<br>(MTU) parametresi belirler.                                                                                                    |
| Ham Baskı Bağlantı Noktası             | Ağa bağlı yazıcılar için bir ham bağlantı noktası                                                                                                    |

| MENÜ ÖĞESİ                                    | TANIM                                                                                                    |
|-----------------------------------------------|----------------------------------------------------------------------------------------------------|
| 1–65535 (9100*)                               | numarası belirler.                                                                                                    |
| Çıkış Trafiği Maksimum Hızı                   | Yazıcının maksimum iletim oranını etkinleştirir.                                                                                                    |
| Devre dışı*                                   |                                                                                                    |
| Etkin                                         |                                                                                                    |
| Kilobit/saniye                                | <b>Çıkış Trafiği Maksimum Hızı</b> öğesi <b>Açık</b> konuma<br>getirildiğinde Kilobit/saniye alanı görüntülenir. 100–<br>1000000 arasında bir Aralık seçin.                                                                                                    |
| TLS Desteği                                   | Embedded Web Server'dan <b>Ayarlar &gt; Ağ/Bağlantı</b><br><b>Noktaları &gt; TCP/IP</b> öğelerini seçin.                                                                                                    |
|                                               | Yazıcı gizliliğini ve veri bütünlüğünü geliştirir.                                                                                                    |
|                                               | <ul> <li>Not: TLS ayarları sadece Embedded Web<br/>Server için geçerlidir. TLS kullanan müşteriler<br/>için geçerli değildir. Daha fazla bilgi için<br/><i>Embedded Web Server Yönetici Kılavuzuna</i><br/>bakın.</li> <li>Not: TLSv1.3 varsayılan olarak desteklenir ve<br/>devre dısı bırakılamaz. Diğer TLS ayarlarının</li> </ul> |
|                                               | seçimi kaldırılırsa EWS sadece TLSv1.3'i<br>kullanmaya zorlanır.                                                                                                    |
| TLSv1.0'ı etkinleştir                         | TLSv1.0 protokolü ayarlarını etkinleştirir.                                                                                                    |
| Açık                                          |                                                                                                    |
| Kapalı*                                       |                                                                                                    |
| TLSv1.1'i etkinleştir                         | TLSv1.1 protokolü ayarlarını etkinleştirir.                                                                                                    |
| Açık                                          |                                                                                                    |
| Kapalı*                                       |                                                                                                    |
| TLSv1.2'yi etkinleştir<br>• Açık*<br>• Kapalı | TLSv1.2 protokolü ayarlarını etkinleştirir.                                                                                                    |
| SSL Şifreleme Listesi                         | SSL veya TLS bağlantılarında kullanılacak parola<br>algoritmalarını belirtir.                                                                                                    |
| TLSv1.3 SSL Şifreleme Listesi                 | TLS_AES_256_GCM_SHA384:TLS_AES_128_GCM_<br>SHA256                                                                                                    |

| MENÜ ÖĞESİ                                                                    | TANIM                                               |
|-------------------------------------------------------------------------------|-----------------------------------------------------|
| TCP /IP Bağlantı Noktası Adresi                                               | Kullanılabilecek tüm Bağlantı Noktaları ve bunların |
| [Bağlantı Noktası Adları x]                                                   | durumları listelenir.                               |
| • Açık                                                                        |                                                     |
| • Kapalı                                                                      |                                                     |
| 🖉 Not: Bir değerin yanındaki yıldız (*), varsayılan fabrika ayarını belirtir. |                                                     |

#### SNMP

| MENÜ ÖĞESİ                            | TANIM                                                                       |
|---------------------------------------|-----------------------------------------------------------------------------|
| SNMP Sürüm 1 ve 2c                    | Yazdırma sürücüleri ve uygulamaları yüklemek için                           |
| Etkin                                 | Simple Network Management Protocol (SNMP)<br>sürüm 1 ve 2c'yi yapılandırır. |
| Kapalı                                | 5.5.1                                                                       |
| Açık*                                 |                                                                             |
| SNMP Setine İzin Ver                  |                                                                             |
| Kapalı                                |                                                                             |
| Açık*                                 |                                                                             |
| PPM MIB'yi Etkinleştir                |                                                                             |
| Kapalı                                |                                                                             |
| Açık*                                 |                                                                             |
| SNMP Topluluğu                        |                                                                             |
| SNMP Sürüm 3                          | Yazıcı güvenliğini yüklemek ve güncellemek için                             |
| Etkin                                 | SNMP sürüm 3'ü yapılandırır.                                                |
| Kapalı                                |                                                                             |
| Açık*                                 |                                                                             |
| İçerik Adı                            |                                                                             |
| Okuma/Yazma Kimlik Bilgilerini Ayarla |                                                                             |
| Kullanıcı Adı                         |                                                                             |
| Yetkilendirme Parolası                |                                                                             |
| Gizlilik Parolası                     |                                                                             |
| Salt Okunur Kimlik Bilgilerini Ayarla |                                                                             |
| Kullanıcı Adı                         |                                                                             |
| Yetkilendirme Parolası                |                                                                             |
| Gizlilik Parolası                     |                                                                             |
| Kimlik Doğrulama Karması              |                                                                             |
| MD5                                   |                                                                             |
| SHA1*                                 |                                                                             |
| Minimum Kimlik Doğrulama Düzeyi       |                                                                             |
| Kimlik Doğrulama Yok, Gizlilik Yok    |                                                                             |
| Kimlik Doğrulama, Gizlilik Yok        |                                                                             |

| MENÜ ÖĞESİ                                                                    | TANIM |
|-------------------------------------------------------------------------------|-------|
| Kimlik Doğrulama, Gizlilik*                                                   |       |
| Gizlilik Algoritması                                                          |       |
| DES                                                                           |       |
| AES-128*                                                                      |       |
| 🚀 Not: Bir değerin yanındaki yıldız (*), varsayılan fabrika ayarını belirtir. |       |

## IPSEC

| MENÜ ÖĞESİ                       | TANIM                                                                                       |
|----------------------------------|---------------------------------------------------------------------------------------------|
| IPSec'i Etkinleştir              | Internet Protocol Security'yi (IPSec) etkinleştirir.                                        |
| Kapalı*                          |                                                                                             |
| Açık                             |                                                                                             |
| Temel Yapılandırma               | IPSec temel yapılandırmasını ayarlar.                                                       |
| Varsayılan*                      | Bu menü öğesi yalnızca IPSec'i Etkinleştir Açık olarak                                      |
| Uyumluluk                        | ayarlandığında görünür.                                                                     |
| Güvenli                          |                                                                                             |
| DH (Diffie-Hellman) Grup Önerisi | IPSec şifrelemesini ayarlar.                                                                |
| modp2048 (14)*                   | DH (Diffie-Hellman) Grup Önerisi, yalnızca Temel<br>Yapılandırma ayarı Uyumluluk seceneğine |
| modp3072 (15)                    | ayarlandığında görüntülenir.                                                                |
| modp4069 (16)                    | IKE SA Ömrü (Saat) ve IPSec SA Ömrü (Saat)<br>valpızca Temel Yapılandırma avarı Güvenli     |
| modp6144 (17)                    | seçeneğine ayarlandığında görüntülenir.                                                     |
| IKE SA Ömrü (Saat)               |                                                                                             |
| 1                                |                                                                                             |
| 2                                |                                                                                             |
| 4                                |                                                                                             |
| 8                                |                                                                                             |
| 24*                              |                                                                                             |
| IPSec SA Ömrü (Saat)             |                                                                                             |
| 1                                |                                                                                             |

| MENÜ ÖĞESİ                                                                    | TANIM                                                                             |
|-------------------------------------------------------------------------------|-----------------------------------------------------------------------------------|
| 2                                                                             |                                                                                   |
| 4                                                                             |                                                                                   |
| 8*                                                                            |                                                                                   |
| 24                                                                            |                                                                                   |
| Önerilen Şifreleme Yöntemi                                                    | Ağa güvenli bir şekilde bağlanmak için kullanılacak                               |
| 3DES                                                                          | şifreleme ve kimlik doğrulama yöntemlerini belirler.                              |
| AES*                                                                          | Bu menü öğeleri yalnızca Temel<br>Yapılandırmal bumluluk olarak avarlandığında    |
| Önerilen Kimlik Doğrulama Yöntemi                                             | görünür.                                                                          |
| SHA1                                                                          |                                                                                   |
| SHA256*                                                                       |                                                                                   |
| SHA512                                                                        |                                                                                   |
| IPSec Aygıt Sertifikası                                                       | Bir IPSec sertifikası belirler.                                                   |
|                                                                               | Bu menü öğesi yalnızca IPSec'i Etkinleştir Açık olarak<br>ayarlandığında görünür. |
| Ön Paylaşımlı Anahtarla Kimlik Doğrulamalı                                    | Yazıcının kimlik doğrulamalı bağlantılarını yapılandırır.                         |
| Bağlantılar                                                                   | Bu menü öğeleri yalnızca IPSec'i Etkinleştir Açık                                 |
| Ana Makine [x]                                                                | olarak ayarlandığında görünür.                                                    |
| Adres                                                                         |                                                                                   |
| Anahtar                                                                       | -                                                                                 |
| Sertifikayla Kimlik Doğrulamalı Bağlantılar                                   |                                                                                   |
| Ana Makine [x] Adresi[/subnet]                                                |                                                                                   |
| Adres[/subnet]                                                                |                                                                                   |
| 🖉 Not: Bir değerin yanındaki yıldız (*), varsayılan fabrika ayarını belirtir. |                                                                                   |

## 802.1X

| MENÜ ÖĞESİ                   | TANIM                                                 |
|------------------------------|-------------------------------------------------------|
| Etkin                        | Yazıcının erişime izin vermeden önce kimlik           |
| Kapalı*                      | doğrulaması isteyen ağlara katılmasını sağlar.        |
| Açık                         |                                                       |
| 802.1x Doğrulama             | Doğrulama sunucusunda oturum açılabilmesi için        |
| Aygıt Oturum Açma Adı        | Aygıt Oturum Açma Adı kullanılır.                     |
| Aygıt Oturum Açma Parolası   | Aygıt Oturum Açma Parolası mutlaka en az 8 karakter   |
| Sunucu Sertifikasını Doğrula | uzunluğunda olmalıdır.                                |
| Etkinlik Kaydını Etkinleştir | Sunucu Sertifikası doğrulaması TLS, PEAP ve TTLS'ye   |
| • 802.1x Aygıt Sertifikası   | entegre bir güvenlik özelliğidir.                     |
|                              | FLASH parça aşınmasını azaltmak için Etkinlik Kaydını |
|                              | Etkinleştir işlevini sadece gerekli olduğunda açık    |
|                              | konuma getirin.                                       |

| MENÜ ÖĞESİ                                                                  | ТАЛІМ |
|-----------------------------------------------------------------------------|-------|
| İzin Verieln Doğrulama Mekanizmaları                                        |       |
| • EAP-MD5                                                                   |       |
| – Açık                                                                      |       |
| – Kapalı                                                                    |       |
| EAP-MSCHAPv2                                                                |       |
| – Açık                                                                      |       |
| — Kapalı                                                                    |       |
| • LEAP                                                                      |       |
| – Açık                                                                      |       |
| — Kapalı                                                                    |       |
| • PEAP                                                                      |       |
| – Açık                                                                      |       |
| — Kapalı                                                                    |       |
| • EAP-TLS                                                                   |       |
| – Açık                                                                      |       |
| — Kapalı                                                                    |       |
| • EAP-TTLS                                                                  |       |
| – Açık                                                                      |       |
| — Kapalı                                                                    |       |
| TTLS Doğrulama Yöntemi                                                      |       |
| – CHAP                                                                      |       |
| – MSCHAP                                                                    |       |
| – MSCHAPv2                                                                  |       |
| – PAP                                                                       |       |
| Not: Bir değerin yanındaki yıldız (*), varsayılan fabrika ayarını belirtir. |       |

#### LPD YAPILANDIRMASI

| MENÜ ÖĞESİ                              | TANIM                                                                                                    |
|-----------------------------------------|----------------------------------------------------------------------------------------------------|
| LPD Zaman Aşımı<br>0–65535 saniye (90*) | Line Printer Daemon (LPD) sunucusunun askıda<br>kalmış veya geçersiz yazdırma işlerini sonsuza kadar<br>beklemesini önlemek için zaman aşımı değerini |
|                                         | ayarlar.                                                                                                    |
| LPD Kapak Sayfası                       | Tüm LPD yazdırma işleri için kapak sayfası yazdırır.                                                                                                  |
| Kapalı*                                 | Kapak sayfası, yazdırma işinin yazdırma işlerini ayıran                                                                                               |
| Açık                                    | ve yazdırma işini isteyen kullanıcıyı tanımlayan ilk<br>sayfasıdır.                                                                                   |
| LPD Tanıtım Sayfası                     | Tüm LPD yazdırma işleri için tanıtım sayfası yazdırır.                                                                                                |
| Kapalı*                                 | Tanıtım sayfası yazdırma işinin son sayfasıdır.                                                                                                    |
| Açık                                    |                                                                                                    |
| LPD Sürgü Dönüş Dönüşümü                | Sürgü dönüş dönüşümünü etkinleştirir.                                                                                                    |
| Kapalı*                                 | Sürgü dönüşü, imlecin konumunu aynı satırdaki ilk                                                                                                    |
| Açık                                    | konuma götürmesi için yazıcıya komut veren bir<br>mekanizmadır.                                                                                       |
|                                         |                                                                                                    |

Not: Bir değerin yanındaki yıldız (\*), varsayılan fabrika ayarını belirtir.

### HTTP/FTP AYARLARI

| MENÜ ÖĞESİ                  | TANIM                                                 |
|-----------------------------|-------------------------------------------------------|
| HTTP Sunucusunu Etkinleştir | Yazıcıyı izlemek ve yönetmek için Embedded Web        |
| Kapalı                      | Server'a erişir.                                      |
| Açık*                       |                                                       |
| HTTPS'yi Etkinleştir        | Hypertext Transfer Protocol Secure (HTTPS) ayarlarını |
| Καραίι                      | yapılandırır.                                         |
| Açık*                       |                                                       |
| HTTPS Bağlantılarını Zorla  | Yazıcıyı HTTPS bağlantılarını kullanmaya zorlar.      |
| Kapalı*                     |                                                       |
| Açık                        |                                                       |
| FTP/TFTP Etkinleştir        | FTP'yi kullanarak dosya gönderir.                     |
| ΚαραΙι                      |                                                       |

| MENÜ ÖĞESİ                                                                  | TANIM                                                 |
|-----------------------------------------------------------------------------|-------------------------------------------------------|
| Açık*                                                                       |                                                       |
| HTTP Proxy IP Adresi                                                        | HTTP ve FTP sunucu ayarlarını yapılandırır.           |
| FTP Proxy IP Adresi                                                         | Bu özellik yalnızca bazı yazıcı modellerinde bulunur. |
| HTTP Varsayılan IP Bağlantı Noktası                                         |                                                       |
| 1–65535 (80*)                                                               |                                                       |
| HTTPS Aygıt Sertifikası                                                     |                                                       |
| FTP Varsayılan IP Bağlantı Noktası                                          |                                                       |
| 1–65535 (21*)                                                               |                                                       |
| HTTP/FTP İstekleri İçin Zamanaşımı                                          | Sunucu bağlantısı durmadan önce geçmesi gereken       |
| 1–299 (30*)                                                                 | süreyi belirler.                                      |
| HTTP/FTP İstekleri Deneme Sayısı                                            | HTTP/FTP sunucusuna bağlanma denemelerinin            |
| 1–299 (3*)                                                                  | sayısını ayarlar.                                     |
| Not: Bir değerin yanındaki yıldız (*), varsayılan fabrika ayarını belirtir. |                                                       |

#### USB

| MENÜ ÖĞESİ                               | TANIM                                                                                                    |
|------------------------------------------|----------------------------------------------------------------------------------------------------|
| PCL SmartSwitch<br>Kapalı<br>Açık*       | USB bağlantı noktasından alınan bir yazdırma işi<br>gerektirdiğinde, varsayılan yazıcı dili ne olursa olsun<br>yazıcıyı PCL öykünmesine geçirir.<br>PCL SmartSwitch kapalıysa yazıcı gelen verileri<br>incelemez ve Ayarlar menüsünde belirtilen varsayılan<br>yazıcı dilini kullanır. |
| <b>PS SmartSwitch</b><br>Kapalı<br>Açık* | USB bağlantı noktasından alınan bir yazdırma işi<br>gerektirdiğinde, varsayılan yazıcı dili ne olursa olsun<br>yazıcıyı PS öykünmesine geçirir.<br>PS SmartSwitch kapalıysa yazıcı gelen verileri<br>incelemez ve Ayarlar menüsünde belirtilen varsayılan<br>yazıcı dilini kullanır.   |
| <b>Mac İkili PS</b><br>Açık<br>Otomatik* | Yazıcıyı Macintosh ikili PostScript yazdırma işlerini<br>işlemek için ayarlar.                                                                                                    |

| MENÜ ÖĞESİ                                                                  | ТАЛІМ                                                                                                    |
|-----------------------------------------------------------------------------|----------------------------------------------------------------------------------------------------|
| Kapalı                                                                      | <ul> <li>Açık olarak ayarlandığında yazıcı Macintosh<br/>işletim sistemini kullanan bilgisayarlardan gelen<br/>ham ikili PostScript yazdırma işlerini işler.</li> <li>Otomatik olarak ayarlandığında yazıcı, Windows<br/>veya Macintosh işletim sistemlerini kullanan<br/>bilgisayarlardan gelen yazdırma işlerini işler</li> <li>Kapalı olarak ayarlandığında yazıcı standart<br/>protokolü kullanarak PostScript yazdırma işlerini<br/>filtreler.</li> </ul> |
| USB Bağlantı Noktasını Etkinleştir                                          | Standart USB bağlantı noktasını etkinleştirir.                                                                                                    |
| Devreden çıkar                                                              |                                                                                                    |
| Etkinleştir*                                                                |                                                                                                    |
| Not: Bir değerin yanındaki yıldız (*), varsayılan fabrika ayarını belirtir. |                                                                                                    |

#### HARİCİ AĞ ERİŞİMİNİ SINIRLANDIRMA

| MENÜ ÖĞESİ                                                                    | TANIM                                                                               |
|-------------------------------------------------------------------------------|-------------------------------------------------------------------------------------|
| Harici ağ erişimini sınırlandırma                                             | Ağ sitelerine erişimi sınırlandırır.                                                |
| Kapalı*                                                                       |                                                                                     |
| Açık                                                                          |                                                                                     |
| Harici ağ adresi                                                              | Erişimi sınırlandırılmış ağ adreslerini belirtir.                                   |
| Bildirim için e-posta adresi                                                  | Günlüğe alınan olaylara dair bildirimin gönderileceği<br>e-posta adresini belirtir. |
| Ping sıklığı                                                                  | Ağ sorgusu aralığını saniye cinsinden belirtir.                                     |
| 1–300 (10*)                                                                   |                                                                                     |
| Копи                                                                          | Bildirim e-postasının konusunu ve mesajını belirtir.                                |
| Mesaj                                                                         |                                                                                     |
| 💉 Not: Bir değerin yanındaki yıldız (*), varsayılan fabrika ayarını belirtir. |                                                                                     |

#### UNİVERSAL PRİNT

Universal Print, Microsoft® 365 kullanıcıları için basit ve güvenli yazdırma çözümü sunan, bulut tabanlı bir yazdırma protokolüdür. Universal Print, yöneticilerin, yerinde yazdırma sunucularına ihtiyaç duymaksızın

yazıcıları yönetmesine izin verir. Universal Print, yazdırma sürücülerine ihtiyaç duyulmaksızın kullanıcıların bulut yazıcılara erişmesine izin verir.

Xerox® cihazınızı Universal Print'e kaydetmek için Universal Print sayfasını kullanabilirsiniz.

#### Ön koşullar

- Microsoft Azure AD Hesabı
- Windows 10 İstemci sürümü 1903 veya üzeri

| MENÜ ÖĞESİ                 | ТАЛІМ                                                                                                    |
|----------------------------|----------------------------------------------------------------------------------------------------|
| Durum                      | Cihaz şu anda Universal Print'e kayıtlı değildir.                                                                                                    |
| Kayıt                      | Kullanıcı, Xerox® cihazını Universal Print için kaydetmek üzere Universal<br>yazdırma sayfasını kullanabilir.                                                                                                    |
| Yazıcı Adı                 | Varsayılan yazıcı adı görüntülenir. Kullanıcı ayrıca Xerox® yazıcı adını<br>güncelleyebilir.                                                                                                    |
| Kaydet                     | <ul> <li>Kaydetmek için şu adımları takip edin:</li> <li>Ayarlar &gt; Ağ/Bağlantı Noktaları &gt; Universal Print, öğelerini seçin ve<br/>Kaydet öğesini tıklayın. Kayıt işlemi sırasında cihaz, Microsoft® Azure®<br/>Aktif Diziyle doğrulanır.</li> <li>Cihazı Kaydet penceresi görüntülenir. Kayıt kodunu kopyalamak için<br/>Kopyala öğesini tıklayın ve ardından https://microsoft.com/devicelogin<br/>bağlantısını tıklayın.</li> <li>Not: Kayıt kodu, 15 dakika sonra geçerliliğini yitirecektir. Kayıt<br/>işleminin, kod geçerlilik bitiş saatinden önce tamamlanması<br/>gerekir.</li> <li>Microsoft yönetimli web sayfası açılır. Şu adımları takip edin: <ul> <li>a Kayıt kodunu Kodu girin penceresindeki kod alanına yapıştırın ve<br/>ardından İleri öğesini tıklayın.</li> <li>Bir hesap seçin penceresinden ilgili Microsoft® Hesabını seçin.</li> </ul> </li> <li>Not: Kayıt için mevcut bir Microsoft® hesabı seçin. Seçilen hesap<br/>sadece cihazın Universal Print hizmetiyle güvenilir bir bağlantı<br/>kurması için kullanılacaktır. Kayıt işleminden sonra Universal Print<br/>bu hesabı bir daha kullanmaz.</li> </ul> |
| 🖉 Not: Daha fazla bilgi id | çin Embedded Web Server Yönetici Kılavuzuna bakın.                                                                                                    |

| MENÜ ÖĞESİ   | ТАЛІМ                                                                                                    |
|--------------|----------------------------------------------------------------------------------------------------|
| Durum        | Cihaz şu anda çevrim içidir ve Universal Print'e kayıtlıdır.                                                     |
| Kayıt        | Kullanıcı, Xerox® cihazının Universal Print kaydını kaldırmak için Universal<br>yazdırma sayfasını kullanabilir. |
| Yazıcı Adı   | Kayıtlı yazıcı adı görüntülenir.                                                                                 |
| Kaydı kaldır | Cihazın Universal Yazdırma Hizmeti kaydını kaldırmak için bu işlevi kullanın.                                    |

#### Universal Print hakkında ilave bilgiler

#### Windows Sunucudan Bir Yazıcı eklemek için

- 1. Ayarlar > Yazıcı ve Tarayıcılar öğelerini seçin ve ardından Bir yazıcı veya tarayıcı ekle öğesini tıklayın.
- 2. Yazıcıyı yazıcı listesinden seçin ve **Yazıcı ekle** öğesini tıklayın. Yazıcı, listede görüntülenmiyorsa şu adımları takip edin:
  - a. Kuruluşumdaki yazıcıları ara öğesini seçin.
  - b. Kayıtlı adı, metin alanına girin ve **Ara** öğesini tıklayın. Yazıcı, listede görüntüleniyorsa **Cihaz Ekle** öğesini tıklayın.

Not: Windows 11 supports PIN-protected printing. For example, to protect your print, you can use a 4digit PIN between 0 and 9.

# Güvenlik

### OTURUM AÇMA YÖNTEMLERİ

#### Genel

| MENÜ ÖĞESİ                        | TANIM                                    |
|-----------------------------------|------------------------------------------|
| İzinleri Yönet                    | Yazıcı işlevlerine erişimi kontrol eder. |
| Fonksiyon Erişimi                 |                                          |
| Kısayol Yönetimi                  |                                          |
| Profilleri Oluştur                |                                          |
| Flash Sürücü Yazdırma             |                                          |
| Flash Sürücü Tarama               |                                          |
| Kopyalama İşlevi                  |                                          |
| E-Posta İşlevi                    |                                          |
| Faks Fonksiyonu                   |                                          |
| FTP Fonksiyonu                    |                                          |
| Bekletilen Faksları Yayımla       |                                          |
| Bekleyen İşlere Erişim            |                                          |
| Kullanıcı Profilleri              |                                          |
| Aygıttaki İşleri İptal Et         |                                          |
| Dil Değiştir                      |                                          |
| İnternet Yazdırma Protokolü (IPP) |                                          |
| Uzaktan Tarama Başlat             |                                          |
| Siyah Beyaz Yazdırma              |                                          |
| Ağ Klasörü - Tarama               |                                          |
| İzinleri Yönet                    | Yazıcı menülerine erişimi kontrol eder.  |
| Yönetici Menüleri                 |                                          |
| Güvenlik Menüsü                   |                                          |
| Ağ/Bağlantı Noktaları Menüsü      |                                          |
| Kağıt Menüsü                      |                                          |
| Raporlar Menüsü                   |                                          |

| MENÜ ÖĞESİ                    | TANIM                                              |
|-------------------------------|----------------------------------------------------|
| İslev Yapılandırma Menüleri   |                                                    |
| Sarf Malz Menüsü              |                                                    |
|                               |                                                    |
| SE Menusu                     |                                                    |
| Aygit Menüsü                  |                                                    |
| İzinleri Yönet                | Yazıcı yönetim seçeneklerine erişimi kontrol eder. |
| Aygıt Yönetimi                |                                                    |
| Uzaktan Yönetim               |                                                    |
| Aygıt Yazılımı Güncellemeleri |                                                    |
| Embedded Web Server Erişimi   |                                                    |
| Tüm Ayarları İçe/Dışa Aktar   |                                                    |
| Servis Dışı Silme             |                                                    |

## Yerel Hesaplar

| MENÜ ÖĞESİ              | TANIM                                                   |
|-------------------------|---------------------------------------------------------|
| Kullanıcı Ekle          | Yazıcı işlevlerine erişimi yönetmek için yerel hesaplar |
| Kullanıcı Adı/Parola    | oluşturur.                                              |
| Kullanıcı Adı           |                                                         |
| Parola                  |                                                         |
| PIN                     |                                                         |
| Grupları/İzinleri Yönet | Yazıcı işlevleri, uygulamalar ve güvenlik ayarlarına    |
| Grup Ekle               | grup veya kullanıcı erişimini kontrol eder.             |
| Erişim Denetimlerini Al |                                                         |
| Fonksiyon Erişimi       |                                                         |
| Yönetici Menüleri       |                                                         |
| Aygıt Yönetimi          |                                                         |
| Tüm Kullanıcılar        |                                                         |
| Erişim Denetimlerini Al |                                                         |
| Fonksiyon Erişimi       |                                                         |
| Yönetici Menüleri       |                                                         |
| Aygıt Yönetimi          |                                                         |
| Yönetici                |                                                         |
| Fonksiyon Erişimi       |                                                         |
| Yönetici Menüleri       |                                                         |
| Aygıt Yönetimi          |                                                         |

## Ağ Ayarları

| MENÜ ÖĞESİ                                                                                                    | TANIM                                                                                               |
|----------------------------------------------------------------------------------------------------|----------------------------------------------------------------------------------------------------|
| <b>Oturum Açma Yöntemi Ekle</b><br>Etkin Dizin                                                                                             | Yazıcı işlevlerine erişimi yönetmek için yerel hesaplar<br>oluşturur.                               |
| Durum, Katıldı veya Katılmadı olarak ayarlanır.                                                                                            |                                                                                                    |
| Bir Etkin Dizin Alan Adına Katıl:<br>• Alan Adı<br>• Kullanıcı Adı<br>• Parola<br>• Kuruluş Birimi                                         |                                                                                                    |
| <b>Oturum Açma Yöntemi Ekle</b><br>LDAP — LDAP Kurulumu<br>Kimlik Doğrulama Türü<br>• LDAP                                                 | Yazıcı işlevleri, uygulamalar ve güvenlik ayarlarına<br>grup veya kullanıcı erişimini kontrol eder. |
| Genel Bilgiler<br>• Kurulum Adı<br>• Sunucu Adresi<br>• Sunucu Bağlantı Noktası<br>• Gereken Kullanıcı Girişi<br>– Kullanıcı Adı ve Parola |                                                                                                    |

| MENÜ ÖĞESİ                                                                                                    | TANIM |
|----------------------------------------------------------------------------------------------------|-------|
| – Kullanıcı Adı                                                                                                    |       |
| Aygıt Kimlik Bilgileri<br>• Anonim LDAP Bind<br>• Aygıt Kullanıcı Adı<br>• Aygıt Parolası                                                                                                    |       |
| <ul> <li>Gelişmiş Seçenekler</li> <li>SSL/TLS'yi Kullan</li> <li>Sertifika Gerektir</li> <li>Kullanıcı Kimliği Özelliği</li> <li>Posta Özelliği</li> <li>Faks Numarası Özelliği</li> <li>Ad Özelliği</li> <li>Ana Sayfa Dizini Özelliği</li> <li>Grup Üyeliği Özelliği</li> <li>Arama Tabanı</li> <li>Arama Zaman Aşımı</li> <li>LDAP Yönlendirmelerini İzle</li> </ul> |       |
| Aramaya Özel Nesne Sınıfları<br>• kişi<br>• Özel Nesne Sınıfı 1<br>• Özel Nesne Sınıfı 2<br>• Özel Nesne Sınıfı 3                                                                                                    |       |
| Adres Defteri Kurulumu<br>• Görüntülenen Ad<br>• Mask. Arama Sonucu<br>• Kullanıcı kimlik bilgilerini kullan<br>• <b>Arama Özellikleri</b>                                                                                                    |       |
| – cn                                                                                                    |       |
| – sn                                                                                                    |       |
| – givenName                                                                                                    |       |
| – samaccountname                                                                                                    |       |
| – uid                                                                                                    |       |
| – [posta özelliği]                                                                                                    |       |
| – [faks özelliği]                                                                                                    |       |
| – Özel Özellik 1                                                                                                    |       |
| – Özel Özellik 2                                                                                                    |       |

| MENÜ ÖĞESİ       | TANIM |
|------------------|-------|
| – Özel Özellik 3 |       |
| – Özel Filtre    |       |

## SERTİFİKA YÖNETİMİ

| MENÜ ÖĞESİ                                 | MENÜ ÖĞESİ                                                                 |
|--------------------------------------------|----------------------------------------------------------------------------|
| Sertifika Varsayılan Ayarlarını Yapılandır | OIuşturulan sertifikalar için varsayılan değerleri                         |
| Genel Ad                                   | ayarlar.                                                                   |
| Kuruluş Adı                                |                                                                            |
| Birim Adı                                  |                                                                            |
| Ülke/Bölge                                 |                                                                            |
| İl Adı                                     |                                                                            |
| Şehir Adı                                  |                                                                            |
| Alternatif Konu Adı                        |                                                                            |
| Aygıt Sertifikaları                        | Aygıt sertifikalarını oluşturur, siler veya görüntüler.                    |
| CA Sertifikalarını Yönet                   | Sertifika Yetkilisi (CA) sertifikalarını yükler, siler veya<br>görüntüler. |

### USB AYGITLARINI ZAMANLAMA

| MENÜ ÖĞESİ        | TANIM                                         |
|-------------------|-----------------------------------------------|
| Programlar        | Ön USB bağlantı noktasına erişimi programlar. |
| Yeni Program Ekle |                                               |

#### OTURUM AÇMA SINIRLAMALARI

| MENÜ ÖĞESİ                                           | TANIM                                                                                                    |
|------------------------------------------------------|----------------------------------------------------------------------------------------------------|
| Oturum açılamama sayısı<br>1–10 (3*)                 | Kullanıcının bağlantısının kaç başarısız oturum açma<br>denemesinden sonra kilitleneceğini belirler.                            |
| <b>Açılamama zaman çerçevesi</b><br>1–60 dakika (5*) | Kullanıcının bağlantısının kilitlenmemesi için başarısız<br>oturum açma denemeleri arasında geçmesi gereken<br>süreyi belirler. |
| Kilitlenme süresi                                    | Bağlantının kilitli kaldığı süreyi belirler.                                                                                    |

| MENÜ ÖĞESİ                                                                    | TANIM                                                                                              |
|-------------------------------------------------------------------------------|----------------------------------------------------------------------------------------------------|
| 1–60 dakika (5*)                                                              |                                                                                                    |
| Web'den Oturum Açma Zaman Aşımı                                               | Kullanıcı oturumu otomatik olarak kapatılmadan<br>önceki uzaktan oturum açma gecikmesini belirler. |
| 1–120 dakika (10*)                                                            |                                                                                                    |
| 🖉 Not: Bir değerin yanındaki yıldız (*), varsayılan fabrika ayarını belirtir. |                                                                                                    |

## GİZLİ YAZDIRMA AYARI

| MENÜ ÖĞESİ                                                                 | TANIM                                                                                                    |
|----------------------------------------------------------------------------|----------------------------------------------------------------------------------------------------|
| Maks Geçersiz PIN<br>2–10 (0*)                                             | <ul> <li>Kaç defa geçersiz PIN girilebileceğini ayarlar.</li> <li>Sıfır değeri bu ayarı kapatır.</li> <li>Bu sınıra ulaşıldığında, ilgili kullanıcı adı ve PIN'in yazdırma işleri silinir.</li> </ul>                                                                                                    |
| Gizli İş Bitimi<br>Kapalı*<br>1 Saat<br>4 Saat<br>24 Saat<br>1 Hafta       | <ul> <li>Gizli yazdırma işlerinin sona erme süresini ayarlar.</li> <li>Bu menü öğesi, yazıcı belleğinde gizli yazdırma işleri varken değiştirilirse bu yazdırma işlerinin sona erme süresi yeni varsayılan değere değiştirilmez.</li> <li>Yazıcı kapatılırsa, yazıcı belleğinde bekletilen tüm gizli işler silinir.</li> </ul> |
| Tekrarlanan İş Bitimi<br>Kapalı*<br>1 Saat<br>4 Saat<br>24 Saat<br>1 Hafta | Tekrarlamak istediğiniz yazdırma işinin sona erme<br>süresini ayarlar.                                                                                                    |
| Doğrulanan İş Bitimi<br>Kapalı*<br>1 Saat<br>4 Saat<br>24 Saat<br>1 Hafta  | Yazıcının kalan kopyaları yazdırmadan önce<br>kullanıcının kalitesini incelemesi için bir kopya<br>yazdırmasının sona erme süresini ayarlar.                                                                                                    |
| MENÜ ÖĞESİ                                                                  | TANIM                                              |
|-----------------------------------------------------------------------------|----------------------------------------------------|
| Yedek İş Bitimi                                                             | Yazıcının daha sonra yazdırmak üzere yazdırma      |
| Kapalı*                                                                     | işlerini saklamasının sona erme süresini ayarlar.  |
| 1 Saat                                                                      |                                                    |
| 4 Saat                                                                      |                                                    |
| 24 Saat                                                                     |                                                    |
| 1 Hafta                                                                     |                                                    |
| Tüm İşlerin Bekletilmesini İste                                             | Yazıcıyı, tüm yazdırma işlerini bekletecek şekilde |
| Kapalı*                                                                     | ayarlar.                                           |
| Açık                                                                        |                                                    |
| Çift belgeleri sakla                                                        | Aynı dosya adına sahip belgelerin depolanmasına    |
| Kapalı*                                                                     | olanak sağlar.                                     |
| Açık                                                                        |                                                    |
| Not: Bir değerin yanındaki yıldız (*), varsayılan fabrika ayarını belirtir. |                                                    |

# GEÇİCİ VERİ DOSYALARINI SİL

| MENÜ ÖĞESİ                                                                  | ТАЛІМ                                          |
|-----------------------------------------------------------------------------|------------------------------------------------|
| Dahili belleğe kaydedildi                                                   | Yazıcı belleğinde kayıtlı tüm dosyaları siler. |
| Kapalı*                                                                     |                                                |
| Açık                                                                        |                                                |
| Not: Bir değerin yanındaki yıldız (*), varsayılan fabrika ayarını belirtir. |                                                |

# ÇÖZÜMLER LDAP AYARLARI

| KULLANIM                                                                    | -                                                                          |
|-----------------------------------------------------------------------------|----------------------------------------------------------------------------|
| LDAP Yönlendirmelerini İzle<br>Kapalı*                                      | Oturum açan kullanıcı hesabı için etki alanında farklı<br>sunucuları arar. |
| Açık                                                                        |                                                                            |
| LDAP Sertifika Doğrulaması                                                  | LDAP sertifikalarının doğrulamasını etkinleştirir.                         |
| Hayır*                                                                      |                                                                            |
| Evet                                                                        |                                                                            |
| Not: Bir değerin yanındaki yıldız (*), varsayılan fabrika ayarını belirtir. |                                                                            |

### MUHTELİF

| MENÜ ÖĞESİ                                                                          | TANIM                                                                                                    |
|-------------------------------------------------------------------------------------|----------------------------------------------------------------------------------------------------|
| Yazdırma İzni                                                                       | Kullanıcının yazdırmasına izin verir.                                                                                                    |
| Kapalı*                                                                             |                                                                                                    |
| Açık                                                                                |                                                                                                    |
| Varsay. Yazdırma İzni Oturum Açma                                                   | Kullanıcının yazdırmak için kullandığı varsayılan izni<br>gösterir.<br>Bu ayar sadece bir veya daha fazla sayıda Oturum<br>Açma Yöntemi oluşturulduğunda görüntülenir.                                                                                                    |
| <b>Güvenlik Sıfırlama Anahtarı</b><br>"Ziyaretçi" erişimini etkinleştir*<br>Etkisiz | <ul> <li>Yazıcıya kullanıcı erişimini belirler.</li> <li>Anahtar, denetleyici anakartındaki kilit simgesinin arkasında bulunur.</li> <li>"Ziyaretçi" erişimini etkinleştir, herkesin yazıcının tüm özelliklerine erişmesini sağlar.</li> <li>Etkisiz, gerekli güvenlik bilgileri mevcut olmadığında yazıcıya erişimi imkansız hale getirebilir.</li> </ul> |
| Minimum Parola Uzunluğu<br>0–32                                                     | Parola uzunluğunu belirler.                                                                                                    |
| Parolayı Etkinleştir/PIN'i Göster                                                   | Parolayı veya kişisel tanımlama numarasını gösterir.                                                                                                    |
|                                                                                     | 1                                                                                                    |

Not: Bir değerin yanındaki yıldız (\*), varsayılan fabrika ayarını belirtir.

# Raporlar

### MENÜ AYARLARI SAYFASI

| MENÜ ÖĞESİ            | TANIM                                        |
|-----------------------|----------------------------------------------|
| Menü Ayarları Sayfası | Yazıcı menülerini içeren bir rapor yazdırır. |

#### AYGIT

| MENÜ ÖĞESİ           | TANIM                                                                          |
|----------------------|--------------------------------------------------------------------------------|
| Aygıt Bilgileri      | Yazıcı hakkında bilgiler içeren bir rapor yazdırır.                            |
| Aygıt İstatistikleri | Yazıcı kullanımı ve sarf malzemelerinin durumu<br>hakkında bir rapor yazdırır. |
| Profiller Listesi    | Yazıcıda kayıtlı profillerin listesini yazdırır.                               |
| Değer Raporu         | Yazıcının seri numarasını ve model adını içeren bir<br>rapor yazdırır.         |

### YAZDIR

| MENÜ ÖĞESİ              | TANIM                                                                |
|-------------------------|----------------------------------------------------------------------|
| Fontları Yazdır         | Her bir yazıcı dilinde mevcut olan fontlar hakkındaki                |
| PCL Yazı Tipleri        | bilgileri ve ornekleri yazdırır.                                     |
| PostScript Yazı Tipleri |                                                                      |
| Demoyu Yazdır           | Yazdırma sorunlarını tespit etmek için bir demo<br>sayfası yazdırın. |

### KISAYOLLAR

| MENÜ ÖĞESİ            | TANIM                                               |
|-----------------------|-----------------------------------------------------|
| Tüm Kısayollar        | Yazıcıda depolanan kısayolları listeleyen bir rapor |
| Faks Kısayolları      | yazdırır.                                           |
| Kopyalama Kısayolları |                                                     |
| E-posta Kısayolları   |                                                     |
| FTP Kısayolları       |                                                     |

| MENÜ ÖĞESİ             | TANIM |
|------------------------|-------|
| Ağ Klasörü Kısayolları |       |

# FAKS

| MENÜ ÖĞESİ         | TANIM                                                                                  |
|--------------------|----------------------------------------------------------------------------------------|
| Faks İş Günlüğü    | Tamamlanan son 200 faks işi hakkında bir rapor<br>yazdırır.                            |
|                    | Bu menü öğesi yalnızca İş Günlüğünü Etkinleştir Açık<br>olarak ayarlandığında görünür. |
| Faks Çağrı Günlüğü | Denenen, alınan ve engellenen son 100 çağrı<br>hakkında bir rapor yazdırır.            |
|                    | Bu menü öğesi yalnızca İş Günlüğünü Etkinleştir Açık<br>olarak ayarlandığında görünür. |

# AĞ...

| MENÜ ÖĞESİ                      | TANIM                                                                                               |
|---------------------------------|----------------------------------------------------------------------------------------------------|
| Ağ Ayarları Sayfası             | Yazıcının yapılandırılmış ağ ve kablosuz ayarlarını<br>gösteren bir sayfa yazdırır.                 |
|                                 | Bu menü öğesi yalnızca yazdırma sunucularına bağlı<br>yazıcılar veya ağ yazıcıları için gösterilir. |
| Wi-Fi Direct'e Bağlı İstemciler | Yazıcıya Wi-Fi Direct kullanarak bağlanan aygıtların<br>listesini gösteren bir sayfa yazdırır.      |
|                                 | Bu menü öğesi yalnızca Wi-Fi Direct'i EtkinleştirAçık<br>olarak ayarlandığında görünür.             |

# Sarf Malzeme Planı

### PLAN ETKİNLEŞTİRME

| MENÜ ÖĞESİ                                                                                 | ТАЛІМ                                                                                                    |
|--------------------------------------------------------------------------------------------|----------------------------------------------------------------------------------------------------|
| <ul> <li>Sıra Numarası</li> <li>Aygıt Seri Numarası</li> <li>Etkinleştirme Kodu</li> </ul> | Mevcut Sarf malzeme planı için etkinleştirme<br>işleminin ayrıntılarını açıklar. Bir Sarf Malzeme<br>Etkinleştirme Kodu almak için Xerox temsilcinizle<br>iletişime geçin.<br>Abonelik Hizmeti planları her coğrafi bölgede<br>sunulmaz.<br>Xerox®sarf malzeme ve hizmet planları hakkında<br>daha fazla bilgi için Xerox temsilcinizle iletişime<br>aeçin |

### PLAN DÖNÜŞTÜRME

| MENÜ ÖĞESİ                                                                                                    | TANIM                                                                                                    |
|----------------------------------------------------------------------------------------------------|----------------------------------------------------------------------------------------------------|
| <ul> <li>Mevcut Plan</li> <li>Aygıt Seri Numarası</li> <li>Toplam Görünüm</li> <li>Dönüştürme Kodu</li> </ul> | Mevcut Sarf malzeme planı için dönüştürme<br>işleminin ayrıntılarını açıklar. Bir Sarf Malzeme<br>Dönüştürme Kodu almak için Xerox temsilcinizle<br>iletişime geçin.<br>Abonelik Hizmeti planları her coğrafi bölgede<br>sunulmaz.<br>Xerox®sarf malzeme ve hizmet planları hakkında<br>daha fazla bilgi için Xerox temsilcinizle iletişime<br>geçin. |

# ABONELİK HİZMETİ

| MENÜ ÖĞESİ             | TANIM                                                                                                    |
|------------------------|----------------------------------------------------------------------------------------------------|
| • Durum                | Abonelik durumunu gösterir.                                                                                                    |
| • Aboneliği Kontrol Et | <ul> <li>Bir Abonelik Hizmet Planını etkinleştirmek için şu adımları takip edin:</li> <li>1 Ayarlar &gt; Sarf Malzeme Planı &gt; Abonelik Hizmeti öğelerini seçin.</li> <li>2 Abonelik Hizmeti için Aboneliği Kontrol Et öğesini tıklayın ve ardından Xerox temsilciniz tarafından verilen yönergeleri takip edin.</li> </ul> |

# Sorun Giderme

| MENÜ ÖĞESİ                         | TANIM                                                                                  |
|------------------------------------|----------------------------------------------------------------------------------------|
| Yazdırma Kalitesi Sınama Sayfaları | Yazdırma kalitesi kusurlarını tanımlamak ve düzeltmek<br>için örnek sayfalar yazdırır. |
| Tarayıcıyı Temizleme               | Yazıcının nasıl temizleneceğine dair talimatları<br>yazdırır.                          |

# Yazıcı bakımı

Bu bölüm şunları içerir:

| arçaların ve sarf malzemelerinin durumunu kontrol etme | 224 |
|--------------------------------------------------------|-----|
| arf malzemesi bildirimlerini yapılandırma              | 225 |
| -posta uyarılarını ayarlama                            | 226 |
| aporları görüntüleme                                   | 227 |
| arça Ve Sarf Malzemeleri Sipariş Etme                  | 228 |
| arça ve sarf malzemeleri değiştirme                    | 229 |
| 'azıcı parçalarını temizleme                           | 236 |
| nerji ve kağıt tasarrufu                               | 239 |
| 'azıcıyı Başka Bir Yere Taşıma                         | 240 |

# Parçaların ve sarf malzemelerinin durumunu kontrol etme

- 1. Ana ekrandan Durum/Sarf Malzemeleri öğesine dokunun.
- 2. Kontrol etmek istediğiniz parça veya sarf malzemesini seçin.
  - Not: Bu ayara, ana ekranın üst bölümüne dokunarak da erişebilirsiniz.

### Sarf malzemesi bildirimlerini yapılandırma

- 1. Bir web tarayıcısı açın ve adres alanına yazıcının IP adresini yazın.
  - Yazıcının IP adresini yazıcı ana ekranında görüntüleyin. IP adresleri, 123.123.123.123 gibi nokta işareti ile ayrılan dört rakam dizisinden oluşur.
  - Bir proxy sunucu kullanıyorsanız web sayfasının doğru yüklenmesi için bir süreliğine sunucuyu devre dışı bırakın.
- 2. Ayarlar > Aygıt > Bildirimler öğelerini tıklayın.
- 3. Sarf Malzemeleri menüsünden Özel Sarf Malzemeleri Bildirimleri öğesine tıklayın.
- 4. Her sarf malzemesi öğesi için bir bildirim seçin.
- 5. Değişiklikleri uygulayın.

# E-posta uyarılarını ayarlama

Yazıcınızı, sarf malzemeleri azaldığında, kağıt değiştirilmesi ya da eklenmesi gerektiğinde veya bir kağıt sıkışması olduğunda e-posta uyarıları gönderecek şekilde yapılandırın.

- 1. Bir web tarayıcısı açın ve adres alanına yazıcının IP adresini yazın.
  - Yazıcının IP adresini yazıcı ana ekranında görüntüleyin. IP adresleri, 123.123.123.123 gibi nokta işareti ile ayrılan dört rakam dizisinden oluşur.
  - Bir proxy sunucu kullanıyorsanız web sayfasının doğru yüklenmesi için bir süreliğine sunucuyu devre dışı bırakın.
- 2. Ayarlar > Aygıt > Bildirimler > E-posta Uyarı Ayarları öğelerini tıklayın ve ardından ayarları yapılandırın.

Not: SMTP ayarları hakkında daha fazla bilgi için e-posta sağlayıcınızla iletişime geçin.

- 3. E-posta Listelerini ve Uyarılarını Ayarla öğesine tıklayın ve ardından ayarları yapılandırın.
- 4. Değişiklikleri uygulayın.

# Raporları görüntüleme

- 1. Ana ekrandan **Ayarlar > Raporlar** öğesine dokunun.
- 2. Görüntülemek istediğiniz raporu seçin.

# Parça Ve Sarf Malzemeleri Sipariş Etme

Yazıcınız için sarf malzemeleri görüntülemek ve bunları sipariş etmek için https://www.xerox.com/supplies adresini ziyaret ederek arama alanına ürününüzü girin.

**Uyarı:** Optimum yazıcı performansı elde edememek veya parçaları ve sarf malzemesini değiştirmemek, yazıcınızın zarar görmesine neden olabilir.

### ORİJİNAL XEROX SARF MALZEMELERİ KULLANMA

Xerox yazıcınız en iyi, orijinal Xerox sarf malzemeleriyle çalışacak şekilde tasarlanmıştır. Üçüncü taraflara ait sarf malzemelerinin kullanılması, yazıcının ve görüntüleme bileşenlerinin performansını, güvenilirliğini veya ömrünü etkileyebilir. Aynı zamanda garanti kapsamını da etkileyebilir. Başka marka sarf malzemelerinin kullanılması nedeniyle oluşan hasarlar garanti kapsamında değildir.

Tüm ömür göstergeleri, Xerox sarf malzemeleriyle çalışacak şekilde tasarlanmıştır; başka marka sarf malzemeleri kullanılması öngörülemeyen sonuçlara yol açabilir. Görüntüleme bileşeninin öngörülen ömründen fazla kullanılması, Xerox yazıcınıza veya ilişkili bileşenlerine zarar verebilir.

**Uyarı:** İade Programı sözleşme koşulları kapsamında olmayan sarf malzemeleri sıfırlanabilir ve yeniden üretilebilir. Ancak üretici garantisi, orijinal olmayan sarf malzemelerinden kaynaklanan zararları kapsamaz. Doğru şekilde yeniden üretilmemiş sarf malzemelerindeki sayaçların sıfırlanması yazıcınıza zarar verebilir. Sarf malzemesi sayacı sıfırlandıktan sonra yazıcınız sıfırlama öğesinin var olduğunu gösteren bir hata görüntüleyebilir.

# Parça ve sarf malzemeleri değiştirme

### TONER KARTUŞUNU DEĞİŞTİRME

1. Ön kapağı açın.

**Uyarı:** Elektrostatik yük boşaltmanın neden olabileceği hasarları önlemek için yazıcının iç kısmına erişmeden veya temas etmeden önce yazıcının açıkta kalan metal gövdesinin herhangi bir yerine dokunun.

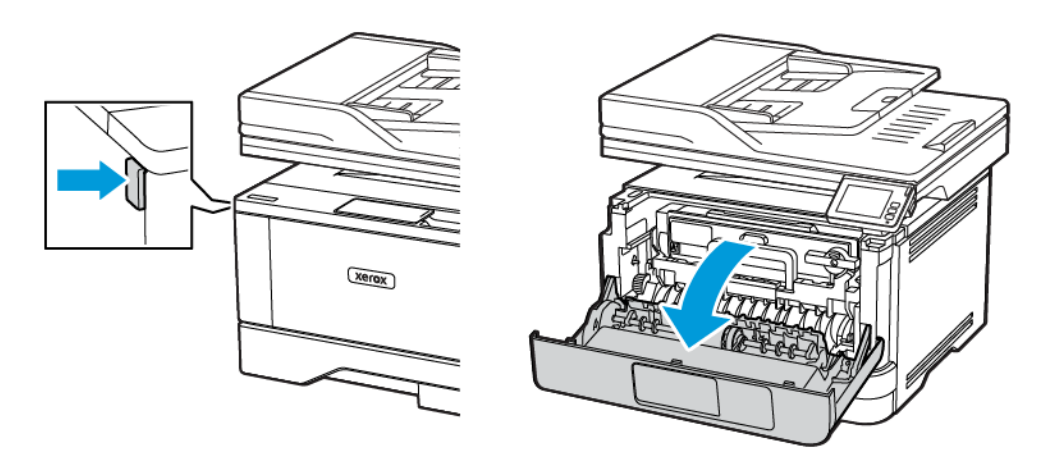

2. Görüntüleme ünitesini çıkarın.

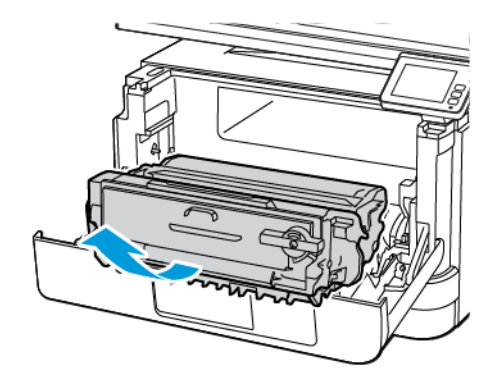

 $\wedge$ 

3. Mavi mandalı çevirin ve ardından kullanılmış toner kartuşunu görüntüleme ünitesinden çıkarın.

**Uyarı:** Görüntüleme ünitesini 10 dakikadan daha uzun süre doğrudan ışık altında bırakmayın. Uzun süreli ışığa maruz kalması, yazdırma kalitesi sorunlarına neden olabilir.

**Uyarı:** Fotoğraf iletkeni tamburuna dokunmayın. Dok unmanız gelecekteki yazdırma işlerinin kalitesini etkileyebilir.

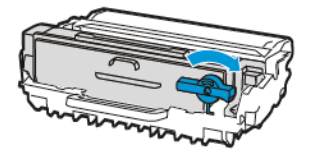

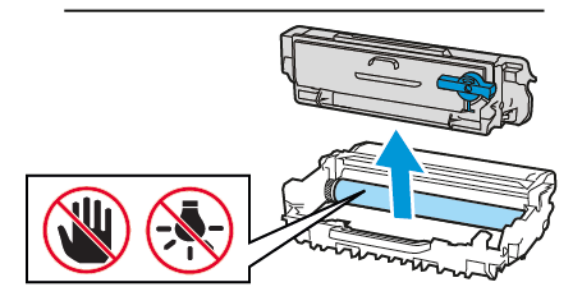

- 4. Yeni toner kartuşunu ambalajından çıkarın.
- 5. Toneri yeniden dağıtmak için toner kartuşunu sallayın.

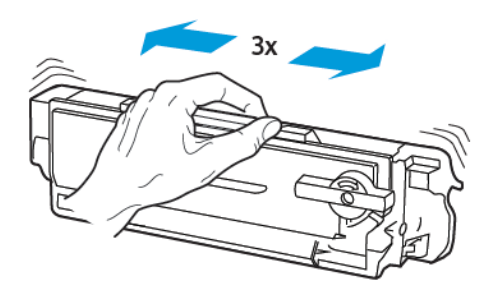

6. Yeni toner kartuşunu yerine oturana kadar görüntüleme ünitesine takın.

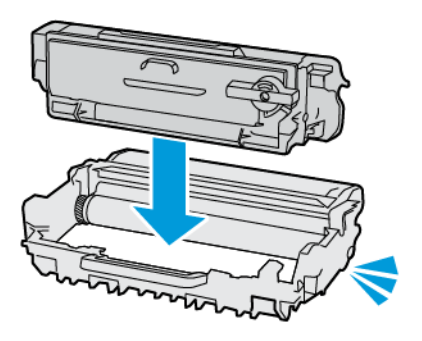

7. Görüntüleme ünitesini takın.

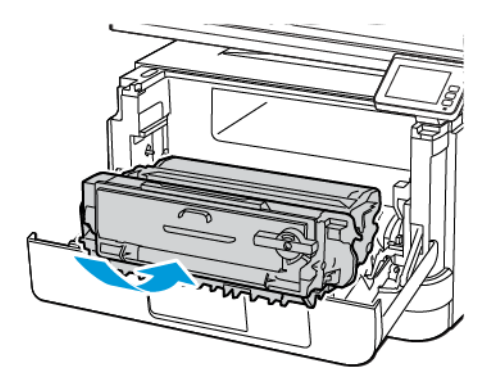

8. Kapağı kapatın.

# GÖRÜNTÜLEME ÜNİTESİNİ DEĞİŞTİRME

1. Ön kapağı açın.

**Uyarı:** Elektrostatik yük boşaltmanın neden olabileceği hasarları önlemek için yazıcının iç kısmına erişmeden veya temas etmeden önce yazıcının açıkta kalan metal gövdesinin herhangi bir yerine dokunun.

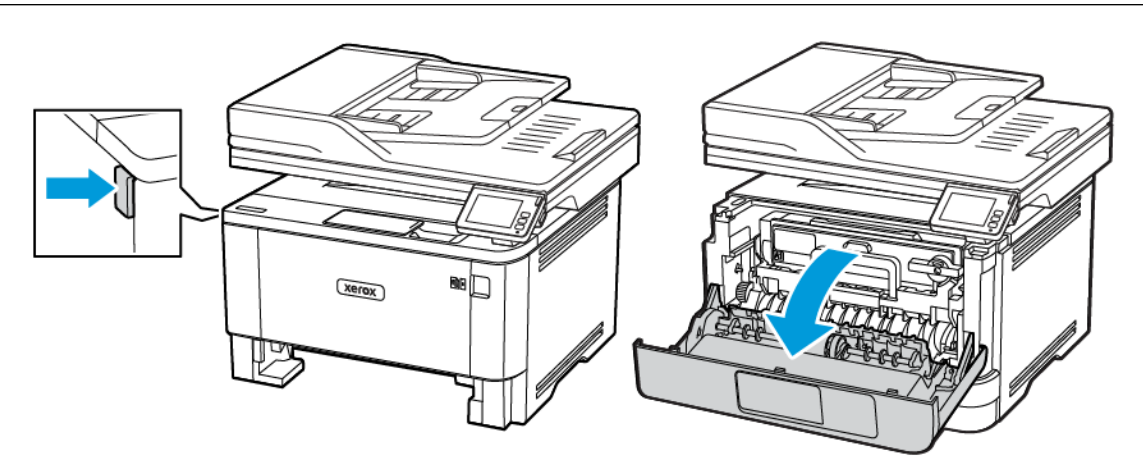

2. Kullanılmış görüntüleme ünitesini çıkarın.

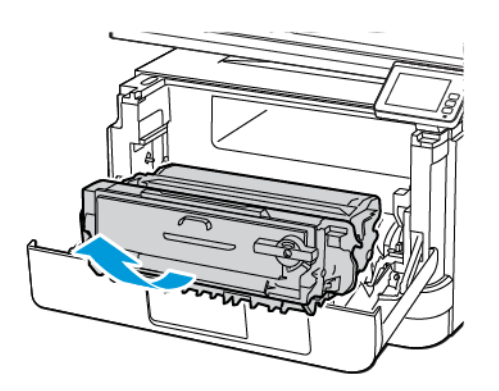

3. Mavi mandalı çevirin ve ardından toner kartuşunu kullanılmış görüntüleme ünitesinden çıkarın.

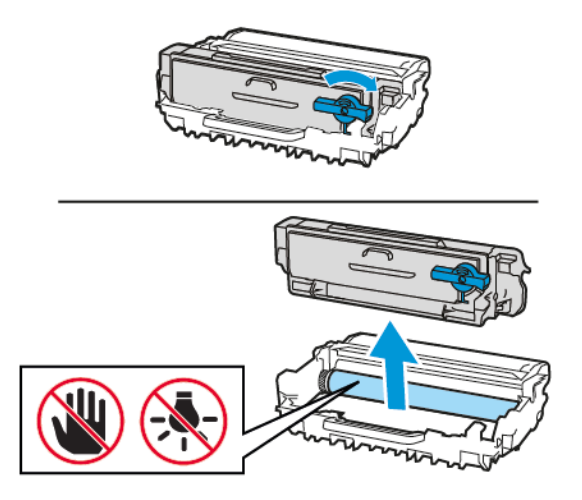

4. Yeni görüntüleme ünitesini ambalajından çıkarın ve ardından toner kartuşunu *klik* sesi çıkararak yerine oturana kadar takın.

Uyarı: Görüntüleme ünitesini 10 dakikadan daha uzun süre doğrudan ışık altında bırakmayın. Uzun süreli ışığa maruz kalması, yazdırma kalitesi sorunlarına neden olabilir.

**Uyarı:** Fotoğraf iletkeni tamburuna dokunmayın. Dok unmanız gelecekteki yazdırma işlerinin kalitesini etkileyebilir.

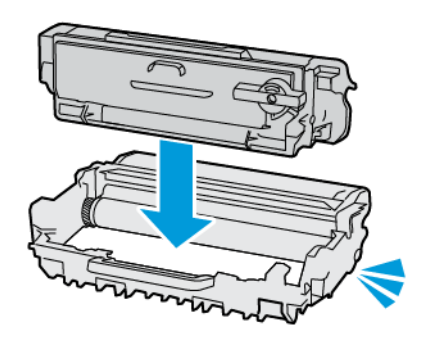

5. Yeni görüntüleme ünitesini takın.

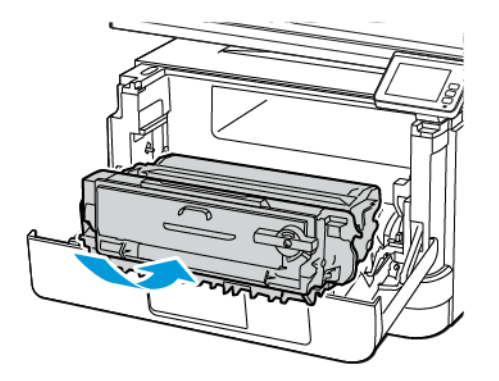

6. Kapağı kapatın.

# TEPSİYİ DEĞİŞTİRME

1. Kullanılmış tepsiyi çıkarın.

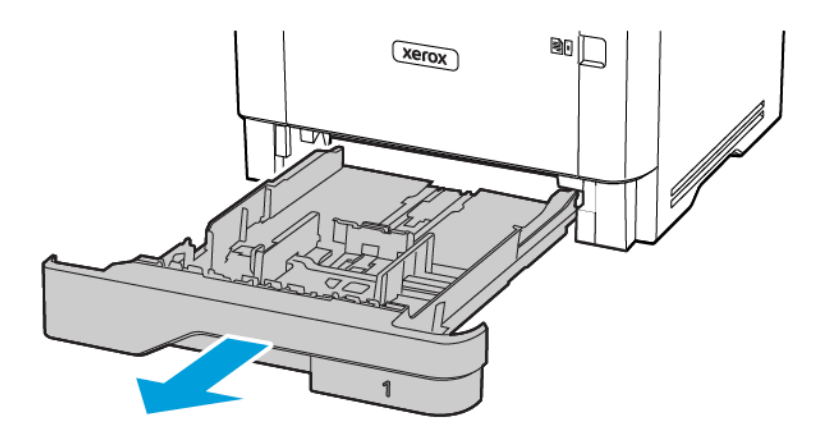

2. Yeni tepsiyi paketinden çıkarın.

# 3. Yeni tepsiyi takın.

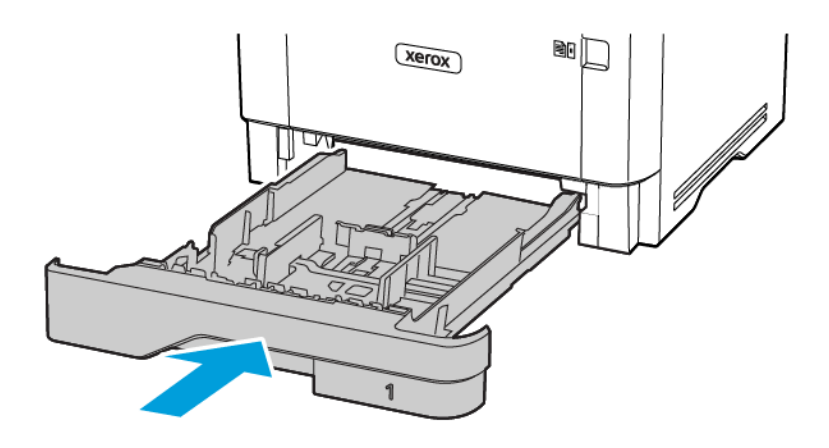

# Yazıcı parçalarını temizleme

### YAZICIYI TEMİZLEME

**İKAZ—ELEKTRİK ÇARPMASI TEHLİKESİ:** Yazıcının dışını temizlerken elektrik çarpması riskine engel olmak için, güç kablosunu prizden çekin ve yazıcıya takılı tüm kabloları çıkarın.

- Bu görevi birkaç ayda bir uygulayın.
- Yazıcı garantisi, yazıcıyı yanlış tutmaktan kaynaklanan hasarları kapsamaz.
- 1. Yazıcıyı kapatın ve güç kablosunun fişini elektrik prizinden çekin.
- 2. Standart kutu ve çok amaçlı besleyicideki kağıdı çıkarın.
- 3. Yumuşak bir fırça veya elektrikli süpürgeyle yazıcının çevresindeki toz, tüy ve kağıt parçalarını çıkarın.
- 4. Yazıcının dışını nemli, yumuşak ve hav bırakmayan bir bezle silin.
  - Evde kullanılan türden temizleme maddeleri ve deterjan kullanmayın; yazıcının yüzeyine zarar verebilir.
  - Temizleme işlemi sonrasında yazıcının her tarafının kuru olduğundan emin olun.
- 5. Güç kablosunu prize takın ve ardından yazıcıyı açın.

**İKAZ—YARALANMA RİSKİ:** Yangın veya elektrik çarpması riskini önlemek için güç kablosunu ürünün yakınındaki ve kolay erişilebilir bir konumdaki uygun şekilde tanımlanmış ve doğru şekilde topraklanmış bir elektrik prizine bağlayın.

### DOKUNMATİK EKRANI TEMİZLEME

**İKAZ—ELEKTRİK ÇARPMASI TEHLİKESİ:** Yazıcının dışını temizlerken elektrik çarpması riskine engel olmak için, güç kablosunu prizden çekin ve yazıcıya takılı tüm kabloları çıkarın.

- 1. Yazıcıyı kapatın ve güç kablosunun fişini elektrik prizinden çekin.
- 2. Nemli, yumuşak ve hav bırakmayan bir bezle silin.
  - Evde kullanılan türden temizleme maddeleri ve deterjan kullanmayın; dokunmatik ekrana zarar verebilir.
  - Temizledikten sonra dokunmatik ekranı kuruladığınızdan emin olun.
- 3. Güç kablosunu prize takın ve ardından yazıcıyı açın.

**İKAZ—YARALANMA RİSKİ:** Yangın veya elektrik çarpması riskini önlemek için güç kablosunu ürünün yakınındaki ve kolay erişilebilir bir konumdaki uygun şekilde tanımlanmış ve doğru şekilde topraklanmış bir elektrik prizine bağlayın.

# TARAYICIYI TEMİZLEME

1. Tarayıcı kapağını açın.

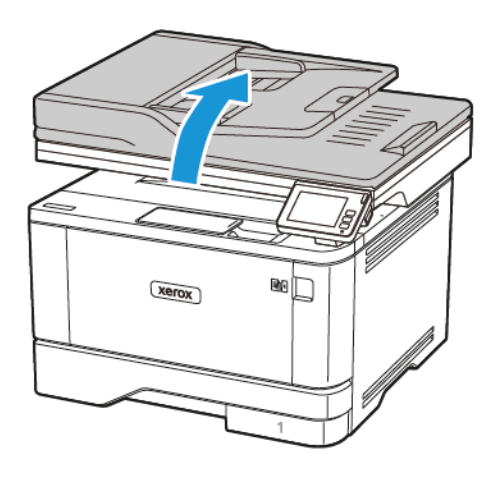

- 2. Aşağıdaki alanları nemli, yumuşak ve hav bırakmayan bir bezle silin:
  - a. ADF caminin pad'i

Not: Bazı yazıcı modellerinde, bu konumda pad yerine ADF camı bulunur.

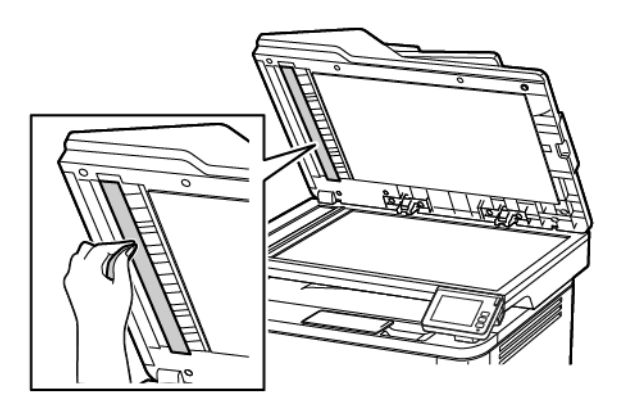

b. Tarayıcı camı pedi

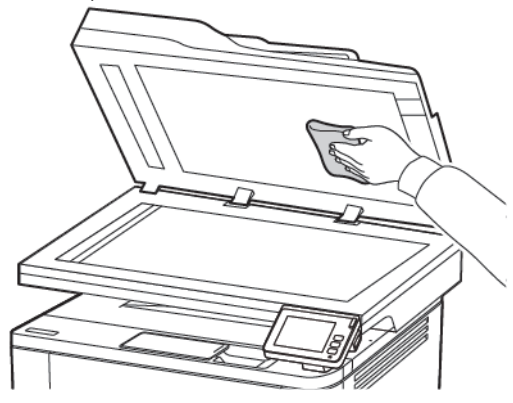

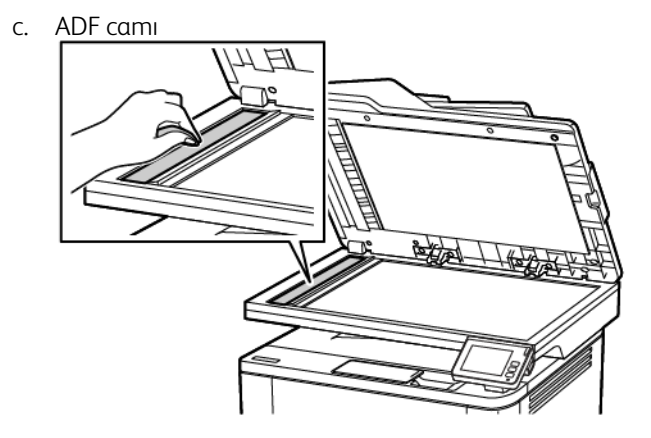

d. Tarayıcı camı

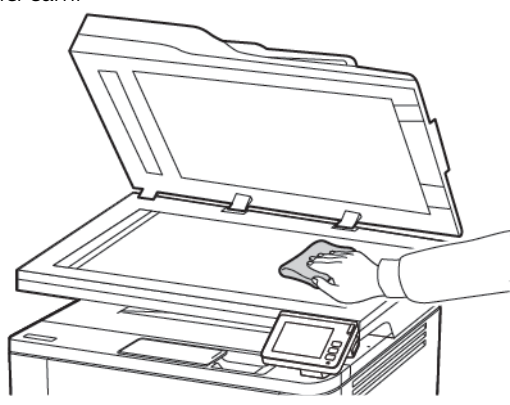

3. Tarayıcı kapağını kapatın.

### Enerji ve kağıt tasarrufu

#### GÜÇ TASARRUFU MODU AYARLARINI YAPILANDIRMA

#### Uyku modu

- 1. Ana ekrandan Ayarlar > Aygıt > Güç Yönetimi > Zaman Aşımları > Uyku Modu öğesine dokunun.
- 2. Yazıcının Uyku Modu durumuna girmeden önce boşta bekleyeceği süreyi belirleyin.

#### Hazırda Bekleme modu

- 1. Ana ekrandan **Ayarlar > Aygıt > Güç Yönetimi > Zaman Aşımları > Hazırda Bekleme Zaman Aşımı** öğelerine dokunun.
- 2. Yazıcının Hazırda Bekleme moduna girmeden önce boşta bekleyeceği süreyi girin.
  - Hazırda Bekleme Zaman Aşımı ayarının çalışması için Bağlantıda Hazırda Bekleme Zaman Aşımı ayarını Hazırda Bekleme olarak belirleyin.
  - Embedded Web Server, yazıcı Hazırda Bekleme modundayken devre dışıdır.

#### YAZICI EKRANININ PARLAKLIĞINI AYARLAMA

- 1. Ana ekranda Ayarlar > Aygıt > Tercihler > Ekran Parlaklığı öğesine dokunun.
- 2. Ayarı uygulayın.

#### SARF MALZEMELERİNDEN TASARRUF ETME

• Kağıdın her iki tarafına yazdırır.

 $^{st}$  Not: Çift taraflı yazdırma, yazdırma sürücüsündeki varsayılan ayardır.

- Tek bir kağıt yaprağına birden çok sayfa yazdırır.
- Yazdırmadan önce belgenin nasıl göründüğünü incelemek için ön izleme özelliğini kullanın.
- İçeriğinin ve biçiminin doğru olduğundan emin olmak belgelerinizin bir kopyasını yazdırın.

# Yazıcıyı Başka Bir Yere Taşıma

**İKAZ—YARALANMA RİSKİ:** Yazıcının ağırlığı 20kg'dan (44lb) fazlaysa yazıcıyı güvenli bir şekilde kaldırmak için iki veya daha fazla kişi gerekebilir.

**İKAZ—YARALANMA RİSKİ**: Yangın veya elektrik çarpmasını önlemek için yalnızca bu ürünle birlikte verilen güç kablosunu veya üretici onaylı yedek güç kablolarını kullanın.

**İKAZ—YARALANMA RİSKİ:** Yazıcı taşınırken yaralanmaların veya yazıcının hasar görmesinin önüne geçmek için aşağıdaki kurallara uyun:

- Tüm kapakların ve tepsilerin kapalı olduğundan emin olun.
- Yazıcıyı kapatın ve güç kablosunun fişini elektrik prizinden çekin.
- Yazıcıdan tüm kordon ve kabloları çıkarın.
- Yazıcının ayrı, yerde duran isteğe bağlı tepsileri varsa veya yazıcıya çıkış seçenekleri takılıysa yazıcıyı taşımadan önce bunları çıkarın.
- Yazıcıda tekerlekli taban varsa dikkatli bir şekilde yeni konuma tekerlekleri kullanarak taşıyın. Eşiklerden ve kırılmış zemin üstünden geçerken dikkatli olun.
- Yazıcıda bir tekerlekli taban yoksa ancak isteğe bağlı tepsilerle veya çıkış seçenekleriyle yapılandırılmışsa çıkış seçeneklerini kaldırın ve yazıcıyı tepsilerden kaldırın. Yazıcıyı ve herhangi bir seçeneği aynı anda kaldırmaya çalışmayın.
- Yazıcıyı kaldırmak için mutlaka tutma yerlerini kullanın.
- Yazıcıyı taşımak için kullanılan tekerlekli aracın taşıyıcı yüzeyi, yazıcının tabanının tamamının oturabileceği genişlikte olmalıdır.
- Donanım seçeneklerini taşımak için kullanılan tekerlekli araçların taşıyıcı yüzeyi, seçeneklerin boyutlarına uygun büyüklükte olmalıdır.
- Yazıcıyı dik tutun.
- Ciddi sarsma hareketlerinden kaçının.
- Yazıcıyı yere bırakırken parmaklarınızın altında olmadığından emin olun.
- Yazıcının çevresinde yeterince boş alan olmasını sağlayın.

 $^{lpha}$  Not: Hatalı taşımadan kaynaklanan yazıcı hasarları yazıcı garantisinin kapsamında değildir.

# Sorun giderme

Bu bölüm şunları içerir:

| Yazdırma kalitesi sorunları          |  |
|--------------------------------------|--|
| Yazdırma sorunları                   |  |
| Yazıcı yanıt vermiyor                |  |
| Flash sürücü okunamıyor              |  |
| USB bağlantı noktasını etkinleştirme |  |
| Ağ bağlantı sorunları                |  |
| Sarf malzemeleriyle ilgili sorunlar  |  |
| Sıkışmaları giderme                  |  |
| Kağıt besleme sorunları              |  |
| E-posta sorunları                    |  |
| Faks sorunları                       |  |
| Tarama sorunları                     |  |
| Müşteri desteğiyle iletişim          |  |

# Yazdırma kalitesi sorunları

Yaşadığınız yazdırma kalitesi sorununa benzeyen görüntüyü bulun ve ardından sorun çözme adımlarını okumak için görüntünün altındaki bağlantıya tıklayın.

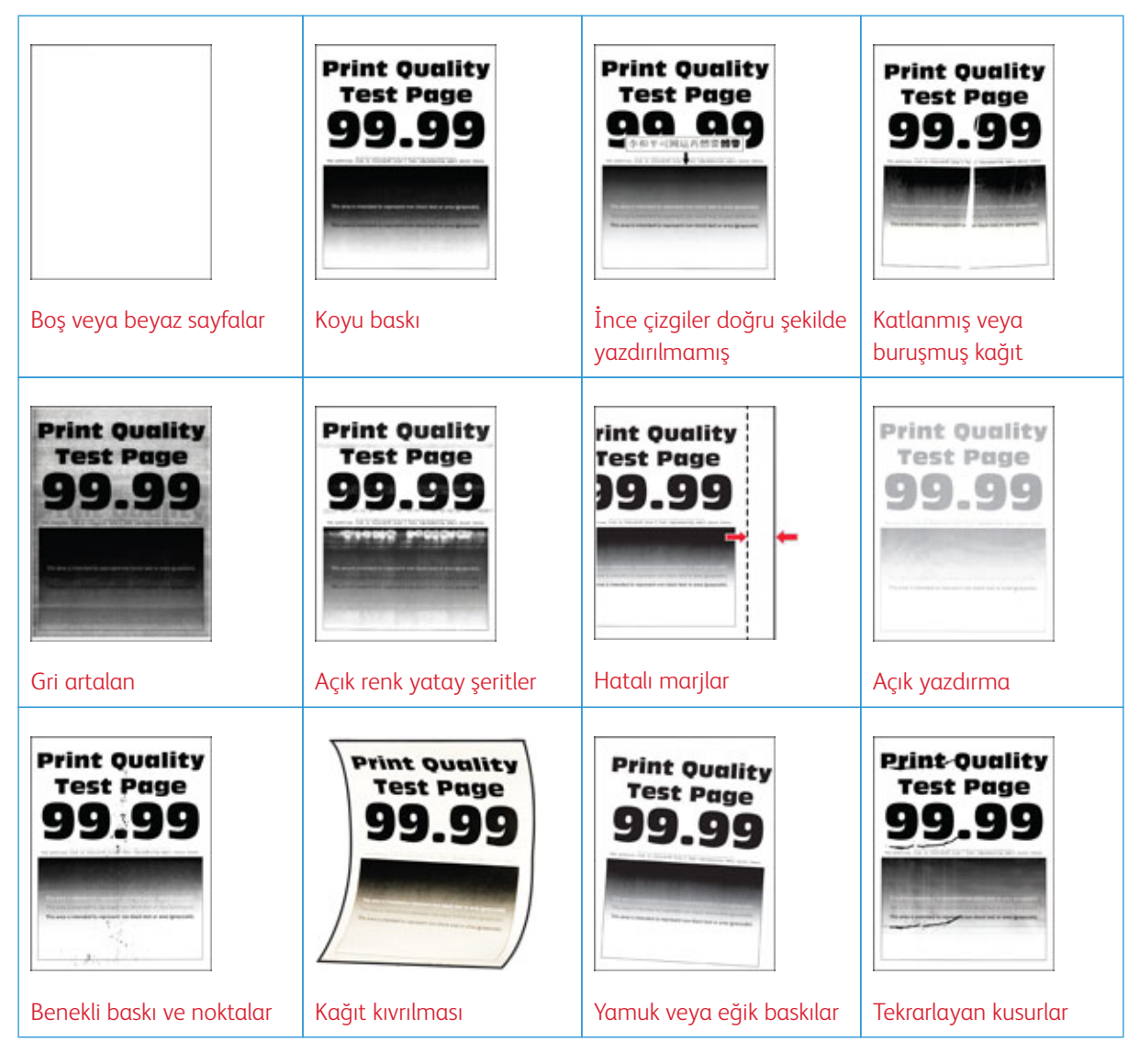

| Tamamen siyah sayfalar              | Pri<br>T<br>9<br>9                             | Print Quality<br>Test Page<br>90.39 | Print Qualit<br>Test Page<br>99.99  |
|-------------------------------------|------------------------------------------------|-------------------------------------|-------------------------------------|
|                                     | weun veya resim kesme                          |                                     | noyu terik dikey şertiler           |
| Print Quality<br>Test Page<br>99.99 |                                                | Print Quality<br>Test Page<br>99.99 | Print Quality<br>Test Page<br>99.99 |
| Dikey koyu hatlar veya<br>çizgiler  | Eksik yazdırma ile koyu<br>renk dikey çizgiler | Açık renk dikey şeritler            | Dikey beyaz çizgiler                |

# Yazdırma sorunları

### YAZDIRMA KALİTESİ KÖTÜ

### Boş veya beyaz sayfalar

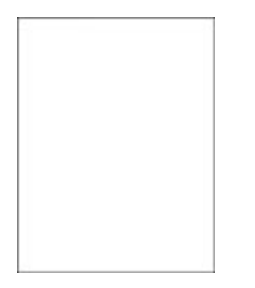

Ø

| İŞ              | LEM                                                                                                    | EVET           | HAYIR          |
|-----------------|----------------------------------------------------------------------------------------------------|----------------|----------------|
| <b>A</b> c<br>1 | <b>Im 1</b><br>Yazıcıda orijinal ve desteklenen<br>bir Xerox toner kartuşu<br>kullanılıp kullanılmadığını<br>kontrol edin.<br>Kartuş desteklenmiyorsa<br>desteklenen bir kartuş takın.                                                  | 2 adıma gidin. | Sorun çözüldü. |
| 2               | Belgeyi yazdırın.                                                                                                    |                |                |
| Ya<br>ya        | zıcı boş veya beyaz sayfa mı<br>zdırıyor?                                                                                                    |                |                |
| <b>A</b> c<br>1 | l <b>ım 2</b><br>Görüntüleme ünitesini çıkarın.<br>Görüntüleme ünitesini 10<br>dakikadan daha uzun süre<br>doğrudan ışık altında<br>bırakmayın. Uzun süreli ışığa<br>maruz kalması, yazdırma<br>kalitesi sorunlarına neden<br>olabilir. | 3 adıma gidin. | Sorun çözüldü. |
|                 | Görüntüleme ünitesinin<br>altındaki fotoğraf iletkeni<br>tamburuna dokunmayın. Dok                                                                                                    |                |                |

| İŞI        | EM                                                                                                    | EVET                                 | HAYIR          |
|------------|----------------------------------------------------------------------------------------------------|--------------------------------------|----------------|
|            | unmanız gelecekteki yazdırma<br>işlerinin kalitesini etkileyebilir.                                       |                                      |                |
| 2          | Görüntüleme ünitesinde hasar<br>belirtileri olup olmadığını<br>kontrol edin.                              |                                      |                |
|            | Fotoğraf iletkeni tamburu<br>temas noktasının<br>eğilmediğinden veya yerinden<br>çıkmadığından emin olun. |                                      |                |
| 3          | Toneri yeniden dağıtmak için<br>görüntüleme ünitesini sertçe<br>sallayın.                                 |                                      |                |
| 4<br>5     | Görüntüleme ünitesini takın.<br>Belgeyi yazdırın.                                                         |                                      |                |
| Ya:<br>ya: | zıcı boş veya beyaz sayfa mı<br>zdırıyor?                                                                 |                                      |                |
| Ad         | ım 3                                                                                                    | 4 adıma gidin.                       | Sorun çözüldü. |
| Тоі        | ner kartuşunu değiştirin.                                                                                 |                                      |                |
| Ya:<br>ya: | zıcı boş veya beyaz sayfa mı<br>zdırıyor?                                                                 |                                      |                |
| Ad         | ım 4                                                                                                    | Müşteri Desteği ile iletişime geçin. | Sorun çözüldü. |
| Gö         | rüntüleme ünitesini değiştirin.                                                                           |                                      |                |
| Ya:<br>ya: | zıcı boş veya beyaz sayfa mı<br>zdırıyor?                                                                 |                                      |                |

### Koyu baskı

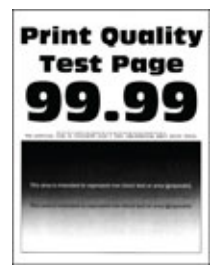

| İŞLEM                                                                                                    | EVET           | HAYIR          |
|----------------------------------------------------------------------------------------------------|----------------|----------------|
| Adım 1<br>1 Yazıcıda orijinal ve desteklenen<br>bir Xerox toner kartuşu<br>kullanılıp kullanılmadığını<br>kontrol edin.<br>Kartus desteklenmiyorsa                                                                                                    | 2 adıma gidin. | Sorun çözüldü. |
| desteklenen bir kartuş takın.                                                                                                    |                |                |
| 2 Belgeyi yazdırın.                                                                                                    |                |                |
| Baskı koyu mu?                                                                                                    |                |                |
| <ul> <li>Adım 2</li> <li>1 Yazıcıyı kapatın, yaklaşık 10<br/>saniye bekleyin ve ardından<br/>yazıcıyı açın.</li> <li>2 Toner koyuluğunu azaltın.</li> </ul>                                                                                                    | 3 adıma gidin. | Sorun çözüldü. |
| Kontrol panelinden şu öğeleri<br>seçin:                                                                                                    |                |                |
| Ayarlar > Yazdırma > Kalite ><br>Toner Koyuluğu                                                                                                    |                |                |
| 3 Belgeyi yazdırın.                                                                                                    |                |                |
| Baskı koyu mu?                                                                                                    |                |                |
| <ul> <li>Adım 3</li> <li>İşletim sisteminize bağlı olarak,<br/>kağıt türünü Yazdırma<br/>Tercihleri veya Yazdır iletişim<br/>kutusundan belirleyin.</li> <li>Ayarın, yüklenen kağıtla<br/>uyuştuğundan emin olun.</li> <li>Bu ayarı yazıcı kontrol<br/>panelinden de<br/>değiştirebilirsiniz. Ayarlar &gt;<br/>Kağıt &gt; Kaset<br/>Yapılandırması &gt; Kağıt<br/>Boyutu/Türü öğelerini<br/>seçin.</li> <li>Belgeyi yazdırın.</li> </ul> | 4 adıma gidin. | Sorun çözüldü. |
| Adım 4                                                                                                    | 5 adıma gidin. | 6 adıma gidin. |
| Kağıdın dokulu veya sert yüzeyli                                                                                                    |                |                |

| İŞLEM                                                                                                    | EVET           | HAYIR          |
|----------------------------------------------------------------------------------------------------|----------------|----------------|
| olup olmadığını kontrol edin.                                                                                                    |                |                |
| Dokulu veya sert yüzeyli kağıda mı<br>yazdırıyorsunuz?                                                                           |                |                |
| <ul> <li>Adım 5</li> <li>1 Dokulu kağıdı düz kağıtla değiştirin.</li> <li>2 Belgeyi yazdırın.</li> <li>Baskı koyu mu?</li> </ul> | 6 adıma gidin. | Sorun çözüldü. |
| Adım 6<br>1 Yeni bir paketten kağıt<br>yükleyin.                                                                                 | 7 adıma gidin. | Sorun çözüldü. |
| Kağıt yüksek nem nedeniyle<br>nemi emiyor. Kağıdı<br>kullanmaya hazır olana kadar<br>orijinal paketinde saklayın.                |                |                |
| 2 Belgeyi yazdırın.                                                                                                    |                |                |
| Baskı koyu mu?                                                                                                    |                |                |

| EVET                                 | HAYIR                                                          |
|--------------------------------------|----------------------------------------------------------------|
| 8 adıma gidin.                       | Sorun çözüldü.                                                 |
|                                      |                                                                |
|                                      |                                                                |
|                                      |                                                                |
|                                      |                                                                |
| Müşteri Desteği ile iletişime geçin. | Sorun çözüldü.                                                 |
|                                      | EVET<br>8 adıma gidin.<br>Müşteri Desteği ile iletişime geçin. |

### İnce çizgiler doğru şekilde yazdırılmamış

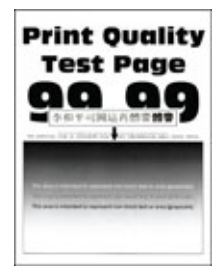

| İŞLEM                                                                                                    | EVET                                 | HAYIR          |
|----------------------------------------------------------------------------------------------------|--------------------------------------|----------------|
| Adım 1<br>1 Yazıcıda orijinal ve desteklenen<br>bir Xerox toner kartuşu<br>kullanılıp kullanılmadığını<br>kontrol edin. | 2 adıma gidin.                       | Sorun çözüldü. |
| Kartuş desteklenmiyorsa<br>desteklenen bir kartuş takın.                                                                |                                      |                |
| 2 Belgeyi yazdırın.                                                                                                    |                                      |                |
| İnce çizgiler doğru şekilde<br>yazdırılmamış mı?                                                                        |                                      |                |
| <b>Adım 2</b><br>1 Toner koyuluğunu artırın.                                                                            | Müşteri Desteği ile iletişime geçin. | Sorun çözüldü. |
| Kontrol panelinden şu öğeleri<br>seçin: <b>Ayarlar &gt; Yazdırma &gt;</b><br><b>Kalite &gt; Toner Koyuluğu</b>          |                                      |                |
| 2 Belgeyi yazdırın.                                                                                                    |                                      |                |
| İnce çizgiler doğru şekilde<br>yazdırılmamış mı?                                                                        |                                      |                |

### Katlanmış veya buruşmuş kağıt

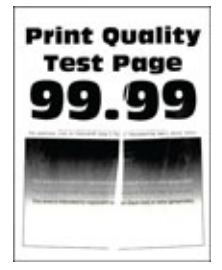

Do

| İŞLEM                                                                                                    | EVET                                 | HAYIR          |
|----------------------------------------------------------------------------------------------------|--------------------------------------|----------------|
| Adım 1<br>1 Yazıcıda orijinal ve desteklenen<br>bir Xerox toner kartuşu<br>kullanılıp kullanılmadığını<br>kontrol edin.                                                                                                    | 2 adıma gidin.                       | Sorun çözüldü. |
| Kartuş desteklenmiyorsa<br>desteklenen bir kartuş takın.                                                                                                    |                                      |                |
| 2 Belgeyi yazdırın.                                                                                                    |                                      |                |
| Kağıt katlanmış veya buruşmuş<br>mu?                                                                                                    |                                      |                |
| Adım 2<br>1 Yeni bir paketten kağıt<br>yükleyin.                                                                                                    | 3 adıma gidin.                       | Sorun çözüldü. |
| Kağıt yüksek nem nedeniyle<br>nemi emiyor. Kağıdı<br>kullanmaya hazır olana kadar<br>orijinal paketinde saklayın.                                                                                                    |                                      |                |
| 2 Belgeyi yazdırın.                                                                                                    |                                      |                |
| Kağıt katlanmış veya buruşmuş<br>mu?                                                                                                    |                                      |                |
| <ul> <li>Adım 3</li> <li>İşletim sisteminize bağlı olarak,<br/>kağıt türünü Yazdırma<br/>Tercihleri veya Yazdır iletişim<br/>kutusundan belirleyin.</li> <li>Ayarın, yüklenen kağıtla<br/>uyuştuğundan emin olun.</li> <li>Bu ayarı yazıcı kontrol<br/>panelinden de<br/>değiştirebilirsiniz. Ayarlar &gt;<br/>Kağıt &gt; Kaset<br/>Yapılandırması &gt; Kağıt<br/>Boyutu/Türü öğelerini<br/>seçin.</li> <li>Belgeyi yazdırın.</li> </ul> | Müşteri Desteği ile iletişime geçin. | Sorun çözüldü. |
| Kağıt katlanmış veya buruşmuş<br>mu?                                                                                                    |                                      |                |

#### Gri artalan

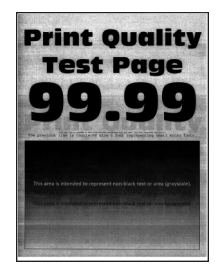

| İŞLEM                                                                                                    | EVET           | HAYIR          |
|----------------------------------------------------------------------------------------------------|----------------|----------------|
| <ul> <li>Adım 1</li> <li>1 Yazıcıyı kapatın, 10 saniye<br/>bekleyin ve ardından yazıcıyı<br/>açın.</li> <li>2 Toner koyuluğunu azaltın.<br/>Kontrol panelinden şu öğeleri<br/>seçin: Ayarlar &gt; Yazdırma &gt;<br/>Kalite &gt; Toner Koyuluğu</li> <li>3 Belgeyi yazdırın.</li> </ul> | 2 adıma gidin. | Sorun çözüldü. |
| Baskılarda gri arka plan mı<br>beliriyor?                                                                                                    |                |                |
| Adım 2<br>1 Yazıcıda orijinal ve desteklenen<br>bir Xerox toner kartuşu<br>kullanılıp kullanılmadığını<br>kontrol edin.                                                                                                    | 3 adıma gidin. | Sorun çözüldü. |
| Toner kartı desteklenmiyorsa<br>desteklenen bir toner kartuşu<br>takın.                                                                                                    |                |                |
| 2 Belgeyi yazdırın.                                                                                                    |                |                |
| Baskılarda gri arka plan mı<br>beliriyor?                                                                                                    |                |                |
| Adım 3<br>1 İşletim sisteminize bağlı olarak,<br>kağıt türünü Yazdırma<br>Tercihleri veya Yazdır iletişim<br>kutusundan belirleyin.                                                                                                    | 4 adıma gidin. | Sorun çözüldü. |

| İŞLEM                                                                                                    | EVET           | HAYIR          |
|----------------------------------------------------------------------------------------------------|----------------|----------------|
| <ul> <li>Ayarın, yüklenen kağıtla<br/>uyuştuğundan emin olun.</li> <li>Bu ayarı yazıcı kontrol<br/>panelinden de<br/>değiştirebilirsiniz. Ayarlar &gt;<br/>Kağıt &gt; Kaset<br/>Yapılandırması &gt; Kağıt<br/>Boyutu/Türü öğelerini<br/>seçin.</li> <li>Belgeyi yazdırın.</li> <li>Baskılarda gri arka plan mı<br/>beliriyor?</li> </ul> |                |                |
| Adım 4<br>1 Görüntüleme ünitesini çıkarın<br>ve geri takın.                                                                                                    | 5 adıma gidin. | Sorun çözüldü. |
| Görüntüleme ünitesini 10<br>dakikadan daha uzun süre<br>doğrudan ışık altında<br>bırakmayın. Uzun süreli ışığa<br>maruz kalması, yazdırma<br>kalitesi sorunlarına neden<br>olabilir.                                                                                                    |                |                |
| Görüntüleme ünitesinin<br>altındaki fotoğraf iletkeni<br>tamburuna dokunmayın. Dok<br>unmanız gelecekteki yazdırma<br>işlerinin kalitesini etkileyebilir.                                                                                                    |                |                |
| 2 Belgeyi yazdırın.                                                                                                    |                |                |
| Baskılarda gri arka plan mı<br>beliriyor?                                                                                                    |                |                |
| İŞLEM                                                                                                    | EVET                                                | HAYIR          |
|----------------------------------------------------------------------------------------------------|-----------------------------------------------------|----------------|
| <ul> <li>Adım 5</li> <li>1 Yazıcı aygıt yazılımını<br/>güncelleyin. Daha fazla bilgi<br/>için bkz. Yazılım Güncelleniyor.</li> <li>2 Belgeyi yazdırın.</li> <li>Baskılarda gri arka plan mı<br/>beliriyor?</li> </ul> | 6 adıma gidin.                                      | Sorun çözüldü. |
| <ul> <li>Adım 6</li> <li>1 Görüntüleme ünitesini değiştirin.</li> <li>2 Belgeyi yazdırın.</li> <li>Baskılarda gri arka plan mı beliriyor?</li> </ul>                                                                  | Müşteri desteğiyle iletişim ile<br>iletişime geçin. | Sorun çözüldü. |

#### Hatalı marjlar

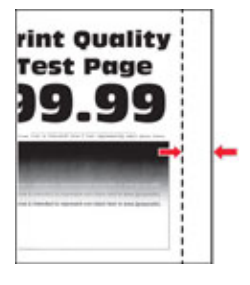

| İŞLEM                                                                                                    | EVET           | HAYIR                                |
|----------------------------------------------------------------------------------------------------|----------------|--------------------------------------|
| <ul> <li>Adım 1</li> <li>Kağıt kılavuzlarını yüklediğiniz kağıtlar için doğru konuma getirin.</li> <li>Belgeyi yazdırın.</li> <li>Marjlar doğru mu?</li> </ul>                                                                                                    | Sorun çözüldü. | 2 adıma gidin.                       |
| <ul> <li>Adım 2</li> <li>1 Kağıt boyutunu ayarlayın.</li> <li>Kontrol panelinden şu öğeleri<br/>seçin: Ayarlar &gt; Kağıt &gt; Tepsi<br/>Yapılandırması &gt; Kağıt<br/>Boyutu/Türü</li> <li>2 Belgeyi yazdırın.</li> <li>Marjlar doğru mu?</li> </ul>                                    | Sorun çözüldü. | 3 adıma gidin.                       |
| <ul> <li>Adım 3</li> <li>1 İşletim sisteminize bağlı olarak,<br/>kağıt boyutunu Yazdırma<br/>Tercihleri veya Yazdır iletişim<br/>kutusundan belirleyin.</li> <li>Ayarın, yüklenen kağıtla<br/>uyuştuğundan emin olun.</li> <li>2 Belgeyi yazdırın.</li> <li>Marilar doğru mu?</li> </ul> | Sorun çözüldü. | Müşteri Desteği ile iletişime geçin. |

### Açık yazdırma

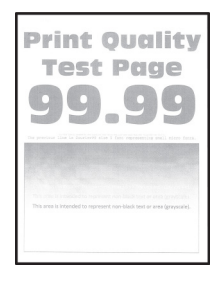

| İŞLEM                                                                                                    | EVET           | HAYIR          |
|----------------------------------------------------------------------------------------------------|----------------|----------------|
| <ul> <li>Adım 1</li> <li>1 Yazıcıda orijinal ve desteklenen<br/>bir Xerox toner kartuşu<br/>kullanılıp kullanılmadığını<br/>kontrol edin.</li> <li>Kartuş desteklenmiyorsa<br/>desteklenen bir kartuş takın.</li> <li>2 Belaevi yazdırın.</li> </ul>                                                                                                    | 2 adıma gidin. | Sorun çözüldü. |
| Baskı açık mı?                                                                                                    |                |                |
| <ul> <li>Adım 2</li> <li>1 Yazıcıyı kapatın, yaklaşık 10<br/>saniye bekleyin ve ardından<br/>yazıcıyı açın.</li> <li>2 Toner koyuluğunu artırın.</li> <li>Kontrol panelinden şu öğeleri<br/>seçin: Ayarlar &gt; Yazdırma &gt;<br/>Kalite &gt; Toner Koyuluğu</li> </ul>                                                                                                    | 3 adıma gidin. | Sorun çözüldü. |
| 3 Belgeyi yazdırın.                                                                                                    |                |                |
| Baskı açık mı?                                                                                                    |                |                |
| <ul> <li>Adım 3</li> <li>1 İşletim sisteminize bağlı olarak,<br/>kağıt türünü Yazdırma<br/>Tercihleri veya Yazdır iletişim<br/>kutusundan belirleyin.</li> <li>Ayarın, yüklenen kağıtla<br/>uyuştuğundan emin olun.</li> <li>Bu ayarı yazıcı kontrol<br/>panelinden de<br/>değiştirebilirsiniz. Ayarlar &gt;<br/>Kağıt &gt; epsi<br/>Yapılandırması &gt; Kağıt<br/>Boyutu/Türü öğelerini<br/>seçin.</li> <li>2 Belgeyi yazdırın.</li> </ul> | 4 adıma gidin. | Sorun çözüldü. |
| Adım 4<br>1 İşletim sisteminize bağlı olarak;<br>kağıt türünü Yazdırma                                                                                                    | 5 adıma gidin. | Sorun çözüldü. |

| İŞLEM                                                                                                    | EVET           | HAYIR          |
|----------------------------------------------------------------------------------------------------|----------------|----------------|
| <ul> <li>Tercihleri veya Yazdır iletişim<br/>kutusundan belirleyin.</li> <li>2 Çözünürlüğü 600 dpi olarak<br/>ayarlayın.</li> <li>3 Belgeyi yazdırın.</li> <li>Baskı açık mı?</li> </ul> |                |                |
| Adım 5                                                                                                    | 6 adıma gidin. | Sorun cözüldü. |
| 1 Görüntüleme ünitesini çıkarın.                                                                                                    |                | 3              |
| Görüntüleme ünitesini 10<br>dakikadan daha uzun süre<br>doğrudan ışık altında<br>bırakmayın. Uzun süreli ışığa<br>maruz kalması, yazdırma<br>kalitesi sorunlarına neden<br>olabilir.     |                |                |
| Görüntüleme ünitesinin<br>altındaki fotoğraf iletkeni<br>tamburuna dokunmayın. Dok<br>unmanız gelecekteki yazdırma<br>işlerinin kalitesini etkileyebilir.                                |                |                |
| 2 Toneri yeniden dağıtmak için<br>görüntüleme ünitesini sertçe<br>sallayın.                                                                                                    |                |                |
| <ol> <li>Görüntüleme ünitesini takın.</li> <li>Yazıcıyı kapatın, 10 saniye<br/>bekleyin ve ardından yazıcıyı<br/>açın.</li> </ol>                                                        |                |                |
| 5 Belgeyi yazdırın.                                                                                                    |                |                |
| Baskı açık mı?                                                                                                    |                |                |

| İŞLEM                                                                                                    | EVET                                             | HAYIR                                               |
|----------------------------------------------------------------------------------------------------|--------------------------------------------------|-----------------------------------------------------|
| Adım 6<br>1 Toner kartuşunun durumunu<br>kontrol edin.                                                              | 7 adıma gidin.                                   | Müşteri desteğiyle iletişim ile<br>iletişime geçin. |
| Kontrol panelinden şu öğeleri<br>seçin: <b>Ayarlar &gt; Raporlar &gt;</b><br><b>Aygıt &gt; Aygıt İstatistikleri</b> |                                                  |                                                     |
| 2 Yazdırılan sayfaların Sarf<br>Malzemesi Bilgileri<br>bölümünden toner kartuşunun<br>durumunu kontrol edin.        |                                                  |                                                     |
| Toner kartuşu tükenmek üzere mi?                                                                                    |                                                  |                                                     |
| Adım 7<br>1 Toner kartuşunu değiştirin.<br>2 Belgeyi yazdırın.<br>Başkı açık mı?                                    | Müşteri desteğiyle iletişim ile iletişime geçin. | Sorun çözüldü.                                      |

#### Benekli baskı ve noktalar

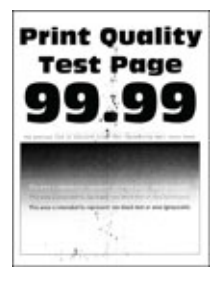

D

| İŞLEM                                                                                                    | EVET                                 | HAYIR                                |
|----------------------------------------------------------------------------------------------------|--------------------------------------|--------------------------------------|
| Adım 1<br>1 Yazıcıda orijinal ve desteklenen<br>bir Xerox toner kartuşu<br>kullanılıp kullanılmadığını<br>kontrol edin.             | 2 adıma gidin.                       | Sorun çözüldü.                       |
| Kartuş desteklenmiyorsa<br>desteklenen bir kartuş takın.                                                                            |                                      |                                      |
| 2 Belgeyi yazdırın.                                                                                                    |                                      |                                      |
| Baskı benekli mi?                                                                                                    |                                      |                                      |
| Adım 2                                                                                                    | 3 adıma gidin.                       | Müşteri Desteği ile iletişime geçin. |
| Yazıcıda toner sızmasından<br>kaynaklı kirlenme olup olmadığını<br>kontrol edin.                                                    |                                      |                                      |
| Yazıcıda toner sızıntısı yok mu?                                                                                                    |                                      |                                      |
| Adım 3<br>1 Görüntüleme ünitesinin<br>durumunu kontrol edin.                                                                        | 4 adıma gidin.                       | Müşteri Desteği ile iletişime geçin. |
| Kontrol panelinden şu öğeleri<br>seçin: <b>Ayarlar &gt; Raporlar &gt;</b><br><b>Aygıt &gt; Aygıt İstatistikleri</b>                 |                                      |                                      |
| 2 Yazdırılan sayfaların Sarf<br>Malzemesi Bilgileri<br>bölümünden görüntüleme<br>ünitesinin durumunu kontrol<br>edin.               |                                      |                                      |
| Görüntüleme ünitesi tükenmek<br>üzere mi?                                                                                           |                                      |                                      |
| <ul> <li>Adım 4</li> <li>1 Görüntüleme ünitesini<br/>değiştirin.</li> <li>2 Belgeyi yazdırın.</li> <li>Baskı benekli mi?</li> </ul> | Müşteri Desteği ile iletişime geçin. | Sorun çözüldü.                       |

## Kağıt kıvrılması

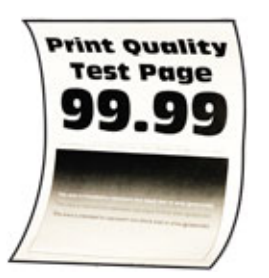

| İŞLEM                                                                                                    | EVET           | HAYIR          |
|----------------------------------------------------------------------------------------------------|----------------|----------------|
| <ul> <li>Adım 1</li> <li>1 Tepsideki kılavuzları<br/>yüklediğiniz kağıtlar için doğru<br/>konuma getirin.</li> <li>2 Belgeyi yazdırın.</li> <li>Kağıt kıvrılıyor mu?</li> </ul>                                                                                                    | 2 adıma gidin. | Sorun çözüldü. |
| <ul> <li>Adım 2</li> <li>1 İşletim sisteminize bağlı olarak,<br/>kağıt türünü Yazdırma<br/>Tercihleri veya Yazdır iletişim<br/>kutusundan belirleyin.</li> <li>Ayarın, yüklenen kağıtla<br/>uyuştuğundan emin olun.</li> <li>Bu ayarı yazıcı kontrol<br/>panelinden de<br/>değiştirebilirsiniz. Şu öğeleri<br/>seçin: Ayarlar &gt; Kağıt &gt;<br/>Tepsi Yapılandırması &gt;<br/>Kağıt Boyutu/Türü</li> <li>2 Belgeyi yazdırın.</li> </ul> | 3 adıma gidin. | Sorun çözüldü. |

| İŞLEM                                                                                                    | EVET                                 | HAYIR          |
|----------------------------------------------------------------------------------------------------|--------------------------------------|----------------|
| Adım 3                                                                                                    | 4 adıma gidin.                       | Sorun çözüldü. |
| Kağıdın diğer tarafına yazdırın.                                                                                  |                                      |                |
| <ol> <li>Kağıdı çıkarın, ters çevirin ve<br/>tekrar yükleyin.</li> <li>Belgeyi yazdırın.</li> </ol>               |                                      |                |
| Kağıt kıvrılıyor mu?                                                                                              |                                      |                |
| Adım 4<br>1 Yeni bir paketten kağıt<br>yükleyin.                                                                  | Müşteri Desteği ile iletişime geçin. | Sorun çözüldü. |
| Kağıt yüksek nem nedeniyle<br>nemi emiyor. Kağıdı<br>kullanmaya hazır olana kadar<br>orijinal paketinde saklayın. |                                      |                |
| 2 Belgeyi yazdırın.                                                                                               |                                      |                |
| Kağıt kıvrılıyor mu?                                                                                              |                                      |                |

#### Yamuk veya eğik baskılar

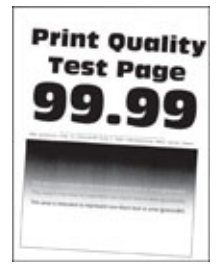

| İŞLEM                                                                                                    | EVET           | HAYIR          |
|----------------------------------------------------------------------------------------------------|----------------|----------------|
| <ul> <li>Adım 1</li> <li>Tepsideki kılavuzları<br/>yüklediğiniz kağıtlar için doğru<br/>konuma getirin.</li> <li>Belgeyi yazdırın.</li> <li>Baskı yamuk veya eğik mi?</li> </ul> | 2 adıma gidin. | Sorun çözüldü. |
| Adım 2                                                                                                    | 3 adıma gidin. | Sorun çözüldü. |

| İŞ      | LEM                                                                                                    | EVET                                 | HAYIR          |
|---------|----------------------------------------------------------------------------------------------------|--------------------------------------|----------------|
| 1       | Yeni bir paketten kağıt<br>yükleyin.                                                                                                    |                                      |                |
|         | Kağıt yüksek nem nedeniyle<br>nemi emiyor. Kağıdı<br>kullanmaya hazır olana kadar<br>orijinal paketinde saklayın.                       |                                      |                |
| 2       | Belgeyi yazdırın.                                                                                                    |                                      |                |
| Ba      | skı yamuk veya eğik mi?                                                                                                    |                                      |                |
| Ad<br>1 | l <b>ım 3</b><br>Yüklenen kağıdın desteklenip<br>desteklenmediğini kontrol edin.<br>Kağıt desteklenmiyorsa                              | Müşteri Desteği ile iletişime geçin. | Sorun çözüldü. |
|         | desteklenen bir kağıt yükleyin.                                                                                                    |                                      |                |
| 2       | Belgeyi yazdırın.                                                                                                    |                                      |                |
| Ba      | skı yamuk veya eğik mi?                                                                                                    |                                      |                |
| Ad<br>1 | l <b>ım 4</b><br>Çift taraflı yazdırma için çift<br>taraflı ünitede kağıt boyutunun<br>doğru ayarlanıp<br>ayarlanmadığını kontrol edin. | Müşteri Desteği ile iletişime geçin. | Sorun çözüldü. |
|         | Letter, legal, Oficio veya folio;<br>Letter olarak ayarlanmalıdır.                                                                      |                                      |                |
| 2       | Belgeyi yazdırın.                                                                                                    |                                      |                |
| Ba      | skı yamuk veya eğik mi?                                                                                                    |                                      |                |

#### Tamamen siyah sayfalar

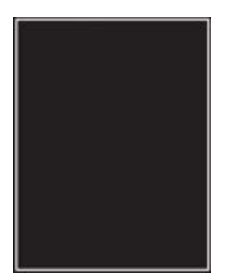

| İŞLEM                                                                                                    | EVET           | HAYIR          |
|----------------------------------------------------------------------------------------------------|----------------|----------------|
| <ul> <li>Adım 1</li> <li>1 Yazıcıda orijinal ve desteklenen<br/>bir Xerox toner kartuşu<br/>kullanılıp kullanılmadığını<br/>kontrol edin.</li> <li>Toner kartı desteklenmiyorsa<br/>desteklenen bir toner kartuşu<br/>takın.</li> <li>2 Belgeyi yazdırın.</li> <li>Yazıcı tamamen siyah sayfalar</li> </ul> | 2 adıma gidin. | Sorun çözüldü. |
| yazdırıyor mu?<br>Adım 2                                                                                                    | 3 adıma gidin. | Sorun çözüldü. |
| <ol> <li>Görüntüleme ünitesini çıkarın<br/>ve geri takın.</li> </ol>                                                                                                    |                |                |
| Görüntüleme ünitesini 10<br>dakikadan daha uzun süre<br>doğrudan ışık altında<br>bırakmayın. Uzun süreli ışığa<br>maruz kalması, yazdırma<br>kalitesi sorunlarına neden<br>olabilir.                                                                                                    |                |                |
| Görüntüleme ünitesinin<br>altındaki fotoğraf iletkeni<br>tamburuna dokunmayın. Dok<br>unmanız gelecekteki yazdırma<br>işlerinin kalitesini etkileyebilir.                                                                                                    |                |                |
| 2 Belgeyi yazdırın.                                                                                                    |                |                |
| Yazıcı tamamen siyah sayfalar<br>yazdırıyor mu?                                                                                                    |                |                |

| İŞLEM                                                                                                    | EVET                                 | HAYIR          |
|----------------------------------------------------------------------------------------------------|--------------------------------------|----------------|
| Adım 3                                                                                                    | Müşteri Desteği ile iletişime geçin. | 4 adıma gidin. |
| Görüntüleme ünitesinde hasar<br>belirtileri olup olmadığını kontrol<br>edin.                              |                                      |                |
| Fotoğraf iletkeni tamburu temas<br>noktasının eğilmediğinden veya<br>yerinden çıkmadığından emin<br>olun. |                                      |                |
| Görüntüleme ünitesi hasarsız mı?                                                                          |                                      |                |
| <ul> <li>Adım 4</li> <li>1 Görüntüleme ünitesini değiştirin.</li> <li>2 Belgeyi yazdırın.</li> </ul>      | Müşteri Desteği ile iletişime geçin. | Sorun çözüldü. |
| Yazıcı tamamen siyah sayfalar<br>yazdırıyor mu?                                                           |                                      |                |

#### Metin veya resim kesme

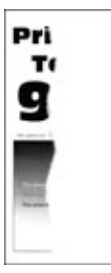

| İŞLEM                                                                                                    | EVET                                 | HAYIR          |
|----------------------------------------------------------------------------------------------------|--------------------------------------|----------------|
| Adım 1<br>1 Yazıcıda orijinal ve desteklenen<br>bir Xerox toner kartuşu<br>kullanılıp kullanılmadığını<br>kontrol edin.<br>Toner kartı desteklenmiyorsa                              | 2 adıma gidin.                       | Sorun çözüldü. |
| desteklenen bir toner kartuşu<br>takın.                                                                                                    |                                      |                |
| 2 Belgeyi yazdırın.                                                                                                    |                                      |                |
| DMetinler veya görüntüler kesik<br>mi?                                                                                                    |                                      |                |
| Adım 2<br>1 Görüntüleme ünitesini çıkarın<br>ve geri takın.                                                                                                    | 3 adıma gidin.                       | Sorun çözüldü. |
| Görüntüleme ünitesini 10<br>dakikadan daha uzun süre<br>doğrudan ışık altında<br>bırakmayın. Uzun süreli ışığa<br>maruz kalması, yazdırma<br>kalitesi sorunlarına neden<br>olabilir. |                                      |                |
| Görüntüleme ünitesinin<br>altındaki fotoğraf iletkeni<br>tamburuna dokunmayın. Dok<br>unmanız gelecekteki yazdırma<br>işlerinin kalitesini etkileyebilir.                            |                                      |                |
| 2 Belgeyi yazdırın.                                                                                                    |                                      |                |
| DMetinler veya görüntüler kesik<br>mi?                                                                                                    |                                      |                |
| <ul> <li>Adım 3</li> <li>1 Görüntüleme ünitesini değiştirin.</li> <li>2 Belgeyi yazdırın.</li> </ul>                                                                                 | Müşteri Desteği ile iletişime geçin. | Sorun çözüldü. |
| DMetinler veya görüntüler kesik<br>mi?                                                                                                    |                                      |                |

#### Toner kolay siliniyor

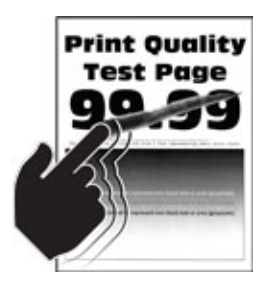

| İŞLEM                                                                                                    | EVET                                 | HAYIR          |
|----------------------------------------------------------------------------------------------------|--------------------------------------|----------------|
| Adım 1<br>1 Yazıcıda orijinal ve desteklenen<br>bir Xerox toner kartuşu<br>kullanılıp kullanılmadığını<br>kontrol edin.                                                                                                    | 2 adıma gidin.                       | Sorun çözüldü. |
| desteklenen bir toner kartuşu<br>takın.                                                                                                    |                                      |                |
| 2 Belgeyi yazdırın.                                                                                                    |                                      |                |
| Toner kolay siliniyor mu?                                                                                                    |                                      |                |
| <ul> <li>Adım 2</li> <li>İşletim sisteminize bağlı olarak,<br/>kağıt türünü Yazdırma<br/>Tercihleri veya Yazdır iletişim<br/>kutusundan belirleyin.</li> <li>Ayarın, yüklenen kağıtla<br/>uyuştuğundan emin olun.</li> <li>Bu ayarı yazıcı kontrol<br/>panelinden de<br/>değiştirebilirsiniz. Ayarlar &gt;<br/>Kağıt &gt; Kaşet<br/>Yapılandırması &gt; Kağıt<br/>Boyutu/Türü öğelerini<br/>seçin.</li> </ul> | Müşteri Desteği ile iletişime geçin. | Sorun çözüldü. |
| 2 Belgeyi yazdırın.                                                                                                    |                                      |                |
| Toner kolay siliniyor mu?                                                                                                    |                                      |                |

#### Açık renk yatay şeritler

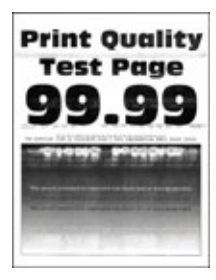

| İŞLEM                                                                                                    | EVET                                 | HAYIR          |
|----------------------------------------------------------------------------------------------------|--------------------------------------|----------------|
| Adım 11Yazıcıda orijinal ve desteklenen<br>bir Xerox toner kartuşu<br>kullanılıp kullanılmadığını<br>kontrol edin.Kartuş desteklenmiyorsa<br>desteklenen bir kartuş takın.2Balagui yazdırıp                                                                                                    | 2 adıma gidin.                       | Sorun çözüldü. |
| Baskılarda hala açık renk yatay<br>şeritler beliriyor mu?                                                                                                    |                                      |                |
| <ul> <li>Adım 2</li> <li>1 Görüntüleme ünitesini çıkarın ve geri takın.</li> <li>Görüntüleme ünitesini 10 dakikadan daha uzun süre doğrudan ışık altında bırakmayın. Uzun süreli ışığa maruz kalması, yazdırma kalitesi sorunlarına neden olabilir.</li> <li>Görüntüleme ünitesinin altındaki fotoğraf iletkeni tamburuna dokunmayın. Dok unmanız gelecekteki yazdırma işlerinin kalitesini etkileyebilir.</li> </ul> | 3 adıma gidin.                       | Sorun çözüldü. |
| <ol> <li>Belgeyi yazdırın.</li> <li>Baskılarda hala açık renk yatay</li> <li>şeritler beliriyor mu?</li> </ol>                                                                                                    |                                      |                |
| <ul> <li>Adım 3</li> <li>1 Görüntüleme ünitesini<br/>değiştirin.</li> <li>2 Belgeyi yazdırın.</li> </ul>                                                                                                    | Müşteri Desteği ile iletişime geçin. | Sorun çözüldü. |
| Baskılarda hala açık renk yatay<br>şeritler beliriyor mu?                                                                                                    |                                      |                |

#### Açık renk dikey şeritler

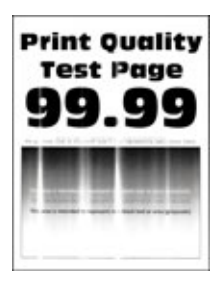

| İŞI                | _EM                                                                                                    | EVET                                 | HAYIR          |
|--------------------|----------------------------------------------------------------------------------------------------|--------------------------------------|----------------|
| Ad<br>1            | <b>Im 1</b><br>Yazıcıda orijinal ve desteklenen<br>bir Xerox toner kartuşu<br>kullanılıp kullanılmadığını<br>kontrol edin.<br>Kartuş desteklenmiyorsa<br>desteklenen bir kartuş takın. | 2 adıma gidin.                       | Sorun çözüldü. |
| 2                  | Belgeyi yazdırın.                                                                                                    |                                      |                |
| Ba<br>şer          | skılarda hala açık renk dikey<br>itler beliriyor mu?                                                                                                    |                                      |                |
| <b>A</b> d<br>1    | ı <b>m 2</b><br>Toner kartuşunun durumunu<br>kontrol edin.                                                                                                    | 3 adıma gidin.                       | Sorun çözüldü. |
|                    | Kontrol panelinden şu öğeleri<br>seçin: <b>Ayarlar &gt; Raporlar &gt;</b><br><b>Aygıt &gt; Aygıt İstatistikleri</b>                                                                    |                                      |                |
| 2                  | Yazdırılan sayfaların Sarf<br>Malzemesi Bilgileri<br>bölümünden toner kartuşunun<br>durumunu kontrol edin.                                                                             |                                      |                |
| Ba<br>şer          | skılarda hala açık renk dikey<br>itler beliriyor mu?                                                                                                    |                                      |                |
| Ad<br>1<br>2<br>Ba | <b>im 3</b><br>Toner kartuşunu değiştirin.<br>Belgeyi yazdırın.<br>skılarda hala açık renk dikey                                                                                       | Müşteri Desteği ile iletişime geçin. | Sorun çözüldü. |
| şer                | itler beliriyor mu?                                                                                                    |                                      |                |

#### Dikey beyaz çizgiler

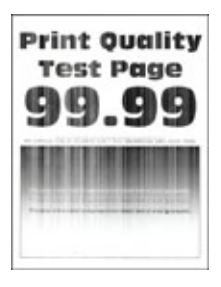

| İŞLEM                                                                                                    | EVET                                 | HAYIR          |
|----------------------------------------------------------------------------------------------------|--------------------------------------|----------------|
| Adım 1<br>1 Yazıcıda orijinal ve desteklenen<br>bir Xerox toner kartuşu<br>kullanılıp kullanılmadığını<br>kontrol edin.<br>Kartuş desteklenmiyorsa                                                                                                    | 2 adıma gidin.                       | Sorun çözüldü. |
| desteklenen bir kartuş takın.                                                                                                    |                                      |                |
| 2 Beigeyi yazairin.<br>Baskılarda dikev bevaz cizailer mi                                                                                                    |                                      |                |
| beliriyor?                                                                                                    |                                      |                |
| <ul> <li>Adım 2</li> <li>1 İşletim sisteminize bağlı olarak, kağıt türünü Yazdırma<br/>Tercihleri veya Yazdır iletişim kutusundan belirleyin. <ul> <li>Ayarın, yüklenen kağıtla uyuştuğundan emin olun.</li> <li>Bu ayarı yazıcı kontrol panelinden de değiştirebilirsiniz. Ayarlar &gt; Kağıt &gt; Kaset Yapılandırması &gt; Kağıt Boyutu/Türü öğelerini seçin.</li> </ul> </li> <li>2 Belgeyi yazdırın.</li> </ul> | Müşteri Desteği ile iletişime geçin. | Sorun çözüldü. |

Koyu renk dikey şeritler

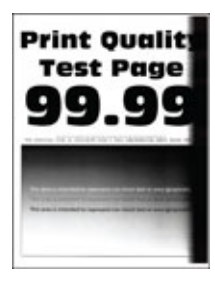

| İŞLEM                                                                                                    | EVET                                 | HAYIR          |
|----------------------------------------------------------------------------------------------------|--------------------------------------|----------------|
| Adım 1<br>1 Yazıcıda orijinal ve desteklenen<br>bir Xerox toner kartuşu<br>kullanılıp kullanılmadığını<br>kontrol edin.                                                                 | 2 adıma gidin.                       | Sorun çözüldü. |
| desteklenen bir toner kartuşu<br>takın.                                                                                                    |                                      |                |
| 2 Belgeyi yazdırın.                                                                                                    |                                      |                |
| Baskılarda koyu renk dikey şeritler<br>beliriyor mu?                                                                                                    |                                      |                |
| <ul><li>Adım 2</li><li>1 Görüntüleme ünitesini çıkarın ve geri takın.</li></ul>                                                                                                    | 3 adıma gidin.                       | Sorun çözüldü. |
| Görüntüleme ünitesini 10<br>dakikadan daha uzun süre<br>doğrudan ışık altında<br>bırakmayın. Uzun süreli ışığa<br>maruz kalması, yazdırma<br>kalitesi sorunlarına neden<br>olabilir.    |                                      |                |
| Görüntüleme ünitesinin<br>altındaki fotoğraf iletkeni<br>tamburuna dokunmayın. Dok<br>unmanız gelecekteki yazdırma<br>işlerinin kalitesini etkileyebilir.                               |                                      |                |
| 2 Belgeyi yazdırın.                                                                                                    |                                      |                |
| Baskılarda koyu renk dikey şeritler<br>beliriyor mu?                                                                                                    |                                      |                |
| <ul> <li>Adım 3</li> <li>1 Yazıcının sağ tarafından parlak<br/>bir ışığın girip girmediğini<br/>kontrol edin ve gerekirse<br/>yazıcıyı taşıyın.</li> <li>2 Belgeyi yazdırın.</li> </ul> | Müşteri Desteği ile iletişime geçin. | Sorun çözüldü. |
| Baskılarda koyu renk dikey şeritler<br>beliriyor mu?                                                                                                    |                                      |                |

Dikey koyu hatlar veya çizgiler

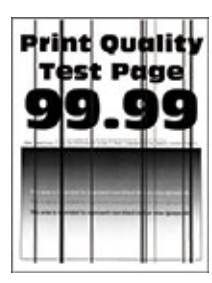

| İŞLEM                                                                                                    | EVET                                 | HAYIR          |
|----------------------------------------------------------------------------------------------------|--------------------------------------|----------------|
| <ul> <li>Adım 1</li> <li>1 Yazıcıda orijinal ve desteklenen<br/>bir Xerox toner kartuşu<br/>kullanılıp kullanılmadığını<br/>kontrol edin.</li> <li>Toner kartı desteklenmiyorsa<br/>desteklenen bir toner kartuşu<br/>takın.</li> </ul>                                                                                                    | 2 adıma gidin.                       | Sorun çözüldü. |
| 2 Belgeyi yazdırın.                                                                                                    |                                      |                |
| Baskılarda dikey koyu hatlar veya<br>çizgiler beliriyor mu?                                                                                                    |                                      |                |
| <ul> <li>Adım 2</li> <li>1 Görüntüleme ünitesini çıkarın ve geri takın.</li> <li>Görüntüleme ünitesini 10 dakikadan daha uzun süre doğrudan ışık altında bırakmayın. Uzun süreli ışığa maruz kalması, yazdırma kalitesi sorunlarına neden olabilir.</li> <li>Görüntüleme ünitesinin altındaki fotoğraf iletkeni tamburuna dokunmayın. Dok unmanız gelecekteki yazdırma</li> </ul> | 3 adıma gidin.                       | Sorun çözüldü. |
| işlerinin kalitesini etkileyebilir.<br>2. Belgevi yazdırın                                                                                                    |                                      |                |
| Baskılarda dikey koyu hatlar veya<br>çizgiler beliriyor mu?                                                                                                    |                                      |                |
| <ul> <li>Adım 3</li> <li>1 Görüntüleme ünitesini değiştirin.</li> <li>2 Belgeyi yazdırın.</li> </ul>                                                                                                    | Müşteri Desteği ile iletişime geçin. | Sorun çözüldü. |
| Baskılarda dikey koyu hatlar veya<br>çizgiler beliriyor mu?                                                                                                    |                                      |                |

#### Eksik yazdırma ile koyu renk dikey çizgiler

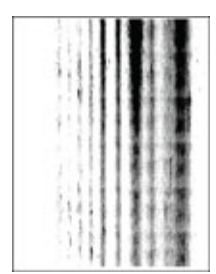

| İŞLEM                                                                                                    | EVET                                 | HAYIR          |
|----------------------------------------------------------------------------------------------------|--------------------------------------|----------------|
| Adım 1<br>1 Görüntüleme ünitesini çıkarın<br>ve geri takın.                                                                                                    | 2 adıma gidin.                       | Sorun çözüldü. |
| Görüntüleme ünitesini 10<br>dakikadan daha uzun süre<br>doğrudan ışık altında<br>bırakmayın. Uzun süreli ışığa<br>maruz kalması, yazdırma<br>kalitesi sorunlarına neden<br>olabilir. |                                      |                |
| Görüntüleme ünitesinin<br>altındaki fotoğraf iletkeni<br>tamburuna dokunmayın. Dok<br>unmanız gelecekteki yazdırma<br>işlerinin kalitesini etkileyebilir.                            |                                      |                |
| 2 Belgeyi yazdırın.                                                                                                    |                                      |                |
| Baskılarda eksik resimler ile koyu renk dikey çizgiler beliriyor mu?                                                                                                    |                                      |                |
| Adım 2<br>1 Yazıcıda orijinal ve desteklenen<br>bir Xerox toner kartuşu<br>kullanılıp kullanılmadığını<br>kontrol edin.                                                              | Müşteri Desteği ile iletişime geçin. | Sorun çözüldü. |
| Toner kartı desteklenmiyorsa<br>desteklenen bir toner kartuşu<br>takın.                                                                                                    |                                      |                |
| 2 Belgeyi yazdırın.                                                                                                    |                                      |                |
| Baskılarda eksik resimler ile koyu renk dikey çizgiler beliriyor mu?                                                                                                    |                                      |                |

### Tekrarlayan kusurlar

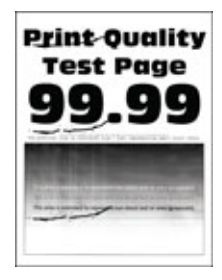

| İŞLEM                                                                                                    | EVET                                                                                                    | HAYIR                                            |
|----------------------------------------------------------------------------------------------------|----------------------------------------------------------------------------------------------------|--------------------------------------------------|
| Adım 1                                                                                                    | 2 adıma gidin.                                                                                                    | Mesafeyi not edin ve ardından                    |
| Yazdırma Kalitesi Sınama<br>Sayfalarını kullanarak tekrarlayan<br>kusurlar arasındaki mesafenin<br>aşağıdakilerden herhangi birine<br>eşit olup olmadığını kontrol edin:                                                                                                    | Tekrarlayan kusurlar aktarma<br>silindiri veya ısıtıcı ölçülerine<br>uyuyorsa <mark>Müşteri desteğiyle</mark><br>iletişim ile iletişime geçin. | Müşteri desteğiyle iletişim ile iletişime geçin. |
| Görüntüleme ünitesi<br>96 mm (3,78 inç)<br>37,7mm (1,48 inç)<br>Toner kartuşu<br>43,5 mm (1,71 inç)<br>37,5mm (1,48 inç)<br>Aktarma silindiri<br>52 mm (2,05 inç)<br>Isitici<br>79,8 mm (3,14 inç)<br>62,5 mm (2,46 inç)<br>Tekrarlayan kusurlar arasındaki<br>mesafe toner kartuşu veya<br>görüntüleme ünitesi ölçülerine<br>uyuyor mu? |                                                                                                    |                                                  |
| <ul> <li>Adım 2</li> <li>1 Etkilenen sarf malzemesini<br/>değiştirin.</li> <li>2 Belgeyi yazdırın.</li> <li>Tekrarlayan kusurlar beliriyor mu?</li> </ul>                                                                                                    | Müşteri desteğiyle iletişim ile iletişime geçin.                                                                                               | Sorun çözüldü.                                   |

## YAZDIRMA İŞLERİ YAZDIRILMIYOR

| İŞLEM                                                                                                    | EVET           | HAYIR                                |
|----------------------------------------------------------------------------------------------------|----------------|--------------------------------------|
| <ul> <li>Adım 1</li> <li>1 Yazdırmaya çalıştığınız<br/>belgeden, Yazdır iletişim<br/>kutusunu açın ve ardından<br/>doğru yazıcıyı seçip<br/>seçmediğinizi kontrol edin.</li> <li>2 Belgeyi yazdırın.</li> <li>Belge vazdırıldı mı?</li> </ul> | Sorun çözüldü. | 2 adıma gidin.                       |
| Adım 2                                                                                                    | Sorun çözüldü. | 3 adıma gidin.                       |
| <ol> <li>Yazıcının açık olduğundan<br/>emin olun.</li> <li>Ekranda görünen hata<br/>merailarını cözün</li> </ol>                                                                                                    |                |                                      |
| 3 Belgeyi yazdırın.                                                                                                    |                |                                      |
| Belge yazdırıldı mı?                                                                                                    |                |                                      |
| <ul> <li>Adım 3</li> <li>1 Bağlantı noktalarının çalışıyor olduğundan ve kabloların bilgisayara ve yazıcıya sıkıca bağlandığından emin olun.</li> <li>Daha fazla bilgi için yazıcınızla birlikte gelen kurma belgelerine bakın.</li> </ul>    | Sorun çözüldü. | 4 adıma gidin.                       |
| 2 Belgeyi yazdırın.                                                                                                    |                |                                      |
| Belge yazdırıldı mı?                                                                                                    |                |                                      |
| <ul> <li>Adım 4</li> <li>1 Yazıcıyı kapatın, yaklaşık 10<br/>saniye bekleyin ve ardından<br/>yazıcıyı açın.</li> <li>2 Belgeyi yazdırın.</li> </ul>                                                                                           | Sorun çözüldü. | 5 adıma gidin.                       |
|                                                                                                    |                |                                      |
| <ul> <li>Adım 5</li> <li>1 Yazdırma sürücüsünü kaldırın<br/>ve yeniden yükleyin.</li> <li>2 Belgeyi yazdırın.</li> <li>Belge yazdırıldı mı?</li> </ul>                                                                                        | Sorun çözüldü. | Müşteri Desteği ile iletişime geçin. |
|                                                                                                    |                |                                      |

## YAVAŞ YAZDIRILIYOR

| İŞLEM                                                                                                    | EVET           | HAYIR          |
|----------------------------------------------------------------------------------------------------|----------------|----------------|
| Adım 1                                                                                                    | 2 adıma gidin. | Sorun çözüldü. |
| Yazıcı kablosunun yazıcıya ve ana<br>bilgisayara, yazıcı sunucusuna,<br>seçeneğe veya başka bir ağ<br>aygıtına düzgün şekilde bağlanmış<br>olduğundan emin olun.                                                              |                |                |
| Yazıcı yavaş mı yazdırıyor?                                                                                                    |                |                |
| <ul><li>Adım 2</li><li>1 Yazıcının Sessiz Modu ayarında olmadığından emin olun.</li></ul>                                                                                                    | 3 adıma gidin. | Sorun çözüldü. |
| Ana ekrandan <b>Ayarlar &gt; Aygıt</b><br><b>&gt; Bakım &gt; Yapılandırma<br/>Menüsü &gt; Aygıt İşlemleri &gt;<br/>Sessiz Modu</b> öğelerine<br>dokunun.                                                                      |                |                |
| 2 Belgeyi yazdırın.                                                                                                    |                |                |
| Yazıcı yavaş mı yazdırıyor?                                                                                                    |                |                |
| <ul> <li>Adım 3</li> <li>1 İşletim sisteminize bağlı olarak;<br/>kağıt türünü Yazdırma<br/>Tercihleri veya Yazdır iletişim<br/>kutusundan belirleyin.</li> <li>2 Çözünürlüğü 600 dpi olarak<br/>ayarlayın.</li> </ul>         | 4 adıma gidin. | Sorun çözüldü. |
| 3 Belgeyi yazdırın.                                                                                                    |                |                |
| Yazıcı yavaş mı yazdırıyor?                                                                                                    |                |                |
| <ul> <li>Adım 4</li> <li>1 Ana ekrandan Ayarlar &gt;<br/>Yazdırma &gt; Kalite &gt; Yazdırma<br/>Çözünürlüğü öğesine<br/>dokunun.</li> <li>2 Çözünürlüğü 600 dpi olarak<br/>ayarlayın.</li> <li>3 Belgeyi yazdırın.</li> </ul> | 5 adıma gidin. | Sorun çözüldü. |
| Yazıcı yavaş mı yazdırıyor?                                                                                                    |                |                |
| Adım 5                                                                                                    | 6 adıma gidin. | Sorun çözüldü. |

| İŞLEM                                                                                                    | EVET           | HAYIR          |
|----------------------------------------------------------------------------------------------------|----------------|----------------|
| <ol> <li>İşletim sisteminize bağlı olarak,<br/>kağıt türünü Yazdırma<br/>Tercihleri veya Yazdır iletişim<br/>kutusundan belirleyin.</li> <li>Ayarın, yüklenen kağıtla<br/>uyuştuğundan emin olun.</li> <li>Bu ayarı yazıcı kontrol<br/>panelinden de<br/>değiştirebilirsiniz.</li> <li>Daha ağır kağıtlar daha<br/>yavaş yazdırılır.</li> <li>Letter, A4 veya legal<br/>boyuttan daha dar kağıtlar<br/>daha yavaş yazdırılabilir.</li> <li>Belgeyi yazdırın.</li> </ol> |                |                |
| <ul> <li>Adım 6</li> <li>1 Doku ve Ağırlık yazıcı<br/>ayarlarının yüklenen kağıtla<br/>eşleştiğinden emin olun.</li> <li>Ana ekrandan Ayarlar &gt; Kağıt</li> <li>&gt; Ortam Yapılandırması &gt;</li> <li>Ortam Türleri öğelerine<br/>dokunun.</li> <li>Sert dokulu ve ağır kağıtlar<br/>daha yayas yazdırılabilir.</li> </ul>                                                                                                    | 7 adıma gidin. | Sorun çözüldü. |
| 2 Belgeyi yazdırın.                                                                                                    |                |                |
| Yazıcı yavaş mı yazdırıyor?                                                                                                    |                |                |

| İŞLEM                                                                                                    | EVET                                 | HAYIR          |
|----------------------------------------------------------------------------------------------------|--------------------------------------|----------------|
| Adım 7                                                                                                    | 8 adıma gidin.                       | Sorun çözüldü. |
| Bekletilen işleri silin.                                                                                                    |                                      |                |
| Yazıcı yavaş mı yazdırıyor?                                                                                                    |                                      |                |
| <ul> <li>Adım 8</li> <li>1 Yazıcının aşırı ısınmadığından<br/>emin olun.</li> <li>Uzun süren bir yazdırma<br/>işinden sonra yazıcının<br/>soğumasına izin verin.</li> <li>Yazıcı için önerilen ortam<br/>sıcaklığını gözlemleyin.<br/>Daha fazla bilgi için bkz.<br/>Yazıcı için bir yer seçme.</li> <li>2 Belgeyi yazdırın.</li> </ul> | Müşteri Desteği ile iletişime geçin. | Sorun çözüldü. |

## İŞ YANLIŞ TEPSİDEN VEYA YANLIŞ KAĞIDA YAZDIRILIYOR

| İŞLEM                                                                                                    | EVET           | HAYIR                                             |
|----------------------------------------------------------------------------------------------------|----------------|---------------------------------------------------|
| <ul> <li>Adım 1</li> <li>1 Doğru kağıda yazdırıp<br/>yazdırmadığınızı kontrol edin.</li> <li>2 Belgeyi yazdırın.</li> <li>Belge doğru kağıda yazdırıldı mı?</li> </ul>                  | 2 adıma gidin. | Doğru kağıt boyutunu ve kağıt<br>türünü yükleyin. |
|                                                                                                    | <b>C</b>       |                                                   |
| Adım 2<br>1 İşletim sisteminize bağlı olarak<br>Yazdırma Tercihleri veya Yazdır<br>iletişim kutusundan kağıt<br>boyutunu ve kağıt türünü<br>belirtin.                                   | Sorun çozuldu. | 3 adıma gidin.                                    |
| Bu ayarları yazıcı kontrol<br>panelinden de<br>değiştirebilirsiniz. Şu öğeleri<br>seçin: <b>Ayarlar &gt; Kağıt &gt; Tepsi</b><br><b>Yapılandırması &gt; Kağıt</b><br><b>Boyutu/Türü</b> |                |                                                   |
| <ol> <li>Ayarların yüklenen kağıtla<br/>uyuştuğundan emin olun.</li> <li>Belgeyi yazdırın.</li> </ol>                                                                                   |                |                                                   |
| Belge doğru kağıda yazdırıldı mı?                                                                                                    |                |                                                   |
| Adım 3<br>1 Tepsilerin bağlantılı olup<br>olmadıklarını kontrol edin.<br>Daha fazla bilgi için bkz.                                                                                     | Sorun çözüldü. | Müşteri Desteği ile iletişime geçin.              |
| Tepsileri bağlantılandırma.                                                                                                    |                |                                                   |
| 2 Belgeyi yazdırın.                                                                                                    |                |                                                   |
| Belge doğru tepsiden mi<br>yazdırılıyor?                                                                                                    |                |                                                   |

| GİZLİ VE | DİĞER | BEKLETİLEN | BELGELER | YAZDIRILMIYOR |
|----------|-------|------------|----------|---------------|
|          |       |            |          |               |

| İŞLE                       | М                                                                                                    | EVET           | HAYIR          |
|----------------------------|----------------------------------------------------------------------------------------------------|----------------|----------------|
| Adır<br>1 F<br>E<br>C<br>E | <b>n 1</b><br>Kontrol panelinden, belgelerin<br>Bekletilen İşler listesinde olup<br>olmadığını kontrol edin.<br>Belgeler listelenmemiş ise<br>Yazdır ve Beklet seçeneklerini<br>kullanarak belgeleri yazdırın. | Sorun çözüldü. | 2 adıma gidin. |
| 2 [                        |                                                                                                    |                |                |
| Belg                       | eler yazdırıldı mı?                                                                                                    |                |                |
| Adır                       | m 2                                                                                                    | Sorun çözüldü. | 3 adıma gidin. |
| Yaza<br>hata               | lırma işinde biçimlendirme<br>ası veya geçersiz veriler olabilir.                                                                                                    |                |                |
| • )<br>• F                 | Yazdırma işini silin ve tekrar<br>gönderin.<br>PDF dosyaları için yeni bir PDF<br>oluşturun ve ardından belgeleri<br>yazdırın.                                                                                 |                |                |
| Belg                       | eler yazdırıldı mı?                                                                                                    |                |                |

| İŞLEM                                                                                                    | EVET           | HAYIR                               |
|----------------------------------------------------------------------------------------------------|----------------|-------------------------------------|
| Adım 3                                                                                                    | Sorun çözüldü. | 4 adıma gidin.                      |
| Internet'ten yazdırma işlemi<br>yapıyorsanız yazıcı birden çok iş<br>başlığını çift olarak okuyor olabilir.                                                                                                    |                |                                     |
| <ul> <li>Windows kullanıcıları için</li> <li>1 Yazdırma Tercihleri iletişim<br/>kutusunu açın.</li> <li>2 Yazdır ve Beklet sekmesinden<br/>Yazdır ve Beklet'i Kullan<br/>öğesine tıklayın ve ardından<br/>Çift belgeleri sakla öğesine<br/>tıklayın.</li> <li>3 Gizli Yazdırma bölümünde bir<br/>PIN girin.</li> <li>4 Belgeleri yazdırın.</li> <li>Macintosh kullanıcıları için</li> <li>1 Her işi birbirinden farklı olacak<br/>şekilde adlandırın ve kaydedin.</li> <li>2 İşi ayrı ayrı gönderin.</li> </ul> |                |                                     |
|                                                                                                    |                | Müsteri Desteži ile iletisime gosin |
| <ol> <li>Bekletilen işlerden bazılarını<br/>silerek yazıcı belleğinde yer<br/>açın.</li> <li>Belgeleri yazdırın.</li> </ol>                                                                                                    | Sorun çozuldu. | Muşten Desteğî ne nerişime geçîn.   |
| Belgeler yazdırıldı mı?                                                                                                    |                |                                     |

# Yazıcı yanıt vermiyor

| İŞLEM                                                                                                    | EVET                              | HAYIR                               |
|----------------------------------------------------------------------------------------------------|-----------------------------------|-------------------------------------|
| Adım 1                                                                                                    | Sorun çözüldü.                    | 2 adıma gidin.                      |
| Güç kablosunun elektrik prizine<br>doğru bir şekilde takılı olduğundan<br>emin olun.                                                                                                    |                                   |                                     |
| Yangın veya elektrik çarpması riski-<br>ni önlemek için güç kablosunu ürü-<br>nün yakınındaki ve kolay erişilebilir<br>bir konumdaki uygun şekilde ta-<br>nımlanmış ve doğru şekilde toprak-<br>lanmış bir elektrik prizine bağlayın. |                                   |                                     |
| Yazıcı cevap veriyor mu?                                                                                                    |                                   |                                     |
| Adım 2                                                                                                    | Anahtarı veya şalteri açın.       | 3 adıma gidin.                      |
| Elektrik prizinin herhangi bir anah-<br>tar veya şalter tarafından kesilmiş<br>olup olmadığını kontrol edin.                                                                                                    |                                   |                                     |
| Elektrik prizi herhangi bir anahtar<br>veya şalter tarafından kesilmiş mi?                                                                                                    |                                   |                                     |
| Adım 3                                                                                                    | 4 adıma gidin.                    | Yazıcıyı açın.                      |
| Yazıcının açık olduğundan emin<br>olun.                                                                                                    |                                   |                                     |
| Yazıcı açık mı?                                                                                                    |                                   |                                     |
| Adım 4                                                                                                    | Yazıcıyı uyandırmak için güç düğ- | 5 adıma gidin.                      |
| Yazıcının Uyku veya Hazırda Bekle-<br>me modunda olup olmadığını kon-<br>trol edin.                                                                                                    | mesine basın.                     |                                     |
| Yazıcı, Uyku veya Hazırda Bekleme<br>modunda mı?                                                                                                    |                                   |                                     |
| Adım 5                                                                                                    | 6 adıma gidin.                    | Kabloları doğru bağlantı noktaları- |
| Yazıcı ile bilgisayarı birbirine bağla-<br>yan kabloların doğru bağlantı nok-<br>talarına takıldıklarından emin olun.                                                                                                    |                                   | na takın.                           |
| Kablolar doğru bağlantı noktaları-<br>na mı takılmış?                                                                                                    |                                   |                                     |
| Adım 6                                                                                                    | Sorun çözüldü.                    | 7 adıma gidin.                      |

| İŞLEM                                                                               | EVET           | HAYIR                                |
|-------------------------------------------------------------------------------------|----------------|--------------------------------------|
| Yazıcıyı kapatın, donanım seçenek-<br>lerini yükleyin ve ardından yazıcıyı<br>açın. |                |                                      |
| Daha fazla bilgi için seçenek ile bir-<br>likte gelen belgelere başvurun.           |                |                                      |
| Yazıcı cevap veriyor mu?                                                            |                |                                      |
| Adım 7                                                                              | Sorun çözüldü. | 8 adıma gidin.                       |
| Doğru yazıcı sürücüsünü yükleyin.                                                   |                |                                      |
| Yazıcı cevap veriyor mu?                                                            |                |                                      |
| Adım 8                                                                              | Sorun çözüldü. | Müşteri Desteği ile iletişime geçin. |
| Yazıcıyı kapatın, yaklaşık 10 saniye<br>bekleyin ve ardından yazıcıyı açın.         |                |                                      |
| Yazıcı cevap veriyor mu?                                                            |                |                                      |

# Flash sürücü okunamıyor

| İŞLEM                                                                                                    | EVET           | HAYIR                                                     |
|----------------------------------------------------------------------------------------------------|----------------|-----------------------------------------------------------|
| Adım 1<br>Yazıcının başka bir yazdırma, kop-<br>yalama, tarama veya faks işi ile<br>meşgul olup olmadığını kontrol<br>edin.                                                   | 2 adıma gidin. | Yazıcının diğer işi işlemeyi tamam-<br>lamasını bekleyin. |
| Yazıcı hazır mı?                                                                                                    |                |                                                           |
| Adım 2<br>Flash sürücünün desteklendiğin-<br>den emin olun. Daha fazla bilgi<br>için, bkz. Desteklenen flash<br>sürücüler ve dosya türleri.<br>Flash sürücü destekleniyor mu? | 3 adıma gidin. | Desteklenen bir flash sürücü takın.                       |
| Adım 3<br>Flash sürücüyü çıkarıp yeniden<br>takın.<br>Yazıcı, flash sürücüyü tanıdı mı?                                                                                       | Sorun çözüldü. | Müşteri Desteği ile iletişime geçin.                      |

## USB bağlantı noktasını etkinleştirme

Ana ekrandan **Ayarlar > Ağ/Bağlantı Noktaları > USB > USB Bağlantı Noktasını Etkinleştir** öğelerine dokunun.

# Ağ bağlantı sorunları

## EMBEDDED WEB SERVER AÇILAMIYOR

| İŞLEM                                                                                                    | EVET           | HAYIR                              |
|----------------------------------------------------------------------------------------------------|----------------|------------------------------------|
| Adım 1                                                                                                    | 2 adıma gidin. | Yazıcıyı açın.                     |
| Yazıcının açık olduğundan emin<br>olun.                                                                                                    |                |                                    |
| Yazıcı açık mı?                                                                                                    |                |                                    |
| Adım 2                                                                                                    | 3 adıma gidin. | Adres çubuğuna doğru yazıcının IP  |
| Yazıcının IP adresinin doğru<br>olduğundan emin olun.                                                                                                    |                | adresini girin.                    |
| <ul> <li>Ana ekranında IP adresini<br/>görüntüleyin.</li> <li>IP adresi, 123.123.123.123<br/>gibi nokta işareti ile ayrılan<br/>dört rakam dizisinden oluşur.</li> </ul>                                                                                                    |                |                                    |
| Yazıcının IP adresi doğru mu?                                                                                                    |                |                                    |
| Adım 3                                                                                                    | 4 adıma gidin. | Desteklenen bir tarayıcı yükleyin. |
| Desteklenen bir tarayıcı kullanıp<br>kullanmadığınızı kontrol edin:                                                                                                    |                |                                    |
| <ul> <li>Internet Explorer sürüm 11<br/>veya üstü</li> <li>Microsoft Edge</li> <li>Safari sürüm 6 veya sonraki<br/>sürümleri</li> <li>Google Chrome<sup>™</sup> sürüm 32<br/>veya sonraki sürümleri</li> <li>Mozilla Firefox sürüm 24 veya<br/>sonraki sürümleri</li> </ul> |                |                                    |
|                                                                                                    |                | Vänstisisise hasuusus              |
| Ağ bağlantısının çalıştığından<br>emin olun.<br>Ağ bağlantısı çalışıyor mu?                                                                                                    | 5 aaima giain. | roneticinize daşvurun.             |
| Adım 5                                                                                                    | 6 adıma gidin. | Kablo bağlantılarını sabitleyin.   |
| İŞLEM                                                                                                    | EVET           | HAYIR                                |
|----------------------------------------------------------------------------------------------------|----------------|--------------------------------------|
| Yazıcı ve yazdırma sunucusunun<br>kablolarının güvenli bir şekilde<br>bağlandığından emin olun. Daha<br>fazla bilgi için yazıcınızla birlikte<br>gelen belgelere bakın.<br>Kablo bağlantıları düzgün mü? |                |                                      |
| Adım 6                                                                                                    | 7 adıma gidin. | Yöneticinize başvurun.               |
| Web proxy sunucularının devre dışı<br>bırakılıp bırakılmadığını kontrol<br>edin.                                                                                                    |                |                                      |
| Web proxy sunucuları devre dışı<br>bırakılmış mı?                                                                                                    |                |                                      |
| Adım 7                                                                                                    | Sorun çözüldü. | Müşteri Desteği ile iletişime geçin. |
| Embedded Web Server'a erişin.                                                                                                    |                |                                      |
| Embedded Web Server açıldı mı?                                                                                                    |                |                                      |

# YAZICI, Wİ-Fİ AĞINA BAĞLANAMIYOR

| İŞLEM                                                                                                    | EVET           | HAYIR          |
|----------------------------------------------------------------------------------------------------|----------------|----------------|
| Adım 1                                                                                                    | Sorun çözüldü. | 2 adıma gidin. |
| Etkin Bağdaştırıcı özelliğinin<br>Otomatik olarak ayarlandığından<br>emin olun.                                                     |                |                |
| Ana ekrandan <b>Ayarlar &gt; Ağ/</b><br>Bağlantı Noktaları > Ağa Genel<br>Bakış > Etkin Bağdaştırıcı ><br>Otomatik öğelerini seçin. |                |                |
| Yazıcıyı Wi-Fi ağına bağlanamıyor<br>mu?                                                                                            |                |                |
| Adım 2                                                                                                    | 4 adıma gidin. | 3 adıma gidin. |
| Doğru Wi-Fi ağının seçilip<br>seçilmediğini kontrol edin.                                                                           |                |                |
| Bazı modemler varsayılan SSID'i<br>paylaşabilir.                                                                                    |                |                |
| Doğru Wi-Fi ağına mı<br>bağlanıyorsunuz?                                                                                            |                |                |

| İŞLEM                                                                                                    | EVET           | HAYIR                                |
|----------------------------------------------------------------------------------------------------|----------------|--------------------------------------|
| Adım 3                                                                                                    | Sorun çözüldü. | 4 adıma gidin.                       |
| Doğru Wi-Fi ağına bağlanın. Daha<br>fazla bilgi için, bkz. Yazıcıyı bir Wi-<br>Fi ağına bağlama.                              |                |                                      |
| Yazıcıyı Wi-Fi ağına bağlanamıyor<br>mu?                                                                                      |                |                                      |
| Adım 4                                                                                                    | 6 adıma gidin. | 5 adıma gidin.                       |
| Kablosuz güvenlik modunu kontrol<br>edin.                                                                                     |                |                                      |
| Ana ekrandan <b>Ayarlar &gt; Ağ/<br/>Bağlantı Noktaları &gt; Kablosuz &gt;<br/>Kablosuz Güvenlik Modu</b><br>öğelerini seçin. |                |                                      |
| Doğru kablosuz güvenlik modu<br>seçildi mi?                                                                                   |                |                                      |
| Adım 5                                                                                                    | Sorun çözüldü. | 6 adıma gidin.                       |
| Doğru kablosuz güvenlik modunu<br>seçin.                                                                                      |                |                                      |
| Yazıcıyı Wi-Fi ağına bağlanamıyor<br>mu?                                                                                      |                |                                      |
| Adım 6                                                                                                    | Sorun çözüldü. | Müşteri Desteği ile iletişime geçin. |
| Doğru ağ parolasını girdiğinizden<br>emin olun.                                                                               |                |                                      |
| Paroladaki boşluklara, rakamlara<br>ve büyük küçük harflere dikkat<br>edin.                                                   |                |                                      |
| Yazıcıyı Wi-Fi ağına bağlanamıyor<br>mu?                                                                                      |                |                                      |

## Sarf malzemeleriyle ilgili sorunlar

### KARTUŞU DEĞİŞTİRİN, YAZICI BÖLGESİ UYUŞMUYOR

Bu sorunu düzeltmek için yazıcı bölgesiyle uyuşan doğru bölgeye sahip bir kartuş satın alın veya tüm dünyada geçerli bir kartuş satın alın.

- Mesajda 42'den sonraki ilk sayı, yazıcının bölgesini gösterir.
- Mesajda 42'den sonraki ikinci sayı, kartuşun bölgesini gösterir.

### Tablo 12.1 Yazıcı ve toner kartuşu bölgeleri

| BÖLGE                                                            | SAYISAL KOD |
|------------------------------------------------------------------|-------------|
| Tüm Dünya veya Tanımsız bölge                                    | 0           |
| Kuzey Amerika (Amerika Birleşik Devletleri, Kanada)              | 1           |
| Avrupa Ekonomik Bölgesi, Batı Avrupa, Kuzey ülkeleri,<br>İsviçre | 2           |
| Asya Pasifik                                                     | 3           |
| Latin Amerika                                                    | 4           |
| Avrupa'nın geri kalanı, Orta Doğu, Afrika                        | 5           |
| Avustralya, Yeni Zelanda                                         | 6           |
| Geçersiz bölge                                                   | 9           |

Not: Yazıcı ve toner kartuşunun bölge ayarlarını bulmak için yazıcı kalitesi sınama sayfalarını yazdırın. Kontrol panelinden şu öğeleri seçin: **Ayarlar > Sorun Giderme > Yazdırma Kalitesi Sınama Sayfaları**.

### XEROX DIŞI SARF MALZEMELER

Yazıcı, yazıcıda Xerox dışı bir parçanın veya sarf malzemesinin kurulu olduğunu algıladı.

Xerox yazıcınız en iyi, orijinal Xerox sarf malzemeleriyle çalışacak şekilde tasarlanmıştır. Üçüncü taraflara ait sarf malzemelerinin kullanılması, yazıcının ve görüntüleme bileşenlerinin performansını, güvenilirliğini veya ömrünü etkileyebilir.

Tüm ömür göstergeleri, Xerox sarf malzemeleriyle çalışacak şekilde tasarlanmıştır; başka marka sarf malzemeleri kullanılması öngörülemeyen sonuçlara yol açabilir. Görüntüleme bileşeninin öngörülen ömründen fazla kullanılması, Xerox yazıcınıza veya ilişkili bileşenlerine zarar verebilir.

**Uyarı:** Başka marka sarf malzemelerinin veya parçaların kullanılması, garanti kapsamını etkileyebilir. Başka marka sarf malzemelerinin veya parçaların kullanılması nedeniyle oluşan hasarlar garanti kapsamında olmayabilir.

Bu risklerin tümünü veya bir bölümünü kabul edip yazıcınızda orijinal olmayan sarf malzemeleri kullanmaya devam etmek için X ve Tamam düğmelerine aynı anda basın ve 15 saniye basılı tutun.

Bu riskleri kabul etmek istemiyorsanız üçüncü taraf sarf malzemesini ya da parçasını yazıcınızdan çıkarın ve orijinal bir Xerox sarf malzemesi ya da parçası takın. Daha fazla bilgi için bkz. Orijinal Xerox Sarf Malzemeleri Kullanma.

## Sıkışmaları giderme

### SIKIŞMALARI ÖNLEME

### Kağıdı düzgün bir şekilde yerleştirme

• Kağıdın tepsiye düz şekilde yerleştirildiğinden emin olun.

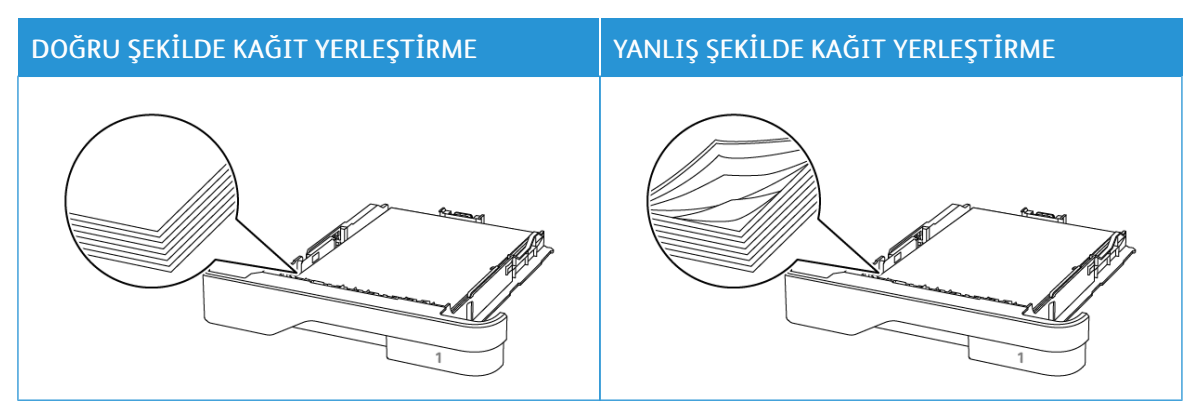

- Yazıcı yazdırırken tepsi yükleme veya çıkarma işlemi yapmayın.
- Çok fazla kağıt yüklemeyin. Yığın yüksekliğinin maksimum kağıt doldurma göstergesinin aşağısında olduğundan emin olun.
- Kağıdı tepsiye kaydırarak yerleştirmeyin. Kağıdı şekilde gösterildiği gibi yükleyin.

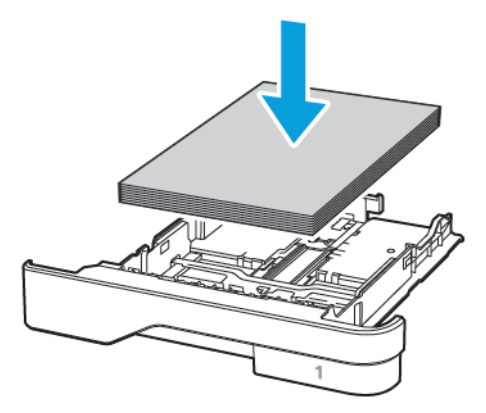

- Kağıt kılavuzlarının doğru şekilde konumlandığından ve kağıt ya da zarfları çok sıkmadığından emin olun.
- Kağıt yükledikten sonra tepsiyi sonuna kadar yazıcıya itin.

### Önerilen kağıdı kullanın

- Yalnızca önerilen kağıt veya özel ortamları kullanın.
- Buruşmuş, kırışmış, nemli, kıvrılmış veya bükülmüş kağıt yüklemeyin.
- Kağıt kenarlarını yüklemeden önce esnetin, havalandırın ve hizalayın.

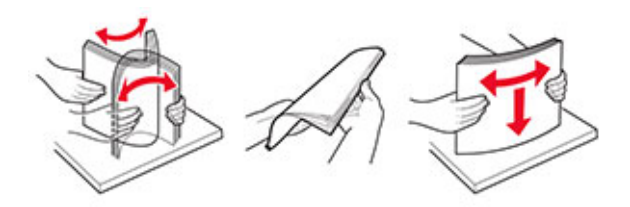

- Kesilmiş veya elle koparılmış kağıt kullanmayın.
- Aynı tepside farklı boyut, ağırlık veya türde kağıt kullanmayın.
- Bilgisayar veya yazıcı kontrol panelindeki kağıt boyutunun ve türünün doğru ayarlandığından emin olun.
- Kağıdı üreticinin önerilerine uygun şekilde saklayın.

### SIKIŞMA KONUMLARINI BELİRLEME

- Sıkışma Yardımı ayarı Açık olarak ayarlandığındayazıcı, sıkışma giderildikten sonra boş ya da kısmen yazdırılmış sayfaları gönderir. Yazdırdığınız çıktıda boş sayfalar olup olmadığını kontrol edin.
- Sıkışma Giderme ayarı Açık veya Otomatik olarak ayarlandığındayazıcı, sıkışan sayfaları yeniden yazdırır.

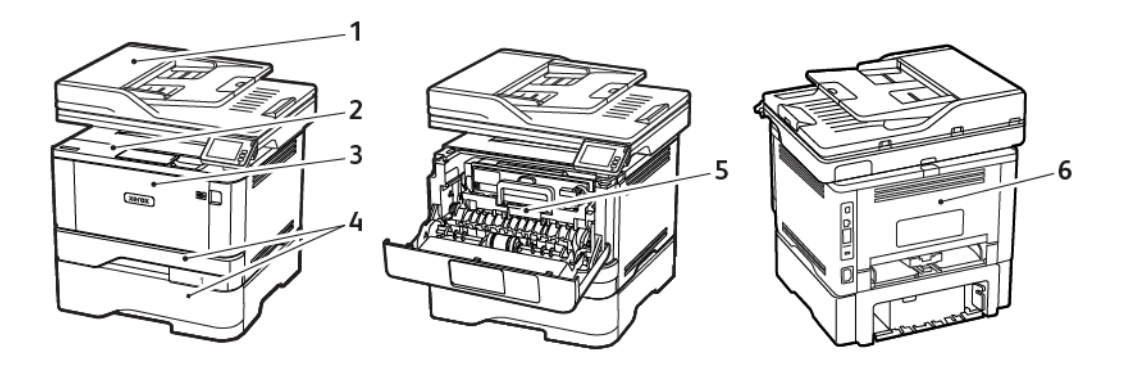

- 1. Otomatik doküman besleyici
- 2. Standart kutu
- 3. Çok amaçlı besleyici

- 4. Tepsiler
- 5. Çift taraflı ünite
- 6. Arka kapak

### OTOMATİK BELGE BESLEYİCİSİNDE KAĞIT SIKIŞMASI

1. Tüm özgün belgeleri ADF tepsisinden çıkarın.

2. ADF kapağını açın.

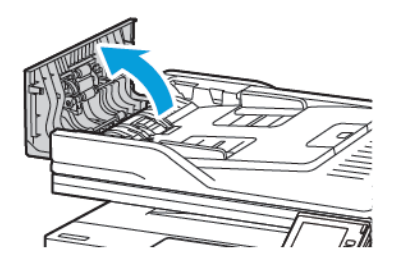

3. Sıkışan kağıdı çıkartın.

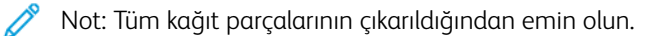

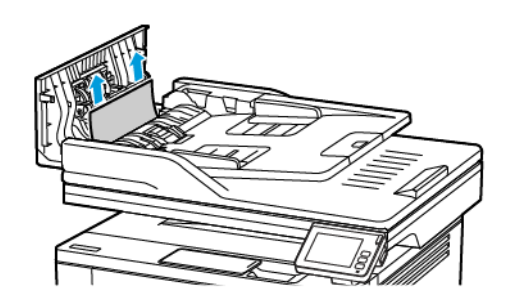

4. ADF kapağını kapatın.

## STANDART ÇIKTI TEPSİSİNDE KAĞIT SIKIŞMASI

1. Tarayıcıyı kaldırıp sıkışan kağıdı çıkarın.

🔊 Not: Tüm kağıt parçalarının çıkarıldığından emin olun.

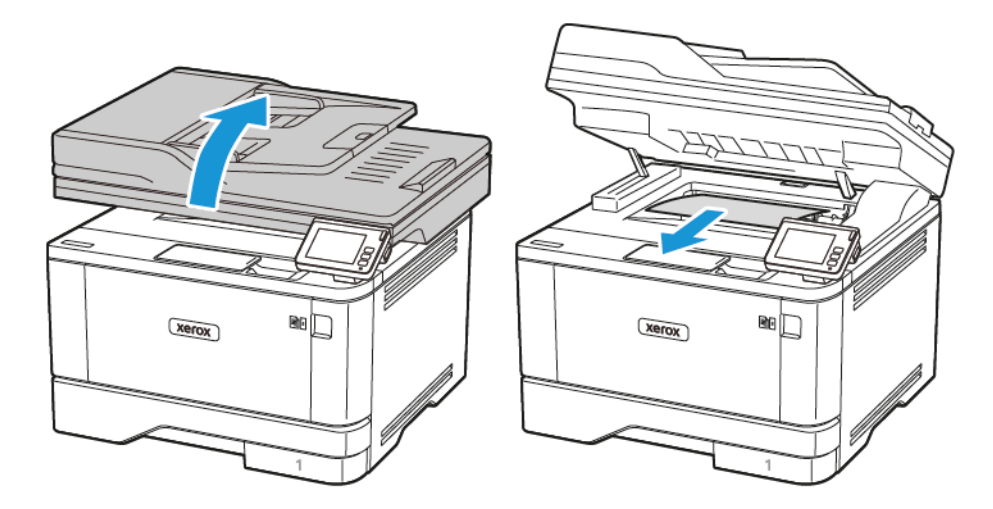

2. Tarayıcıyı indirin.

## ÇOK AMAÇLI BESLEYİCİDE KAĞIT SIKIŞMASI

1. Çok amaçlı besleyicideki kağıtları çıkarın.

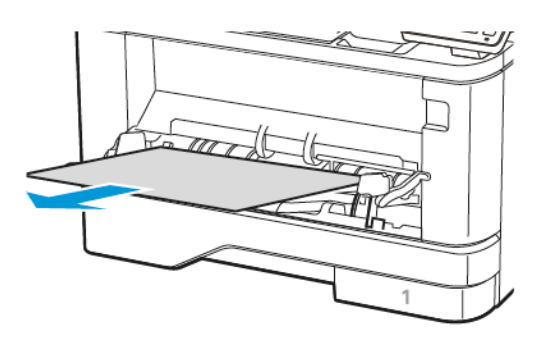

2. Sıkışan kağıdı çıkarın.

🧷 Not: Tüm kağıt parçalarının çıkarıldığından emin olun.

- 3. Çok amaçlı besleyiciyi kapatın.
- 4. Ön kapağı açın.

**Uyarı—Olası Hasar:** Elektrostatik yük boşaltmanın neden olabileceği hasarları önlemek için yazıcının iç kısmına erişmeden veya temas etmeden önce yazıcının açıkta kalan metal gövdesinin herhangi bir yerine dokunun.

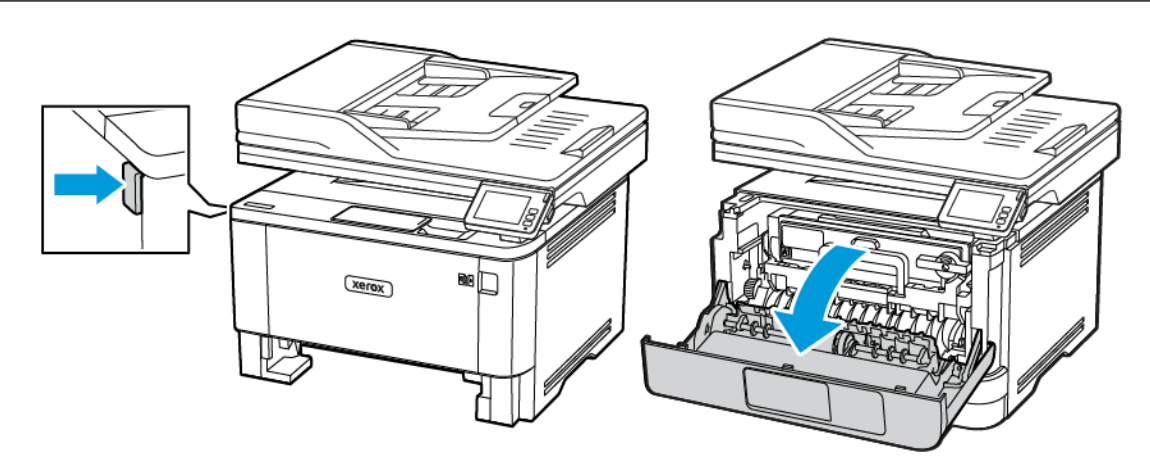

5. Görüntüleme ünitesini çıkarın.

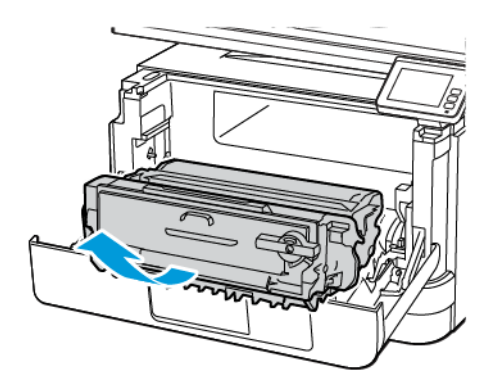

**Uyarı—Olası Hasar:** Görüntüleme ünitesini 10 dakikadan daha uzun süre doğrudan ışık altında bırakmayın. Uzun süreli ışığa maruz kalması, yazdırma kalitesi sorunlarına neden olabilir.

**Uyarı—Olası Hasar:** Fotoğraf iletkeni tamburuna dokunmayın. Dok unmanız gelecekteki yazdırma işlerinin kalitesini etkileyebilir.

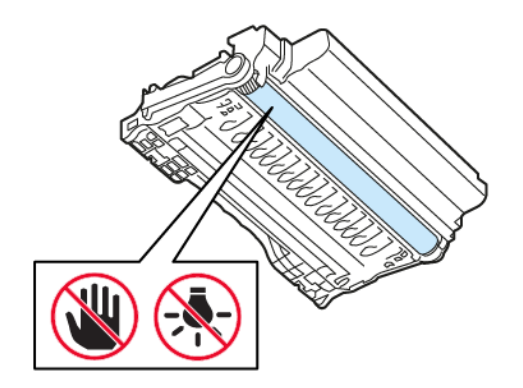

### 6. Sıkışan kağıdı çıkarın.

**İKAZ—SICAK YÜZEY:** Yazıcının içi sıcak olabilir. Sıcak yüzeylerin neden olabileceği bir yaralanma riskini azaltmak için dokunmadan önce yüzeyin soğumasını bekleyin.

Not: Tüm kağıt parçalarının çıkarıldığından emin olun.

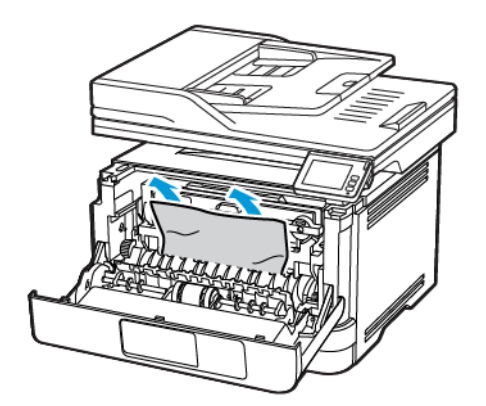

7. Görüntüleme ünitesini takın.

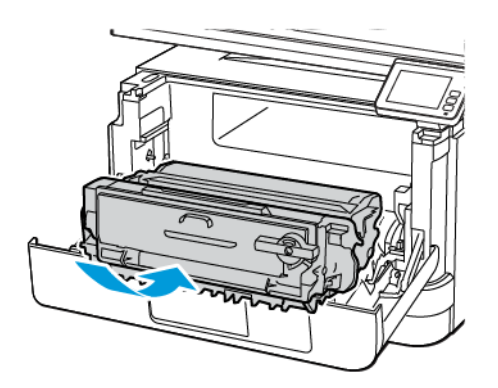

8. Kapağı kapatın.

9. Çok amaçlı besleyiciyi açın.

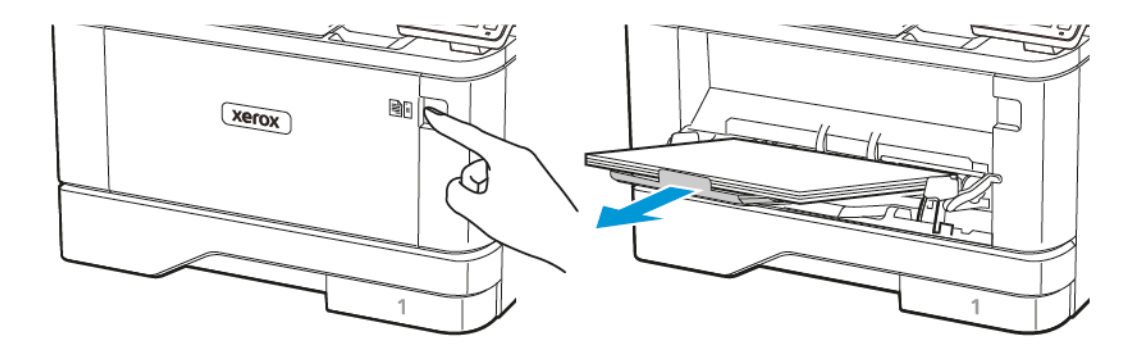

10. Kağıt kenarlarını yüklemeden önce esnetin, havalandırın ve hizalayın.

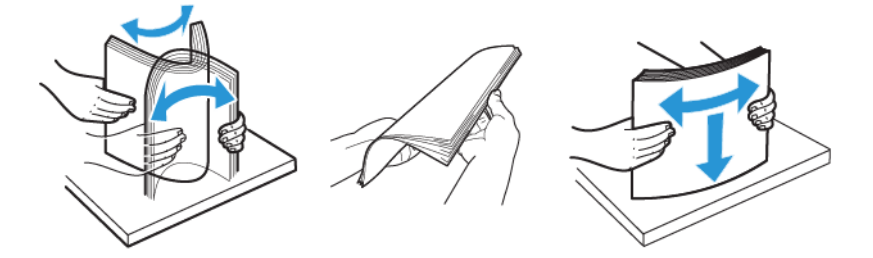

11. Kağıdı yeniden yükleyin.

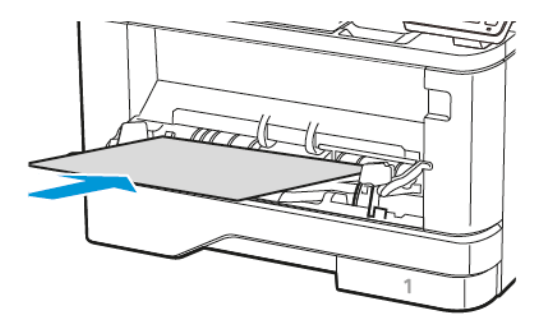

## TEPSİLERDE KAĞIT SIKIŞMASI

1. Tepsiyi çıkarın.

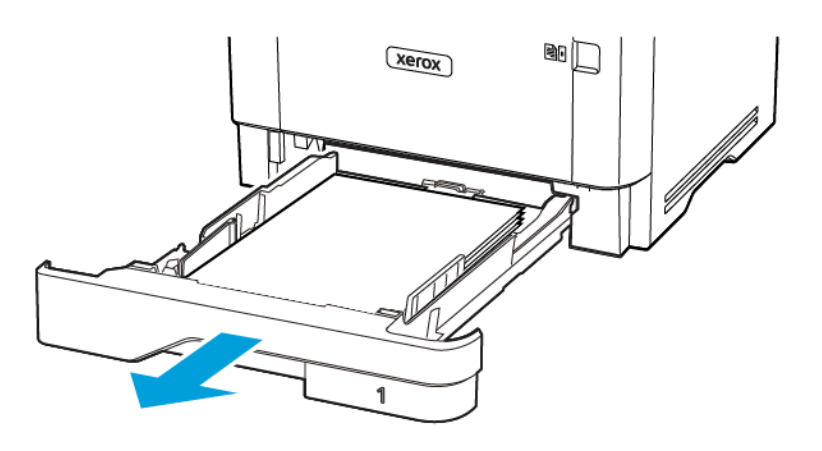

2. Ön kapağı açın.

**Uyarı—Olası Hasar:** Elektrostatik yük boşaltmanın neden olabileceği hasarları önlemek için yazıcının iç kısmına erişmeden veya temas etmeden önce yazıcının açıkta kalan metal gövdesinin herhangi bir yerine dokunun.

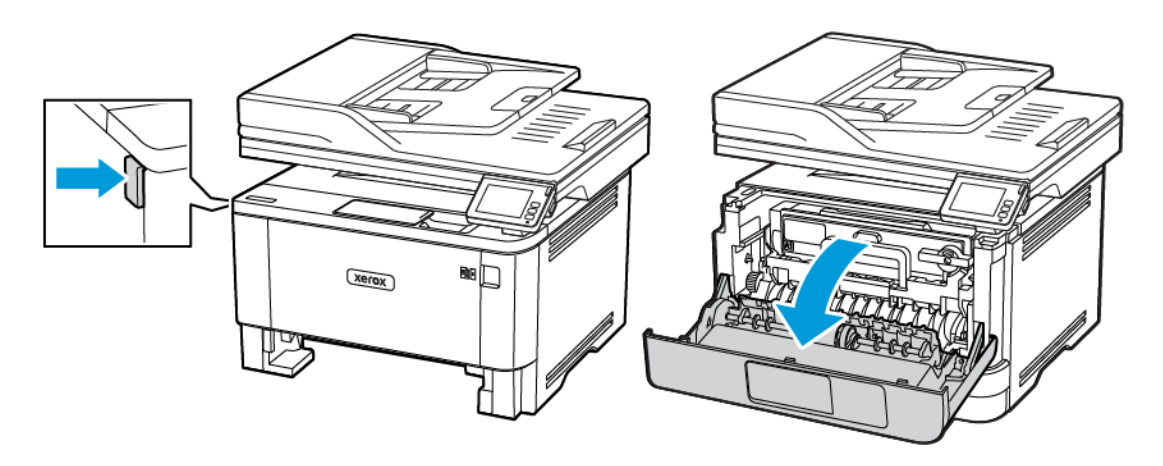

3. Görüntüleme ünitesini çıkarın.

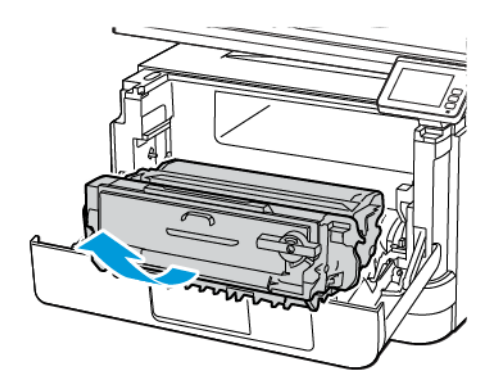

**Uyarı—Olası Hasar:** Görüntüleme ünitesini 10 dakikadan daha uzun süre doğrudan ışık altında bırakmayın. Uzun süreli ışığa maruz kalması, yazdırma kalitesi sorunlarına neden olabilir.

**Uyarı—Olası Hasar:** Fotoğraf iletkeni tamburuna dokunmayın. Dok unmanız gelecekteki yazdırma işlerinin kalitesini etkileyebilir.

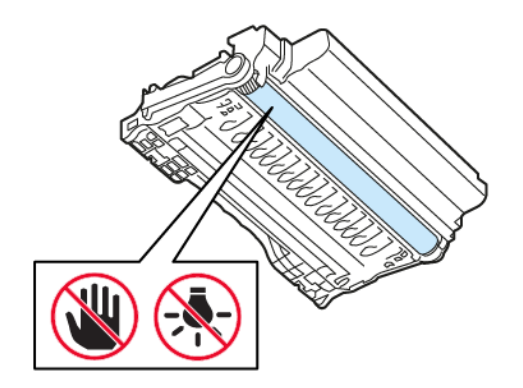

### 4. Sıkışan kağıdı çıkarın.

**İKAZ—SICAK YÜZEY:** Yazıcının içi sıcak olabilir. Sıcak yüzeylerin neden olabileceği bir yaralanma riskini azaltmak için dokunmadan önce yüzeyin soğumasını bekleyin.

Not: Tüm kağıt parçalarının çıkarıldığından emin olun.

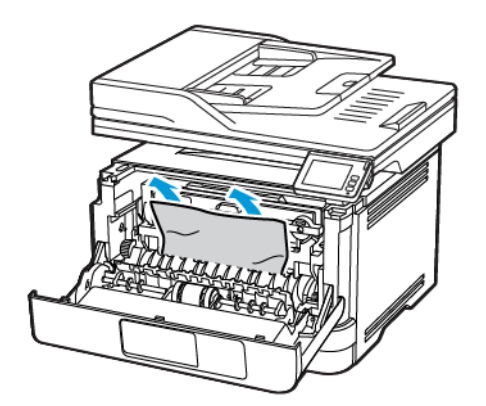

5. Görüntüleme ünitesini takın.

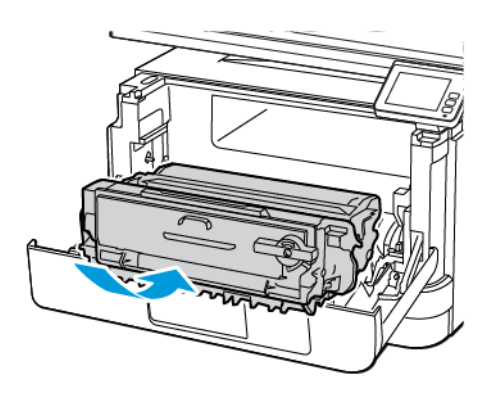

6. Ön kapağı kapatın ve tepsiyi takın.

## 7. Arka kapağı açın.

**İKAZ—SICAK YÜZEY:** Yazıcının içi sıcak olabilir. Sıcak yüzeylerin neden olabileceği bir yaralanma riskini azaltmak için dokunmadan önce yüzeyin soğumasını bekleyin.

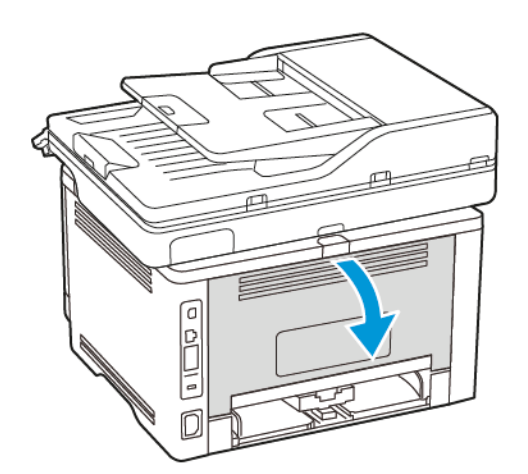

8. Sıkışan kağıdı çıkarın.

Not: Tüm kağıt parçalarının çıkarıldığından emin olun.

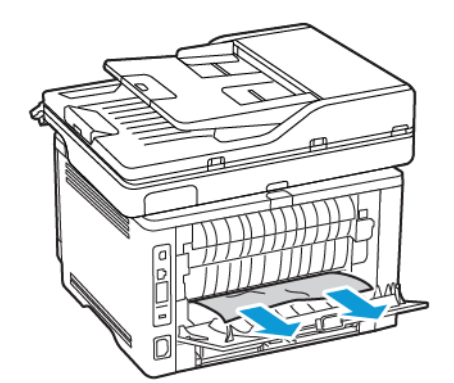

9. Arka kapağı kapatın.

Sorun giderme

10. Opsiyonel tepsiyi çıkarın.

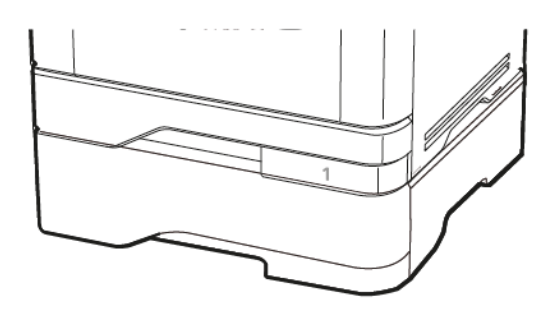

11. Sıkışan kağıdı çıkarın.

🧷 Not: Tüm kağıt parçalarının çıkarıldığından emin olun.

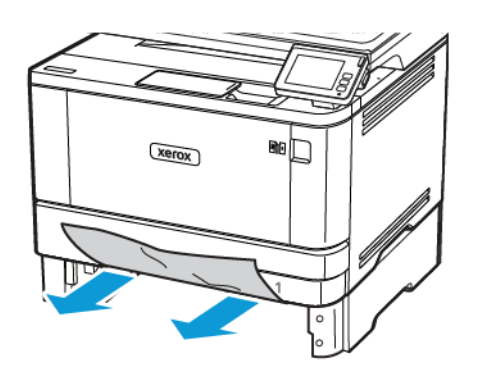

12. Tepsiyi takın.

## ÇİFT TARAFLI ÜNİTEDE KAĞIT SIKIŞMASI

1. Ön kapağı açın.

**Uyarı—Olası Hasar:** Elektrostatik yük boşaltmanın neden olabileceği hasarları önlemek için yazıcının iç kısmına erişmeden veya temas etmeden önce yazıcının açıkta kalan metal gövdesinin herhangi bir yerine dokunun.

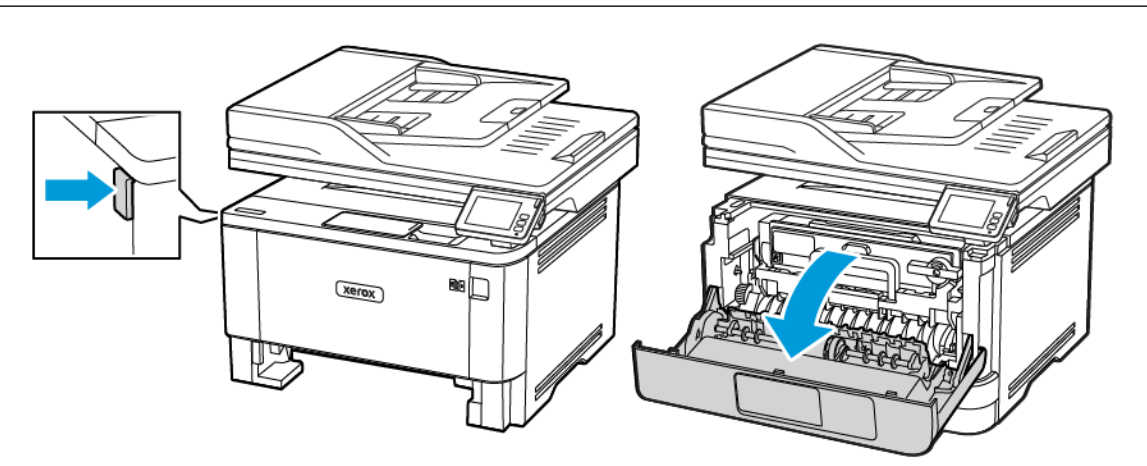

2. Görüntüleme ünitesini çıkarın.

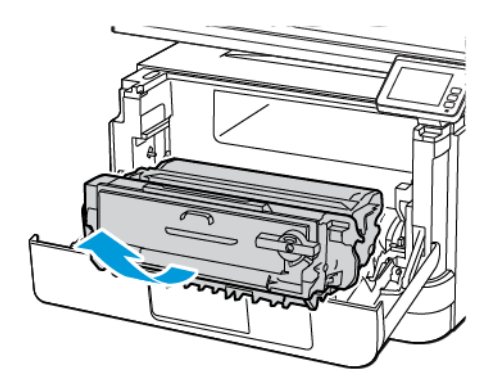

**Uyarı—Olası Hasar:** Görüntüleme ünitesini 10 dakikadan daha uzun süre doğrudan ışık altında bırakmayın. Uzun süreli ışığa maruz kalması, yazdırma kalitesi sorunlarına neden olabilir.

**Uyarı—Olası Hasar:** Fotoğraf iletkeni tamburuna dokunmayın. Dok unmanız gelecekteki yazdırma işlerinin kalitesini etkileyebilir.

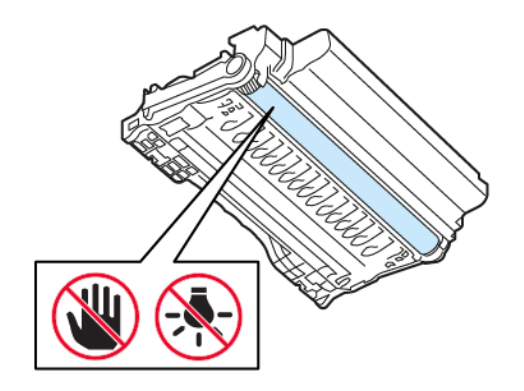

### 3. Sıkışan kağıdı çıkarın.

**İKAZ—SICAK YÜZEY:** Yazıcının içi sıcak olabilir. Sıcak yüzeylerin neden olabileceği bir yaralanma riskini azaltmak için dokunmadan önce yüzeyin soğumasını bekleyin.

Not: Tüm kağıt parçalarının çıkarıldığından emin olun.

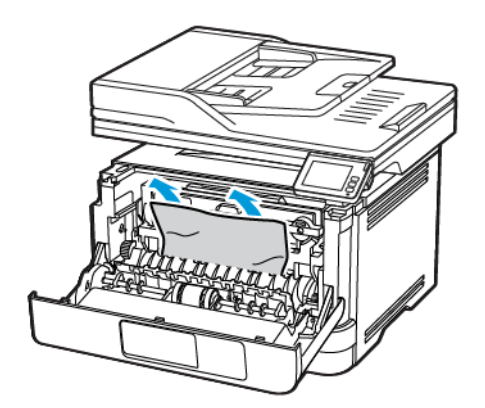

4. Görüntüleme ünitesini takın.

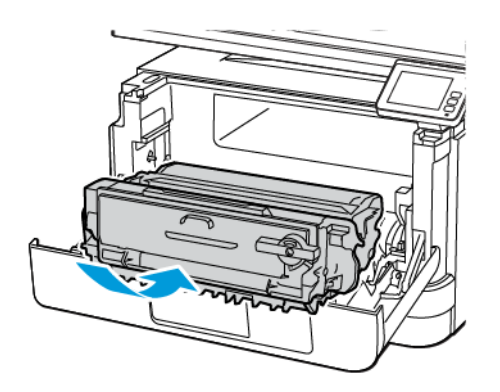

- 5. Kapağı kapatın.
- 6. Tepsiyi çıkarın.

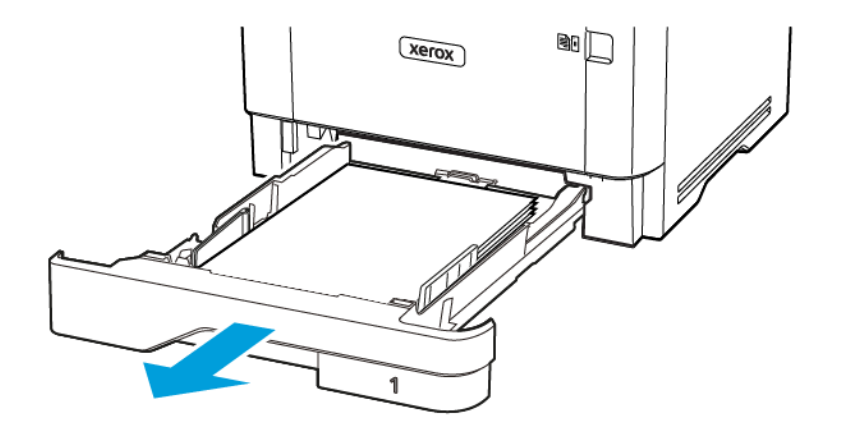

Sorun giderme

7. Çift taraflı üniteyi açmak için çift taraflı ünitenin mandalını itin.

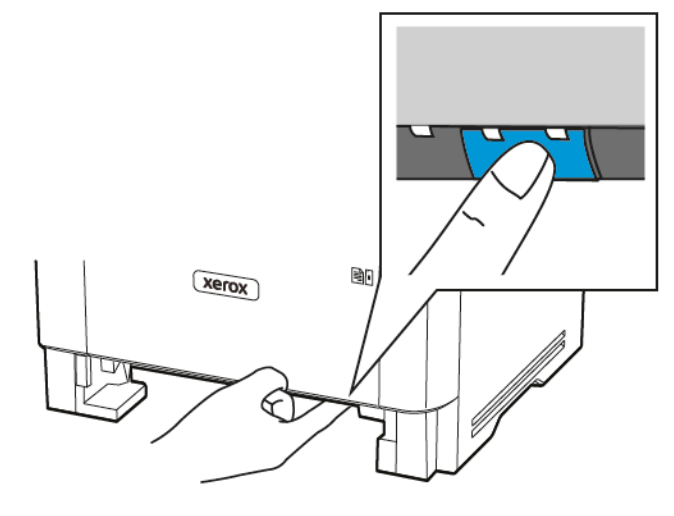

8. Sıkışan kağıdı çıkarın.

🤌 Not: Tüm kağıt parçalarının çıkarıldığından emin olun.

- 9. Çift taraflı üniteyi kapatın.
- 10. Tepsiyi takın.

### ARKA KAPAKTA KAĞIT SIKIŞMASI

1. Ön kapağı açın.

**Uyarı—Olası Hasar:** Elektrostatik yük boşaltmanın neden olabileceği hasarları önlemek için yazıcının iç kısmına erişmeden veya temas etmeden önce yazıcının açıkta kalan metal gövdesinin herhangi bir yerine dokunun.

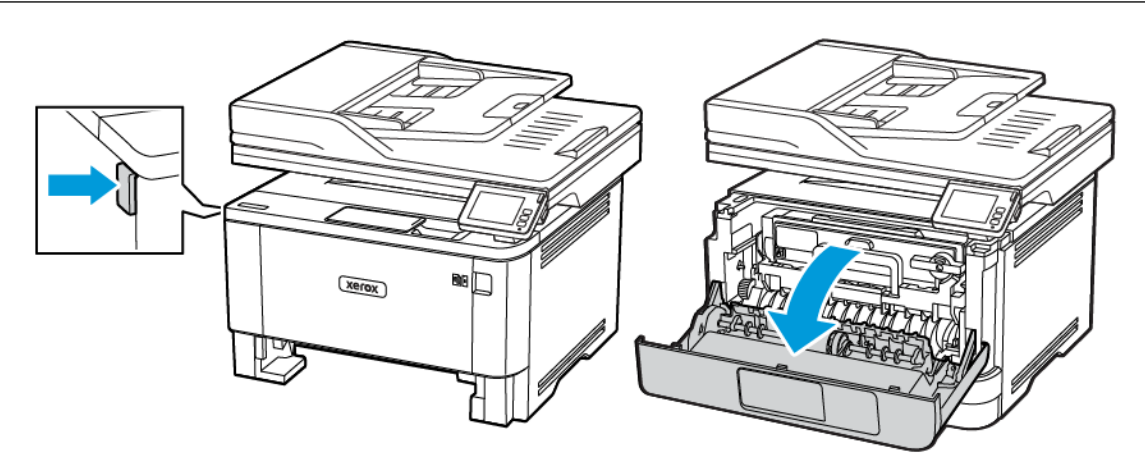

2. Görüntüleme ünitesini çıkarın.

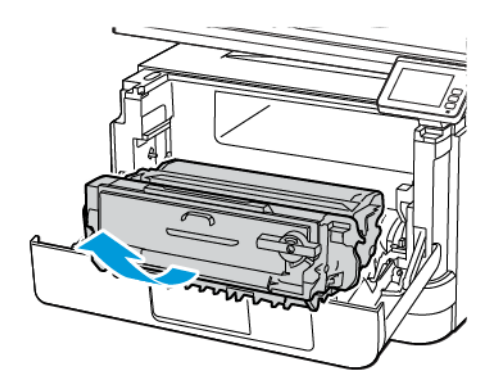

**Uyarı—Olası Hasar:** Görüntüleme ünitesini 10 dakikadan daha uzun süre doğrudan ışık altında bırakmayın. Uzun süreli ışığa maruz kalması, yazdırma kalitesi sorunlarına neden olabilir.

**Uyarı—Olası Hasar:** Fotoğraf iletkeni tamburuna dokunmayın. Dok unmanız gelecekteki yazdırma işlerinin kalitesini etkileyebilir.

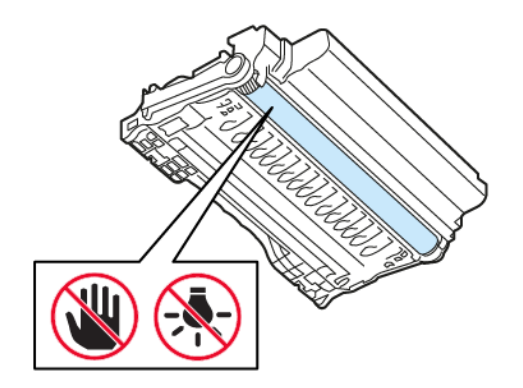

3. Arka kapağı açın.

İKAZ—SICAK YÜZEY: Yazıcının içi sıcak olabilir. Sıcak yüzeylerin neden olabileceği bir yaralanma riskini azaltmak için dokunmadan önce yüzeyin soğumasını bekleyin.

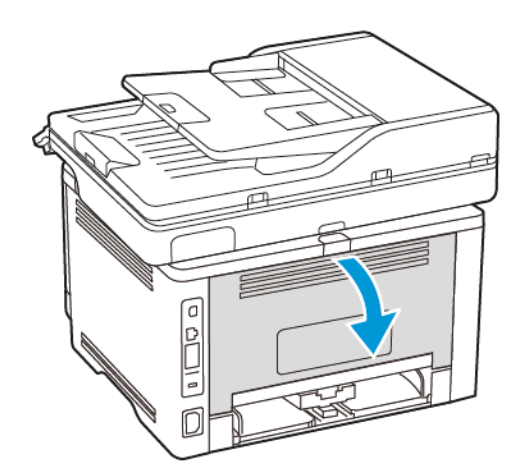

4. Sıkışan kağıdı çıkarın.

Not: Tüm kağıt parçalarının çıkarıldığından emin olun.

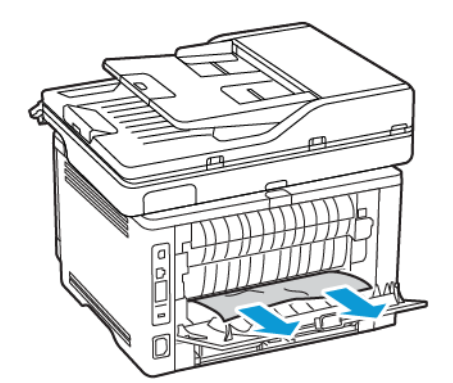

5. Arka kapağı kapatın.

6. Görüntüleme ünitesini takın.

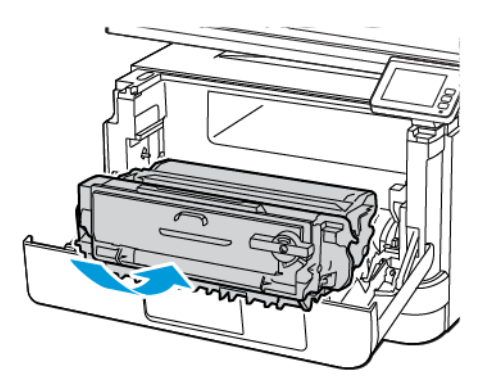

7. Ön kapağı kapatın.

# Kağıt besleme sorunları

## YAZDIRMA SIRASINDA ZARF YAPIŞKAN OLUYOR

| İŞLEM                                                                                                    | EVET                                 | HAYIR          |
|----------------------------------------------------------------------------------------------------|--------------------------------------|----------------|
| Adım 1<br>1 Kuru ortamda muhafaza<br>edilmiş bir zarf kullanın.                                                                        | 2 adıma gidin.                       | Sorun çözüldü. |
| Nemli zarflar üzerine<br>yazdırmak, kapakları yapışkan<br>hale getirebilir.                                                            |                                      |                |
| 2 Yazdırma işini gönderin.                                                                                                    |                                      |                |
| Yazdırırken zarf yapışkan oluyor<br>mu?                                                                                                |                                      |                |
| Adım 2                                                                                                    | Müşteri Desteği ile iletişime geçin. | Sorun çözüldü. |
| <ol> <li>Kağıt türünün Zarf olarak<br/>ayarlandığından emin olun.</li> </ol>                                                           |                                      |                |
| Kontrol panelinden şu öğeleri<br>seçin: <b>Ayarlar &gt; Kağıt &gt; Tepsi</b><br><b>Yapılandırması &gt; Kağıt</b><br><b>Boyutu/Türü</b> |                                      |                |
| 2 Yazdırma işini gönderin.                                                                                                    |                                      |                |
| Yazdırırken zarf yapışkan oluyor<br>mu?                                                                                                |                                      |                |

## HARMANLANMIŞ YAZDIRMA ÇALIŞMIYOR

| İŞLEM                                                                                                    | EVET           | HAYIR                                |
|----------------------------------------------------------------------------------------------------|----------------|--------------------------------------|
| <ul> <li>Adım 1</li> <li>1 Kontrol panelinden şu öğeleri seçin: Ayarlar &gt; Yazdırma &gt; Düzen &gt; Harmanlama</li> <li>2 Açık [1,2,1,2,1,2] öğlesine dokunun.</li> <li>3 Belgeyi yazdırın.</li> <li>Belge doğru şekilde harmanlandı mı?</li> </ul> | Sorun çözüldü. | 2 adıma gidin.                       |
| <ul> <li>Adım 2</li> <li>1 Yazdırmak istediğiniz belgeden<br/>Yazdır iletişim kutusunu açın,<br/>ardından Harmanlama<br/>seçeneğini belirleyin.</li> <li>2 Belgeyi yazdırın.</li> <li>Belge doğru şekilde harmanlandı<br/>mı?</li> </ul>              | Sorun çözüldü. | 3 adıma gidin.                       |
| <ul> <li>Adım 3</li> <li>1 Yazdırılacak sayfaların sayısını<br/>azaltın.</li> <li>2 Belgeyi yazdırın.</li> <li>Sayfalar doğru şekilde<br/>harmanlandı mı?</li> </ul>                                                                                  | Sorun çözüldü. | Müşteri Desteği ile iletişime geçin. |

# TEPSİ BAĞLANTILANDIRMA ÇALIŞMIYOR

| İŞLEM                                                                                                    | EVET           | HAYIR                                |
|----------------------------------------------------------------------------------------------------|----------------|--------------------------------------|
| <ul> <li>Adım 1</li> <li>1 Tepsilerin aynı kağıt boyutuna ve kağıt türüne sahip olup olmadığını kontrol edin.</li> <li>2 Kağıt kılavuzlarının doğru şekilde konumlandırılıp konumlandırılıp doğru bağlantılandı mı?</li> </ul>                                                                                                    | Sorun çözüldü. | 2 adıma gidin.                       |
| <ul> <li>Adım 2</li> <li>1 Ana ekrandan Ayarlar &gt; Kağıt<br/>&gt; Kaset Yapılandırması &gt;<br/>Kağıt Boyutu/Türü öğelerine<br/>dokunun.</li> <li>2 İlgili tepside yüklü olan kağıt<br/>ile eşleşecek şekilde kağıt<br/>boyutu ve kağıt türünü<br/>ayarlayın.</li> <li>3 Belgeyi yazdırın.</li> <li>Tepsiler doğru bağlantılandı mı?</li> </ul> | Sorun çözüldü. | 3 adıma gidin.                       |
| <ul> <li>Adım 3</li> <li>1 Tepsi Bağlantısı öğesinin<br/>Otomatik olarak<br/>ayarlandığından emin olun.<br/>Daha fazla bilgi için bkz.<br/>Tepsileri bağlantılandırma.</li> <li>2 Belgeyi yazdırın.</li> <li>Tepsiler doğru bağlantılandı mı?</li> </ul>                                                                                          | Sorun çözüldü. | Müşteri Desteği ile iletişime geçin. |

# KAĞIT ÇOK SIK SIKIŞIYOR

| İŞLEM                                                                                                    | EVET                                 | HAYIR          |
|----------------------------------------------------------------------------------------------------|--------------------------------------|----------------|
| <ul> <li>Adım 1</li> <li>1 Tepsiyi çıkarın.</li> <li>2 Kağıdın doğru şekilde yüklenip<br/>yüklenmediğini kontrol edin.</li> <li>• Kağıt kılavuzlarının doğru<br/>şekilde<br/>konumlandırıldığından<br/>emin olun.</li> <li>• Yığın yüksekliğinin<br/>maksimum kağıt doldurma<br/>göstergesinin aşağısında<br/>olduğundan emin olun.</li> <li>• Önerilen kağıt boyutunu ve<br/>türünü kullanarak<br/>yazdırdığınızdan emin olun.</li> <li>3 Tepsiyi takın.</li> <li>4 Belgeyi yazdırın.</li> <li>Kağıt sıkışmaları sık sık oluyor mu?</li> </ul> | 2 adıma gidin.                       | Sorun çözüldü. |
| <ul> <li>Adım 2</li> <li>1 Kontrol panelinden şu öğeleri<br/>seçin: Ayarlar &gt; Kağıt &gt; Tepsi<br/>Yapılandırması &gt; Kağıt<br/>Boyutu/Türü</li> <li>2 Doğru kağıt boyutunu ve<br/>türünü ayarlayın.</li> <li>3 Belgeyi yazdırın.</li> <li>Kağıt sıkışmaları sık sık oluyor mu?</li> </ul>                                                                                                    | 3 adıma gidin.                       | Sorun çözüldü. |
| <ul> <li>Adım 3</li> <li>1 Yeni bir paketten kağıt<br/>yükleyin.</li> <li>Kağıt yüksek nem nedeniyle<br/>nemi emiyor. Kağıdı<br/>kullanmaya hazır olana kadar<br/>orijinal paketinde saklayın.</li> <li>2 Belgeyi yazdırın.</li> <li>Kağıt sıkışmaları sık sık oluyor mu?</li> </ul>                                                                                                    | Müşteri Desteği ile iletişime geçin. | Sorun çözüldü. |

# SIKIŞAN SAYFALAR YENİDEN YAZDIRILMADI

| İŞLEM                                                                                                    | EVET           | HAYIR                                |
|----------------------------------------------------------------------------------------------------|----------------|--------------------------------------|
| <ol> <li>Kontrol panelinden şu öğeleri<br/>seçin: Ayarlar &gt; Aygıt &gt;<br/>Bildirimler &gt; Sıkışma İçeriği<br/>Giderme</li> </ol> | Sorun çözüldü. | Müşteri Desteği ile iletişime geçin. |
| <ol> <li>Sıkışma Giderme menüsünde<br/>Açık veya Otomatik öğesini<br/>seçin.</li> </ol>                                               |                |                                      |
| 3 Belgeyi yazdırın.                                                                                                    |                |                                      |
| Sıkışan sayfalar yeniden yazdırıldı<br>mı?                                                                                            |                |                                      |

## E-posta sorunları

### "SMTP SUNUCUSU KURULMADI" HATA MESAJINI GİZLEME

Ana ekrandan **Ana Sayfa > Ayarlar > E-posta × E-posta Kurulumu > "SMTP Sunucusu kurulmadı" hatasını devre dışı bırak > Açık** öğelerine dokunun.

Hatanın tekrar meydana gelmesini engellemek için şunlardan birini yapın:

- Aygıt yazılımını güncelleyin. Daha fazla bilgi için bkz. Yazılım Güncelleniyor.
- E-posta SMTP ayarlarını yapılandırın. Daha fazla bilgi için bkz. E-posta SMTP ayarlarını yapılandırma.

| İŞLEM                                                                                                    | EVET           | HAYIR                                |
|----------------------------------------------------------------------------------------------------|----------------|--------------------------------------|
| Adım 1                                                                                                    | Sorun çözüldü. | 2 adıma gidin.                       |
| E-posta SMTP ayarlarının doğru<br>şekilde yapılandırıldığından emin<br>olun. Daha fazla bilgi için bkz. E-<br>posta SMTP ayarlarını<br>yapılandırma.                                                                                                    |                |                                      |
| E-posta gönderebiliyor musunuz?                                                                                                    |                |                                      |
| Adım 2                                                                                                    | Sorun çözüldü. | 3 adıma gidin.                       |
| Doğru parolayı kullandığınızdan<br>emin olun. E-posta hizmet<br>sağlayıcınıza bağlı olarak<br>hesabınızın parolasını, uygulama<br>parolasını veya doğrulama<br>parolasını kullanın. Daha fazla bilgi<br>için bkz. E-posta SMTP ayarlarını<br>yapılandırma.<br>E-posta gönderebiliyor musunuz? |                |                                      |
| Adım 3                                                                                                    | Sorun çözüldü. | Müşteri Desteği ile iletişime geçin. |
| Yazıcının bir ağa bağlı olduğundan<br>ve ağın da İnternet'e bağlı<br>olduğundan emin olun.                                                                                                    |                |                                      |
| E-posta gönderebiliyor musunuz?                                                                                                    |                |                                      |

### E-POSTA GÖNDERİLEMİYOR.

# Faks sorunları

## ARAYAN KİMLİĞİ GÖSTERİLMİYOR

| İŞLEM                                                                                                    | EVET           | HAYIR                                |
|----------------------------------------------------------------------------------------------------|----------------|--------------------------------------|
| Arayan kimliğini etkinleştirin.                                                                                                    | Sorun çözüldü. | Müşteri Desteği ile iletişime geçin. |
| Ana ekrandan <b>Ayarlar &gt; Faks &gt;</b><br><b>Faks Kurulumu &gt; Faks Alma</b><br><b>Ayarları &gt; Yönetici Kontrolleri &gt;</b><br><b>Arayan Kimliğini Etkinleştir</b><br>öğelerine dokunun.<br>Arayan kimliği görünüyor mu? |                |                                      |

## FAKS GÖNDERİLEMİYOR VEYA ALINAMIYOR

| İŞLEM                                                                                                    | EVET           | HAYIR          |
|----------------------------------------------------------------------------------------------------|----------------|----------------|
| Adım 1                                                                                                    | Sorun çözüldü. | 2 adıma gidin. |
| Ekranda görünen hata mesajlarını<br>çözün.                                                                                                    |                |                |
| Faks gönderebiliyor veya alabiliyor<br>musunuz?                                                                                                    |                |                |
| Adım 2                                                                                                    | Sorun çözüldü. | 3 adıma gidin. |
| Aşağıdaki ekipman için kablo<br>bağlantılarının düzgün<br>yapıldığından emin olun:                                                                                              |                |                |
| <ul><li>Telefon</li><li>Ahize</li><li>Telesekreter</li></ul>                                                                                                    |                |                |
| Faks gönderebiliyor veya alabiliyor<br>musunuz?                                                                                                    |                |                |
| Adım 3                                                                                                    | 5 adıma gidin. | 4 adıma gidin. |
| Çevir sesini dinleyin.                                                                                                    |                |                |
| <ul> <li>Doğru şekilde çalışıp<br/>çalışmadığını kontrol etmek<br/>için faks numarasını arayın.</li> <li>Sürekli Arama fonksiyonunu<br/>kullanıyorsanız çevir sesini</li> </ul> |                |                |

| İŞLEM                                                                                                    | EVET           | HAYIR          |
|----------------------------------------------------------------------------------------------------|----------------|----------------|
| duyup duymadığınızı kontrol<br>etmek için ses seviyesini açın.                                                                                                    |                |                |
| Çevir sesini duyabiliyor musunuz?                                                                                                    |                |                |
| Adım 4                                                                                                    | Sorun çözüldü. | 5 adıma gidin. |
| Telefon prizini kontrol edin.                                                                                                    |                |                |
| <ol> <li>Analog telefonu doğrudan<br/>prize bağlayın.</li> <li>Çeviri sesini dinleyin.</li> <li>Bir çevir sesi duymuyorsanız<br/>farklı bir telefon kablosu<br/>kullanın.</li> <li>Çevir sesini hala<br/>duyamıyorsanız analog telefon<br/>kablosunu başka bir prize<br/>bağlayın.</li> <li>Çevir sesini duyuyorsanız<br/>yazıcıyı o prize bağlayın.</li> </ol>                                                                                                    |                |                |
| Faks gönderebiliyor veya alabiliyor musunuz?                                                                                                    |                |                |
| Adım 5                                                                                                    | Sorun çözüldü. | 6 adıma gidin. |
| Yazıcının bir analog telefon<br>hizmetine veya doğru dijital<br>konektöre bağlı olup olmadığını<br>kontrol edin.                                                                                                    |                |                |
| <ul> <li>Dijital Ağ için Entegre Servisler<br/>(ISDN) telefon hizmeti<br/>kullanıyorsanız bir ISDN<br/>terminal bağdaştırıcısının<br/>analog telefon bağlantı<br/>noktasına bağlanın. Daha fazla<br/>bilgi için ISDN sağlayıcınızla<br/>temasa geçin.</li> <li>DSL kullanıyorsanız analog<br/>kullanımını destekleyen bir DSL<br/>filtresi ve yönlendirici bağlayın.<br/>Daha fazla bilgi için, DSL<br/>sağlayıcınıza başvurun.</li> <li>Bir private branch exchange<br/>(PBX) telefon hizmeti<br/>kullanıyorsanız PBX üzerindeki</li> </ul> |                |                |

| İŞLEM                                                                                                    | EVET           | HAYIR                                |
|----------------------------------------------------------------------------------------------------|----------------|--------------------------------------|
| bir analog bağlantı noktasına<br>bağlandığınızdan emin olun.<br>Hiçbiri yoksa, faks makinesi için<br>analog bir telefon hattı<br>kurmayı düşünün.                                                                                                    |                |                                      |
| Faks gönderebiliyor veya alabiliyor<br>musunuz?                                                                                                    |                |                                      |
| Adım 6                                                                                                    | Sorun çözüldü. | 7 adıma gidin.                       |
| Geçici bir süre diğer ekipmanlar ile<br>bağlantıyı kesin ve diğer telefon<br>hizmetlerini devre dışı bırakın.                                                                                                    |                |                                      |
| <ol> <li>Yazıcı ve telefon hattı<br/>arasındaki diğer ekipmanların<br/>(ör. telesekreter, bilgisayar,<br/>modem veya telefon hattı<br/>ayırıcılar gibi) bağlantısını<br/>kesin.</li> <li>Arama bekletme ve sesli<br/>postayı devre dışı bırakın. Daha<br/>fazla bilgi için telefon<br/>şirketinize başvurun.</li> </ol> |                |                                      |
| Faks gönderebiliyor veya alabiliyor musunuz?                                                                                                    |                |                                      |
| Adım 7                                                                                                    | Sorun çözüldü. | Müşteri Desteği ile iletişime geçin. |
| Özgün belgenin sayfalarını teker<br>teker tarayın.                                                                                                    |                |                                      |
| <ol> <li>Faks numarasını çevirin.</li> <li>Belgeyi tarayın.</li> </ol>                                                                                                    |                |                                      |
| Faks gönderebiliyor veya alabiliyor<br>musunuz?                                                                                                    |                |                                      |

## FAKS ALIYOR AMA GÖNDEREMİYOR

| İŞLEM                                                                                                    | EVET           | HAYIR                                |
|----------------------------------------------------------------------------------------------------|----------------|--------------------------------------|
| Adım 1                                                                                                    | Sorun çözüldü. | 2 adıma gidin.                       |
| Orijinal belgeyi ADF'e veya<br>tarayıcı camının üzerine yerleştirin.                                                    |                |                                      |
| Faks gönderebiliyor musunuz?                                                                                            |                |                                      |
| Adım 2                                                                                                    | Sorun çözüldü. | Müşteri Desteği ile iletişime geçin. |
| Kısayol numarasını düzgün bir<br>şekilde kurun.                                                                         |                |                                      |
| <ul> <li>Kısayol numarasının aramak<br/>istediğiniz telefon numarası<br/>için ayarlandığından emin<br/>olun.</li> </ul> |                |                                      |
| Faks gönderebiliyor musunuz?                                                                                            |                |                                      |
| i ili genere en genere                                                                                                  |                |                                      |

## FAKS GÖNDERİYOR AMA ALAMIYOR

| İŞLEM                                                                                                    | EVET           | HAYIR                                |
|----------------------------------------------------------------------------------------------------|----------------|--------------------------------------|
| Adım 1                                                                                                    | Sorun çözüldü. | 2 adıma gidin.                       |
| Kağıt kaynağının boş<br>olmadığından emin olun.                                                                                                    |                |                                      |
| Faks alabiliyor musunuz?                                                                                                    |                |                                      |
| Adım 2                                                                                                    | Sorun çözüldü. | 3 adıma gidin.                       |
| Zil sayısı ayarını kontrol edin.                                                                                                    |                |                                      |
| Kontrol panelinden <b>Ayarlar &gt; Faks</b><br><b>&gt; Faks Kurulumu &gt; Faks Alma</b><br><b>Ayarları &gt; Çalma Sayısı</b> öğelerine<br>dokunun. |                |                                      |
| Faks alabiliyor musunuz?                                                                                                    |                |                                      |
| Adım 3                                                                                                    | Sorun çözüldü. | Müşteri Desteği ile iletişime geçin. |
| Yazıcı boş sayfa yazdırıyorsa bkz.<br>Boş veya beyaz sayfalar.                                                                                     |                |                                      |
| Faks alabiliyor musunuz?                                                                                                    |                |                                      |

# DÜŞÜK FAKS YAZDIRMA KALİTESİ

| İŞLEM                                                                                                    | EVET           | HAYIR                                |
|----------------------------------------------------------------------------------------------------|----------------|--------------------------------------|
| Adım 1                                                                                                    | Sorun çözüldü. | 2 adıma gidin.                       |
| Yazdırma kalitesi kusurları<br>olmadığından emin olun.                                                                                                    |                |                                      |
| <ol> <li>Kontrol panelinden Ayarlar &gt;<br/>Sorun Giderme &gt; Yazdırma<br/>Kalitesi Sınama Sayfaları<br/>öğesine dokunun.</li> <li>Yazdırma kalitesi kusurlarını<br/>düzeltin. Daha fazla bilgi için<br/>bkz. Yazdırma kalitesi kötü.</li> </ol> |                |                                      |
| Faksın yazdırma kalitesi yeterli mi?                                                                                                    |                |                                      |
| Adım 2                                                                                                    | Sorun çözüldü. | Müşteri Desteği ile iletişime geçin. |
| Gelen faks aktarım hızını azaltın.                                                                                                    |                |                                      |
| <ol> <li>Kontrol panelinden Ayarlar &gt;<br/>Faks &gt; Faks Kurulumu &gt; Faks<br/>Alma Ayarları &gt; Yönetici<br/>Kontrolleri öğelerine dokunun.</li> <li>Maks Hız menüsünden daha<br/>düşük bir aktarım hızı seçin.</li> </ol>                   |                |                                      |
| Faksın yazdırma kalitesi yeterli mi?                                                                                                    |                |                                      |

# Tarama sorunları

## BİLGİSAYARA TARANAMIYOR

| İŞLEM                                                                                                    | EVET           | HAYIR                                |
|----------------------------------------------------------------------------------------------------|----------------|--------------------------------------|
| Adım 1                                                                                                    | 3 adıma gidin. | 2 adıma gidin.                       |
| Bir kopyalama işi gerçekleştirin.                                                                                                    |                |                                      |
| Kopyalama işi başarılı oldu mu?                                                                                                    |                |                                      |
| <ul> <li>Adım 2</li> <li>Yazıcıyı kapatın, yaklaşık 10<br/>saniye bekleyin ve ardından<br/>tekrar açın.</li> <li>Belgeyi tarayın.</li> <li>Belgeyi bir bilgisayara</li> <li>tarayabiliyor musunuz?</li> </ul>                                                              | Sorun çözüldü. | 3 adıma gidin.                       |
| Adım 3                                                                                                    | 5 adıma gidin. | 4 adıma gidin.                       |
| <ul> <li>Yazıcı bağlanabilirliğini kontrol edin.</li> <li>1 Ağ Ayarları Sayfasını yazdırın.<br/>Kontrol panelinden şu öğeleri seçin: Ayarlar &gt; Raporlar &gt; Ağ &gt; Ağ Ayarları Sayfası</li> <li>2 Ağ durumunu kontrol edin.</li> <li>Yazıcı, ağa bağlı mı?</li> </ul> |                |                                      |
| Adım 4<br>1 Yazıcıyı ağa bağlayın.<br>2 Belgeyi tarayın.<br>Belgeyi bir bilgisayara<br>tarayabiliyor musunuz?                                                                                                    | Sorun çözüldü. | 5 adıma gidin.                       |
| <ul> <li>Adım 5</li> <li>1 Yazıcının ve bilgisayarın aynı<br/>ağa bağlı olduğundan emin<br/>olun.</li> <li>2 Belgeyi tarayın.</li> <li>Belgeyi bir bilgisayara<br/>tarayabiliyor musunuz?</li> </ul>                                                                       | Sorun çözüldü. | Müşteri Desteği ile iletişime geçin. |

# BİR AĞ KLASÖRÜNE TARAMA YAPILAMIYOR

| İŞLEM                                                                                                    | EVET           | HAYIR          |
|----------------------------------------------------------------------------------------------------|----------------|----------------|
| <ul> <li>Adım 1</li> <li>1 Bir ağ klasörü kısayolu<br/>oluşturun.</li> <li>2 Bir belgeyi kısayol kullanarak<br/>tarayın. Daha fazla bilgi için<br/>bkz. Kısayol kullanarak bir ağ<br/>klasörüne tarama.</li> <li>Bir belgeyi taratabiliyor ve bunu<br/>bir ağ klasörüne kaydedebiliyor<br/>musunuz?</li> </ul> | Sorun çözüldü. | 2 adıma gidin. |
| Adım 2<br>Not: Ağ klasörü yolunun ve<br>biçiminin doğru<br>olduğundan emin olun.<br>Örneğin, //server_<br>hostname/foldername/<br>path; burada server_<br>hostname tam yetkili bir<br>alan adı (FQDN) veya IP<br>adresidir.                                                                                    | 3 adıma gidin. | 4 adıma gidin. |
| Ağ klasoru yolu ve biçimi doğru<br>mu?                                                                                                    |                |                |
| Adım 3                                                                                                    | Sorun çözüldü. | 4 adıma gidin. |
| Ağ klasörüne yazma erişim iznine<br>sahip olduğunuzdan emin olun.                                                                                                    |                |                |
| Bir belgeyi taratabiliyor ve bunu<br>bir ağ klasörüne kaydedebiliyor<br>musunuz?                                                                                                    |                |                |
| İŞLEM                                                                                                    | EVET           | HAYIR          |
|----------------------------------------------------------------------------------------------------|----------------|----------------|
| Adım 4                                                                                                    | Sorun çözüldü. | 5 adıma gidin. |
| Ağ klasörü kısayolunu güncelleyin.                                                                                                    |                |                |
| <ol> <li>Bir web tarayıcısı açın ve adres<br/>alanına yazıcının IP adresini<br/>yazın.</li> <li>Yazıcının IP adresini ana<br/>ekranda görüntüleyin. IP<br/>adresleri, 123.123.123.123<br/>gibi nokta işareti ile ayrılan<br/>dört rakam dizisinden<br/>oluşur.</li> <li>Bir proxy sunucu<br/>kullanıyorsanız web<br/>sayfasının doğru<br/>yüklenmesi için bir<br/>süreliğine sunucuyu devre<br/>dışı bırakın.</li> <li>Kısayollar öğesini tıklayın ve<br/>ardından bir kısayal soçin</li> </ol> |                |                |
| Birden fazla kısayol türüne<br>sahipseniz Ağ Klasörünü seçin.                                                                                                    |                |                |
| <ul> <li>3 Paylaşım Yolu alanına ağ<br/>klasörü yolunu girin.</li> <li>Paylaşım yolu, \\server_<br/>hostname\foldername<br/>\path ise //server_<br/>hostname/foldername/<br/>path girin.</li> <li>Paylaşım yolunu girerken<br/>öne yatık kesme işaretleri<br/>kullandığınızdan emin olun.</li> <li>4 Yetkilendirme menüsünden<br/>yetkilendirme yönteminizi<br/>seçin.</li> </ul>                                                                                                    |                |                |
| Yetkilendirme, "Atanan kullanıcı<br>adını ve parolasını kullan"<br>olarak ayarlanmışsa Kullanıcı<br>Adı ve Parola alanlarına giriş<br>bilgilerinizi yazın.                                                                                                    |                |                |
| 5 Kaydet öğesini tıklayın.                                                                                                    |                |                |
| Bir belgeyi taratabiliyor ve bunu                                                                                                    |                |                |

| İŞLEM                                                                            | EVET           | HAYIR                                |
|----------------------------------------------------------------------------------|----------------|--------------------------------------|
| bir ağ klasörüne kaydedebiliyor<br>musunuz?                                      |                |                                      |
| Adım 5                                                                           | Sorun çözüldü. | Müşteri Desteği ile iletişime geçin. |
| Yazıcının ve ağ klasörünün aynı<br>ağa bağlı olduğundan emin olun.               |                |                                      |
| Bir belgeyi taratabiliyor ve bunu<br>bir ağ klasörüne kaydedebiliyor<br>musunuz? |                |                                      |

# BELGELER YA DA FOTOĞRAFLARIN KISMİ KOPYALARI

| İŞLEM                                                                                                    | EVET           | HAYIR                                |
|----------------------------------------------------------------------------------------------------|----------------|--------------------------------------|
| <ul> <li>Adım 1</li> <li>Belgenin ya da fotoğrafın ön<br/>yüzü aşağı gelecek biçimde<br/>tarayıcı camının sol üst<br/>köşesine yerleştirdiğinizden<br/>emin olun.</li> <li>Belge veya fotoğrafı<br/>kopyalayın.</li> <li>Belge veya fotoğraf düzgün<br/>kopyalandı mı?</li> </ul> | Sorun çözüldü. | 2 adıma gidin.                       |
| <ul> <li>Adım 2</li> <li>1 Kağıt boyutu ayarını tepsiye<br/>yüklü kağıt ile eşleştirin.</li> <li>2 Belge veya fotoğrafı<br/>kopyalayın.</li> <li>Belge veya fotoğraf düzgün<br/>kopyalandı mı?</li> </ul>                                                                         | Sorun çözüldü. | Müşteri Desteği ile iletişime geçin. |

# TARAMA İŞİ BAŞARISIZ OLDU

| İŞLEM                                                                                                    | EVET           | HAYIR                                |
|----------------------------------------------------------------------------------------------------|----------------|--------------------------------------|
| Adım 1<br>Kablo bağlantılarını denetlevin.                                                                                                    | Sorun çözüldü. | 2 adıma gidin.                       |
| <ol> <li>Ethernet veya USB kablosunun<br/>bilgisayara ve yazıcıya düzgün<br/>bir şekilde bağlandığından<br/>emin olun.</li> <li>Tarama işini yeniden gönderin.</li> <li>Tarama işi başarılı oldu mu?</li> </ol>                |                |                                      |
| Adım 2                                                                                                    | Sorun çözüldü. | 3 adıma gidin.                       |
| Taramak istediğiniz dosyayı<br>kontrol edin.                                                                                                    |                |                                      |
| 1 Hedef klasörde dosya adının<br>halihazırda kullanılmadığından<br>emin olun.                                                                                                    |                |                                      |
| 2 Taramak istediğiniz belge veya<br>fotoğrafın başka bir<br>uygulamada açık<br>olmadığından emin olun                                                                                                    |                |                                      |
| 3 Tarama işini yeniden gönderin.                                                                                                    |                |                                      |
| Tarama işi başarılı oldu mu?                                                                                                    |                |                                      |
| <ul> <li>Adım 3</li> <li>1 Hedef yapılandırma<br/>ayarlarında Zaman damgası<br/>ekle veya Mevcut dosyanın<br/>üzerine yaz onay kutusunun<br/>seçili olduğundan emin olun.</li> <li>2 Tarama işini yeniden gönderin.</li> </ul> | Sorun çözüldü. | Müşteri Desteği ile iletişime geçin. |
| Tarama işi başarılı oldu mu?                                                                                                    |                |                                      |

# DÜŞÜK KOPYALAMA KALİTESİ

| İŞLEM                                                                                                    | EVET           | HAYIR                                |
|----------------------------------------------------------------------------------------------------|----------------|--------------------------------------|
| Adım 1<br>1 Tarayıcı camını ve ADF camını<br>nemli, yumuşak, hav<br>bırakmayan bir bezle<br>temizleyin. Yazıcının içinde<br>ikinci bir ADF camı varsa bu<br>camı da temizleyin.                            | Sorun çözüldü. | 2 adıma gidin.                       |
| Daha fazla bilgi için bkz.<br>Tarayıcıyı Temizleme.                                                                                                    |                |                                      |
| <ol> <li>Belgenin ya da fotoğrafın ön<br/>yüzü aşağı gelecek biçimde<br/>tarayıcı camının sol üst<br/>köşesine yerleştirdiğinizden<br/>emin olun.</li> <li>Belge veya fotoğrafı<br/>kopyalayın.</li> </ol> |                |                                      |
| Kopyalama kalitesi yeterli mi?                                                                                                    |                |                                      |
| <ul> <li>Adım 2</li> <li>Özgün belge veya fotoğrafın<br/>kalitesini denetleyin.</li> <li>Tarama kalitesi ayarlarını<br/>düzenleyin.</li> <li>Belge veya fotoğrafı<br/>kopyalayın.</li> </ul>               | Sorun çözüldü. | Müşteri Desteği ile iletişime geçin. |
| Kopyalama kalitesi yeterli mi?                                                                                                    |                |                                      |

# ADF'DEN TARAMA YAPARKEN ÇIKTIDA OLUŞAN KOYU RENK DİKEY ÇİZGİLER

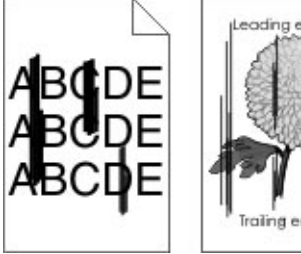

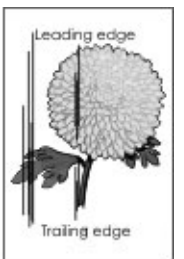

| İŞLEM                                                                                                    | EVET                                 | HAYIR          |
|----------------------------------------------------------------------------------------------------|--------------------------------------|----------------|
| <ol> <li>Tarayıcı kapağını açın.</li> <li>ADF camını ve ADF camı<br/>pad'ini nemli, yumuşak ve tüy<br/>bırakmayan bir bezle silin.</li> <li>Tarayıcı kapağını kapatın.</li> <li>Belgeyi tarayın.</li> <li>Taranan belgelerde dikey çizgiler<br/>beliriyor mu?</li> </ol> | Müşteri Desteği ile iletişime geçin. | Sorun çözüldü. |

### TARAYICI KAPANMIYOR

| İŞLEM                                                               | EVET           | HAYIR                                |
|---------------------------------------------------------------------|----------------|--------------------------------------|
| Tarayıcı kapağının açık kalmasına<br>neden olan engelleri kaldırın. | Sorun çözüldü. | Müşteri Desteği ile iletişime geçin. |
| Tarayıcı kapağı düzgün kapandı<br>mı?                               |                |                                      |

### TARAMA İŞLEMİ ÇOK UZUN SÜRÜYOR VEYA BİLGİSAYARIN DONMASINA NEDEN OLUYOR

| İŞLEM                                                              | EVET                                 | HAYIR          |
|--------------------------------------------------------------------|--------------------------------------|----------------|
| Tarama işlemini etkileyen tüm<br>uygulamaları kapatın.             | Müşteri Desteği ile iletişime geçin. | Sorun çözüldü. |
| Tarama işlemi çok uzun sürüyor ya<br>da bilgisayarı donduruyor mu? |                                      |                |

### TARAYICI YANIT VERMİYOR

| İŞLEM                                                                                                    | EVET           | HAYIR                                |
|----------------------------------------------------------------------------------------------------|----------------|--------------------------------------|
| Adım 1<br>1 Güç kablosunun yazıcıya ve<br>prize doğru bir şekilde takılı<br>olduğundan emin olun.                                                                                                    | Sorun çözüldü. | 2 adıma gidin.                       |
| Yangın veya elektrik çarpması<br>riskini önlemek için güç<br>kablosunu ürünün yakınındaki<br>ve kolay erişilebilir bir<br>konumdaki uygun şekilde<br>tanımlanmış ve doğru şekilde<br>topraklanmış bir elektrik prizine<br>bağlayın. |                |                                      |
| 2 Belgeyi kopyalayın veya tarayın.                                                                                                    |                |                                      |
| Tarayıcı yanıt veriyor mu?                                                                                                    |                |                                      |
| <ul> <li>Adım 2</li> <li>Yazıcının açık olduğundan<br/>emin olun.</li> <li>Ekranda görünen hata<br/>mesajlarını çözün.</li> <li>Belgeyi kopyalayın veya<br/>tarayın.</li> </ul>                                                     | Sorun çözüldü. | 3 adıma gidin.                       |
| Tarayıcı yanıt veriyor mu?                                                                                                    |                |                                      |
| <ul> <li>Adım 3</li> <li>1 Yazıcıyı kapatın, yaklaşık 10 saniye bekleyin ve ardından yazıcıyı yeniden açın.</li> <li>2 Belgeyi kopyalayın veya tarayın.</li> </ul>                                                                  | Sorun çözüldü. | Müşteri Desteği ile iletişime geçin. |
| Tarayıcı yanıt veriyor mu?                                                                                                    |                |                                      |

### TARAYICI KAYDINI AYARLAMA

- 1. Kontrol panelinden şu öğeleri seçin: Ayarlar > Aygıt > Bakım > Yapılandırma Menüsü > Tarayıcı Yapılandırması > Tarayıcı Manuel Kaydı
- 2. Hızlı Yazdırma Testi öğesine dokunun.
- 3. Hızlı Yazdırma Testi sayfasını tarayıcı camına yerleştirin ve ardından Düz Yatak Kaydı öğesine dokunun.

- 4. Hızlı Kopyalama Testi öğesine dokunun.
- 5. Hızlı Kopyalama Testi sayfasını özgün belgeyle karşılaştırın.
  - Not: Test sayfasının kenar boşlukları, özgün belgeninkinden farklıysa Sol Kenar Boşluğu ve Üst Kenar Boşluğu'nu ayarlayın.
- 6. Hızlı Kopyalama Testi sayfası, özgün belgeyle neredeyse tamamen eşleşene kadar tekrarlayın.

### ADF KAYDINI AYARLAMA

- 1. Kontrol panelinden şu öğeleri seçin: Ayarlar > Aygıt > Bakım > Yapılandırma Menüsü > Tarayıcı Yapılandırması > Tarayıcı Manuel Kaydı
- 2. Hızlı Yazdırma Testi öğesine dokunun.
- 3. Hızlı Yazdırma Testi sayfasını ADF kasetine yerleştirin.
- 4. Ön ADF Kaydı veya Arka ADF Kaydı öğesine dokunun.
  - Ön ADF Kaydını hizalamak için test sayfasını, sayfanın ön yüzü yukarı bakacak ve kısa kenarı önce girecek şekilde ADF'ye yerleştirin.
  - Arka ADF Kaydını hizalamak için test sayfasını, sayfanın ön yüzü aşağı bakacak ve kısa kenarı önce girecek şekilde ADF'ye yerleştirin.
- 5. Hızlı Kopyalama Testi öğesine dokunun.
- 6. Hızlı Kopyalama Testi sayfasını özgün belgeyle karşılaştırın.
  - Not: Test sayfasının kenar boşlukları, özgün belgeninkinden farklıysa Yatay Ayarlama'yı yapın ve Üst Kenar Boşluğu'nu ayarlayın.
- 7. Hızlı Kopyalama Testi sayfası, özgün belgeyle neredeyse tamamen eşleşene kadar tekrarlayın.

# Müşteri desteğiyle iletişim

Müşteri destek merkezine başvurmadan önce aşağıdaki bilgilere sahip olduğunuzdan emin olun:

- Yazıcı sorunu
- Hata mesajı
- Yazıcı model türü ve seri numarası

E-posta veya sohbet desteği alabilirsiniz ya da kılavuzlar, destek belgeleri, sürücüler ve diğer indirmeler kitaplığına göz atabilirsiniz.

Ayrıca telefonla teknik destek de mevcuttur. ABD'de veya Kanada'da 1-800-539-6275 numaralı telefonu arayın. Diğer ülkeler ve bölgeler için bkz. <u>www.xerox.com/supplies</u>.

# Düzenleyici Bilgiler

# Bu ek şunları içerir:

| Temel Düzenlemeler              |  |
|---------------------------------|--|
| Kopyalama Yönetmelikleri        |  |
| Malzeme Bilgi Güvenlik Formları |  |

# Temel Düzenlemeler

### SES EMİSYON SEVİYELERİ

Aşağıdaki ölçümler ISO 7779'a uygun olarak yapılmıştır ve ISO 9296 uyarınca bildirilmiştir.

not: Bazı modlar ürününüzde bulunmuyor olabilir.

| 1 METREDEKİ ORTALAMA SES BASINCI, DBA |                  |
|---------------------------------------|------------------|
| Yazdırma                              | Tek taraflı: 53  |
|                                       | Çift taraflı: 50 |
| Tarama                                | 58               |
| Kopyalama                             | 59               |
| Hazır                                 | 14               |

### AVRUPA BİRLİĞİ LOT 19 EKO TASARIM DİREKTİFİ

Avrupa Birliği Eko Tasarım Direktifi uyarınca, bu üründe veya bileşenlerinde bulunan ışık kaynağı sadece Görüntü Yakalama ve Görüntü Projeksiyonu için tasarlanmıştır, başka amaçlar doğrultusunda kullanılmak üzere tasarlanmamıştır.

### STATİK DUYARLILIK UYARISI

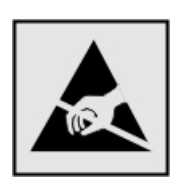

Bu simge statik duyarlı parçaları belirtir. Önce simgeden uzak bir alanda bulunan metal bir yüzeye dokunmadan bu simgelerin yakınındaki alanlara dokunmayın.

Kağıt sıkışmalarını giderme veya sarf malzemelerini değiştirme gibi bakım işlerini gerçekleştirirken elektrostatik yük boşaltmanın neden olabileceği hasarları önlemek için simge mevcut olmasa bile yazıcının iç kısmına erişmeden veya temas etmeden önce yazıcının açıkta kalan metal gövdesinin herhangi bir yerine dokunun.

### ENERGY STAR

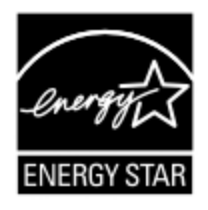

Üzerinde veya başlangıç ekranında ENERGY STAR amblemi bulunan tüm Xerox ürünlerinin, üretim tarihi itibariyle Çevre Koruma Kurumu (EPA) ENERGY STAR gerekliliklerine uygun oldukları onaylanmıştır.

### SICAKLIK BİLGİLERİ

| Ortam çalışma sıcaklığı        | 10 - 32,2°C (50 - 90°F)                      |
|--------------------------------|----------------------------------------------|
| Nakliye sıcaklığı              | -40 - 40°C (-40 - 104°F)                     |
| Saklama sıcaklığı ve bağıl nem | -40 - 40°C (–40 - 104°F), %8 - %80 bağıl nem |

### INFORMACIÓN DE LA ENERGÍA DE MÉXICO

- Consumo de energía en operación: 550 Wh (B305), 600 (B315)
- Consumo de energía en modo de espera: 0.1 Wh
- Cantidad de producto por unidad de energía consumida: 4.36 páginas/Wh (B305), 4.20 páginas/Wh (B315)

### LAZER UYARISI

Bu yazıcı, ABD'de DHHS 21 CFR, Bölüm I, Alt paragraf J, Sınıf I (1) lazer ürünleri ve diğer yerlerde IEC 608251:2014 gerekliliklerine uygun bir Sınıf l lazer ürünü olarak belgelendirilmiştir.

Sınıf l lazer ürünleri tehlikeli olarak değerlendirilmez. Lazer sistemi ve yazıcı, normal kullanım, kullanıcı bakımı veya servis durumunda hiçbir insanın lazer radyasyonun maruz kalmayacağı şekilde tasarlanmıştır. Yazıcıda, aşağıdaki teknik özelliklere sahip bir lazer içeren, bakım yapılamayan bir yazıcı kafası grubu mevcuttur:

- Sınıf: IIIb (3b) AlGalnP
- Nominal çıkış gücü (miliwatt): 25
- Dalga boyu (nanometre): 775-800

### GÜÇ

### Ürünün Güç Tüketimi

Aşağıdaki tabloda ürünün güç tüketim özellikleri açıklanmaktadır.

|           | e bulunmuyor olabilir. |
|-----------|------------------------|
| MOD TANIM |                        |

| MOD       | ТАЛІМ                                                              | GÜÇ TÜKETİMİ (WATT)                     |
|-----------|--------------------------------------------------------------------|-----------------------------------------|
| Yazdırma  | Ürün, elektronik girişlerden basılı kopya çıktılarını oluşturuyor. | Tek taraflı: 530 (B305), 580<br>(B315)  |
|           |                                                                    | Çift taraflı: 315 (B305),<br>330 (B315) |
| Kopyalama | Ürün özgün basılı belgelerden basılı kopya çıktısı oluşturuyor.    | 550 (B305), 600 (B315)                  |
| Tarama    | Ürün basılı kopya belgelerini tarıyor.                             | 13 (B305), 14 (B315)                    |

| MOD                | TANIM                                                | GÜÇ TÜKETİMİ (WATT)        |
|--------------------|------------------------------------------------------|----------------------------|
| Hazır              | Ürün yazdırma işi bekliyor.                          | 6.5 (B305); 7.5 (B315)     |
| Uyku Modu          | Ürün yüksek seviyede enerji tasarrufu modunda.       | 0.8 (B305) veya 1.1 (B315) |
| Hazırda<br>Bekleme | Ürün düşük seviyede enerji tasarrufu modunda.        | 0,1                        |
| Kapalı             | Ürün elektrik prizine takılı ama güç düğmesi kapalı. | 0,1                        |

Önceki tablodaki güç tüketim seviyeleri zaman göre ortalama değerleri göstermektedir. Anlık güç tüketimi ortalama değerlerin oldukça üzerinde olabilir.

### Uyku Modu

Bu ürün bir enerji tasarrufu modu olan Uyku Modu ile tasarlanmıştır. Uyku Modu yazıcının uzun süre kullanılmadığı zamanlarda güç tüketimini azaltarak enerji tasarrufu sağlar. Uyku Modu, bu ürün Uyku Modu Zaman Aşımı adı verilen belirli sürede kullanılmadığında otomatik olarak devreye girer.

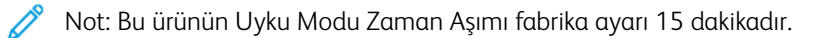

Yapılandırma menüleri kullanılarak, Uyku Modu Zaman Aşımı 1 dakika ile 120 dakika arasında değiştirilebilir. Yazdırma hızı, dakikada 30 sayfaya eşit veya daha azsa zaman aşımını yalnızca 60 dakikaya kadar ayarlayabilirsiniz. Uyku Modu Zaman Aşımının düşük bir değere ayarlanması enerji tüketimini azaltabilir, ama ürünün yanıt süresini uzatabilir. Uyku Modu Zaman Aşımının yüksek bir değere ayarlaması daha hızlı yanıt almanızı sağlar, ama daha fazla enerji kullanılmasına neden olabilir.

### Hazırda Bekleme Modu

Bu ürün çok az güçle çalışan mod olan Hazırda Bekleme modu ile tasarlanmıştır. Hazırda Bekleme Modunda çalışırken, diğer tüm sistemler ve cihazlar güvenle kapatılır.

Hazırda Bekleme modu aşağıdaki yöntemlerden biriyle girilebilir:

- Hazırda Bekleme Süre Sonunu Kullanma
- Güç Modlarını Zamanlamayı Kullanma

Not: Bu ürünün tüm ülke veya bölgelerdeki Hazırda Bekleme Süre Sonu fabrika varsayılan ayarı 3 gündür.

Yazıcının Hazırda Bekleme moduna girmeden önce iş yazdırıldıktan sonra beklediği süre miktarı bir saat ile bir ay arasında değiştirilebilir.

#### Kapalı Modu

Bu üründe, ürünün tamamen kapalıyken harcadığı güçle kıyasla az miktarda güç tüketen kapalı modu varsa, güç kaynağı kablosunu elektrik prizinden çekin.

#### Toplam Enerji Kullanımı

Ürünün toplam enerji kullanımının hesaplanması bazen yararlı olabilir. Güç tüketimi değerlerinin Watt ölçü birimine göre sağlanmış olması nedeniyle, enerji kullanımını hesaplarken, güç tüketimi ürünün tüm modlarda geçirdiği süre ile çarpılmalıdır. Ürünün toplam enerji kullanımı, tüm modların enerji kullanımının toplamıdır.

#### TELEKOMÜNİKASYON DÜZENLEYİCİ BİLDİRİMLERİ

#### Telekomünikasyon Terminal Ekipmanları İçin Düzenleyici Bildirimler

Bu bölüm, analog faks iletim kartı içeren ürünlere ilişkin düzenleyici bilgiler içerir.

#### FCC ABD Telefon Ağı Kullanıcılarına Bildirim Gereksinimleri

Bu ekipman, FCC kuralları Kısım 68 ve Uçbirim Eklentileri Yönetim Kurulu (ACTA) tarafından benimsenen koşullarla uyumludur. Bu ekipmanın arkasında diğer bilgilerin arasında US:AAAEQ##TXXXX biçiminde ürün kimliği içeren bir etiket bulunur. İstendiğinde bu numarayı telefon şirketinize vermelisiniz.

Bu ekipman, RJ-11C Evrensel Servis Sipariş Kodu (USOC) jak kullanır.

Bu ekipmanı bina kablolarına ve telefon ağına bağlamak için kullanılan fiş ve jak FCC Kısım 68 ve ACTA tarafından benimsenen koşullarla uyumlu olmalıdır. Bu ürünü kamuya açık bir telefon hattına bağlarken is26 AWG veya daha büyük, uyumlu bir telefon kablosu (RJ-11) kullanın. Daha fazla bilgi için kurulum belgelerinize bakın.

Telefon hattına bağlanabilen cihazların sayısını belirlemek için Zil Eşitlik Sayısı (REN) kullanılır. Bir hatta REN'in çok fazla olması, gelen bir çağrıda cihazların zillerinin çalmamasına yol açabilir. Her yerde olmamak kaydı ile çoğunluk yerlerde REN beşi (5,0) geçmemelidir. Hatta bağlı olan cihaz sayısının toplam REN tarafından belirtildiği gibi olduğundan emin olmak için yerel telefon şirketinize başvurun. 23 Temmuz 2001'den sonra onaylanan tüm ürünlerde, bu ürün için REN, US:AAAEQ##TXXXX biçimindeki ürün kimliğinin bir parçasıdır. ## ile temsil edilen rakamlar ondalık noktasız (örneğin, 03 0,3 REN demektir) REN'dir. Önceki ürünlerde, REN etikette ayrı olarak gösterilir.

Bu ekipman, telefon hattına zarar verirse telefon şirketi, hizmetin geçici olarak kesilmesi gerektiğine ilişkin olarak sizi önceden bilgilendirecektir. Önceden bildirim yapılamıyorsa telefon şirketi sizi mümkün olan en kısa sürede bilgilendirecektir. Böyle bir durumda, FCC'ye bir şikayet dilekçesi verebilirsiniz.

Telefon şirketi bu ekipmanın işletimini etkileyebilecek şekilde kendi tesis, ekipman, işletim veya prosedürlerinde değişiklikler yapabilir. Böyle bir durumda telefon şirketi, hizmetin kesintisiz sağlanması için gerekli değişiklikleri yapmak üzere size önceden bildirimde bulunacaktır.

Bu ekipmanla sorun yaşarsanız onarım ve garanti bilgileri için lütfen satın aldığınız yere başvurun. Bu ekipman, telefon hattına zarar verirse telefon şirketi, sorun çözülene kadar ekipmanın bağlantısını kesmenizi isteyebilir.

Bu ekipman, servisi kullanıcı tarafından yapılabilecek parçalar içermez. Onarım ve garanti bilgileri için lütfen satın aldığınız yere başvurun.

Ortak telefon hattı servisine yapılan bağlantılar devlet tarifelerine bağlıdır. Bilgi için devlet kamu hizmeti kuruluşu komisyonu, kamu hizmeti komisyonu veya kurum komisyonuyla görüşün.

Evinizde telefon hattına bağlı, özel olarak döşenmiş bir alarm ekipmanı bulunuyorsa bu ekipmanın kurulumunun alarm ekipmanını devre dışı bırakmadığından emin olun. Alarm ekipmanınızın nelerin devre dışı bırakabileceği hakkında sorunuz varsa telefon şirketinize veya ehliyetli bir kurucuya danışın.

1991 Telefon Tüketici Koruma Yasası, herhangi bir iletiyi gönderilen her sayfa ya da iletimin ilk sayfasının üst veya alt kenarında gönderildiği tarih saat ve işyeri veya diğer varlığın ya da ileti ve gönderen makinenin, işyerinin, diğer varlık veya bireyin telefon numarasının başka şekilde bireysel gönderimin kimliği açıkça belirtilmeden göndermek üzere herhangi bir kişinin faks makineleri dahil olmak üzere bilgisayar veya başka elektronik cihaz kullanmasını yasalara aykırı hale getirmiştir. (Verilen telefon numarası 900'lü numara veya aşırı yerel ya da uzak mesafe iletişim ücretleri tahakkuk eden başka bir numara olamaz.)

Bu bilgileri faks makinenize programlamak için kullanıcı belgelerine bakın.

### Kanada Telefon Ağı Kullanıcılarına Bildirim

Bu ürün geçerli Innovation, Science and Economic Development Canada teknik özelliklerini karşılamaktadır.

Ringer Equivalence Number (REN), telefon arabirime bağlanmasına izin verilen maksimum cihaz sayısını belirtir. Bir arabirimin sonlandırılması cihazların herhangi bir kombinasyonuyla olabilir; tek gereklilik tüm cihazların REN'lerinin toplamının beşi geçmemesidir. REN, ürün etiketinde yazılıdır.

Bu ekipman, CA11A telefon jakları kullanır.

### Avis Réservé aux Utilisateurs du Réseau Téléphonique du Canada

Ce produit est conforme aux spécifications techniques d'Innovation, Sciences et Développement économique Canada.

Le numéro REN (ringer equivalence number: numéro d'équivalence de sonnerie) indique le nombre maximum d'appareils pouvant être connectés à l'interface téléphonique. En bout de ligne, le nombre d'appareils qui peuvent être connectés n'est pas directement limité, mais la somme des REN de ces appareils ne doit pas dépasser cinq. Le numéro REN est indiqué sur l'étiquette produit.

Cet équipement utilise des prises de téléphone CA11A.

### Yeni Zelanda Telefon Ağı Kullanıcılarına Bildirim

Aşağıda Faks Kullanıcısı Talimatları için özel koşullar verilmiştir. Terminal ekipmanının herhangi bir öğesi için "telepermit" verilmesi, yalnızca ilgili Telekom'un öğenin kendi ağına bağlanmak için minimum koşullara uyduğunu kabul ettiğini gösterir. Telekom tarafından ürüne ilişkin herhangi bir teminat veya garanti verilmemektedir. Her şeyden önce, herhangi bir öğenin, farklı bir marka ya da modeldeki telepermit verilmiş başka bir öğe ile her açıdan düzgün çalışacağı garantisini vermez ve herhangi bir ürünün tüm Telekom ağ hizmetleriyle uyumlu olduğunu göstermez.

Bu ekipman, Telekom "111" Acil Durum Hizmetini otomatik olarak arayacak şekilde kurulmaz.

Bu ekipman, bir aramayı aynı hatta bağlı başka bir cihaza etkili bir şekilde aktaramayabilir.

Bu ekipman hiçbir durumda diğer Telekom müşterileri için rahatsızlık oluşturabilecek bir şekilde kullanılmayacaktır.

Bu ekipman her çalışma koşulunda, tasarlandığı hızlardan yüksek hızlarda doğru çalışmayabilir. Telekom, bu gibi durumlarda karşılaşılan güçlükler için hiçbir sorumluluk kabul etmeyecektir. Bu cihazdaki darbeli (dekadik) arama Yeni Zelanda'daki Telekom ağında kullanım için uygun değildir.

Doğru çalışması için, aynı telefon hattına paralel bağlı tüm cihazların tüm Arayan Eşdeğer Rakamlarının (REN) toplamı 5'i geçmemelidir. Bu cihazın REN değeri etiket üzerinde yazılıdır.

Bu cihaz bir RJ-11C modüler konektör kullanır. Bir BT adaptörü gerekirse satın aldığınız yerle iletişime geçin.

Telekom'un telepermit gereklilikleri ile uyumluluk için gereken bazı parametreler bu cihaz ile ilişkilendirilmiş ekipmana bağlıdır. İlişkilendirilmiş ekipman, Telekom teknik özellikleri ile uyumluluk için aşağıdaki sınırlar dahilinde çalışacak şekilde ayarlanacaktır:

- Tek bir manuel arama başlatması için 30 dakikalık süre içinde en fazla 10 arama denemesi yapılacaktır ve
- Ekipman, bir denemenin bitişi ile bir sonraki çağrı denemesinin başlangıcı arasında en az 30 saniyelik bir süre boyunca beklemeye geçecektir.
- Ekipman, farklı numaraların otomatik aramasının, bir arama denemesinin bitişi ile başka bir arama denemesini başlangıcı arasında en az 5 saniyelik boşluklarla yapılmasını sağlayacak şekilde ayarlanacaktır.

#### Verwendung dieses Produkts in Deutschland

Für dieses Produkt muss ein deutscher Billing Tone Filter zur Zählzeichenübertragung für jede Leitung installiert werden, über die in Deutschland Zeitsteuertakte übertragen werden. Zeitsteuertakte sind in analogen Leitungen in Deutschland möglicherweise nicht vorhanden. Der Teilnehmer kann die Bereitstellung von Zeitsteuertakten veranlassen oder beim deutschen Netzanbieter telefonisch deren Deaktivierung beantragen. Im Regelfall werden Zeitsteuertakte nur dann bereitgestellt, wenn dies vom Teilnehmer bei der Installation ausdrücklich erwünscht wird.

#### Bu Ürünün İsviçre'de Kullanımı

Bu ürün, İsviçre'de ölçüm darbeleri alan herhangi bir hatta kurulabilmesi için bir İsviçre faturalandırma toneri filtresi gerektirmektedir.

#### Utilisation de ce produit en Suisse

Cet appareil nécessite l'utilisation d'un filtre de tonalité de facturation suisse devant être installé sur toute ligne recevant des impulsions de comptage en Suisse.

#### Verwendung dieses Produkts in der Schweiz

Für dieses Produkt muss ein schweizerischer Billing Tone Filter zur Zählzeichenübertragung für jede Leitung installiert werden, über die in der Schweiz Zeitsteuertakte übertragen werden.

#### Uso del prodotto in Svizzera

Questo prodotto richiede un filtro toni Billing svizzero, da installare su tutte le linee che ricevono impulsi remoti in Svizzera.

#### KABLOSUZ ÜRÜNLER İÇİN DÜZENLEYİCİ BİLDİRİMLER

Bu bölüm, yalnızca kablosuz modeller için geçerli olan düzenleyici bilgileri içerir.

Modelinizin kablosuz olup olmadığından emin değilseniz şu adresi ziyaret edin: http://support.xerox.com.

### Modüler Bileşen Bildirimi

Kablosuz modeller modüler bileşenler içermektedir. Sahip olduğunuz ürüne hangi modüler bileşenlerin takılı olduğunu belirlemek için asıl ürünün üzerindeki etikete bakın.

#### Radyo Frekans Radyasyonuna Maruziyet

Bu cihazın ışın yayma gücü, FCC ve diğer düzenleyici organların radyo frekansına maruz kalma sınırlarının çok altındadır. FCC'nin ve diğer düzenleyici bildirimlerin radyo frekansına maruz kalma gereksinimlerini karşılayabilmek için, anten ile bu cihazı kullanacak kişiler arasında en az 20 cm (8 inç) aralık bırakılmalıdır.

### Innovation, Science and Economic Development Canada

Bu cihaz, Innovation, Science and Economic Development Canada lisans gerektirmeyen RSS standartlarına uygundur. Çalıştırılması aşağıdaki iki koşula tabidir:

- 1. Bu cihaz, karışmaya neden olmayabilir ve
- 2. Bu cihaz, cihazın istenmeyen şekilde çalışmasına neden olabilecek karışmalar da dahil alınan tüm karışmaları kabul etmelidir.

#### Innovation, Sciences et Développement économique Canada

Cet appareil est conforme aux normes RSS exemptes de licence d'Innovation, Sciences et Développement économique Canada. Son fonctionnement est soumis aux deux conditions suivantes:

- 1. Cet appareil ne doit pas causer d'interférences et
- 2. Il doit accepter toutes les interférences, y compris les celles qui peuvent entraîner un fonctionnement indésirable.

#### Avrupa Birliği ve Avrupa Ekonomik Alanı Uyumluluğu

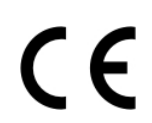

Bu ürünün CE işareti, bu ürünün AB Direktiflerine uygun olduğunu gösterir. AB Uygunluk Beyanının tam metnini https://www.xerox.com/en-us/about/ehs adresinde bulabilirsiniz.

#### Kısıtlamalar

Bu telsiz ekipmanı sadece kapalı yerlerde kullanım ile sınırlıdır. Açık havada kullanımı yasaktır. Bu kısıtlama, aşağıdaki tabloda bulunan tüm ülkeler için geçerlidir:

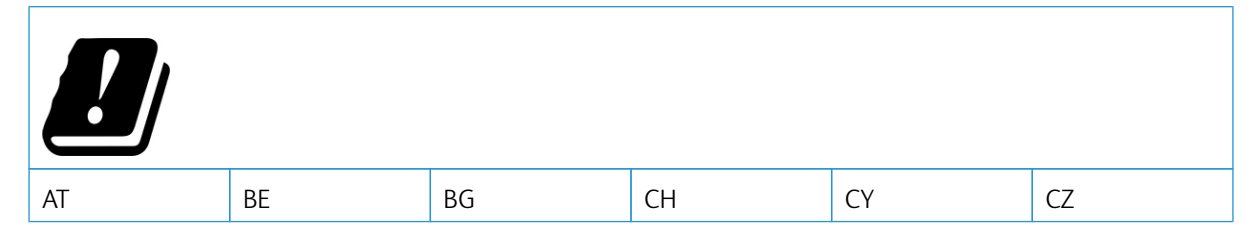

| DE | DK | EE | EL | ES | FI |
|----|----|----|----|----|----|
| FR | HR | HU | IE | IS | IT |
| LI | LT | LU | LV | MT |    |
| NL | NO | PL | PT | RO |    |
| SE | SI | SK | TR | UK |    |

#### Radyo Vericisi Operasyonel Frekans Bantları Ve Maksimum Rf Gücü AB Beyanı ve Diğer Ülkelerin Beyanı

Bu telsiz ürünü, 2,4GHz (AB'de 2,412–2,472 GHz) veya 5GHz (AB'de 5,15–5,35, 5,47–5,725 in the EU) bantlarında iletim sağlar. Her iki bant için anten kazancı dahil maksimum verici EIRP güç çıkışı ≤ 20 dBm'dir.

#### FEDERAL İLETİŞİM KOMİSYONU (FCC) UYGUNLUK BİLGİLERİ BİLDİRİMİ

Bu ekipman, test edilmiş ve FCC Kuralları Bölüm 15 kapsamındaki Sınıf A dijital cihaz limitlerine uygun olduğu tespit edilmiştir. Çalıştırılması aşağıdaki iki koşula tabidir:

- 1. Bu cihaz zararlı karışmalara neden olmayabilir ve
- 2. Bu cihaz, istenmeyen işletime neden olabilecek karışmalar dahil alınan tüm girişimleri kabul etmelidir.

FCC Sınıf B sınırları, ekipman bir konut ortamında çalıştırılırken zararlı parazitlere karşı makul koruma sağlamak için tasarlanmıştır. Bu ekipman, telsiz frekans enerjisi üretir, kullanır ve dağıtabilir ve talimatlara uygun şekilde monte edilmez ve kullanılmazsa telsiz haberleşmesinde zararlı karışmalara neden olabilir. Ancak, belirli bir kurulumda karışma olmayacağına ilişkin bir garanti yoktur. Bu cihaz radyo ve televizyon sinyali alımında zararlı parazite neden olursa (bu durum cihaz açıp kapatılarak anlaşılabilir), kullanıcının aşağıdaki önlemlerden birini veya birkaçını alarak paraziti gidermeye çalışması önerilir:

- Alıcı antenini yeniden ayarlayın ya da konumlandırın.
- Cihaz ve alıcı arasındaki mesafeyi arttırın.
- Cihazı alıcının bağlı olduğu elektrik devresinden farklı bir prize bağlayın.
- İlave öneriler için satın aldığınız yere veya hizmet temsilcinize danışın.

Üretici, önerilen kablolar dışındaki parçaların kullanılmasından veya bu ekipmanda izin verilmeyen değişikliklerin veya modifikasyonların yapılmasından kaynaklanacak telsiz veya televizyon karışmalarından sorumlu değildir. Yetkisiz değişiklikler veya modifikasyonlar, kullanıcının bu ekipmanı kullanma yetkisini geçersiz kılabilir.

Not: B Sınıfı hesaplama cihazları için Elektromanyetik karışmalar hakkındaki FCC yönetmeliklerine uygunluk sağlamak için uygun şekilde muhafazaya alınmış ve topraklanmış bir kablo kullanın. Uygun şekilde muhafazaya alınmış ve topraklanmış bir kablo kullanılmazsa FCC yönetmelikleri çiğnenebilir.

Xerox ürünleri ve sarf malzemeleriyle ilgili Çevre, Sağlık ve Güvenlik konuları hakkında daha ayrıntılı bilgi için lütfen bkz:

Web adresi: https://www.xerox.com/en-us/about/ehs

### Arama (sadece ABD ve Kanada): 1-800-ASK-XEROX (1-800-275-9376)

E-posta: EHS-Europe@xerox.com

### INNOVATION, SCIENCE AND ECONOMIC DEVELOPMENT CANADA UYGUNLUK BEYANI

Bu B sınıfı dijital cihazlar ICES-003 numaralı Kanada Karışmaya Neden Olan Ekipman Standardının tüm gereksinimlerini karşılamaktadır.

#### Avis de conformité aux normes de l'Innovation, Sciences et Développement économique Canada

Cet appareil numérique de classe B est conforme aux exigences de la norme canadienne relative aux équipements pouvant causer des interférences NMB-003.

#### ALMANYA

#### Almanya - Mavi Melek

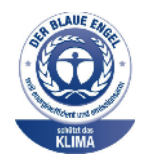

Alman Kalite Güvencesi ve İşaretleme Enstitüsü RAL bu cihazın aşağıdaki yapılandırmasını Mavi Melek Çevre Etiketi'ne uygun görmüştür:

Otomatik 2 taraflı yazdırma özelliği ile USB ya da ağ bağlantısına sahip ağ yazıcısı.

Bu etiket bir cihazın tasarım, üretim ve çalışma açısından çevresel uygunlukla ilgili Mavi Melek kriterlerine uyduğunu belirtir. Daha fazla bilgi için www.blauer-engel.de adresini ziyaret edin.

#### Blendschutz

Das Gerät ist nicht für die Benutzung im unmittelbaren Gesichtsfeld am Bildschirmarbeitsplatz vorgesehen. Um störende Reflexionen am Bildschirmarbeitsplatz zu vermeiden, darf dieses Produkt nicht im unmittelbaren Gesichtsfeld platziert werden.

#### Importeur

Xerox GmbH Hellersbergstraße 2-4 41460 Neuss Deutschland

### TÜRKİYE ROHS YÖNETMELİĞİ

Madde 7 (d) ile uyumlu olarak, işbu belge ile "EEE yönetmeliğine uygundur" olarak sertifikalandırıyoruz.

"EEE yönetmeliğine uygundur."

### UKRAYNA ROHS UYUMLULUĞU

Обладнання відповідаєвимогам Технічного регламенту щодо обмеження

використання деяких небезпечних речовин в електричному та електронному

обладнані, затвердженого постановою Кабінету Міністрів України від 3 грудня

2008 № 1057.

(Bu ekipman elektrikli ve elektronik ekipmanlarda çeşitli tehlikeli maddelerin kullanılmasına ilişkin kısıtlamalar hakkında 3 Aralık 2008 tarihli Ukrayna Bakanlar Kurulu Kararınca onaylanan Teknik Yönetmelik gereksinimlerine uygundur.)

# Kopyalama Yönetmelikleri

### AMERİKA BİRLEŞİK DEVLETLERİ

Kongre, aşağıdaki nesnelerin belirli koşullar altında çoğaltılmasını kanunen yasaklamıştır. Bu gibi çoğaltmaları yapma suçuna para veya hapis cezası verilebilir.

- 1. Amerika Birleşik Devletleri Senet veya Tahvilleri:
  - Borçlandırma Sertifikaları.
  - Ulusal Banka Para Birimi.
  - Tahvil Kuponları.
  - Federal Merkez Bankası Banknotları.
  - Gümüş Sertifikaları.
  - Altın Sertifikaları.
  - Amerika Birleşik Devletleri Tahvilleri.
  - Hazine Kağıtları.
  - Federal Merkez Bankası Banknotları.
  - Kesirli Kağıtlar.
  - Mevduat Sertifikaları.
  - Kağıt Para.
  - Yönetimin FHA vb. gibi belirli temsilciliklerinin Tahvil ve Senetleri.
  - Bonolar. Amerika Birleşik Devletleri Tasarruf Bonolarının yalnızca bu tür tahvillerin satış kampanyasıyla ilgili tanıtım amaçlarıyla fotoğrafları çekilebilir.
  - Devlet Geliri Pulları. İptal edilmiş gelir pulunun bulunduğu bir yasal dokümanın çoğaltılması gerekirse, dokümanın çoğaltılmasının yasal amaçlarla yapılması şartıyla çoğaltılabilir.
  - Posta Pulları, iptal edilmiş veya edilmemiş. Pulculukla ilgili amaçlar için, çoğaltma siyah beyaz ve orijinal doğrusal boyutlardan %75 küçük veya %150 büyük olması şartıyla Posta Pullarının fotoğrafları çekilebilir.
  - Posta Çekleri.
  - Amerika Birleşik Devletleri yetkili makamlarınca çekilen Faturalar, Çekler veya para poliçeleri.
  - Herhangi bir Kongre Yasasıyla çıkarılmış veya çıkarılabilecek her türlü ad ve değerdeki pul ve diğer örnekler.
  - Dünya Savaşı Gazilerinin Ayarlanmış Tazminat Sertifikaları.
- 2. Herhangi bir Yabancı Devlet, banka veya Şirket Tahvil ve Senetleri.

- 3. Telif hakkı sahibi izni alınmadıkça veya "kurallara uygun kullanım" ya da telif hakkı yasasının kitaplık çoğaltma hakları hükümleri dahilinde çoğaltma durumu dışında, telif hakkı olan malzemeler. Telif Hakkı Ofisi, Kongre Kitaplığı, Washington, D.C. 20559 adresinden hükümlerle ilgili daha fazla bilgi edinilebilir. R21 Genelgesini isteyin.
- 4. Vatandaşlık veya Yurttaşlığa Kabul Sertifikası. Yabancı Yurttaşlığa Kabul Sertifikalarının fotoğrafı çekilebilir.
- 5. Pasaportlar. Yabancı Pasaportların fotoğrafı çekilebilir.
- 6. Göçmenlik kağıtları.
- 7. Poliçe Kayıt Kartları.
- 8. Aşağıdaki Kaydolan bilgilerinden herhangi birini speküle eden Askerlik Hizmetine Alma kağıtları:
  - Kazanç veya Gelir.
  - Mahkeme Kaydı.
  - Fiziksel veya psikolojik durum.
  - Bağımlılık Durumu.
  - Önceki askeri hizmeti.
  - İstisna: Amerika Birleşik Devletleri terhis sertifikalarının fotoğrafı çekilebilir.
- 9. Askeri personel ya da FBI, Hazine vb. gibi çeşitli Federal Departman üyeleri tarafından taşınan Rozetler, Kimlik Kartları, Pasolar veya İşaretler (Bu tür departman veya büro yöneticisi tarafından fotoğraf istenmedikçe).

Ayrıca, belirli ülkelerde aşağıdakilerin çoğaltılması da yasaklanmıştır:

- Otomobil Ruhsatları.
- Sürücü Belgeleri.
- Otomobil Tasarruf Hakkı Sertifikaları.

Önceki liste her şeyi kapsamamaktadır ve eksiksiz veya doğru kabul edilmesi sorumluluğu kabul edilmez. Şüphe durumunda, avukatınıza danışın.

Bu hükümler hakkında daha fazla bilgi için Telif Hakkı Ofisi, Kongre Kitaplığı, Washington, D.C. 20559 adresiyle görüşün. R21 Genelgesini isteyin.

#### KANADA

Parlamento, aşağıdaki nesnelerin belirli koşullar altında çoğaltılmasını kanunen yasaklamıştır. Bu gibi çoğaltmaları yapma suçuna para veya hapis cezası verilebilir.

- Yürürlükteki banknot veya kağıt paralar
- Devlet veya banka senet ya da tahvilleri
- Devlet hazine bonosu veya gelir kağıtları
- Kanada veya eyalet devlet mührü ya da Kanada'daki devlet grubu veya otoritesi ya da mahkeme mührü
- Bildiri, emir, yönetmelik veya atamalar ya da bunlarla ilgili uyarılar (Kanada Kraliyet Yazıcısı ya da eyaletin eşit yazıcısı tarafından yanlış nedenlerle aynı yazdırıldığı anlamında olan).

- Kanada Hükümeti veya eyaleti ya da Kanada'dan başka bir devletin hükümeti veya Kanada Hükümeti veya eyaleti ya da Kanada'dan başka bir devletin hükümeti tarafından oluşturulmuş departman, yönetim kurulu, Komisyon veya temsilcilik namına kullanılan işaretler, markalar, mühürler, ambalaj kağıtları veya tasarımlar.
- Kanada Hükümeti veya eyaleti ya da Kanada'dan başka bir devletin hükümeti tarafından gelir amaçlı kullanılan basılan veya yapıştırılan pullar
- Sertifikalı kopyalar yapmak veya yayınlamakla devlet memurları tarafından tutulan kopyanın yanlışlıkla sertifikalı kopya gibi görünebileceği doküman, kayıt defteri ya da kayıtlar
- Telif hakkı veya ticari marka sahibinin izni olmayan her çeşit ya da türdeki telif hakkı olan malzeme veya ticari markalar

Bu liste kolaylık ve yardım amacıyla verilmiş olup her şeyi kapsamamaktadır. Eksiz ya da doğru olduğu farz edil mesinin sorumluluğu kabul edilmez. Şüphe durumunda, avukatınıza danışın.

### DİĞER ÜLKELER

Ülkenizde belirli dokümanların kopyalanması yasa dışı olabilir. Bu gibi çoğaltmaların yapılması suçuna para veya hapis cezası verilebilir.

- Kağıt paralar
- Banknotlar ve çekler
- Banka ve devlet tahvil ve senetleri
- Pasaportlar ve kimlik kartları
- Sahibinin izni olmayan telif hakkına sahip malzeme veya ticari markalar
- Posta pulları ve diğer ciro edilebilir senetler.

Bu liste her şeyi kapsamamaktadır ve eksiksiz veya doğru farz edilmesinin sorumluluğu kabul edilmez. Şüphe durumunda, avukatınıza danışın.

# Malzeme Bilgi Güvenlik Formları

Yazıcınızla ilgili Malzeme Bilgi Güvenlik Formları için şu adresleri ziyaret edebilirsiniz:

- Web Adresi: https://safetysheets.business.xerox.com/en-us/
- ABD ve Kanada: 1-800-ASK-XEROX (1-800-275-9376)
- Diğer pazarlar için EHS-Europe@xerox.com adresine bir e-posta talebi gönderin

Düzenleyici Bilgiler

# Geri Dönüşüm ve Bertaraf

# Bu ek şunları içerir:

| Ürünün Bertarafı ve Geri Dönüştürülmesi               | 350 |
|-------------------------------------------------------|-----|
| Kuzey Amerika                                         | 351 |
| Xerox Green World Alliance                            | 352 |
| Atık Elektrik ve Elektronik Cihazlar (WEEE) Direktifi | 353 |

# Ürünün Bertarafı ve Geri Dönüştürülmesi

Yazıcı veya sarf malzemelerini normal ev atıklarıyla aynı şekilde elden çıkarmayın. Bertaraf ve geri dönüşüm seçenekleriyle ilgili olarak yerel yetkililerinize danışın.

# Kuzey Amerika

Xerox, bir ekipman geri alma ve yeniden kullanma ve geri dönüşüm programı yürütmektedir. Bu Xerox ürününün söz konusu programın bir parçası olup olmadığının tespiti için Xerox temsilcinizle görüşün (1–800–ASK-XEROX). Xerox çevre programları hakkında daha fazla bilgi için şu adresi ziyaret edin: https://www.xerox.com/en-us/about/ehs.

# Xerox Green World Alliance

Xerox Green World Alliance Programı belirli sarf malzemeleri yeniden kullanılması veya geri dönüştürülmesi için Xerox'a gönderilmesini sağlamaktadır. Xerox'a iade edilen boş kartuşların yüzde yüzü yeniden kullanılır veya geri dönüşüm için işlemden geçer. Kartuşları iade etmek için kullanılan kutular da geri dönüşüme tabi tutulur.

Yeniden kullanım veya geri dönüşüm amacıyla Xerox kartuşlarını iade etmek için şunları yapın:

- 1. https://www.xerox.com/office/recycle adresini ziyaret edin.
- 2. Geri Dönüştürme düğmesini tıklayın.
- 3. İade için bir seçenek seçin.

# Atık Elektrik ve Elektronik Cihazlar (WEEE) Direktifi

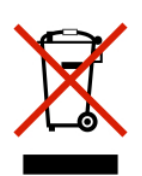

WEEE logosu, Avrupa Birliği ülkelerinde uygulanan elektronik ürünleri geri dönüştürme programları ve prosedürlerini belirtir. Ürünlerin geri dönüştürülmesi gerektiğine inanıyoruz.

Geri dönüşüm seçenekleri hakkında başka sorularınız varsa yerel satış ofisiniz ile iletişime geçin.

### HİNDİSTAN E ATIK UYARISI

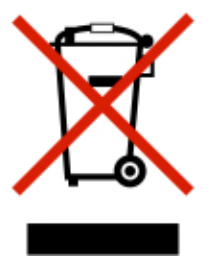

Bu ürün ve bileşenleri, sarf malzemeleri, parçaları ve yedek parçaları "Hindistan E Atık Kurallarına" uygundur ve bu Kurallarda belirtilen istisnalar dışında ağırlıkça %0,1'den fazla kurşun, cıva, altı değerlikli krom, polibromlu bifeniller veya polibromlu difenil eterler ve ağırlıkça %0,01'den fazla kadmiyum içermez. Geri Dönüşüm ve Bertaraf

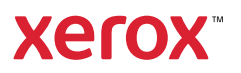